IBM Security Directory Server Version 6.3.1.5

# Installation and Configuration Guide

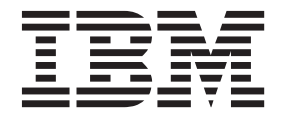

SC27-2747-02

IBM Security Directory Server Version 6.3.1.5

# Installation and Configuration Guide

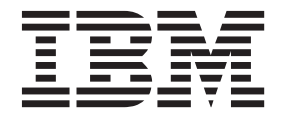

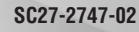

Note

Before using this information and the product it supports, read the general information under "Notices" on page 255.

**Edition notice** 

Note: This edition applies to version 6.3.1.5 of *IBM Security Directory Server* (product number 5724-J39) and to all subsequent releases and modifications until otherwise indicated in new editions.

© Copyright IBM Corporation 1998, 2014.

US Government Users Restricted Rights – Use, duplication or disclosure restricted by GSA ADP Schedule Contract with IBM Corp.

# Contents

| About this publication                             | vii  |
|----------------------------------------------------|------|
| Access to publications and terminology             | vii  |
| Accessibility                                      | . ix |
| Technical training                                 | . ix |
| Support information                                | . ix |
| Statement of Good Security Practices               | . ix |
| Chapter 1. Planning for installation               | . 1  |
| Chapter 2. Installation overview                   | . 3  |
| Disk space requirements                            | . 3  |
| Preparation of installation media                  | . 6  |
| Downloading the software from Passport             |      |
| Advantage                                          | . 7  |
| Directory structure of downloaded files            | . 7  |
| Installation prerequisites                         | 15   |
| Prerequisite packages that are required on         |      |
| various operating systems                          | 15   |
| Pre-requisite for LDAP client on PowerPC LE .      | 16   |
| The idsldap user and group                         | 16   |
| Installation methods                               | 18   |
|                                                    |      |
| Chapter 3. Installation with IBM                   |      |
| Installation Manager                               | 21   |
| IBM Installation Manager overview                  | 21   |
| Supported operating systems                        | 21   |
| IBM Security Directory Server installation package |      |
| types                                              | 22   |
| Installation guidelines                            | 22   |
| IBM Security Directory Server components           | 24   |
| IBM Security Directory Server installation         |      |
| customization                                      | 26   |
| Default installation locations.                    | 27   |
| Installation repositories                          | 27   |
| Starting the installation                          | 28   |
| Starting the installation with the launchpad       | 28   |
| Starting the installation by setting repository    |      |
| preferences                                        | 29   |
| Installing with IBM Installation Manager           | 30   |
| Silent mode installation                           | 34   |
| Installing silently with a response file           | 35   |
|                                                    |      |

| Chapter 4. Modification with IBM                 |    |
|--------------------------------------------------|----|
| Installation Manager                             | 39 |
| Modifying features with IBM Installation Manager | 39 |

| Chapter 5. IBM Installation Manager log                                                                             | 43                                |
|----------------------------------------------------------------------------------------------------|-----------------------------------|
| Chapter 6. Querying the IBM Security<br>Directory Server packages                                                   | 45                                |
| Chapter 7. Native installation and<br>configuration using scripts<br>Installation roadmap                           | <b>47</b><br>. 47<br>. 47<br>. 49 |
| Chapter 8. Installation of IBM DB2                                                                                  | 51                                |
| Chapter 9. IBM Java Development Kit for IBM Security Directory Server                                               | 53                                |
| Chapter 10. Installation of IBM Global                                                                              |                                   |
| Security Kit.<br>Installing IBM Global Security Kit with installp.<br>Installing IBM Global Security Kit with Linux | <b>55</b><br>. 56                 |
| utilities.                                                                                                    | . 57                              |
| Installing IBM Global Security Kit with Solaris                                                                     | . 58                              |
| Installing IBM Global Security Kit with HP-UX                                                                       |                                   |
| utilities                                                                                                    | . 59<br>. 59                      |
| Windows                                                                                                    | . 60                              |
| Chapter 11. Installation of language                                                                                |                                   |
| packs                                                                                                    | 63                                |
| Language pack packages for installation                                                                             | . 64                              |
| utilities                                                                                                    | . 64                              |
| Chapter 12. Installation with operating system command-line utilities.                                              | 67                                |
| Installation with AIX utilities                                                                                     | . 67                              |
| Packages for installation on an AIX system                                                                          | . 67                              |
| Installing with SMIT                                                                                                | . 69                              |
| Installing with installp                                                                                            | . 71                              |
| Installation with Linux utilities                                                                                   | . 72                              |
| Packages for installation on a Linux system .                                                                       | . 73                              |
| Installing with Linux utilities                                                                                     | . 75                              |
| Packages for installation on a Solaris system                                                                       | . 76                              |
| Installing with Solaris utilities                                                                                   | . 78                              |
| Installation with HP-UX utilities                                                                                   | . 80                              |
| Packages for installation on an HP-UX Itanium system                                                                | . 80                              |
| -                                                                                                    |                                   |

| Installing with HP-UX utilities |  |  |  |  |  |  | . 81 |
|---------------------------------|--|--|--|--|--|--|------|
|---------------------------------|--|--|--|--|--|--|------|

# Chapter 13. Verification of IBM Security

| Directory Server features                           | 83   |
|-----------------------------------------------------|------|
| Verifying IBM Security Directory Server features    |      |
| with IBM Installation Manager                       | . 83 |
| Verifying IBM Security Directory Server features on |      |
| Windows                                             | . 83 |
| Verifying IBM Security Directory Server packages    | 85   |
| Verifying the version of Web Administration Tool    | . 85 |
| Verifying IBM Global Security Kit installation on   |      |
| Windows                                             | . 86 |
| Verifying IBM Global Security Kit installation on   |      |
| AIX, Linux, Solaris, and HP-UX                      | . 86 |
|                                                     |      |

# Chapter 14. Upgrade an instance of a

| previous version                                 | ) |
|--------------------------------------------------|---|
| Setting the environment before you upgrade an    |   |
| instance                                         | ) |
| Upgrading an instance of a previous version with |   |
| the <b>idsimigr</b> command                      | 2 |
| Upgrade an instance of a previous version to a   |   |
| different computer                               | 3 |
| Supported operating systems for upgrading a      |   |
| remote instance                                  | 3 |
| Upgrading a remote instance of a previous        |   |
| version with the <b>idsimigr</b> command 94      | ł |
| Links to client and server utilities             | 5 |
|                                                  |   |

# Chapter 15. Migration of data and solutions from an instance of a

07

# Chapter 16. Manual deployment of Web Administration Tool

| Web Administration Tool 10                       | 9  |
|--------------------------------------------------|----|
| Installing embedded WebSphere Application Server |    |
| manually                                         | )9 |
| Default ports for Web Administration Tool 11     | 10 |
| Deploying Web Administration Tool in embedded    |    |
| WebSphere Application Server                     | 11 |
| Deploying Web Administration Tool in WebSphere   |    |
| Application Server                               | 12 |
| Starting embedded WebSphere Application Server   |    |
| to use Web Administration Tool                   | 14 |
| Accessing Web Administration Tool                | 15 |
| Stopping web application server                  | 16 |
| HTTPS with embedded WebSphere Application        |    |
| Server                                           | 17 |

| Undeploying Web Administration Tool from |  |     |
|------------------------------------------|--|-----|
| embedded WebSphere Application Server .  |  | 118 |

# Chapter 17. Planning for an instance

| configuration                                 | 119   |
|-----------------------------------------------|-------|
| Users and groups that are associated with a   |       |
| directory server instance                     | . 119 |
| Naming rules                                  | . 120 |
| Users and groups creation requirements        | . 121 |
| Configuration planning                        | . 122 |
| UTF-8 support                                 | . 123 |
| Use of UTF-8 in a directory server            | . 124 |
| Creation of an LDIF file with UTF-8 values by |       |
| using server utilities                        | . 124 |
| Supported IANA character sets                 | . 125 |
| ASCII characters from 33 to 126               | . 127 |

## Chapter 18. Instance creation and

| administration                                          |
|---------------------------------------------------------|
| Starting Instance Administration Tool                   |
| Starting Instance Administration Tool to upgrade        |
| an instance                                             |
| Directory server instance creation                      |
| Instance creation with Instance Administration Tool 132 |
| Creating the default directory server instance 132      |
| Creating a directory server instance with custom        |
| settings                                                |
| Creating a proxy server instance with custom            |
| settings                                                |
| Creating an instance with the command-line              |
| utility                                                 |
| Upgrading an instance of a previous version             |
| with Instance Administration Tool 145                   |
| Upgrading a remote instance of a previous               |
| version with Instance Administration Tool 146           |
| Instance creation from an existing instance 149         |
| Creating a copy of an existing instance with            |
| Instance Administration Tool                            |
| Creating a copy of an existing instance with the        |
| command-line utility                                    |
| Start or stop a directory server and an                 |
| administration server                                   |
| Starting or stopping a directory server and an          |
| administration server                                   |
| Starting or stopping a directory server and an          |
| administration server with command-line                 |
| utilities                                               |
| Management of a directory server instance               |
| configuration                                           |
| Opening Configuration Tool from Instance                |
| Administration 1001                                     |
| Modify the TCP/IP settings of an instance 156           |
| with Instance Administration Teel                       |
| Madifying the TCD /ID settings of an instance           |
| with command line utilities 157                         |
| View information about an instance 159                  |
| View information about an instance                      |
| Instance Administration Tool                            |
|                                                         |

| Viewing information about an instance with the                                                                                                    |
|----------------------------------------------------------------------------------------------------|
| command-line utility                                                                                                    |
| Directory server instance deletion                                                                                                    |
| Deleting an instance with instance                                                                                                    |
| Deleting an instance with the command-line                                                                                                    |
| utility                                                                                                    |
|                                                                                                    |
| Chapter 19. Directory structure                                                                                                    |
| verification                                                                                                    |
| Chapter 20. Instance configuration 165                                                                                                    |
| Starting Configuration Tool                                                                                                    |
| Start or stop a directory server and an                                                                                                    |
| administration server with Configuration Tool 166                                                                                                    |
| Starting or stopping a directory server and an                                                                                                    |
| administration server with Configuration Tool . 167                                                                                                    |
| Starting or stopping a directory server and an                                                                                                    |
| administration server with command-line                                                                                                    |
| Management of primary administrator DN for an                                                                                                    |
| instance 168                                                                                                    |
| Managing the primary administrator DN with                                                                                                    |
| Configuration Tool                                                                                                    |
| Managing the primary administrator DN with                                                                                                    |
| the command-line utility                                                                                                    |
| Management of primary administrator password                                                                                                    |
| for an instance                                                                                                    |
| Managing the primary administrator password                                                                                                    |
| with Configuration Tool 170                                                                                                    |
|                                                                                                    |
| Managing the primary administrator password                                                                                                    |
| Managing the primary administrator password<br>with the command-line utility                                                                                                    |
| Managing the primary administrator password<br>with the command-line utility                                                                                                    |
| Managing the primary administrator password<br>with the command-line utility                                                                                                    |
| Managing the primary administrator password<br>with the command-line utility                                                                                                    |
| Managing the primary administrator password<br>with the command-line utility                                                                                                    |
| Managing the primary administrator password<br>with the command-line utility                                                                                                    |
| Managing the primary administrator password<br>with the command-line utility                                                                                                    |
| With Configuration For Control of Control of Control of Control of Control of Control of Control of Control of Control of Control of Control of Control of Control of Configuration for a directory server instance 170   Database configuration for a directory server instance 170   Configuring a database for an instance with Configuring a database for an instance with the command-line utility 171   Configuring a database for an instance with the command-line utility 175   Management of the DB2 database administrator password 177                                                                                                    |
| With Configuration For Control Control Control Control Control Control Control Control Control Control Control Control Control Control Control Control Control Configuration for a directory server   Instance Image: Image: Imag |
| Managing the primary administrator password   with the command-line utility 170   Database configuration for a directory server   instance 171   Configuring a database for an instance with   Configuring a database for an instance with   Configuring a database for an instance with   Configuring a database for an instance with the   command-line utility 175   Management of the DB2 database administrator   password 177   Modifying the DB2 database administrator   password with Configuration Tool 177                                                                                                    |
| Managing the primary administrator password<br>with the command-line utility                                                                                                    |
| White Configuration Front 1.1.1.1.1.1.1.1.1.1.1.1.1.1.1.1.1.1.1.                                                                                                    |
| With configuration for 1 a directory server   Managing the primary administrator password   with the command-line utility                                                                                                    |
| With Configuration For A and a ging the primary administrator password   with the command-line utility 170   Database configuration for a directory server   instance 171   Configuring a database for an instance with   Configuration Tool 171   Configuration Tool 171   Configuration Tool 171   Configuration Tool 171   Configuring a database for an instance with 171   Configuring a database for an instance with the 175   Management of the DB2 database administrator 175   Modifying the DB2 database administrator 177   Modifying the DB2 database administrator 177   Modifying the DB2 database administrator 178   Database unconfiguration from a directory server 178   Database unconfiguration from a directory server 179                                                                                                    |
| With Configuration For A and a ging the primary administrator password   With the command-line utility 170   Database configuration for a directory server   instance 170   Configuring a database for an instance with   Configuration Tool 171   Configuration Tool 171   Configuration Tool 171   Configuration Tool 171   Configuring a database for an instance with   Configuring a database for an instance with the   command-line utility 175   Management of the DB2 database administrator   password 177   Modifying the DB2 database administrator   password with Configuration Tool 177   Modifying the DB2 database administrator   password with the command-line utility 178   Database unconfiguration from a directory server   instance 179   Unconfiguring the DB2 database from an   instance 179                                                                                                    |
| While Configuration For A = 1 + 1 + 1 + 1 + 1 + 1 + 1 + 1 + 1 + 1                                                                                                    |
| While Configuration For Territory administrator password   With the command-line utility 170   Database configuration for a directory server   instance 170   Configuring a database for an instance with   Configuration Tool 171   Configuration Tool 171   Configuration Tool 171   Configuration Tool 171   Configuring a database for an instance with   Configuring a database for an instance with the   command-line utility 175   Management of the DB2 database administrator   password 177   Modifying the DB2 database administrator   password with Configuration Tool 177   Modifying the DB2 database administrator   password with the command-line utility 178   Database unconfiguration from a directory server   instance 179   Unconfiguring the DB2 database from an   instance with Configuration Tool 180   Unconfiguring the DB2 database from an   instance with the command-line utility 181                                                                                                    |
| Managing the primary administrator password<br>with the command-line utility                                                                                                    |
| Managing the primary administrator password   with the command-line utility 170   Database configuration for a directory server   instance 171   Configuring a database for an instance with   Configuration Tool 171   Configuration Tool 171   Configuration Tool 171   Configuration Tool 171   Configuring a database for an instance with   Configuring a database for an instance with the   command-line utility 175   Management of the DB2 database administrator   password 177   Modifying the DB2 database administrator   password with Configuration Tool 177   Modifying the DB2 database administrator   password with the command-line utility 178   Database unconfiguration from a directory server   instance 179   Unconfiguring the DB2 database from an   instance with Configuration Tool 180   Unconfiguring the DB2 database from an   instance with the command-line utility 181   Database optimization 181   Database optimization 181                                                                                                    |
| Managing the primary administrator password   with the command-line utility 170   Database configuration for a directory server   instance 171   Configuring a database for an instance with   Configuration Tool 171   Configuration Tool 171   Configuration Tool 171   Configuration Tool 171   Configuring a database for an instance with   Configuring a database for an instance with the   command-line utility 175   Management of the DB2 database administrator   password 177   Modifying the DB2 database administrator   password with Configuration Tool 177   Modifying the DB2 database administrator   password with the command-line utility 178   Database unconfiguration from a directory server   instance 179   Unconfiguring the DB2 database from an   instance with Configuration Tool 180   Unconfiguring the DB2 database from an   instance with the command-line utility 181   Database optimization 181   Optimizing database with Configuration Tool 182   Op                                                                                                    |
| Managing the primary administrator password<br>with the command-line utility170Database configuration for a directory server<br>instance171Configuring a database for an instance with<br>Configuring a database for an instance with<br>Configuring a database for an instance with the<br>command-line utility171Configuring a database for an instance with<br>Configuring a database for an instance with the<br>command-line utility171Management of the DB2 database administrator<br>password177Modifying the DB2 database administrator<br>password with Configuration Tool177Modifying the DB2 database administrator<br>password with the command-line utility178Database unconfiguration from a directory server<br>instance179Unconfiguring the DB2 database from an<br>instance with Configuration Tool181Database optimization181Database optimization181Optimizing database with the command-line<br>utility182                                                                                                    |
| With Configuration For A = 1 + 1 + 1 + 1 + 1 + 1 + 1 + 1 + 1 + 1                                                                                                    |
| Will configuration for 1 a first in the command-line utility 170   Managing the primary administrator password 170   Database configuration for a directory server 170   Database configuration for a directory server 171   Configuring a database for an instance with 171   Configuration Tool 171   Configuration Tool 171   Configuration Tool 171   Configuring a database for an instance with the command-line utility 175   Management of the DB2 database administrator 177   Modifying the DB2 database administrator 177   Modifying the DB2 database administrator 178   Database unconfiguration from a directory server 178   Database unconfiguration from a directory server 179   Unconfiguring the DB2 database from an 180   Unconfiguring the DB2 database from an 181   Database optimization 181   Optimizing database with Configuration Tool 182   Optimizing database with the command-line 182   Database maintenance 183   Running database maintenance with 182                                                                                                    |
| Will configuration for 1 a directory server   With the command-line utility 170   Database configuration for a directory server   instance 171   Configuring a database for an instance with   Configuration Tool 171   Configuration Tool 171   Configuration Tool 171   Configuration Tool 171   Configuration Tool 171   Configuration Tool 171   Configuration Tool 171   Configuration Tool 171   Configuration Tool 175   Management of the DB2 database administrator 177   Modifying the DB2 database administrator 178   Database unconfiguration from a directory server 178   Database unconfiguration from a directory server 179   Unconfiguring the DB2 database from an 180   Unconfiguring the DB2 database from an 181   Optimizing database with Configuration Tool 182   Optimizing database with the command-line 182   Optimizing database with the command-line 183   Running database maintenance with 183   Configuration Tool <t< td=""></t<>                                                                                                    |
| Will configuration for a directory server   with the command-line utility 170   Database configuration for a directory server   instance 171   Configuring a database for an instance with   Configuration Tool 171   Configuration Tool 171   Configuration Tool 171   Configuration Tool 171   Configuration Tool 171   Configuration Tool 171   Configuring a database for an instance with 175   Management of the DB2 database administrator 177   Modifying the DB2 database administrator 178   password 178 177   Modifying the DB2 database administrator 178   Database unconfiguration from a directory server 179   Unconfiguring the DB2 database from an 180   Unconfiguring the DB2 database from an 181   Database optimization 181   Optimizing database with Configuration Tool 182   Optimizing database with the command-line 182   Optimizing database with the command-line 182   Database maintenance 183   Running database m                                                                                                    |
| While Configuration For A administrator password   with the command-line utility 170   Database configuration for a directory server   instance 171   Configuring a database for an instance with   Configuration Tool 171   Configuration Tool 171   Configuration Tool 171   Configuration Tool 171   Configuration Tool 171   Configuration Tool 171   Configuration Tool 171   Configuration Tool 175   Management of the DB2 database administrator 177   Modifying the DB2 database administrator 178   Database unconfiguration from a directory server 178   Database unconfiguration from a directory server 179   Unconfiguring the DB2 database from an 180   Unconfiguring the DB2 database from an 181   Database optimization 182   Optimizing database with Configuration Tool 182   Optimizing database with Configuration Tool 182   Optimizing database maintenance 183   Running database maintenance with 183   Configuration Tool <t< td=""></t<>                                                                                                    |

| Backing up the database of a directory server  | 105 |
|------------------------------------------------|-----|
| instance with Configuration Tool               | 185 |
| Backing up a proxy server instance with        |     |
| Configuration Tool                             | 186 |
| Restore a directory server                     | 187 |
| Restoring the database of a directory server   |     |
| with Configuration Tool                        | 187 |
| Restoring a proxy server instance with         |     |
| Configuration Tool                             | 188 |
| Tuning a directory server for performance      | 189 |
| Configuring a directory server for performance |     |
| tuning with Configuration Tool                 | 190 |
| Configuring a directory server for performance |     |
| tuning with the command-line utility           | 193 |
| Change log management for a directory server   |     |
| instance                                       | 193 |
| Configuring the change log with Configuration  |     |
|                                                | 194 |
| Configuring the change log with the            |     |
| command-line utility                           | 195 |
| Unconfiguring the change log with              | 170 |
| Configuration Tool                             | 105 |
| Unconfiguring the change log with the          | 175 |
| command line utility                           | 106 |
|                                                | 190 |
| Sum configuration                              | 197 |
| Adding a suffix with Configuration Tool        | 197 |
| Adding a suffix with the command-line utility  | 198 |
| Removing a suffix with Configuration Tool      | 199 |
| Removing a suffix with the command-line        |     |
| utility                                        | 199 |
| Schema management                              | 200 |
| Managing a schema file with Configuration Tool | 201 |
| Managing a schema file with the command-line   |     |
| utility                                        | 202 |
| Configuring schema validation check with       |     |
| Configuration Tool                             | 202 |
| LDIF data management                           | 203 |
| Importing LDIF data with Configuration Tool    | 204 |
| Validating LDIF data with Configuration Tool   | 205 |
| Exporting LDIF data with Configuration Tool    | 206 |
| Active Directory synchronization               | 207 |
| Configuring and running Active Directory       |     |
| synchronization                                | 209 |
| Configuring Active Directory synchronization   |     |
| with Configuration Tool                        | 210 |
| Configuring Active Directory synchronization   |     |
| with the command-line utility                  | 211 |
|                                                |     |
| Chapter 21 Autostart of directory              |     |
|                                                |     |

# Chapter 21. Autostart of directory server instances at operating system startup

| startup                                                           |
|-------------------------------------------------------------------|
| Configuring autostart for a directory server instance on Windows. |
| Configuring autostart for a directory server instance on UNIX     |
| Chapter 22. Fix pack strategy 217                                 |
| Installing fix packs with IBM Installation Manager 217            |
| Silent mode installation for fix packs                            |
| Installing fix packs with native scripts                          |

| Chapter 23. Uninstalling IBM Security Directory Server: An overview | 221   |
|---------------------------------------------------------------------|-------|
| Chapter 24. Uninstallation of IBM<br>Security Directory Server and  | 000   |
| corequisite software                                                | 223   |
| Uninstallation with IBM Installation Manager .                      | . 224 |
| Uninstalling with IBM Installation Manager .                        | . 224 |
| Uninstalling silently with a response file                          | . 225 |
| Uninstalling silently with the incl uninstall                       |       |
| command                                                             | . 226 |
| Uninstallation of IBM Security Directory Server                     |       |
| with operating system utilities.                                    | . 227 |
| Uninstallation with AIX utilities                                   | . 228 |
| Uninstallation with Linux utilities                                 | . 229 |
| Uninstallation with Solaris utilities                               | . 230 |
| Uninstallation with HP-UX utilities                                 | . 231 |
| Uninstallation of IBM DB2 with DB2 commands                         | 232   |
| Uninstallation of IBM Global Security Kit with                      |       |

Uninstalling IBM Global Security Kit with SMIT 233

Uninstalling IBM Global Security Kit with Linux 

Uninstalling IBM Global Security Kit with

Uninstalling IBM Global Security Kit with

| Uninstalling IBM Global Security Kit with<br>HP-UX utilities      |
|-------------------------------------------------------------------|
| Windows                                                           |
| Uninstallation of language packs                                  |
| system utilities                                                  |
| Appendix A. Directory Services<br>Markup Language ..........239   |
| Appendix B. Loading a sample database and starting the server 241 |
| Appendix C. Updating the Idapdb.properties file manually 243      |
| Appendix D. Accessibility features for                            |
| Security Directory Server                                         |
| Index                                                             |
| Notices                                                           |

# About this publication

IBM<sup>®</sup> Security Directory Server, previously known as IBM Tivoli<sup>®</sup> Directory Server, is an IBM implementation of Lightweight Directory Access Protocol for the following operating systems:

- Microsoft Windows
- AIX<sup>®</sup>
- Linux (System x<sup>®</sup>, System z<sup>®</sup>, System p<sup>®</sup>, and System i<sup>®</sup>)
- Solaris
- Hewlett-Packard UNIX (HP-UX) (Itanium)

*IBM Security Directory Server Installation and Configuration Guide* contains information for installing, configuring, and uninstalling IBM Security Directory Server. It also includes information about upgrading from a previous version.

# Access to publications and terminology

This section provides:

- A list of publications in the "IBM Security Directory Server library."
- Links to "Online publications" on page viii.
- A link to the "IBM Terminology website" on page viii.

# **IBM Security Directory Server library**

The following documents are available in the IBM Security Directory Server library:

- *IBM Security Directory Server, Version 6.3.1.5 Product Overview,* GC27-6212-01 Provides information about the IBM Security Directory Server product, new features in the current release, and system requirements information.
- *IBM Security Directory Server, Version 6.3.1.5 Quick Start Guide,* GI11-9351-02 Provides help for getting started with IBM Security Directory Server. Includes a short product description and architecture diagram, and a pointer to the product documentation website and installation instructions.
- IBM Security Directory Server, Version 6.3.1.5 Installation and Configuration Guide, SC27-2747-02

Contains complete information for installing, configuring, and uninstalling IBM Security Directory Server. Includes information about upgrading from a previous version of IBM Security Directory Server.

- *IBM Security Directory Server, Version 6.3.1.5 Administration Guide,* SC27-2749-02 Contains instructions for administrative tasks through the Web Administration tool and the command line.
- *IBM Security Directory Server, Version 6.3.1.5 Reporting Guide,* SC27-6531-00 Describes the tools and software for creating reports for IBM Security Directory Server.
- *IBM Security Directory Server, Version 6.3.1.5 Command Reference,* SC27-2753-02 Describes the syntax and usage of the command-line utilities included with IBM Security Directory Server.

• IBM Security Directory Server, Version 6.3.1.5 Server Plug-ins Reference, SC27-2750-02

Contains information about writing server plug-ins.

- IBM Security Directory Server, Version 6.3.1.5 Programming Reference, SC27-2754-02 Contains information about writing Lightweight Directory Access Protocol (LDAP) client applications in C and Java<sup>™</sup>.
- IBM Security Directory Server, Version 6.3.1.5 Performance Tuning and Capacity Planning Guide, SC27-2748-02

Contains information about tuning the directory server for better performance. Describes disk requirements and other hardware requirements for directories of different sizes and with various read and write rates. Describes known working scenarios for each of these levels of directory and the disk and memory used; also suggests rules of thumb.

- *IBM Security Directory Server, Version 6.3.1.5 Troubleshooting Guide,* GC27-2752-02 Contains information about possible problems and corrective actions that can be taken before you contact IBM Software Support.
- *IBM Security Directory Server, Version 6.3.1.5 Error Message Reference,* GC27-2751-02 Contains a list of all warning and error messages associated with IBM Security Directory Server.

# **Online publications**

IBM posts product publications when the product is released and when the publications are updated at the following locations:

#### IBM Security Directory Server documentation website

The http://pic.dhe.ibm.com/infocenter/tivihelp/v2r1/topic/ com.ibm.IBMDS.doc/welcome.htm site displays the documentation welcome page for this product.

#### IBM Security Systems Documentation Central and Welcome page

IBM Security Systems Documentation Central provides an alphabetical list of all IBM Security Systems product documentation. You can also find links to the product documentation for specific versions of each product.

Welcome to IBM Security Systems documentation provides and introduction to, links to, and general information about IBM Security Systems documentation.

#### **IBM Publications Center**

The http://www-05.ibm.com/e-business/linkweb/publications/servlet/ pbi.wss site offers customized search functions to help you find all the IBM publications you need.

## **IBM Terminology website**

The IBM Terminology website consolidates terminology for product libraries in one location. You can access the Terminology website at http://www.ibm.com/software/globalization/terminology.

# Accessibility

Accessibility features help users with a physical disability, such as restricted mobility or limited vision, to use software products successfully. With this product, you can use assistive technologies to hear and navigate the interface. You can also use the keyboard instead of the mouse to operate all features of the graphical user interface.

For more information, see the Accessibility Appendix in the *IBM Security Directory Server Product Overview*.

# **Technical training**

For technical training information, see the following IBM Education website at http://www.ibm.com/software/tivoli/education.

# Support information

IBM Support assists with code-related problems and routine, short duration installation or usage questions. You can directly access the IBM Software Support site at http://www.ibm.com/software/support/probsub.html.

IBM Security Directory Server Troubleshooting Guide provides details about:

- What information to collect before you contact IBM Support.
- The various methods for contacting IBM Support.
- How to use IBM Support Assistant.
- Instructions and problem-determination resources to isolate and fix the problem yourself.

**Note:** The **Community and Support** tab on the product information center can provide additional support resources.

# Statement of Good Security Practices

IT system security involves protecting systems and information through prevention, detection, and response to improper access from within and outside your enterprise. Improper access can result in information being altered, destroyed, misappropriated, or misused or can result in damage to or misuse of your systems, including for use in attacks on others. No IT system or product should be considered completely secure and no single product, service or security measure can be completely effective in preventing improper use or access. IBM systems, products and services are designed to be part of a comprehensive security approach, which will necessarily involve additional operational procedures, and may require other systems, products or services to be most effective. IBM DOES NOT WARRANT THAT ANY SYSTEMS, PRODUCTS OR SERVICES ARE IMMUNE FROM, OR WILL MAKE YOUR ENTERPRISE IMMUNE FROM, THE MALICIOUS OR ILLEGAL CONDUCT OF ANY PARTY.

# Chapter 1. Planning for installation

You must decide hardware, software, user roles, security and other requirements for your directory server environment before installation of IBM Security Directory Server.

# **Planning roadmap**

Use the checklist in this section to install a server.

If you are upgrading from a previous release, do not use this checklist. Instead, see Chapter 14, "Upgrade an instance of a previous version," on page 89 for instructions.

To install the server:

- 1. Read a brief overview to understand the components of IBM Security Directory Server that you will install:
- 2. Be sure that you have the minimum required hardware and software. For information about the requirements, see "Disk space requirements" on page 3.
- 3. Install IBM Security Directory Server using the IBM Installation Manager.
- 4. On Windows systems, if the system restarts, log on as the user you were logged on as during installation.
- 5. Use the Instance Administration Tool to manage directory server instances.
- 6. Optionally, verify the installation and configuration by loading the sample LDIF file into the database. For more information, see Appendix B, "Loading a sample database and starting the server," on page 241.
- 7. Start the directory server instance and, if you installed the Web Administration Tool, start it.
- 8. See the Administering section of the IBM Security Directory Server documentation for information about setting up and using the server and the Web Administration Tool.

If you installed a full directory server and you want to plan the organization of your database, see "Configuration planning" on page 122 for information.

# **Chapter 2. Installation overview**

You must prepare your computer and choose the appropriateIBM Security Directory Server installation mode that is applicable for your environment.

IBM Installation Manager-based installer is provided for Windows, Linux64, and AIX. Wrapper installers are available for IBM Security Directory Server on UNIX systems except Linux 64 and AIX. With the Installation Manager-based installer, GUI and silent installation is supported for IBM Security Directory Server V6.3.1.

# **Disk space requirements**

For successful installation of IBM Security Directory Server and the corequisite software, your computer must contain the required disk space. The disk space requirements vary based on the operating system and the IBM Security Directory Server feature and the corequisite software that you select for installation.

#### **Disk space requirements on Windows**

**Note:** If you select the Proxy Server or Full Directory Server feature for installation, add the sizes for the Client SDK, IBM Java Development Kit, and Java Client once.

| Installable Feature                                                                                                    | Disk Space for Installation (in MB) |
|----------------------------------------------------------------------------------------------------|-------------------------------------|
| Client Software Development Kit                                                                                                    | 25 MB                               |
| IBM Java Development Kit                                                                                                    | 200 MB                              |
| Java Client                                                                                                    | 124 MB                              |
| Deployed Web Administration Tool (includes<br>embedded WebSphere® Application Server<br>and the Web Administration Tool that is<br>deployed into embedded WebSphere<br>Application Server) | 440 MB                              |
| Web Administration Tool deployment in<br>existing embedded WebSphere Application<br>Server or WebSphere Application Server                                                                 | 260 MB                              |
| Base Server                                                                                                    | 23 MB                               |
| Proxy Server (be sure to add the sizes for<br>the Client SDK, Java Client, and Base Server)                                                                                                | 40 MB                               |
| Full Directory Server (be sure to add the sizes for the Client SDK, Java Client, and Base Server)                                                                                          | 8 MB                                |
| IBM DB2 <sup>®</sup>                                                                                                    | 763 MB                              |
| IBM Global Security Kit                                                                                                    | 11 MB                               |

Table 1. The disk space requirements for IBM Security Directory Server features and the corequisite software on Windows

# **Disk space requirements on AIX**

**Note:** If you select the Proxy Server or Full Directory Server feature for installation, add the sizes for the Client SDK, IBM Java Development Kit, and Java Client once.

Table 2. The disk space requirements for IBM Security Directory Server features and the corequisite software on AIX

| Installable Feature                                                                                                    | Disk Space for Installation (in MB) |
|----------------------------------------------------------------------------------------------------|-------------------------------------|
| Client Software Development Kit                                                                                                    | 8 MB                                |
| IBM Java Development Kit                                                                                                    | 200 MB                              |
| Java Client                                                                                                    | 91 MB                               |
| Deployed Web Administration Tool (includes<br>embedded WebSphere Application Server<br>and the Web Administration Tool that is<br>deployed into embedded WebSphere<br>Application Server) | 443 MB                              |
| Web Administration Tool deployment in<br>existing embedded WebSphere Application<br>Server or WebSphere Application Server                                                                | 500 MB                              |
| SSL Web Administration Tool                                                                                                    | 51 MB                               |
| Base Server                                                                                                    | 39 MB                               |
| Proxy Server (be sure to add the sizes for<br>the Client SDK, Java Client, and Base Server)                                                                                               | 4 MB                                |
| Full Directory Server (be sure to add the sizes for the Client SDK, Java Client, and Base Server)                                                                                         | 12 MB                               |
| IBM DB2                                                                                                    | 1250 MB                             |
| IBM Global Security Kit                                                                                                    | 16 MB                               |

# **Disk space requirements on Linux**

**Note:** If you select the Proxy Server or Full Directory Server feature for installation, add the sizes for the Client SDK, IBM Java Development Kit, and Java Client once.

Table 3. The disk space requirements for IBM Security Directory Server features and the corequisite software on Linux

| Installable Feature                                                                                                    | Disk Space for Installation (in MB) |
|----------------------------------------------------------------------------------------------------|-------------------------------------|
| Client Software Development Kit                                                                                                    | 9 MB                                |
| IBM Java Development Kit                                                                                                    | 200 MB                              |
| Java Client                                                                                                    | 166 MB                              |
| Deployed Web Administration Tool (includes<br>embedded WebSphere Application Server<br>and the Web Administration Tool that is<br>deployed into embedded WebSphere<br>Application Server) | 443 MB                              |
| Web Administration Tool deployment in<br>existing embedded WebSphere Application<br>Server or WebSphere Application Server                                                                | 375 MB                              |

| Installable Feature                                                                               | Disk Space for Installation (in MB) |
|---------------------------------------------------------------------------------------------------|-------------------------------------|
| Base Server                                                                                       | 32 MB                               |
| Proxy Server (be sure to add the sizes for<br>the Client SDK, Java Client, and Base Server)       | 40 MB                               |
| Full Directory Server (be sure to add the sizes for the Client SDK, Java Client, and Base Server) | 8 MB                                |
| IBM DB2 (System x Linux)                                                                          | 460 MB                              |
| IBM DB2 (System zLinux)                                                                           | 670 MB                              |
| IBM DB2 (System i and System p Linux)                                                             | 520 MB                              |
| IBM DB2 (AMD64/EM64T Linux)                                                                       | 1300 MB                             |
| IBM Global Security Kit                                                                           | 40 MB                               |

Table 3. The disk space requirements for IBM Security Directory Server features and the corequisite software on Linux (continued)

**Note:** (Applicable for Installation Manager-based installer.) In the shared resources directory, 200 MB of hard disk space is required. In the installation directory of IBM Security Directory Server, an additional 200 MB of hard disk space is required.

Space requirement for default temp directory of system: If DB2 is selected for installation, then 2048 MB + 500 MB free space in the temp directory is required. Without DB2, 500 MB free space in the temp directory is required.

# **Disk space requirements on Solaris**

**Note:** If you select the Server and Proxy Server feature for installation, add the sizes for the C Client, IBM Java Development Kit, and Java Client once.

| Table 4. | The disk space  | requirements | for IBM | Security | Directory | Server | features | and | the |
|----------|-----------------|--------------|---------|----------|-----------|--------|----------|-----|-----|
| corequis | ite software on | Solaris      |         |          |           |        |          |     |     |

| Installable feature      | Disk space for installation<br>(in MB) | Remarks                                                                                                    |
|--------------------------|----------------------------------------|----------------------------------------------------------------------------------------------------|
| C Client                 | 11 MB                                  |                                                                                                    |
| IBM Java Development Kit |                                        |                                                                                                    |
| Java Client              | 145 MB                                 |                                                                                                    |
| Server                   | 47 MB                                  | Add C Client and Java Client sizes                                                                                                    |
| Proxy Server             | 40 MB                                  | Add C Client and Java Client sizes                                                                                                    |
| Web Administration Tool  | 470 MB                                 | Includes embedded<br>WebSphere Application<br>Server, and Web<br>Administration Tool that is<br>deployed into embedded<br>WebSphere Application<br>Server |
| IBM DB2                  | 1155 MB                                |                                                                                                    |
| IBM Global Security Kit  | 34 MB                                  |                                                                                                    |

## **Disk space requirements on HP-UX**

Table 5. The disk space requirements for IBM Security Directory Server features and the corequisite software on HP-UX

| Installable feature      | Disk space for installation (in MB) |
|--------------------------|-------------------------------------|
| C Client                 | 26 MB                               |
| IBM Java Development Kit |                                     |
| Java Client              | 172 MB                              |
| IBM Global Security Kit  | 41 MB                               |

# Preparation of installation media

The IBM Security Directory Server product package includes IBM Security Directory Server, the corequisite software, and the installation program. You can obtain the installation media from the installation DVDs or from the Passport Advantage website.

The IBM Security Directory Server product is available in three types of files: .zip, .tar, and .iso. A .iso file contains multiple files that correspond to multiple .zip or .tar files.

Table 6. IBM Security Directory Server product is available in the following format on various operating system

| AIX, Linux, Solaris, and<br>Windows | AIX, Linux, Solaris, and<br>HP-UX | Windows                    |
|-------------------------------------|-----------------------------------|----------------------------|
| ISO image (.iso file)               | Tape archive files (.tar files)   | Archive files (.zip files) |

To use DVD as your installation media, you must complete one of the following tasks:

- Create a DVD image from the IBM Security Directory Server product image for your operating system.
- Store the IBM Security Directory Server product image on the hard disk of the computer and mount it if required.

When you download the archive files of the product, you must meet the following requirements:

- 1. Download all the required archive files to the same directory. Avoid downloading the archive files to a directory location that contain spaces in the path name.
- 2. Uncompress all the archive files in the same directory that does not contain spaces in the directory path. The directory path of the installable must not contain spaces.

To download the IBM Security Directory Server product from Passport Advantage, see "Downloading the software from Passport Advantage" on page 7.

After you prepare you installation media, you must meet the prerequisite software requirements for your operating system. See "Installation prerequisites" on page 15.

# Downloading the software from Passport Advantage

For the installation of IBM Security Directory Server, you must download the software from IBM Passport Advantage.

# Before you begin

You must register and obtain a customer account number and password to access IBM Passport Advantage.

#### Procedure

- 1. Go to the IBM Passport Advantage website at http://www.ibm.com/software/ howtobuy/passportadvantage/pao\_customers.htm.
- 2. Click Customer sign in.
- 3. In the IBM ID field, enter your IBM ID.
- 4. In the **Password** field, enter your password.
- 5. Click Sign in.
- **6**. Follow the instructions to download the IBM Security Directory Server software.

# Directory structure of downloaded files

You must verify the directory structure after you download the installation files for IBM Security Directory Server.

## **Directory structure for Windows packages**

The file names for the Security Directory Server 6.3.1 for Windows packages are:

DVD image: sds631-win.iso

.zip files:

- sds631-win-base.zip (Security Directory Server 6.3.1 Client and Server)
- sds631-win-db2.zip (DB2 V9.7)
- sds631-win-ewas.zip (embedded WebSphere Application Server 7.0.0.29)
- sds631-win-gskit.zip (GSKit 8.0)
- sds631-win-jdk.zip (IBM Java Development Kit)
- sds631-win-IM.zip (IBM Installation Manager)

After you create the DVD or uncompress the .zip files, the directory structure is as follows:

\sdsV6.3.1 (top-level directory for unzipped files)

- ibm\_gskit\ (GSKit)
- license\ (licenses for Security Directory Server and other provided products)
- quickstart\ (Quick Start Guides in English and other languages)
- entitlement\ (entitlement files for proxy server)
- entitlement.txt
- tools\ (tools including migbkup)
- migbkup.bat
- ibm\_db2\_32bit (DB2)
- ibm\_db2\_64bit\ (DB2)
- ibm\_ewas\_32bit\ (embedded WebSphere Application Server)
- ibm\_ewas\_64bit\ (embedded WebSphere Application Server)
- ibm\_im\_32bit\ (IBM Installation Manager)
- ibm\_im\_64bit\ (IBM Installation Manager)

- ibm\_jdk\ (IBM Java Development Kit)
- ibm\_sds\ (installer files)
- atoc
- files
- native
- Offerings
- plugins
- ShareableEntities
- build.properties
- repository.config
- repository.xml
- launchpad \
- SilentInstallScripts\ (response files used in silent installation)
- autorun.inf
- imLauncherWindows.bat
- launchpad.exe
- launchpad.ini
- launchpad64.exe
- launchpad64.ini
- sds\_install.xml
- write\_sds\_path.bat

## Windows client-only package

.zip file:

- sds631-win-client.zip (Security Directory Server 6.3.1 Client)

After you uncompress the .zip file, the directory structure is as follows:

\sdsV6.3.1 (top-level directory for unzipped files)

- ibm\_gskit\ (GSKit 8)
- jdk\ (IBM Java Development Kit)
- ibm\_im\_32bit (IBM Installation Manager)
- ibm\_im\_64bit (IBM Installation Manager)
- ibm\_sds\ (installer files)
- launchpad \
- SilentInstallScripts
- autorun.inf
- license\ (licenses for Security Directory Server and other provided products)
- quickstart\ (Quick Start Guides in English and other languages)
- ibm\_im\_32bit\ (IBM Installation Manager)
- ibm\_im\_64bit\ (IBM Installation Manager)
- imLauncherWindows.bat
- launchpad.exe
- launchpad.ini
- launchpad64.exe
- launchpad64.ini
- sds\_install.xml
- write\_sds\_path.bat

## **Directory structure for AIX server packages**

The file names for the Security Directory Server 6.3.1 for AIX packages are:

DVD image: sds631-aix-ppc64.iso .tar files:

- tds63-aix-ppc64-base.tar (Security Directory Server 6.3.1 Client and Server)

- sds631-aix-ppc64-db2.tar (DB2 V9.7)
- sds631-aix-ppc64-ewas.tar (embedded WebSphere Application Server 7.0.0.29)
- sds631-aix-ppc64-gskit.tar (GSKit 8.0)
- sds631-aix-ppc64-jdk.tar (IBM Java Development Kit)
- sds631-aix-ppc64-IM.tar (IBM Installation Manager)

After you create the DVD or uncompress the .tar files, the directory structure is as follows:

/sdsV6.3.1 (top-level directory for untarred files)

- license/ (licenses for Security Directory Server and other provided products)
- quickstart/ (Quick Start Guides in English and other languages)
- ibm\_im (IBM Installation Manager)
- ibm\_db2/ (DB2)
- ibm\_ewas/ (embedded WebSphere Application Server)
- ibm\_gskit/ (GSKit 8)
- ibm\_jdk/ (IBM Java Development Kit)
- ibm\_sds/ (Installer files)
- atoc/
- files/
- native/
- Offerings/
- plugins/
- ShareableEntities
- build.properties
- repository.config
- repository.xml
- tools/ (tools including migbkup)
- launchpad/
- SilentInstallScripts/
- launchpad.sh
- sds\_install.xml
- write\_sds\_path.sh
- entitlement/ entitlement files for proxy server)
- native / (native packages)

## AIX client-only package

.zip file:

- sds631-aix-ppc64-client.tar (Security Directory Server 6.3.1 Client)

After you uncompress the .zip file, the directory structure is as follows:

\sdsV6.3.1 (top-level directory for unzipped files)

- ibm\_gskit\ (GSKit 8)
- ibm\_jdk\ (IBM Java Development Kit)
- ibm\_im\ (IBM Installation Manager)
- ibm\_sds\ (installer files)
- launchpad \
- SilentInstallScripts\
- autorun.inf
- license\ (licenses for Security Directory Server and other provided products)
- quickstart\ (Quick Start Guides in English and other languages)
- ibm\_im\ (IBM Installation Manager)

- imLauncherWindows.bat
- launchpad.exe
- launchpad.ini
- sds\_install.xml
- write\_sds\_path.bat

# Directory structure for Linux x86\_64 server packages

The file names for the Security Directory Server 6.3.1 for Linux x86\_64 server packages are:

DVD image: sds631-linux-x86-64.iso

.tar files:

- sds631-linux-x86-64-base.tar (IBM Security Directory Server 6.3.1 Client and Server)
- sds631-linux-x86-64-IM.tar (IBM Installation Manager)
- sds631-linux-x86-64-gskit.tar (GSKit 8)
- sds631-linux-x86-64-db2.tar (DB2 vV9.7)
- sds631-linux-x86-64-ewas.tar (embedded WebSphere Application Server 7.0.0.29)
- sds631-linux-x86-64-jdk.tar (IBM Java Development Kit)

After you create the DVD or uncompress the .tar files, the directory structure is as follows:

/sdsV6.3.1 (top-level directory for untarred files)

- license/ (licenses for Security Directory Server and other provided products)
- quickstart/ (Quick Start Guides in English and other languages)
- ibm\_im (IBM Installation Manager)
- ibm\_db2/ (DB2)
- ibm\_ewas/ (embedded WebSphere Application Server)
- ibm\_gskit/ (GSKit 8)
- ibm\_jdk/ (IBM Java Development Kit)
- ibm\_sds/ (installer files)
- atoc/
- files/
- native/
- Offerings/
- plugins/
- ShareableEntities
- build.properties
- repository.config
- repository.xml
- tools/ (tools including migbkup)
- launchpad/
- SilentInstallScripts/
- launchpad.sh
- sds\_install.xml
- write\_sds\_path.sh
- entitlement/ (entitlement files for proxy server)
- native/ (native package)

# Linux x86\_64 client-only package

.zip file:

- sds631-linux-x86-64-client.tar (Security Directory Server 6.3.1 Client)

After you uncompress the .zip file, the directory structure is as follows:

\sdsV6.3.1 (top-level directory for unzipped files)

- ibm\_jdk\ (IBM Java Development Kit)
- ibm\_im (IBM Installation Manager)
- ibm\_sds\ (installer files)
- launchpad \
- SilentInstallScripts\
- autorun.inf
- license\ (Llicenses for Security Directory Server and other provided products)
- quickstart\ (Quick Start Guides in English and other languages)
- ibm\_im\ (IBM Installation Manager)
- imLauncherWindows.bat
- launchpad.exe
- launchpad.ini
- sds\_install.xml
- write\_sds\_path.bat

# Directory structure for Linux x86 server packages

The file names for the Security Directory Server 6.3.1 for Linux x86 server packages are:

DVD image: sds631-linux-x86.iso

.tar files:

- sds631-linux-x86-base.tar (IBM Security Directory Server 6.3.1 Client and Server)
- sds631-linux-x86-gskit.tar (GSKit 8)
- sds631-linux-x86-db2.tar (DB2 v9.7)
- sds631-linux-x86-ewas.tar (embedded WebSphere Application Server 7.0.0.29)
- sds631-linux-x86-jdk.tar (IBM Java Development Kit)

After you create the DVD or uncompress the .tar files, the directory structure is as follows:

/sdsV6.3.1 (top-level directory for untarred files)

- appsrv/ (embedded WebSphere Application Server)
- db2 (DB2)
- gskit/ (GSKit 8)
- jdk/ (IBM Java Development Kit)
- ids\_detectGskitVersion
- idsinstall\_i
- idsNativeInstall.sh
- images/ (native images)
- license (licenses for Security Directory Server and other products)
- responseFile.txt (response file)

# Linux x86 client-only package

.zip file:

- sds631-linux-x86-client.tar (Security Directory Server 6.3.1 Client)

After you uncompress the .zip file, the directory structure is as follows:

\sdsV6.3.1 (top-level directory for unzipped files) - gskit/(GSKit 8)

- image/
- license/ (licenses for Security Directory Server and other products)
- jdk (IBM Java Development Kit)

#### Directory structure for Linux ppc server packages

The file names for the Security Directory Server 6.3.1 for Linux ppc server packages are:

DVD image: sds631-linux-ppc64.iso

.tar files:

- sds631-linux-ppc64-base.tar (IBM Security Directory Server 6.3.1 Client and Server)
- sds631-linux-ppc64-gskit.tar (GSKit 8)
- sds631-linux-ppc64-db2.tar (DB2 V9.7)
- sds631-linux-ppc64-ewas.tar (embedded WebSphere Application Server 7.0.0.29)
- sds631-linux-ppc64-jdk.tar (IBM Java Development Kit)

After you create the DVD or uncompress the .tar files, the directory structure is as follows:

/sdsV6.3.1 (top-level directory for untarred files)

- appsrv/ (embedded WebSphere Application Server)
- db2 (DB2)
- gskit/ (GSKit 8)
- jdk/ (IBM Java Development Kit)
- ids\_detectGskitVersion
- idsinstall\_i
- idsNativeInstall.sh
- images/ (native images)
- license (licenses for Security Directory Server and other products)
- responseFile.txt (response file)

## Linux ppc client-only package

.zip file:

- sds631-linux-ppc64-client.tar (Security Directory Server 6.3.1 Client)

After you uncompress the .zip file, the directory structure is as follows:

\sdsV6.3.1 (top-level directory for unzipped files)

- gskit/(GSKit 8)
- image/
- license/ (licenses for Security Directory Server and other products)
- jdk (IBM Java Development Kit)

#### Directory structure for Linux s390 server packages

The file names for the Security Directory Server 6.3.1 for Linux s390 server packages are:

DVD image: sds631-linux-s390x.iso .tar files:

- sds631-linux-s390x-base.tar (IBM Security Directory Server 6.3.1 Client and Server)
- sds631-linux-s390x-gskit.tar (GSKit 8)
- sds631-linux-s390x-db2.tar (DB2 V9.7)

- sds631-linux-s390x-ewas.tar (embedded WebSphere Application Server 7.0.0.29)
- sds631-linux-s390x-jdk.tar (IBM Java Development Kit)

After you create the DVD or uncompress the .tar files, the directory structure is as follows:

/sdsV6.3.1 (top-level directory for untarred files)

- appsrv/ (embedded WebSphere Application Server)
- db2 (DB2)
- gskit/ (GSKit 8)
- jdk/ (IBM Java Development Kit)
- ids\_detectGskitVersion
- idsinstall\_i
- idsNativeInstall.sh
- images/ (native images)
- license (licenses for Security Directory Server and other products)
- responseFile.txt (response file)

#### Linux s390 client-only package

.zip file:

- sds631-linux-s390x-client.tar (Security Directory Server 6.3.1 Client)

After you uncompress the .zip file, the directory structure is as follows:

\sdsV6.3.1 (top-level directory for unzipped files)

- gskit/(GSKit 8)
- image/
- license/ (licenses for Security Directory Server and other products)
- jdk (IBM Java Development Kit)

#### **Directory structure for Solaris x86\_64 server packages**

The file names for the Security Directory Server 6.3.1 for Solaris x86\_64 server packages are:

DVD image: sds631-solaris-x86-64.iso

.tar files:

- sds631-solaris-x86-64-base.tar (IBM Security Directory Server 6.3.1 Client and Server)
- sds631-solaris-x86-64-gskit.tar (GSKit 8)
- sds631-solaris-x86-64-db2.tar(DB2 v9.7)
- sds631-solaris-x86-64-ewas.tar (embedded WebSphere Application Server 7.0.0.29)
- sds631-solaris-x86-64-jdk.tar (IBM Java Development Kit)

After you create the DVD or uncompress the .tar files, the directory structure is as follows:

/sdsV6.3.1 (top-level directory for untarred files)

- appsrv/ (embedded WebSphere Application Server)
- db2 (DB2)
- gskit/ (GSKit 8)
- jdk/ (IBM Java Development Kit)
- ids\_detectGskitVersion
- idsinstall\_i
- idsNativeInstall.sh

- images/ (native images)
- license (licenses for Security Directory Server and other products)
- responseFile.txt (response file)

#### Solaris x86\_64 client-only package

.zip file:

- sds631-solaris-x86-64-client.tar (Security Directory Server 6.3.1 Client)

After you uncompress the .zip file, the directory structure is as follows:

\sdsV6.3.1 (top-level directory for unzipped files)

- gskit/(GSKit 8)
- image/
- license/ (licenses for Security Directory Server and other products)
- jdk (IBM Java Development Kit)

#### Directory structure for Solaris sparc server packages

The file names for the Security Directory Server 6.3.1 for Solaris sparc server packages are:

DVD image:

.tar files:

- sds631-solaris-sparc.iso
- sds631-solaris-sparc-base.tar (IBM Security Directory Server 6.3.1 Client and Server)
- sds631-solaris-sparc-gskit.tar (GSKit 8)
- sds631-solaris-sparc-db2.tar (DB2 v9.7)
- sds631-solaris-sparc-ewas.tar (embedded WebSphere Application Server 7.0.0.29)
- sds631-solaris-sparc-jdk.tar (IBM Java Development Kit)

After you create the DVD or uncompress the .tar files, the directory structure is as follows:

/sdsV6.3.1 (top-level directory for untarred files)

- appsrv/ (embedded WebSphere Application Server)
- db2 (DB2)
- gskit/ (GSKit 8)
- jdk/ (IBM Java Development Kit)
- ids\_detectGskitVersion
- idsinstall\_i
- idsNativeInstall.sh
- images/ (native images)
- license (licenses for Security Directory Server and other products)
- responseFile.txt (response file)

#### Solaris Sparc client-only package

.zip file:

- sds631-solaris-sparc-client.tar (Security Directory Server 6.3.1 Client)

After you uncompress the .zip file, the directory structure is as follows:

\sdsV6.3.1 (top-level directory for unzipped files) - gskit/ (GSKit 8)

- image/
- license/ (licenses for Security Directory Server and other products)
- jdk (IBM Java Development Kit)

# Installation prerequisites

Installation of IBM Security Directory Server and its corequisite software might require the installation of prerequisites for your operating system. The prerequisites software must be installed before the installation of IBM Security Directory Server and its corequisite software.

# Prerequisite packages that are required on various operating systems

You must update your computer with the prerequisite packages that are required for the installation of IBM Security Directory Server and its corequisite products.

The Korn shell is required on AIX, Linux, Solaris, and HP-UX (Itanium) operating systems. On SuSE Linux Enterprise Server, PDKSH is required.

The following prerequisite packages are required for installation of IBM Security Directory Server on the following operating systems:

AIX For installation of rpm packages on AIX, download the rpm package manager for AIX systems from the ftp://public.dhe.ibm.com/aix/freeSoftware/aixtoolbox/INSTALLP/ppc/rpm.rte website.

| Packages                                       | Reason                                                                                                    | Download address                                                                                                    |
|------------------------------------------------|----------------------------------------------------------------------------------------------------|----------------------------------------------------------------------------------------------------|
| Mozilla Firefox web browser<br>for AIX         | To open the launchpad on AIX, a supported version of browser must exist.                                                                                                    | For more information about<br>the web browsers for AIX,<br>see the http://<br>www.ibm.com/systems/<br>power/software/aix/<br>browsers/ website.                                                                                        |
| gtk+ RPM<br>(gtk2-2.10.6-<br>4.aix5.2.ppc.rpm) | Eclipse changed the window<br>system requirement from<br>motif to gtk on UNIX<br>operating systems. For AIX,<br>this Eclipse window system<br>change requires the gtk<br>libraries to be installed to<br>support the GUI. For IBM<br>Installation Manager, the<br>GUI is the wizard mode of<br>operation. | For more information about<br>installation of the gtk<br>libraries, see the Required<br>gtk libraries for Installation<br>Manager on AIX technote at<br>the http://www.ibm.com/<br>support/<br>docview.wss?uid=swg21631478<br>website. |

Table 7. The prerequisite packages that are required on an AIX operating system

| Packages                                                        | Reason                                                                                                    | Download address                                                                                                    |
|-----------------------------------------------------------------|----------------------------------------------------------------------------------------------------|----------------------------------------------------------------------------------------------------|
| GNU tar                                                         | To uncompress archive files<br>that are provided with IBM<br>Security Directory Server on<br>AIX systems, the GNU file<br>archive program is required.<br>You must set the path of the<br>GNU tar program before the<br>tar program provided with<br>the operating system. The<br>GNU tar program is<br>installed in the<br>/opt/freeware/bin directory,<br>and the tar program that is<br>provided with the operating<br>system in the /usr/bin<br>directory. To set the<br>/opt/freeware/bin path, run<br>the following command:<br>export PATH=/opt/freeware/<br>bin:\$PATH. | To download the GNU tar<br>archive file (tar), see the<br>http://www.ibm.com/<br>systems/power/software/<br>aix/linux/toolbox/<br>alpha.html website. |
| X11.adt.lib fileset                                             | The X11.adt.lib fileset is a prerequisite for installing the idsldap.cltjava631 and idsldap.webadmin631 packages on AIX systems.                                                                                                    |                                                                                                    |
| xlC.rte 8.0.0.6 and<br>xlC.aix50.rte 8.0.0.6 or<br>later levels | The IBM C++ Runtime<br>Environment Components<br>for AIX requires the xlC.rte<br>8.0.0.6 and xlC.aix50.rte<br>8.0.0.6 runtime levels or<br>later.                                                                                                    |                                                                                                    |
| bos.loc.iso.en_US 5.3.0.0                                       | IBM Security Directory<br>Server, version 6.3.1 requires<br>the minimum base level<br>system locale fileset level at<br>bos.loc.iso.en_US 5.3.0.0.                                                                                                    |                                                                                                    |

Table 7. The prerequisite packages that are required on an AIX operating system (continued)

# Pre-requisite for LDAP client on PowerPC LE

To run IBM Security Directory Server client on PowerPC LE (Little Endian), you must install IBM Advance Toolchain Version 7.1 on the PowerPC LE system.

You must install the IBM Advance Toolchain Version 7.1 whether you plan to run the LDAP client or write your own clients by linking to the provided libraries.

To download and install IBM Advanced Toolchain Version 7.1 for your operating system, see IBM Advance Toolchain documentation.

# The ids1dap user and group

If you select the Server or the Proxy Server feature for installation, the installation program can create the idsldap user and group.

The installation program creates the idsldap user and group if they do not exist.

**Note:** On AIX, Linux, and Solaris, installation with the operating system utilities creates the idsldap user if it does not exist. However, if the /home/idsldap directory exists on Linux and AIX or the /export/home/idsldap directory exist on Solaris, it might not be possible to create the idsldap user. Therefore, you must ensure that the home directory for idsldap does not exist if the idsldap user does not exist.

If your environment requires that you to control the idsldap user and group, you can create them before the installation. The idsldap user and group must meet the following requirements:

- The idsldap user must be a member of the idsldap group.
- On AIX, Linux, and Solaris, the root user must be a member of the idsldap group. On Windows, the Administrator must be a member of the idsldap group.
- The idsldap user must have a home directory.
- On AIX, Linux, and Solaris, the default shell for the idsldap user must be the Korn shell.
- The idsldap user can have a password, but is not a must.
- The idsldap user can be the owner of the director server instance.

You must meet all the requirements before the IBM Security Directory Server installation. If the idsldap user exists but does not meet the requirements, the Proxy Server feature installation might fail.

**Note:** For more information about the user ID requirements for an instance, directory instance, database owner, see "Users and groups that are associated with a directory server instance" on page 119.

You can use Instance Administration Tool to create users and groups when you create a directory server instance. You can also use the operating system utilities to create the idsldap user and group and set them up correctly.

## Examples

Run the following operating system utilities to create the idsldap group, the idsldap user, password, and to add root as a member of the idsldap group.

#### On AIX systems:

To create the idsldap group, run the following command: mkgroup idsldap

To create the idsldap user ID as a member of the idsldap group and to set the Korn shell as the default shell, run the following command:

mkuser pgrp=idsldap home=/home/idsldap shell=/bin/ksh idsldap

To set the password for the idsldap user, run the following command: passwd idsldap

To add the root user ID as a member of the idsldap group, run the following command:

/usr/bin/chgrpmem -m + root idsldap

#### **On Linux systems:**

To create the idsldap group, run the following command: groupadd idsldap

To create the idsldap user ID as a member of the idsldap group and to set the Korn shell as the default shell, run the following command:

useradd -g idsldap -d /home/idsldap -m -s /bin/ksh idsldap

To set the password for the idsldap user, run the following command: passwd idsldap

To add the root user ID as a member of the idsldap group, run the following command:

usermod -G idsldap, *rootgroups* root

You can retrieve the values of *rootgroups* for your computer with the groups root command.

#### **On Solaris systems:**

To create the idsldap group, run the following command: groupadd idsldap

To create the idsldap user ID as a member of the idsldap group and to set the Korn shell as the default shell, run the following command:

useradd -g idsldap -d /export/home/idsldap -m -s /bin/ksh idsldap

To set the password for the idsldap user, run the following command: passwd idsldap

To add the root user ID as a member of the idsldap group, run the following command:

usermod -G idsldap,root idsldap

To modify the root user ID so that root is a member of the group idsldap, use an appropriate tool.

For more information about the command to add user and group, see the documentation for your operating system.

# Installation methods

For the installation of IBM Security Directory Server and its corequisite software, you must choose the appropriate installation method that suits best for your environment.

You can use the following methods for the installation of IBM Security Directory Server and its corequisite software:

- Installation with IBM Installation Manager
- Installation with operating system command-line utilities

#### CAUTION:

- You must not use different modes of installation on the same computer. You must run IBM Security Directory Server installation with IBM Installation Manager or operating system command-line utilities, but not both. If you mix the two modes of installation, the installation might not include all the correct packages for a feature.
- You must avoid manual installation of DB2 and embedded WebSphere Application Server in their default installation path that is used by IBM Installation Manager. Such manual installation might cause installation, modification, or uninstallation failures when you run these operations with IBM Installation Manager. For more information about the default installation path, see "Default installation locations" on page 27.

# Chapter 3. Installation with IBM Installation Manager

IBM Installation Manager is a tool that you can use for the installation and maintenance of IBM Security Directory Server and its corequisite software.

# **IBM Installation Manager overview**

IBM Installation Manager is an installation wizard that guides you through the steps to install, modify, update, roll back, or uninstall IBM products. It can use remote or local software repositories for installation.

IBM Installation Manager also helps you manage the IBM applications or packages that it installs on your computer in the following ways:

- · Keeps record of what you installed
- Determines and shows packages that are available for installation
- · Checks prerequisites and interdependencies

IBM Installation Manager includes six wizards that make it easy to maintain packages:

- The **Install** wizard walks you through the installation process. You can install one or more packages at a time. You can accept the default settings or you can modify the settings to create a custom installation where possible. Before you install, you get a complete summary of your selections throughout the wizard.
- The **Update** wizard searches for available updates to packages that are installed on your system. Details of the contents of the update are provided in the wizard. You can choose whether to apply an update.
- The **Modify** wizard helps you modify certain elements of a package that you already installed. During the first installation of the package, you select the features that you want to install. Later, if you require other features, you can use the modify packages wizard to add them to your package. You can also remove features.
- The **Manage Licenses** wizard helps you set up the licenses for your packages. Use this wizard to change your trial license to a full license, to set up your servers for floating licenses, and to select which type of license to use for each package.
- The **Roll Back** wizard helps you to revert to a previous version of a package.
- The **Uninstall** wizard removes a package from your computer. You can uninstall more than one package at a time.

# Supported operating systems

You can use IBM Installation Manager for the installation of IBM Security Directory Server on AIX (ppc64), Linux (AMD64/EM64T architecture), and Microsoft Windows.

The following sections list the versions of the operating systems are supported for installation of IBM Security Directory Server with IBM Installation Manager.

If you want to install IBM Security Directory Server on an operating system that is not listed in the following sections:

- 1. Check whether the version of the operating system is supported for IBM Security Directory Server. For a list of all supported operating systems, see *IBM Security Directory Server Product Overview*.
- **2**. If it is supported, you can use the command-line utilities of the operating system for the installation of IBM Security Directory Server.

#### AIX (ppc64)

- AIX Version 6.1
- AIX Version 7.1

#### Linux (AMD64/EM64T)

- Red Hat Enterprise Linux 5, Advanced Platform
- Red Hat Enterprise Linux 6
- SUSE Linux Enterprise Server 10
- SUSE Linux Enterprise Server 11

#### **Microsoft Windows (x64)**

- Microsoft Windows Server 2008 R2, Enterprise Edition
- Microsoft Windows Server 2008 R2, Standard Edition
- Microsoft Windows Server 2008, Enterprise Edition
- Microsoft Windows Server 2008, Standard Edition
- Microsoft Windows Server 2012, Standard Edition

# **IBM Security Directory Server installation package types**

To choose the correct IBM Security Directory Server installation package, you must know the available installation package types.

The following IBM Security Directory Server installation package types are available for installation with IBM Installation Manager:

| All features             | Features in full product installer | Features in client-only installer |
|--------------------------|------------------------------------|-----------------------------------|
| IBM DB2                  | Yes                                | No                                |
| IBM Global Security Kit  | Yes                                | Yes                               |
| C Client                 | Yes                                | Yes                               |
| IBM Java Development Kit | Yes                                | Yes                               |
| Java Client              | Yes                                | Yes                               |
| Server                   | Yes                                | No                                |
| Proxy Server             | Yes                                | No                                |
| Web Administration Tool  | Yes                                | No                                |

Table 8. IBM Security Directory Server installation package type and the available features for installation

**Note:** If you choose to install Web Administration Tool, IBM Installation Manager provides an option to install embedded WebSphere Application Server.

# Installation guidelines

You must consider some restrictions before you begin the installation of IBM Security Directory Server with the IBM Installation Manager.

#### Installation method

When you install IBM Security Directory Server, you can choose to install with either the IBM Installation Manager or the command-line utilities of the operating system. For any future installation or uninstallation of IBM Security Directory Server packages, features, and fix packs, you must use the same installation method on a system. For example, if you install IBM Security Directory Server with the IBM Installation Manager, you must not use command-line utilities to install features or to uninstall the product. If you do so, the IBM Security Directory Server setup might get corrupted or become unusable.

#### **IBM Installation Manager version**

IBM Installation Manager Version 1.7.0 and later are supported for installation of IBM Security Directory Server. An error message is displayed on the Install Packages page of IBM Installation Manager and you cannot proceed with the installation in the following scenarios:

- You try to start the installation of IBM Security Directory Server with a previous version of IBM Installation Manager.
- A previous version of IBM Installation Manager is detected when you start the installation of IBM Security Directory Server from the Launchpad program.

#### Multiple installations

You cannot install multiple copies of the same version of IBM Security Directory Server on the same system. When you select the installation package for the same version again, IBM Installation Manager generates a warning message and you cannot proceed with the installation. However, different versions of IBM Security Directory Server can coexist on the same system.

#### Installation location on AIX and Linux systems:

IBM Security Directory Server can be installed only at the predefined location on the AIX and Linux systems. The path is specified by default in the **Installation Directory** field in IBM Installation Manager. Though this field is editable in IBM Installation Manager, if you change the path that is specified by default, you cannot click **Next** to proceed with the installation. You must revert to the default installation path for IBM Security Directory Server.

This restriction does not apply to Microsoft Windows operating systems. IBM Security Directory Server can be installed at any custom location on Microsoft Windows operating systems. Even if you select a custom installation location for IBM Security Directory Server, the idsinstinfo directory and the idsinstances.ldif file that it contains are always created on the partition that is specified by %SystemDrive%. If IBM Security Directory Server is installed on the E: drive and the operating system is on the C: drive, you might observe the following changes:

• The idsinstinfo directory is created in the C: drive (C:\idsinstinfo), instead of in the E:\Program Files\IBM\ldap directory.

To know more about the default installation locations, see "Default installation locations" on page 27.

# **IBM Security Directory Server components**

When you install IBM Security Directory Server with the IBM Installation Manager, you can select the components that you want to install. IBM Installation Manager displays the dependencies of each component that you select.

The following IBM Security Directory Server components are available for installation:

#### IBM DB2

You can install IBM DB2 as a feature. If a supported version of IBM DB2 is installed, you do not require to install DB2 that is provided with the IBM Security Directory Server package. For information about supported versions of DB2 for various operating systems, see *IBM Security Directory Server Product Overview*.

IBM DB2 is required for the full directory server because directory data is stored in a DB2 database. IBM DB2 is not required for Proxy Server.

#### IBM Global Security Kit

You can install IBM Global Security Kit (GSKit) as a feature along with other features of IBM Security Directory Server. GSKit is an optional feature that is required only if you want to use Secure Sockets Layer (SSL) or Transport Layer Security (TLS) communication protocol. GSKit must be installed on both server and client systems to establish and use secure connections.

#### C Client

You can install C Client as a feature either by itself or along with other features of IBM Security Directory Server. The C Client feature does not have any dependency on other features. However, the Server and Proxy Server features are dependent on the C Client. When you install the Server or Proxy Server feature, the C Client feature is automatically selected for installation.

C Client is client Software Development Kit (SDK) that provides the tools that are required to develop C-language LDAP applications. C Client package contains the following files and applications:

- Client libraries that provide a set of C-language application programming interfaces (APIs)
- · C header files to build and compile LDAP applications
- C server and client utilities
- Sample programs in source form

#### IBM Java Development Kit

You can install IBM Java Development Kit as a feature either by itself or along with other features of IBM Security Directory Server. When you choose to install IBM Java Development Kit, IBM Installation Manager extracts the compressed file to the java subdirectory in the IBM Security Directory Server installation location. IBM Java Development Kit provides IBM Java SDK and Java 1.6 SR 14. IBM Java Development Kit is required to compile Java sample programs, and to run Java programs, such as Instance Administration Tool (**idsxinst**) and Configuration Tool (**idsxcfg**).

#### Java Client

You can install Java Client as a feature either by itself or along with other features of IBM Security Directory Server. The Java Client feature does not have any dependency on other features. However, the Server and Proxy
Server features are dependent on the Java Client. When you install the Server or Proxy Server feature, the Java Client feature is automatically selected for installation.

Java Client includes the IBM Security Directory Server JNDI toolkit and Java client utilities.

**Server** You can install Server as a feature along with other features of IBM Security Directory Server. The Server feature has dependency on the C Client and Java Client features. When you select the Server feature for installation, the C Client and Java Client features are selected for installation.

Server is required to create a full directory server or an LDAP server. You must configure a full directory server with a database instance. It processes client requests that require accessing entries that are stored in the database. DB2 is required for a full directory server.

#### **Proxy Server**

You can install Proxy Server as a feature along with other features of IBM Security Directory Server. The Proxy Server feature has dependency on the C Client and Java Client features. When you select the Proxy Server feature for installation, the C Client and Java Client features are selected for installation.

Proxy Server is an LDAP server that acts as a front end to the directory. It authenticates client requests for the entire directory and routes requests to full directory servers. Proxy Server can also be used at the front end of a server cluster or a distributed directory to provide failover and load balancing.

### Web Administration Tool

You can install Web Administration Tool as a feature either by itself or along with other features of IBM Security Directory Server. Web Administration Tool is an optional feature that is required if you want to manage your directory server remotely. To use Web Administration Tool, you must deploy it on a supported version of embedded WebSphere Application Server or WebSphere Application Server.

When you install Web Administration Tool, Directory Services Markup Language (DSML) files are also copied to your computer. For more information about DSML, see Appendix A, "Directory Services Markup Language," on page 239.

You can use Web Administration Tool as a console to manage directory servers, which can be of the following types:

- IBM Security Directory Server, version 6.3.1
- IBM Security Directory Server, version 6.3
- IBM Security Directory Server, version 6.2
- IBM Security Directory Server, version 6.1
- IBM Security Directory Server, version 6.0
- i5/OS<sup>™</sup> V5 R4
- z/OS<sup>®</sup> V1 R6 Integrated Security Services
- z/OS V1 R8 Integrated Security Services
- z/OS V1 R8 IBM Tivoli Directory Server
- z/OS V1 R9 IBM Tivoli Directory Server
- z/OS V1 R10 IBM Tivoli Directory Server

**Important:** On z/OS, management of directory data is supported and not server administration.

### **Embedded WebSphere Application Server**

You can install embedded WebSphere Application Server if you choose to install Web Administration Tool. Embedded WebSphere Application Server is required only if you want to deploy and run Web Administration Tool. If a supported version of WebSphere Application Server is installed on your system, you can choose not to install embedded WebSphere Application Server. You can deploy Web Administration Tool on an existing WebSphere Application Server or embedded WebSphere Application Server that is installed your system.

# **IBM Security Directory Server installation customization**

You can customize the IBM Security Directory Server installation to suit your product usage.

You can categorize the IBM Security Directory Server installation for the following purpose:

- Complete product
- Full directory server
- Proxy server
- Client
- Remote server management with Web Administration Tool

| All features                  | Full directory<br>server | Proxy server | Client | Remote server<br>management<br>with Web<br>Administration<br>Tool |
|-------------------------------|--------------------------|--------------|--------|-------------------------------------------------------------------|
| IBM DB2                       | Yes                      | No           | No     | No                                                                |
| IBM Global<br>Security Kit    | Yes                      | Yes          | Yes    | No                                                                |
| C Client                      | Yes                      | Yes          | Yes    | No                                                                |
| IBM Java<br>Development Kit   | Yes                      | Yes          | Yes    | No                                                                |
| Java Client                   | Yes                      | Yes          | Yes    | No                                                                |
| Server                        | Yes                      | No           | No     | No                                                                |
| Proxy Server                  | No                       | Yes          | No     | No                                                                |
| Web<br>Administration<br>Tool | Optional                 | Optional     | No     | Yes                                                               |

Table 9. IBM Security Directory Server features for installation based on the product usage

**Note:** If you choose to install Web Administration Tool, IBM Installation Manager provides an option to install embedded WebSphere Application Server.

You can optionally choose embedded WebSphere Application Server and Web Administration Tool for installation with Full directory server and Proxy server.

# **Default installation locations**

If you run IBM Installation Manager for installation, IBM Security Directory Server and its corequisite software is installed in the predefined installation location.

| Operating<br>system  | gIBM Security Directory<br>Server   | IBM DB2                                  | Embedded<br>WebSphere<br>Application<br>Server | IBM Java<br>Development<br>Kit               |
|----------------------|-------------------------------------|------------------------------------------|------------------------------------------------|----------------------------------------------|
| Linux                | /opt/ibm/ldap/V6.3.1                | /opt/ibm/<br>sdsV6.3.1db2                | /opt/ibm/ldap/<br>V6.3.1/appsrv                | /opt/ibm/ldap/<br>V6.3.1/java                |
| AIX                  | /opt/IBM/ldap/V6.3.1                | /opt/IBM/<br>sdsV6.3.1db2                | /opt/IBM/ldap/<br>V6.3.1/appsrv                | /opt/IBM/ldap/<br>V6.3.1/java                |
| Microsoft<br>Windows | C:\Program<br>Files\IBM\ldap\V6.3.1 | C:\Program<br>Files\IBM\<br>sdsV6.3.1db2 | C:\Program<br>Files\IBM\ldap\<br>V6.3.1\appsrv | C:\Program<br>Files\IBM\ldap\<br>V6.3.1\java |

Table 10. The default installation location of IBM Security Directory Server, IBM DB2, embedded WebSphere Application Server, and IBM Java Development Kit.

IBM Security Directory Server can be installed only at the predefined location on the AIX and Linux systems. The path is specified by default in the **Installation Directory** field in IBM Installation Manager. Though this field is editable in IBM Installation Manager, if you change the path that is specified by default, you cannot click **Next** to proceed with the installation. You must revert to the default installation path for IBM Security Directory Server.

This restriction does not apply to Microsoft Windows operating systems. IBM Security Directory Server can be installed at any custom location on Microsoft Windows operating systems. Even if you select a custom installation location for IBM Security Directory Server, the idsinstinfo directory and the idsinstances.ldif file that it contains are always created on the partition that is specified by %SystemDrive%. If IBM Security Directory Server is installed on the E: drive and the operating system is on the C: drive, you might observe the following changes:

• The idsinstinfo directory is created in the C: drive (C:\idsinstinfo), instead of in the E:\Program Files\IBM\ldap directory.

# Installation repositories

The installation repository is the location where the IBM Security Directory Server packages are available for installation.

You can install IBM Security Directory Server from one of the following locations:

- Product setup disk
- Remote shared drive or a local directory that contains an electronic image of the installation package

You can use the repository to start an installation in the following ways:

- Use the Launchpad to start an installation from:
  - A product setup disk
  - An electronic image of the installation package on a remote shared drive or local directory

When you use the Launchpad, the installation process is already configured with the location of the repository that contains the installation package.

- Start IBM Installation Manager directly and specify the repository preferences manually. For example:
  - The URL for the repository on a web server
  - The path to a remote shared drive that contains the product package

# Starting the installation

You can start the installation of IBM Security Directory Server either by using the Launchpad or by using IBM Installation Manager set with repository preferences.

# Starting the installation with the launchpad

The launchpad provides a single location to start the installation process.

## About this task

You can use the launchpad to start an installation in the following scenarios:

- Installation from a product setup disk.
- Installation from a local directory or remote shared drive that contains an electronic image of the product package.

When you use the launchpad to start the installation, IBM Installation Manager is automatically installed if a supported version is not on your system.

### Procedure

- 1. Go to the root directory of your installation package.
  - If you are using the IBM Security Directory Server product setup disk, insert the disk in the disk drive.
  - If you are installing from electronic image of the product installation package, change to the directory where the image is located.
- 2. Start the launchpad.

**Note:** For Windows operating systems, right-click the .exe file for the launchpad, and select **Run as administrator**.

| Operating system | Command to run: |
|------------------|-----------------|
| Windows 32-bit   | 1aunchpad.exe   |
| Windows 64-bit   | 1aunchpad64.exe |
| AIX and Linux    | ./launchpad.sh  |

IBM Security Directory Server launchpad starts and the Welcome page is displayed.

- **3**. On the **Welcome** page, select the language from the **Select a language** list, and click **OK**.
- 4. On the left navigation area, click IBM Security Directory Server Installation.
- 5. On the **Installation** page, click the **Launch the IBM Security Directory Server installer** link. IBM Installation Manager starts.
- 6. Ensure that the following packages are selected for installation:
  - IBM Installation Manager (It is listed only if a supported version is not already installed on your system.)

- IBM Security Directory Server
- 7. Continue with the steps to install IBM Security Directory Server. See "Installing with IBM Installation Manager" on page 30.
- 8. After you finish the installation, click Exit.

### Results

When you use the launchpad to start the IBM Security Directory Server installation, the launchpad creates a temporary file, sds631.temp, which contains the media path name. The sds631.temp file is created in the following location on the operating system:

### AIX and Linux

/tmp

### **Microsoft Windows**

The default temporary directory of the system set in the *TEMP* variable.

You cannot install multiple copies of the same version of IBM Security Directory Server on the same system. When you select the installation package for the same version again, IBM Installation Manager generates a warning message and you cannot proceed with the installation. However, different versions of IBM Security Directory Server can coexist on the same system.

## What to do next

Proceed with the steps to install IBM Security Directory Server. See "Installing with IBM Installation Manager" on page 30.

# Starting the installation by setting repository preferences

If the supported version of IBM Installation Manager is installed on your system, you can start it directly and specify the repository preferences.

## Before you begin

IBM Installation Manager Version 1.7.0 and later are supported for installation of IBM Security Directory Server. An error message is displayed on the Install Packages page of IBM Installation Manager and you cannot proceed with the installation in the following scenarios:

- You try to start the installation of IBM Security Directory Server with a previous version of IBM Installation Manager.
- A previous version of IBM Installation Manager is detected when you start the installation of IBM Security Directory Server from the Launchpad program.

If your system contains IBM Installation Manager earlier than version 1.7.0, you must upgrade to version 1.7.0 or later. You can choose one of the following ways to install the required IBM Installation Manager version.

- Start the IBM Installation Manager installation with the Launchpad. For more information, see "Starting the installation with the launchpad" on page 28.
- Download IBM Installation Manager, version 1.7.0 or later for your operating system. For more information about silent mode installation of IBM Installation Manager, see the IBM Installation Manager documentation at http://www-01.ibm.com/support/knowledgecenter/SSDV2W/welcome.

# About this task

You can start the installation by setting the repository preferences in the following installation scenarios:

- Installation from a local directory or remote shared drive that contains the product package that is downloaded from IBM Passport Advantage<sup>®</sup>.
- Installation from a URL for the repository on a web server.

### Procedure

1. Start IBM Installation Manager.

### Windows

- From the Start menu, click All Programs > IBM Installation Manager > IBM Installation Manager.
- AIX and Linux

Enter the following command at the command prompt. Modify the following default path if IBM Installation Manager is installed at a different location.

/opt/IBM/InstallationManager/eclipse/IBMIM

- 2. On the Start page of IBM Installation Manager, click File > Preferences.
- 3. On the Repositories page, click Add Repository.
- 4. In the Add Repository page, enter the URL of the repository location or browse to it and set a file path.
- 5. Click **OK**. If you provided an HTTPS or restricted repository location, then you are prompted to enter a user ID and password. The new or changed repository location is listed.
- 6. To verify the repository access, click **Test Connections**.
- 7. Click **OK** to exit the Repositories page.

### Results

You cannot install multiple copies of the same version of IBM Security Directory Server on the same system. When you select the installation package for the same version again, IBM Installation Manager generates a warning message and you cannot proceed with the installation. However, different versions of IBM Security Directory Server can coexist on the same system.

### What to do next

Proceed with the steps to install IBM Security Directory Server. See "Installing with IBM Installation Manager."

# Installing with IBM Installation Manager

Complete the steps to install IBM Security Directory Server with the IBM Installation Manager.

### Before you begin

Start the installation.

### Procedure

1. On the IBM Installation Manager Start page, click Install.

- **2**. On the Install Packages page, select the IBM Security Directory Server package for installation.
- **3.** Click **Next**. IBM Installation Manager checks for the prerequisite packages on your computer.
- 4. If your computer does not meet the prerequisites check, the **Validation Results** page shows the prerequisites.
  - a. To verify whether the prerequisite requirements are met after you install the prerequisite packages, click **Recheck Status**. For more information about the prerequisites, see "Prerequisite packages that are required on various operating systems" on page 15.
  - b. If all prerequisites are met, click Next.
- 5. Click **I accept the terms in the license agreement**, and click **Next**. The shared resources directory location is displayed.
- 6. Optional: Use the default path or specify a path in the **Shared Resources Directory** field. The shared resources directory is the directory where installation artifacts are stored so that they can be used by one or more product package groups. You can specify the shared resources directory only the first time that you install a package.
- 7. Click **Next**. The package group name and the default installation location are shown. The **Create a new package group** option is selected by default and only this option is supported for the installation of IBM Security Directory Server. A package group represents a directory in which packages share resources with other packages in the same group. A package group is assigned a name automatically.

### **Restriction:**

IBM Security Directory Server can be installed only at the predefined location on the AIX and Linux systems. The path is specified by default in the **Installation Directory** field in IBM Installation Manager. Though this field is editable in IBM Installation Manager, if you change the path that is specified by default, you cannot click **Next** to proceed with the installation. You must revert to the default installation path for IBM Security Directory Server.

For a list of the default installation locations on various operating systems, see "Default installation locations" on page 27.

This restriction does not apply to Microsoft Windows operating systems. IBM Security Directory Server can be installed at any custom location on Microsoft Windows operating systems. Even if you select a custom installation location for IBM Security Directory Server, the idsinstinfo directory and the idsinstances.ldif file that it contains are always created on the partition that is specified by %SystemDrive%. If IBM Security Directory Server is installed on the E: drive and the operating system is on the C: drive, you might observe the following changes:

- The idsinstinfo directory is created in the C: drive (C:\idsinstinfo), instead of in the E:\Program Files\IBM\ldap directory.
- 8. Click Next.
- **9**. On the **Install Packages** page, select the features that you require. To view the dependents of a selected feature or the feature's dependencies on other features, select the **Show dependencies** check box.

| All features                | Installation<br>dependencies | Features in full product package | Features in client-only package |
|-----------------------------|------------------------------|----------------------------------|---------------------------------|
| IBM DB2                     | None                         | Yes                              | No                              |
| IBM Global Security<br>Kit  | None                         | Yes                              | Yes                             |
| C Client                    | None                         | Yes                              | Yes                             |
| IBM Java<br>Development Kit | None                         | Yes                              | Yes                             |
| Java Client                 | None                         | Yes                              | Yes                             |
| Server                      | C Client<br>Java Client      | Yes                              | No                              |
| Proxy Server                | C Client<br>Java Client      | Yes                              | No                              |
| Web Administration<br>Tool  | None                         | Yes                              | No                              |

Table 11. IBM Security Directory Server features available for installation in a full product or a client-only package

### 10. Click Next.

- 11. If you select the IBM DB2 feature for installation, click **IBM DB2** and then take one of the following actions:
  - To install IBM DB2, take the following actions:
    - a. Click Install DB2.
    - b. In the **DB2 installable path** field, specify the path name of the DB2 installable. You can click **Browse** and specify the path.
    - c. On Windows, enter the system user ID that you want to the DB2ADMNS or the DB2USERS groups in the **User name** field. You can use this user ID to run local DB2 applications and tools on the computer. If the user ID does not exist, the installation program creates the user account.
    - d. On Windows, enter the password for the user ID in the **Password** filed. If your password does not meet the password policy set on your computer, the installation might fail.
    - e. On Windows, enter the password for the user ID in the **Confirm password** filed.
    - f. Click Next.
  - If your computer contains a supported version of IBM DB2 installed on it, take one of the following actions:
    - a. To continue with an existing IBM DB2 version, click **Continue with the** existing DB2.

**Important:** If you choose to continue with the existing DB2 during the installation, IBM Installation Manager updates its registry with the DB2 feature entry.

- b. From the list, select a supported DB2 version that you want to use with IBM Security Directory Server.
- c. Click Next.
- 12. If you select the IBM Global Security Kit feature for installation, click **IBM Global Security Kit** and then take one of the following actions:
  - If your computer does not contain GSKit, version 8.0 or later installed on it, take the following actions:

- a. Click Install GSKit.
- b. In the **GSKit installable path** field, specify the path name of the GSKit installable. You can click **Browse** and specify the path.

**Note:** The path you specify must contain both 64-bit and 32-bit GSKit installable.

- c. Click Next.
- If your computer contains GSKit, version 8.0 or later installed on it, take one of the following actions:
  - a. To continue with an existing GSKit version, click **Continue with the** existing GSKit.

**Important:** If you choose to continue with the existing GSKit during the installation, IBM Installation Manager updates its registry with the GSKit feature entry.

- b. Click Next.
- **13.** If you select the IBM Java Development Kit feature for installation, click **IBM Java Development Kit**, and complete the following steps:
  - a. In the IBM Java Development Kit field, specify the file name with path name of the JDK compressed file. You can click Browse and specify the path.
  - b. Click Next.
- 14. If you select theWeb Administration Tool feature for installation, click **Web Administration Tool**, and complete the following steps:
  - **a**. To install embedded WebSphere Application Server, take the following actions:
    - 1) Select Install Embedded WebSphere Application Server.
    - 2) In the **Embedded WebSphere Application Server installable path** field, specify the path name of the embedded WebSphere Application Server installable. You can click **Browse** and specify the path.
  - b. To deploy Web Administration Tool, take one of the following actions:
    - To deploy in the embedded WebSphere Application Server that is in the default installation path, click Deploy in the default Embedded WebSphere Application Server.

**Note:** If a previous version of Web Administration Tool exists, the installation program migrates it to the current version if the following conditions are met:

- The previous version of Web Administration Tool and embedded WebSphere Application Server are installed in the default installation path.
- 2) The previous version of Web Administration Tool is deployed in embedded WebSphere Application Server that is in the default installation path.
- **3)** Web Administration Tool that is provided with IBM Security Directory Server, version 6.1, 6.2, or 6.3 are supported for migration.
- To deploy in the WebSphere Application Server or embedded WebSphere Application Server that is in a custom installation path, click **Deploy in an existing WebSphere Application Server**.

- 1) In the WebSphere Application Server or Embedded WebSphere Application Server installation path field, specify the installation path of an existing web application server.
- To deploy Web Administration Tool later in a supported web application server, click **Deploy manually later**.
- **15.** Click **Next**. The preinstallation summary information is displayed, which includes the installation location, list of packages, and repository information.
- **16**. Verify the summary information, and click **Install**. The installation starts and a progress bar is displayed. After the installation, the post-installation summary page is displayed.
- 17. Click the **View Log File** link to verify that the installation was successful. For more information, see Chapter 5, "IBM Installation Manager log files," on page 43.
- 18. To start one of the following programs, take one of the following actions:
  - To start Instance Administration Tool, click **Instance Administration Tool** (idsxinst).
  - If you do not want to start any program, click None.
- 19. Click Finish.
- 20. Click File > Exit.

### Results

If the installation is successful, IBM Security Directory Server in installed in the installation location. For information about the default installation location, see "Default installation locations" on page 27. If the installation is unsuccessful for any of the selected features, installation of the IBM Security Directory Server packages is rolled back.

### What to do next

After the IBM Security Directory Server installation, you must take the following actions:

- To use IBM Security Directory Server as a full directory server, create a directory server instance. For more information, see "Creating the default directory server instance" on page 132.
- To use IBM Security Directory Server as a proxy server, create a proxy server instance. For more information, see "Creating a proxy server instance with custom settings" on page 140.

# Silent mode installation

You can use silent mode installation to install IBM Security Directory Server on multiple system without any manual interventions.

For silent mode installation, you must complete the following activities:

- 1. Install IBM Installation Manager, if not present.
- 2. Use the default response file or record a customized response file.
- **3**. Install the packages.

# **Response file for silent installation**

In silent mode installation, the user interface is not available. The response file serves as the input for installation. A response file is an XML file that contains the data that are required to complete silent installation.

### Recording a customized response file

You can record response file for the following tasks:

- Installing packages
- · Modifying packages
- Uninstalling packages

To record a response file, you must record the preferences and installation actions with IBM Installation Manager in user interface mode. When you first record a response file for silent installation, you can choose not to install the packages with the **-skipInstall** *agentDataLocation* parameter.

The *agentDataLocation* location stores the data for installing the product. To record a response file for silent modification or uninstallation of the product, you must use the same *agentDataLocation* location with the **-skipInstall** parameter.

For multiple installation scenario, you must record different response files with a different *agentDataLocation* location for each scenario.

For more information about recording a response file for silent installation, see the IBM Installation Manager documentation at http://www-01.ibm.com/support/knowledgecenter/SSDV2W/welcome.

# Verification of silent installation

After the installation is complete, you must verify the silent installation. You can verify the installation in one of the following ways:

- · Checking the return code
- Checking the log file
- Checking the packages

# Installing silently with a response file

Use IBM Security Directory Server silent installation to install the required packages without any manual interventions.

### Before you begin

IBM Installation Manager, version 1.7.0 or later is required for the silent installation of IBM Security Directory Server packages.

## About this task

You can use the default response file or record a customized response file and use it as the input file for silent installation.

### Procedure

- 1. Log in to the system as an administrator.
- 2. Access the **IBMIM** command in the IBM Installation Manager installation location.

| Operating system  | Default location of the IBMIM command:               |  |
|-------------------|------------------------------------------------------|--|
| Microsoft Windows | C:\Program Files\IBM\<br>InstallationManager\eclipse |  |
| AIX and Linux     | /opt/IBM/InstallationManager/eclipse                 |  |

3. Optional: Run the IBMIM command to record a response file for installation.

**Tip:** You can use the sample response file for installation. See the default location of sample response file, "Silent mode installation" on page 34.

a. To record the installation steps without installing the product, run the following commands on various operating systems:

### **Microsoft Windows**

IBMIM.exe -record path\_name\responseFile.xml -skipInstall
agentDataLocation

### AIX and Linux

./IBMIM -record path\_name/responseFile.xml -skipInstall agentDataLocation

The command opens IBM Installation Manager.

- b. Set the IBM Security Directory Server repository. For more information, see 2 on page 30
- c. Complete the IBM Security Directory Server installation recording. For more information, see "Installing with IBM Installation Manager" on page 30
- Run the imcl command to start silent installation with the response file as input. The imcl command should be present in <IBM Installation Manager install dir>/eclipse/tools.

| Operating system  | Command to run:                                                                   |  |
|-------------------|-----------------------------------------------------------------------------------|--|
| Microsoft Windows | <pre>imcl.exe input path_name\ responseFile.xml -acceptLicense -showProgess</pre> |  |
| AIX and Linux     | <pre>./imcl input path_name/responseFile.xml -acceptLicense -showProgess</pre>    |  |

**Note:** There are many other parameters that can be used along with **imcl** command. For more details, see the **imcl** command help.

5. Verify the installation summary and the log files.

| Operating system  | Default log path:                               |  |
|-------------------|-------------------------------------------------|--|
| Microsoft Windows | C:\ProgramData\IBM\InstallationManager\<br>logs |  |
| AIX and Linux     | /var/ibm/InstallationManager/logs/              |  |

**6**. Verify whether the IBM Security Directory Server packages are at the required level.

| Operating system  | Verifying packages:                                                                                    |  |
|-------------------|----------------------------------------------------------------------------------------------------|--|
| Microsoft Windows | See "Verifying IBM Security Directory Server<br>features with IBM Installation Manager" on<br>page 83. |  |

| Operating system | Verifying packages:                                                                                    |  |
|------------------|----------------------------------------------------------------------------------------------------|--|
| AIX and Linux    | See "Verifying IBM Security Directory Server<br>features with IBM Installation Manager" on<br>page 83. |  |

# **Results**

If the installation is successful, IBM Security Directory Server in installed in the IBM Security Directory Server installation location. For information about the default installation location, see "Default installation locations" on page 27. If the installation is unsuccessful for any of the selected features, installation of the IBM Security Directory Server packages is rolled back.

# What to do next

**Note:** If you select Instance Administration Tool to open when you record your response file for installation, Instance Administration Tool does not open after the IBM Security Directory Server silent installation.

If you selected the Server or Proxy Server feature for installation, open Instance Administration Tool to create a directory server instance or a proxy server instance. See "Starting Instance Administration Tool" on page 129.

# **Chapter 4. Modification with IBM Installation Manager**

You can install IBM Security Directory Server features that you did not install earlier, uninstall features that you already installed, or both with IBM Installation Manager.

You cannot remove a feature if it is a prerequisite for other installed features. You can remove a dependency only if all of the dependent features are selected for removal or are removed.

**Important:** If you choose to continue with an existing version of a DB2 or GSKit during the installation, IBM Installation Manager updates its registry with the feature entry. If you remove a feature that was installed with the **Continue with the existing** option, Installation Manager takes the following actions:

- Removes the feature entry from the IBM Installation Manager registry.
- Does not uninstall the feature from the computer.

# Modifying features with IBM Installation Manager

Complete the steps to modify IBM Security Directory Server features with IBM Installation Manager.

# Before you begin

You must stop all IBM Security Directory Server client and server processes.

- Directory server
- Administration server
- LDAP traces
- Custom LDAP applications

If any processes are in use, the programs and libraries cannot be removed.

### Procedure

- 1. Start IBM Installation Manager.
  - AIX and Linux:
    - a. Open a command-line window and change to the directory that contains IBM Installation Manager. The following directory is the default IBM Installation Manager installation location:

opt/IBM/InstallationManager/eclipse

b. Run the following command:

./IBMIM

- Microsoft Windows:
  - a. Click Start > All Programs > IBM Installation Manager > IBM Installation Manager.
- 2. Click Modify.
- 3. Select IBM Security Directory Server, and then click Next.
- 4. On the Modify Packages page, you must take the following actions:a. Select the features that you want to install.

b. Clear the features that you want to uninstall.

| Table 12. IBM Security Dire | ectory Server features | s available for n | nodifications in full | product |
|-----------------------------|------------------------|-------------------|-----------------------|---------|
| and client-only packages    |                        |                   |                       |         |

| All features                | Installation<br>dependencies | Features in full<br>product package | Features in client-only package |
|-----------------------------|------------------------------|-------------------------------------|---------------------------------|
| IBM DB2                     | None                         | Yes                                 | No                              |
| IBM Global Security<br>Kit  | None                         | Yes                                 | Yes                             |
| C Client                    | None                         | Yes                                 | Yes                             |
| IBM Java<br>Development Kit | None                         | Yes                                 | Yes                             |
| Java Client                 | None                         | Yes                                 | Yes                             |
| Server                      | C Client<br>Java Client      | Yes                                 | No                              |
| Proxy Server                | C Client<br>Java Client      | Yes                                 | No                              |
| Web Administration<br>Tool  | None                         | Yes                                 | No                              |

**Important:** If you choose to continue with an existing version of a DB2 or GSKit during the installation, IBM Installation Manager updates its registry with the feature entry. If you remove a feature that was installed with the **Continue with the existing** option, Installation Manager takes the following actions:

- Removes the feature entry from the IBM Installation Manager registry.
- Does not uninstall the feature from the computer.

If DB2 instances exist that you created with the DB2 copy installed with IBM Installation Manager, you cannot remove IBM DB2. In such situation, you must manually remove the DB2 instances and then try again. It is advisable to take database backup before you remove DB2 instances.

- c. Click Next.
- 5. If you select the IBM DB2 feature for installation, click **IBM DB2** and then take one of the following actions:
  - To install IBM DB2, take the following actions:
    - a. Click Install DB2.
    - b. In the **DB2 installable path** field, specify the path name of the DB2 installable. You can click **Browse** and specify the path.
    - c. On Windows, enter the system user ID that you want to the DB2ADMNS or the DB2USERS groups in the **User name** field. You can use this user ID to run local DB2 applications and tools on the computer. If the user ID does not exist, the installation program creates the user account.
    - d. On Windows, enter the password for the user ID in the **Password** filed. If your password does not meet the password policy set on your computer, the installation might fail.
    - e. On Windows, enter the password for the user ID in the **Confirm password** filed.
    - f. Click Next.

- If your computer contains a supported version of IBM DB2 installed on it, complete the following steps:
  - a. To continue with an existing IBM DB2 version, click **Continue with the** existing DB2.

**Important:** If you choose to continue with the existing DB2 during the installation, IBM Installation Manager updates its registry with the DB2 feature entry.

- b. From the list, select a supported DB2 version that you want to use with IBM Security Directory Server.
- c. Click Next.
- 6. If you select the IBM Global Security Kit feature for installation, click **IBM Global Security Kit** and then take one of the following actions:
  - If your computer does not contain GSKit, version 8.0 or later installed on it, complete the following steps:
    - a. Click Install GSKit.
    - b. In the **GSKit installable path** field, specify the path name of the GSKit installable. You can click **Browse** and specify the path.

**Note:** The path you specify must contain both 64-bit and 32-bit GSKit installable.

- c. Click Next.
- If your computer contains GSKit, version 8.0 or later installed on it, complete the following steps:
  - a. To continue with an existing GSKit version, click **Continue with the** existing GSKit.

**Important:** If you choose to continue with the existing GSKit during the installation, IBM Installation Manager updates its registry with the GSKit feature entry.

- b. Click Next.
- If you select the IBM Java Development Kit feature for installation, click IBM Java Development Kit, and complete the following steps:
  - a. In the **IBM Java Development Kit** field, specify the file name with path name of the JDK compressed file. You can click **Browse** and specify the path.
  - b. Click Next.
- 8. If you select the Web Administration Tool feature for installation, click **Web** Administration Tool and complete the following steps:
  - a. To install embedded WebSphere Application Server, take the following actions:
    - 1) Select Install Embedded WebSphere Application Server.
    - 2) In the **Embedded WebSphere Application Server installable path** field, specify the path name of the embedded WebSphere Application Server installable. You can click **Browse** and specify the path.
  - b. To deploy Web Administration Tool, take one of the following actions:
    - To deploy in the embedded WebSphere Application Server that is in the default installation path, click **Deploy in the default Embedded WebSphere Application Server**.

**Note:** If a previous version of Web Administration Tool exists, the installation program migrates it to the current version if the following conditions are met:

- 1) The previous version of Web Administration Tool and embedded WebSphere Application Server are installed in the default installation path.
- 2) The previous version of Web Administration Tool is deployed in embedded WebSphere Application Server that is in the default installation path.
- **3)** Web Administration Tool that is provided with IBM Security Directory Server, version 6.1, 6.2, or 6.3 are supported for migration.
- To deploy in the WebSphere Application Server or embedded WebSphere Application Server that is in a custom installation path, click **Deploy in an existing WebSphere Application Server**.
  - 1) In the WebSphere Application Server or Embedded WebSphere Application Server installation path field, specify the installation path of an existing web application server.
- To deploy Web Administration Tool later in a supported web application server, click **Deploy manually later**.
- 9. Click Next.

**Important:** If you choose to continue with an existing version of a DB2 or GSKit during the installation, IBM Installation Manager updates its registry with the feature entry. If you remove a feature that was installed with the **Continue with the existing** option, Installation Manager takes the following actions:

- Removes the feature entry from the IBM Installation Manager registry.
- Does not uninstall the feature from the computer.
- 10. Verify the summary information and click Modify.
- 11. Optional: If an error occurs during modification, click **View Log File** to read the details. For more information, see Chapter 5, "IBM Installation Manager log files," on page 43.
- 12. Click Finish.
- 13. Click File > Exit.

## Results

If the modification is successful, you can observe the following change:

- IBM Security Directory Server features that you selected to add are installed in the installation location. For information about the default installation location, see "Default installation locations" on page 27.
- IBM Security Directory Server features that you selected to remove are uninstalled.

# Chapter 5. IBM Installation Manager log files

You can verify the installation, modification, or uninstallation of IBM Security Directory Server and its components by checking the log file that the IBM Installation Manager creates.

If an error occurs during the installation, modification, or uninstallation of IBM Security Directory Server and its components, you must check the log files. IBM Installation Manager creates the log files in the default location.

Table 13. The default location of IBM Installation Manager log files on various operating systems

| Operating system  | Default log location of IBM Installation        |
|-------------------|-------------------------------------------------|
| Operating system  | Manager                                         |
| AIX and Linux     | /var/ibm/InstallationManager/logs               |
| Microsoft Windows | C:\ProgramData\IBM\InstallationManager\<br>logs |

The default locations are applicable to all supported versions of AIX, Linux, and Microsoft Windows.

# Chapter 6. Querying the IBM Security Directory Server packages

Verify the IBM Security Directory Server packages by querying IBM Security Directory Server packages on supported platforms.

# About this task

After you install the IBM Security Directory Server packages, you must ensure that all the packages are at the required level. This task helps you to query the version number of installed IBM Security Directory Server packages.

## Procedure

Log on to the system on which you installed the IBM Security Directory Server packages and run the commands with root privileges.

- On AIX systems: Run the **lslpp** command. For example: lslpp -l 'idsldap\*'
- On Linux systems: Run the **rpm** command. For example: rpm -qa | grep idsldap
- On Solaris systems:
  - To list the installed packages, run the **pkginfo** command. For example: pkginfo | grep IDS1
  - To query the version of a particular IBM Security Directory Server package, run the pkgparam command. For example: pkgparam IDS1bc63 VERSION
- On HP-UX (Itanium) systems: Run the **swlist** command. For example: swlist | grep idsldap

# Chapter 7. Native installation and configuration using scripts

You can install and configure IBM Security Directory Server using scripts.

# Installation roadmap

Use the roadmap to install IBM Security Directory Server on Linux x86, Linux i/pSeries, Linux s390, Solaris, and HP-UX systems.

- 1. Be sure that your system meets the minimum required hardware and software. For more information, see *System Requirements* in the Product Overview section of the IBM Security Directory Server documentation.
- 2. Install the prerequisite software, such as DB2. If not already installed, be sure that the path to DB2 installable is accessible and have the required permissions.
- **3.** If you plan to use any of the following features, you must install the optional prerequisite software. If not already installed, be sure that the path to the optional prerequisite software is accessible and have the required permissions.
  - For using the Web Administration tool, a supported embedded version of WebSphere Application Server or WebSphere Application Server is required. Also, a supported version of browser is required.
  - For Secure Socket Layer (SSL) or Transport Layer Security (TLS) encryption, a supported version of IBM Global Security Kit (GSKit) is required.
- On Linux x86, Linux i/pSeries, Linux s390, Solaris, and HP-UX systems, use the idsNativeInstall installation program to install IBM Security Directory Server packages and other required software.
- 5. After installing IBM Security Directory Server, use the **idsdefinst** command to create and configure a directory server instance.
- 6. Start the directory server instance.
- 7. Load the sample LDIF file into the database. See the Administering section of the IBM Security Directory Server documentation for information about using the directory server instance.

**Note:** The native installation script, **idsNativeInstall** is not provided for Windows, AIX, and Linux x86\_64 (64-bit) operating systems. You can use the IBM Installation Manager or the operating system's command-line utilities to install manually on these operating systems.

# Installing IBM Security Directory Server packages on Linux, Solaris, and HP-UX platforms

Use steps provided to install or upgrade IBM Security Directory Server packages on Linux x86, Linux i/pSeries, Linux s390, Solaris, and HP-UX systems.

## Before you begin

Before you begin installing IBM Security Directory Server packages, you must do the following steps:

- 1. Log on the system with root privileges.
- 2. Extract the IBM Security Directory Server Version 6.3.1 archive file to a directory, for example/sdsV6.3.1, with adequate disk space.

**3.** Stop all IBM Security Directory Server client and server processes, including the directory server, administration server, and custom LDAP applications. Programs and libraries cannot be replaced while they are in use. If tracing is set, run ldtrc off to stop the trace process. See the "Basic server administration tasks" and "Directory administration server" sections in the *Administering* section of the IBM Security Directory Server documentation for instructions to stop the directory server instances and administration servers.

# About this task

You can use the **idsNativeInstall** command to install or upgrade IBM Security Directory Server packages on Linux x86, Linux i/pSeries, Linux s390, Solaris, and HP-UX systems. You can also use the **idsNativeInstall** command to optionally install DB2, GSKit, and embedded WebSphere Application Server, if they are not already installed on your system.

### Note:

- The native installation script, **idsNativeInstall** is not provided for Windows, AIX, and Linux x86\_64 (64-bit) operating systems. You can use the IBM Installation Manager or the operating system's command-line utilities to install manually on these operating systems.
- On HP-UX systems, IBM Security Directory Server client-only packages are available for installation.

### Procedure

- Go to the directory with the idsNativeInstall installation program and the responseFile.txt file. The idsNativeInstall and responseFile.txt files must be present in the same directory.
- 2. Update the responseFile.txt file for the following entries. By default, the values of the feature installation variables are set to false and their corresponding path variables are not set.
  - To install DB2, set the *db2FeatureInstall* variable to true and update the *db2InstallimagePath* variable with the absolute path of DB2 installable. For example:

```
db2FeatureInstall=true
db2InstallimagePath=/sdsV6.3.1/db2
```

**Important:** For full directory server, DB2 must be installed on the system. If you set the DB2 variables, *db2FeatureInstall* and *db2InstallimagePath*, then DB2 is installed in /opt/ibm/sdsV6.3.1db2 on Linux or /opt/IBM/sdsV6.3.1db2 on Solaris. If a DB2 version is already installed in the specified location, then the installation overwrites the existing files.

• To install GSKit, set the *gskitFeatureInstall* variable to true and update the *gskitInstallimagePath* variable with the absolute path of GSKit installable. For example:

```
gskitFeatureInstall=true
gskitInstallimagePath=/sdsV6.3.1/gskit
```

**Important:** To configure a directory server instance to communicate over SSL or TLS, a required version of GSKit must be installed on the system.

• To install IBM Java Development Kit, set the *JDKFeatureInstall* variable to true and update the *JDKInstallimagePath* variable with the absolute path of IBM Java Development Kit installable. For example:

JDKFeatureInstall=true JDKInstallimagePath=/sdsV6.3.1/java/ibm-java-16sr14-linux-i386.tar

IBM Java Development Kit is installed in /opt/ibm/ldap/V6.3.1/java on Linux and Solaris systems.

• To install embedded version of WebSphere Application Server, set the *eWasFeatureInstall* variable to true and update the *eWasInstallimagePath* variable with the absolute path of embedded version of WebSphere Application Server installable. For example:

eWasFeatureInstall=true eWasInstallimagePath=/sdsV6.3.1/appsrv

The embedded version of WebSphere Application Server is installed in /opt/ibm/ldap/V6.3/appsrv on Linux and Solaris systems.

• To install IBM Security Directory Server Version 6.3.1 general availability (GA), update the *tdsInstallimagePath* variable with the absolute path of IBM Security Directory Server Version 6.3.1 GA installable. For example: tdsInstallimagePath=/sdsV6.3.1

If you specify /sdsV6.3.1 as your IBM Security Directory Server Version 6.3.1 installable location, ensure that the following files are present in the /sdsV6.3.1 directory.

```
idsinstall
idsinstall_i
ids_detectGskitVersion
```

The IBM Security Directory Server Version 6.3.1 packages must be present in the /sdsV6.3.1/tdsfiles directory.

3. Run the idsNativeInstall command at the command prompt.

## Results

After you finish running the **idsNativeInstall** command, it installs IBM Security Directory Server 6.3.1 packages. The **idsNativeInstall** command also installs DB2, GSKit, IBM Java Development Kit, or embedded WebSphere Application Server based on the values in the response file.

**Note:** If IBM Security Directory Server Version 6.3.1 is not installed on the system, then all the components of IBM Security Directory Server Version 6.3.1 are installed. IBM Security Directory Server Version 6.3.1 is installed in /opt/ibm/ldap/V6.3.1/ on Linux, Solaris, and HP-UX systems.

### What to do next

After installing IBM Security Directory Server, you must verify whether the IBM Security Directory Server packages are installed. For more information about verifying logs, see "Verifying installation logs."

# Verifying installation logs

Determine the log file that you must check to verify the installation status on Linux x86, Linux i/pSeries, Linux s390, Solaris, and HP-UX systems.

After you finish the installation, the **idsNativeInstall** command shows appropriate messages which indicate whether the installation was successful or not. To verify whether the IBM Security Directory Server packages are installed, check the log file for the installation logs.

The log file is /var/idsldap/V6.3/idsNativeInstall\_timestamp.log.

After verifying the installation log, ensure that all packages are installed successfully and are at the required level. For more information about querying the version number of the installed packages, seeChapter 6, "Querying the IBM Security Directory Server packages," on page 45.

# Chapter 8. Installation of IBM DB2

To create an IBM Security Directory Server instance with a DB2 database configured with it, your computer must contain a supported version of IBM DB2 installed on it.

The IBM Security Directory Server installation media provides a supported version of IBM DB2. If you are using the operating system utilities for IBM Security Directory Server installation, you must complete IBM DB2 installation. When you run IBM Security Directory Server installation, the property files are updated with the details of the supported IBM DB2 version. If your computer contains a supported version of IBM DB2 installed on it, you can use the DB2 and configure with your directory server instance. For more information about the updating the ldapdb.properties file, see Appendix C, "Updating the ldapdb.properties file manually," on page 243.

For installing IBM DB2, access the IBM Security Directory Server installation media and go to directory that contains the IBM DB2 installable.

You must meet the DB2 prerequisites before you run IBM DB2 installation. To verify whether your computer meets the DB2 prerequisites check, run the **db2prereqcheck** command. If there are any missing packages on your computer, you must update your computer for the required packages.

On AIX, Linux, and Solaris, you can use the **db2\_install** command for the installation of IBM DB2. On Windows, use the **setup.exe** command for the installation of IBM DB2.

On System x Linux on Intel 32-bit architecture, you must choose Workspace Server Edition by entering WSE. For other supported operating systems, choose Enterprise Server Edition by entering ESE.

After the IBM DB2 installation, check the /tmp/db2\_install\_log.XXXXX file to verify that the installation was successful. The XXXXX is a random number that is associated with the installation.

For more information about DB2 prerequisites and IBM DB2 installation, see the IBM DB2 product documentation at http://www-01.ibm.com/support/knowledgecenter/SSEPGG/welcome.

## Kernel parameters on Solaris systems

On Solaris systems, you might required to update the kernel parameters in the /etc/system file before the IBM DB2 installation. You can use the **db2osconf** command to determine the correct kernel parameter values for your computer. You can use the **projmod** command to configure the Solaris kernel parameters values before the DB2 installation on Solaris.

On a Solaris system with zones configured, the **db2osconf** command can be run only from the global zone on Solaris.

For more information about the **db2osconf** command, search for db2osconf in the IBM DB2 product documentation at http://www-01.ibm.com/support/knowledgecenter/SSEPGG/welcome.

# Chapter 9. IBM Java Development Kit for IBM Security Directory Server

To compile Java sample programs, and to run Java programs, such as Instance Administration Tool and Configuration Tool, you must uncompress IBM Java Development Kit in the IBM Security Directory Server installation location.

The IBM Security Directory Server installation media provides a supported version of IBM Java Development Kit, IBM Java 1.6 SR 14. If you are using the operating system utilities for IBM Security Directory Server installation, you must complete IBM Java Development Kit installation.

For installing IBM Java Development Kit, access the IBM Security Directory Server installation media and go to directory that contains the IBM Java Development Kit compressed file.

You must uncompress the IBM Java Development Kit archive file to the IBM Security Directory Server installation location. The IBM Java Development Kit archive file is uncompressed to the java directory. For more information about IBM Security Directory Server installation location, see "Default installation locations" on page 27.

On AIX, you can use the GNU tar to uncompress the IBM Java Development Kit archive file to the IBM Security Directory Server installation location. Otherwise, you might require to move the java directory, which you uncompressed, to the IBM Security Directory Server installation location. For more information about the prerequisite packages, see "Prerequisite packages that are required on various operating systems" on page 15.

| Operating system              | Package name                         |
|-------------------------------|--------------------------------------|
| AIX                           | ibm-java-16sr14-aix-ppc-64.tar       |
| System x Linux (Intel 32-bit) | ibm-java-16sr14-linux-i386.tar       |
| System i and System p Linux   | ibm-java-16sr14-linux-ppc-64.tar     |
| System z Linux                | ibm-java-16sr14-linux-s390-64.tar    |
| Linux on AMD64/EM64T          | ibm-java-16sr14-linux-64.tar         |
| HP-UX (Itanium)               | ibm-java-16sr14-hp-itanium-64.tar    |
| Solaris on AMD64/EM64T        | ibm-java-16sr14-solaris-amd-64.tar   |
| Solaris SPARC                 | ibm-java-16sr14-solaris-sparc-64.tar |
| Windows 32-bit                | ibm-java-16sr14-win-i386.zip         |
| Windows on AMD64/EM64T        | ibm-java-16sr14-win-x86_64.zip       |

Table 14. IBM Java Development Kit packages that are available on various operating system

# **Examples**

### Example 1:

To uncompress the IBM Java Development Kit archive file to the IBM Security Directory Server installation location on a Linux system, run the following command:

tar -xf ibm-java-16sr14-linux-64.tar -C /opt/ibm/ldap/V6.3.1/

# Chapter 10. Installation of IBM Global Security Kit

To use Secure Sockets Layer (SSL) and Transaction Layer Security (TLS) with IBM Security Directory Server, your computer must contain a supported version of IBM Global Security Kit (GSKit).

If your operating systems do not support installation with IBM Installation Manager, you can use the operating system utilities for IBM Global Security Kit installation. You must install GSKit on both the server and client systems to establish and use secure connections.

The GSKit crypt package is required for low level encryption support. The GSKit SSL package is required for secure communication handshake operations. The GSKit crypt package is a prerequisite for the GSKit SSL package.

IBM Security Directory Server installation media provides the following GSKit packages for various operating systems:

**Note:** For Solaris x64 and SPARC architectures, the GSKit package names are the same.

AIX

Package names of GSKit (64-bit) GSKit8.gskcrypt64.ppc.rte

GSKit8.gskss164.ppc.rte

Package names of GSKit (32-bit) GSKit8.gskcrypt32.ppc.rte

GSKit8.gskss132.ppc.rte

System x Linux

Package names of GSKit (32-bit) gskcrypt32-8.0.14.26.linux.x86.rpm

gskss132-8.0.14.26.linux.x86.rpm

System z Linux

Package names of GSKit (64-bit)

gskcrypt64-8.0.14.26.linux.s390x.rpm

gskss164-8.0.14.26.linux.s390x.rpm

Package names of GSKit (32-bit) gskcrypt31-8.0.14.26.linux.s390.rpm

gskss131-8.0.14.26.linux.s390.rpm

System i and System p Linux

Package names of GSKit (64-bit) gskcrypt64-8.0.14.26.linux.ppc.rpm

gskss164-8.0.14.26.linux.ppc.rpm

Package names of GSKit (32-bit) gskcrypt32-8.0.14.26.linux.ppc.rpm gskss132-8.0.14.26.linux.ppc.rpm

### Linux IA64 (Itanium) and AMD64/EM64T Linux

Package names of GSKit (64-bit) gskcrypt64-8.0.14.26.linux.x86\_64.rpm

gskss164-8.0.14.26.linux.x86\_64.rpm

Package names of GSKit (32-bit) gskcrypt32-8.0.14.26.linux.x86.rpm

gskss132-8.0.14.26.linux.x86.rpm

Solaris

Package names of GSKit (64-bit) gsk8cry64.pkg

gsk8ss164.pkg

Package names of GSKit (32-bit) gsk8cry32.pkg

gsk8ss132.pkg

HP-UX (Itanium)

Package names of GSKit (64-bit) gskcrypt64

gskss164

Package names of GSKit (32-bit) gskcrypt32

gskss132

**Microsoft Windows** 

Package names of GSKit (64-bit) gsk8crypt64.exe

```
gsk8ss164.exe
```

Package names of GSKit (32-bit) gsk8crypt32.exe

gsk8ss132.exe

# Installing IBM Global Security Kit with installp

You can use the **installp** command to complete the IBM Global Security Kit installation on an AIX system.

### Before you begin

Access the IBM Security Directory Server installation media to obtain the IBM Global Security Kit installable. See "Preparation of installation media" on page 6.

### About this task

The **installp** installation program installs IBM Global Security Kit (GSKit) on an AIX system.

# Procedure

- 1. Log in as the root user.
- 2. Access the command prompt.
- **3**. Change the current working directory to the gskit directory where the IBM Global Security Kit installable is stored.
- 4. Run the **installp** command to install the IBM Global Security Kit packages.
  - a. To install GSKit 64-bit packages, run the following commands:

installp -acgXd . GSKit8.gskcrypt64.ppc.rte
installp -acgXd . GSKit8.gskssl64.ppc.rte

- b. To install GSKit 32-bit packages, run the following commands: installp -acgXd . GSKit8.gskcrypt32.ppc.rte installp -acgXd . GSKit8.gskssl32.ppc.rte
- 5. Run the following command to verify whether the IBM Global Security Kit installation is successful:

lslpp -aL GSKit8\*

## Results

The installation program installs IBM Global Security Kit in the following locations on an AIX system:

### GSKit 64-bit

/usr/opt/ibm/gsk8\_64/

```
GSKit 32-bit
```

/usr/opt/ibm/gsk8/

# Installing IBM Global Security Kit with Linux utilities

Use the **rpm** command to complete the IBM Global Security Kit installation on a Linux system.

## Before you begin

Access the IBM Security Directory Server installation media to obtain the IBM Global Security Kit installable. See "Preparation of installation media" on page 6.

# About this task

The **rpm** command installs IBM Global Security Kit (GSKit) on a Linux system. In the example, installation of IBM Global Security Kit on AMD64 Opteron/EM64T Linux is shown. For System z, System i or System p, or System x Linux, you must substitute with the appropriate package names.

## Procedure

- 1. Log in as the root user.
- 2. Access the command prompt.
- **3**. Change the current working directory to the gskit directory where the IBM Global Security Kit installable is stored.
- 4. Run the rpm command to install the IBM Global Security Kit packages.
  - a. To install GSKit 64-bit packages, run the following commands:

rpm -ivh gskcrypt64-8.0.14.26.linux.x86\_64.rpm
rpm -ivh gskssl64-8.0.14.26.linux.x86\_64.rpm

- b. To install GSKit 32-bit packages, run the following commands:
  - rpm -ivh gskcrypt32-8.0.14.26.linux.x86.rpm rpm -ivh gskssl32-8.0.14.26.linux.x86.rpm
- 5. Run the following command to verify whether the IBM Global Security Kit installation is successful:

rpm -qa | grep -i gsk

### Results

The installation program installs IBM Global Security Kit in the following locations on a Linux system:

#### GSKit 64-bit

/usr/local/ibm/gsk8\_64/

```
GSKit 32-bit
```

/usr/local/ibm/gsk8/

# Installing IBM Global Security Kit with Solaris utilities

Use the **pkgadd** command to complete the IBM Global Security Kit installation on a Solaris system.

### Before you begin

Access the IBM Security Directory Server installation media. See "Preparation of installation media" on page 6.

### About this task

The **pkgadd** command installs IBM Global Security Kit (GSKit) on a Solaris system. The package names and the file names are the same for Solaris SPARC and Solaris X64 operating systems.

### Procedure

- 1. Log in as the root user.
- 2. Access the command prompt.
- **3**. Change the current working directory to the gskit directory where the IBM Global Security Kit installable is stored.
- 4. Run the **pkgadd** command to install the IBM Global Security Kit packages.
  - a. To install GSKit 64-bit packages, run the following commands:
     pkgadd -d gsk8cry64.pkg
    - pkgadd -d gsk8ss164.pkg
  - b. To install GSKit 32-bit packages, run the following commands:

pkgadd -d gsk8cry32.pkg pkgadd -d gsk8ss132.pkg

5. Run the following command to verify whether the IBM Global Security Kit installation is successful:

pkginfo | grep -i gsk pkgparam package\_name VERSION

Substitute the package\_name value with the GSKit package name to verify the version.

# Installing IBM Global Security Kit with HP-UX utilities

Use the **swinstall** command to complete the IBM Global Security Kit installation on an HP-UX system.

# Before you begin

Access the IBM Security Directory Server installation media to obtain the IBM Global Security Kit installable. See "Preparation of installation media" on page 6.

# Procedure

- 1. Log in as the root user.
- 2. Access the command prompt.
- **3**. Change the current working directory to the gskit directory where the IBM Global Security Kit installable is stored.
- 4. Run the swinstall command to install the IBM Global Security Kit packages.

a. To install GSKit 64-bit packages, run the following commands:

swinstall -s path\_to\_gskit\_installable/gskcrypt64 gskcrypt64
swinstall -s path\_to\_gskit\_installable/gskss164 gskss164

You must provide the absolute path name of the GSKit installable with the **-s** parameter.

- b. To install GSKit 32-bit packages, run the following commands: swinstall -s path\_to\_gskit\_installable/gskcrypt32 gskcrypt32 swinstall -s path\_to\_gskit\_installable/gskss132 gskss132
- **5**. Run the following command to verify whether the IBM Global Security Kit installation is successful:

swlist | grep -i gsk

# Installing IBM Global Security Kit on Windows

Run the IBM Global Security Kit installation program to complete the IBM Global Security Kit installation on a Windows system.

## Before you begin

Access the IBM Security Directory Server installation media to obtain the IBM Global Security Kit installable. See "Preparation of installation media" on page 6.

## About this task

In the example, installation of GSKit crypt 64-bit and GSKit SSL 64-bit is shown. For the installation of GSKit 32-bit, use the appropriate packages. On Windows 64-bit operating system, you can install both 64-bit and 32-bit GSKit packages.

## Procedure

- 1. Log in as a member of the administrator group.
- 2. Change the current working directory to the gskit directory where the IBM Global Security Kit installable is stored.
- 3. To install GSKit 64-bit packages, run the GSKit installation program.
  - a. Run the GSKit8 crypt installation package, gsk8crypt64.exe.
  - b. On the GSKit8 crypt installation window, complete the following steps:

- 1) Specify the installation path for GSKit8 crypt.
- 2) Click Next.
- 3) Click Install.
- 4) Click Finish.
- c. Run the GSKit8 SSL installation package, gsk8ss164.exe.
- d. On the GSKit8 SSL installation window, complete the following steps:
  - 1) Specify the installation path for GSKit8 SSL.
  - 2) Click Next.
  - 3) Click Install.
  - 4) Click Finish.
- 4. To run GSKit commands from the command-line, set the *PATH* variable with the bin and lib64 directories on Windows x86\_64 system.

**Note:** On Windows 32-bit, set the *PATH* variable with the bin and lib directories.

If the GSKit installation location is C:\Program Files\IBM\gsk8, set the *PATH* variable with the following values:

set PATH="C:\Program Files\IBM\gsk8\bin";%PATH%
set PATH="C:\Program Files\IBM\gsk8\lib64";%PATH%

# Installing IBM Global Security Kit silently on Windows

Run the IBM Global Security Kit installation program from the command prompt to complete the IBM Global Security Kit installation silently on a Windows system.

### Before you begin

Access the IBM Security Directory Server installation media to obtain the IBM Global Security Kit installable. See "Preparation of installation media" on page 6.

### About this task

In the example, installation of GSKit crypt 64-bit and GSKit SSL 64-bit is shown. For the installation of GSKit 32-bit, use the appropriate packages. On Windows 64-bit operating system, you can install both 64-bit and 32-bit GSKit packages.

### Procedure

- 1. Log in as a member of the administrator group.
- 2. Access the command prompt.
- **3**. Change the current working directory to the gskit directory where the IBM Global Security Kit installable is stored.
- 4. To install GSKit 64-bit packages silently, run the following commands:

gsk8crypt64.exe /s /v"/quiet" gsk8ssl64.exe /s /v"/quiet"

5. To run GSKit commands from the command-line, set the *PATH* variable with the bin and lib64 directories on Windows x86\_64 system.

**Note:** On Windows 32-bit, set the *PATH* variable with the bin and lib directories.

If the GSKit installation location is C:\Program Files\IBM\gsk8, set the *PATH* variable with the following values:
set PATH="C:\Program Files\IBM\gsk8\bin";%PATH% set PATH="C:\Program Files\IBM\gsk8\lib64";%PATH%

# Chapter 11. Installation of language packs

To generate the directory server messages in languages other than English, you must install language packs for the languages you want to use.

IBM Installation Manager can install all the language packs that are available for the operating system if you select an installation feature from the full installer. The language packs are installed in the nls subdirectory in the IBM Security Directory Server installation location.

**Note:** You do not require to install language packs for the client. You can install language packs for the client if you want to generate messages in a language other than English for the **idslink** and **idsrmlink** commands. For information about the **idslink** and **idsrmlink** commands, see the *Command Reference*.

You can install language packs with IBM Installation Manager or with operating system utilities on AIX and Linux systems. Language pack installation with IBM Installation Manager is provided with the IBM Security Directory Server full product installer.

**Remember:** Language pack installation with IBM Installation Manager is supported only on AIX, Linux on the AMD64/EM64T architecture, and Microsoft Windows computers. On operating systems that support IBM Security Directory Server installation with IBM Installation Manager, you must not manually install language packs with operating system utilities. If for your operating system installation of language packs with IBM Installation Manager is not supported, use the operating utilities for installation of language packs.

| Languages           | AIX | Linux | Solaris | Microsoft<br>Windows |
|---------------------|-----|-------|---------|----------------------|
| Czechoslovakian     | ~   |       |         |                      |
| French              | ~   | ~     | ~       | ~                    |
| German              | ~   | 1     | 1       | 1                    |
| Hungarian           | ~   |       |         |                      |
| Italian             | ~   | 1     | 1       | ~                    |
| Japanese            | ~   | 1     | 1       | 1                    |
| Korean              | ~   | 1     | 1       | ~                    |
| Polish              | ~   |       |         |                      |
| Portuguese (Brazil) | ~   | ~     | ~       | 1                    |
| Russian             | ~   |       |         |                      |
| Slovakian           | ~   |       |         |                      |
| Spanish             | ~   | ~     | ~       | 1                    |
| Simplified Chinese  | -   | 1     | 1       | 1                    |
| Traditional Chinese | ~   | 1     | 1       | 1                    |

Table 15. The list of supported languages on AIX, Linux, Solaris, and Windows operating systems

# Language pack packages for installation

You must identify package names that are associated with each language for a supported operating system before you install a language pack.

### Language and language pack names

**Remember:** The language packs for Linux are supported for the following architectures:

- System x Linux
- System z Linux
- AMD64 Opteron / Intel EM64T Linux
- System i and System p Linux

**Remember:** The language packs for Solaris are supported for the following architectures:

- Solaris SPARC
- Solaris X64

| Table 16. T | The list  | of supported | languages | with | the | language | pack | names | on AIX, | Linux, | and |
|-------------|-----------|--------------|-----------|------|-----|----------|------|-------|---------|--------|-----|
| Solaris ope | erating s | systems      |           |      |     |          |      |       |         |        |     |

| Languages              | AIX                  | Linux                                       | Solaris                  |
|------------------------|----------------------|---------------------------------------------|--------------------------|
| Czechoslovakian        | idsldap.msg631.cs_CZ |                                             |                          |
| French                 | idsldap.msg631.fr_FR | idsldap-msg631-fr-<br>6.3.1-0.noarch.rpm    | idsldap.msg631.fr.pkg    |
| German                 | idsldap.msg631.de_DE | idsldap-msg631-de-<br>6.3.1-0.noarch.rpm    | idsldap.msg631.de.pkg    |
| Hungarian              | idsldap.msg631.hu_HU |                                             |                          |
| Italian                | idsldap.msg631.it_IT | idsldap-msg631-it-<br>6.3.1-0.noarch.rpm    | idsldap.msg631.it.pkg    |
| Japanese               | idsldap.msg631.ja_JP | idsldap-msg631-ja-<br>6.3.1-0.noarch.rpm    | idsldap.msg631.ja.pkg    |
| Korean                 | idsldap.msg631.ko_KO | idsldap-msg631-ko-<br>6.3.1-0.noarch.rpm    | idsldap.msg631.ko.pkg    |
| Polish                 | idsldap.msg631.pl_PL |                                             |                          |
| Portuguese<br>(Brazil) | idsldap.msg631.pt_BR | idsldap-msg631-pt_BR-<br>6.3.1-0.noarch.rpm | idsldap.msg631.pt_BR.pkg |
| Russian                | idsldap.msg631.ru_RU |                                             |                          |
| Slovakian              | idsldap.msg631.sk_SK |                                             |                          |
| Spanish                | idsldap.msg631.es_ES | idsldap-msg631-es-<br>6.3.1-0.noarch.rpm    | idsldap.msg631.es.pkg    |
| Simplified<br>Chinese  | idsldap.msg631.zh_CN | idsldap-msg631-zh_CN-<br>6.3.1-0.noarch.rpm | idsldap.msg631.zh_CN.pkg |
| Traditional<br>Chinese | idsldap.msg631.zh_TW | idsldap-msg631-zh_TW-<br>6.3.1-0.noarch.rpm | idsldap.msg631.zh_TW.pkg |

# Installing language packs with operating system utilities

Use the operating system utilities for the language pack installation if the operating system does not support installation with IBM Installation Manager.

# Before you begin

You must prepare the IBM Security Directory Server installation media. See "Preparation of installation media" on page 6.

## About this task

To generate the directory server messages in languages other than English, you must install language packs for the languages you want to use.

## Procedure

- 1. Log in as the root user.
- 2. Access the command prompt.
- **3**. Change the current working directory to the directory where IBM Security Directory Server installable are stored.
- 4. Go to the tdsLangpack subdirectory.
- 5. To install the language pack for a language, run the package installation commands. In the following example, the installation of language pack for the French language is shown. You can install any language pack by replacing with the appropriate package name for the operating system.

| Operating system | Command to run:                                   |  |  |
|------------------|---------------------------------------------------|--|--|
| AIX              | <pre>installp -acgXd . idsldap.msg631.fr_FR</pre> |  |  |
| Linux            | rpm -ivh idsldap-msg631-fr-6.3.1-<br>0.noarch.rpm |  |  |
| Solaris          | pkgadd -d idsldap.msg631.fr.pkg                   |  |  |

 Verify whether the language pack installation is successful. For more information, see "Verifying IBM Security Directory Server packages" on page 85.

## Results

The installation program installs the language packs in the following directories:

Table 17. The default installation location of the language packs of IBM Security Directory Server

| Operating system | Language pack installation location |  |  |
|------------------|-------------------------------------|--|--|
| Linux            | /opt/ibm/ldap/V6.3.1/nls/msg        |  |  |
| AIX and Solaris  | /opt/IBM/ldap/V6.3.1/nls/msg        |  |  |

# Chapter 12. Installation with operating system command-line utilities

You can run IBM Security Directory Server installation with operating system command-line utilities if your system does not provide X11 support.

#### CAUTION:

- You must not use different modes of installation on the same computer. You must run IBM Security Directory Server installation with IBM Installation Manager or operating system command-line utilities, but not both. If you mix the two modes of installation, the installation might not include all the correct packages for a feature.
- You must avoid manual installation of DB2 and embedded WebSphere Application Server in their default installation path that is used by IBM Installation Manager. Such manual installation might cause installation, modification, or uninstallation failures when you run these operations with IBM Installation Manager. For more information about the default installation path, see "Default installation locations" on page 27.

You must obtain the IBM Security Directory Server installation source before you install the product. IBM Security Directory Server product is available in archive files or as an installable image. You can create installation DVDs from the installable image.

You must prepare the installation media. For more information, see "Preparation of installation media" on page 6.

**Important:** To use IBM Security Directory Server as a full directory server, install a supported version of IBM DB2 on the computer if it is not installed. You must configure the ldapdb.properties file with the path name and version of IBM DB2.

# Installation with AIX utilities

You can use AIX command-line utilities to install IBM Security Directory Server on an AIX system.

You can use one of the following utilities for IBM Security Directory Server installation:

**SMIT** The preferred installation method is to use the utility. For more information, see "Installing with SMIT" on page 69.

#### installp

For more information, see "Installing with **installp**" on page 71.

## Packages for installation on an AIX system

To use IBM Security Directory Server as a full directory server, proxy server, or client on an AIX system, you must install appropriate packages.

#### Packages and file sets

IBM Security Directory Server provides the packages for an AIX system. Each package contains one or more file sets.

| Packages                           | File sets that are associated with the package                                                                      |
|------------------------------------|----------------------------------------------------------------------------------------------------|
| idsldap.license631                 | idsldap.license631.rte - License                                                                                    |
| idsldap.cltbase631                 | <ul> <li>idsldap.cltbase631.rte - Base client run time</li> <li>idsldap.cltbase631.adt - Base client SDK</li> </ul> |
| idsldap.clt32bit631                | • idsldap.clt32bit631.rte - 32-bit C Client (without SSL and TLS)                                                   |
| idsldap.clt64bit631                | • idsldap.clt64bit631.rte - 64-bit C Client (without SSL and TLS)                                                   |
| idsldap.clt_max_crypto32bit631     | <ul> <li>idsldap.clt_max_crypto32bit631.rte - 32-bit C Client (with SSL and TLS)</li> </ul>                         |
| idsldap.clt_max_crypto64bit631     | • idsldap.clt_max_crypto64bit631.rte - 64-bit C Client (with SSL and TLS)                                           |
| idsldap.cltjava631                 | • idsldap.cltjava631.rte - Java Client                                                                              |
| idsldap.srvbase64bit631            | • idsldap.srvbase64bit631.rte - Base Server                                                                         |
| idsldap.srv_max_cryptobase64bit631 | • idsldap.srv_max_cryptobase64bit631.rte - Base Server (SSL)                                                        |
| idsldap.srvproxy64bit631           | • idsldap.srvproxy64bit631.rte - Proxy Server (64-bit)                                                              |
| idsldap.srv64bit631                | • idsldap.srv64bit631.rte - Directory Server (64-bit)                                                               |
| idsldap.webadmin631                | • ids1dap.webadmin631.rte - Web Administration Tool (without SSL and TLS)                                           |
| idsldap.webadmin_max_crypto631     | • idsldap.webadmin_max_crypto631.rte - Web Administration Tool (with SSL and TLS)                                   |
| idsldap.msg631.en_US               | Not available                                                                                                    |
| idsldap.ent631                     | <ul> <li>idsldap.ent631.rte - IBM Directory Server Entitlement (provided only<br/>on Passport Advantage)</li> </ul> |

Table 18. Packages and the file sets contained in the packages

## Installation sequence

You can install all the features at the same time. If you install them separately, you must install them in a specific order.

#### **Important:**

- If you want to use Secure Socket Layer (SSL) or Transport Layer Security (TLS), you must install a supported version of IBM Global Security Kit.
- For Kerberos support on AIX systems, a supported version of Network Authentication Service is required.

**Note:** If the computer does not support X11, you can skip the JDK component installation that is provided in the IBM JDK. If JDK component is not installed, you might not be able to use Instance Administration Tool or Configuration Tool.

| Table 19. The installation sequence for the client featur |
|-----------------------------------------------------------|
|-----------------------------------------------------------|

| 32-bit client (without<br>SSL and TLS)                                                          | 32-bit client (with SSL and TLS)                                                                                 | 64-bit client (without<br>SSL and TLS)                                                          | 64-bit client (with SSL<br>and TLS)                                                                              |  |
|-------------------------------------------------------------------------------------------------|----------------------------------------------------------------------------------------------------|-------------------------------------------------------------------------------------------------|----------------------------------------------------------------------------------------------------|--|
| <ol> <li>idsldap.cltbase631</li> <li>idsldap.clt32bit631</li> <li>idsldap.cltjava631</li> </ol> | <ol> <li>idsldap.cltbase631</li> <li>idsldap.clt32bit631</li> <li>idsldap.clt_max<br/>_crypto32bit631</li> </ol> | <ol> <li>idsldap.cltbase631</li> <li>idsldap.clt64bit631</li> <li>idsldap.cltjava631</li> </ol> | <ol> <li>idsldap.cltbase631</li> <li>idsldap.clt64bit631</li> <li>idsldap.clt_max<br/>_crypto32bit631</li> </ol> |  |
|                                                                                                 | <ol><li>idsldap.cltjava631</li></ol>                                                                             |                                                                                                 | <ol> <li>idsldap.cltjava631</li> </ol>                                                                           |  |

**Note:** When you use the Client-Server with entitlement archived file or an ISO image with entitlement for installation of IBM Security Directory Server, you must first accept license terms and install the idsldap.license631 package.

| Full directory server 64-bit (without SSL and TLS) | Full directory server 64-bit (with SSL and TLS)      |
|----------------------------------------------------|------------------------------------------------------|
| 1. idsldap.license631                              | 1. idsldap.license631                                |
| <ol><li>idsldap.cltbase631</li></ol>               | <ol><li>idsldap.cltbase631</li></ol>                 |
| <ol><li>idsldap.clt64bit631</li></ol>              | 3. idsldap.clt64bit631                               |
| <ol><li>idsldap.cltjava631</li></ol>               | <ol><li>idsldap.clt_max_crypto64bit631</li></ol>     |
| 5. idsldap.srvbase64bit631                         | 5. idsldap.cltjava631                                |
| <ol><li>idsldap.srv64bit631</li></ol>              | <ol><li>idsldap.srvbase64bit631</li></ol>            |
| 7. idsldap.msg631.en_US                            | <ol><li>idsldap.srv_max_cryptobase64bit631</li></ol> |
| 8. idsldap.ent631                                  | 8. idsldap.srv64bit631                               |
|                                                    | 9. idsldap.msg631.en_US                              |
|                                                    | 10. idsldap.ent631                                   |

Table 20. The installation sequence for the full directory server feature

| Tabla 01   | The | installation  | 00000000 | for the  | Droviu | oonior | footuro |
|------------|-----|---------------|----------|----------|--------|--------|---------|
| Iad le ZI. | me  | IIIStallation | sequence | ioi liie | DIUXV  | Server | iealuie |
|            |     |               |          |          | P      |        |         |

| Prox | y server 64-bit (without SSL and TLS) | Proxy server 64-bit (with SSL and TLS) |                                    |  |
|------|---------------------------------------|----------------------------------------|------------------------------------|--|
| 1. i | dsldap.license631                     | 1.                                     | idsldap.license631                 |  |
| 2. i | dsldap.cltbase631                     | 2.                                     | idsldap.cltbase631                 |  |
| 3. i | dsldap.clt64bit631                    | 3.                                     | idsldap.clt64bit631                |  |
| 4. i | dsldap.cltjava631                     | 4.                                     | idsldap.clt_max_crypto64bit631     |  |
| 5. i | dsldap.srvbase64bit631                | 5.                                     | idsldap.cltjava631                 |  |
| 6. i | dsldap.srvproxy64bit631               | 6.                                     | idsldap.srvbase64bit631            |  |
| 7. i | dsldap.msg631.en_US                   | 7.                                     | idsldap.srv_max_cryptobase64bit631 |  |
| 8. i | dsldap.ent631                         | 8.                                     | idsldap.srvproxy64bit631           |  |
|      |                                       | 9.                                     | idsldap.msg631.en_US               |  |
|      |                                       | 10.                                    | idsldap.ent631                     |  |

**Note:** To use Web Administration Tool, you must deploy it in a web application server. For more information about installing embedded WebSphere Application Server, see "Installing embedded WebSphere Application Server manually" on page 109.

Table 22. Web Administration Tool installation package

| Web Administration Tool (without SSL and TLS) |                     | Web Administration Tool (with SSL and TLS) |                                |  |  |
|-----------------------------------------------|---------------------|--------------------------------------------|--------------------------------|--|--|
| 1.                                            | idsldap.license631  | 1.                                         | idsldap.license631             |  |  |
| 2.                                            | idsldap.webadmin631 | 2.                                         | idsldap.webadmin_max_crypto631 |  |  |

When you install Web Administration Tool, Directory Services Markup Language (DSML) files are also copied to your computer. For more information about DSML, see Appendix A, "Directory Services Markup Language," on page 239.

# Installing with SMIT

Use the **smit** command to complete the IBM Security Directory Server installation on an AIX system.

## Before you begin

You must prepare the IBM Security Directory Server installation media. See "Preparation of installation media" on page 6.

## About this task

The **smit** installation program installs IBM Security Directory Server on an AIX system. If a supported version of IBM DB2 is installed on the system, the installation process updates the ldapdb.properties file with the DB2 path name and version.

## Procedure

- 1. Log in as the root user.
- 2. Access the command prompt.
- 3. Run the **idsLicense** command.

./idsLicense

- 4. If you agree to accept the terms in the Software license agreement, enter 1. The following options are available to you:
  - 1: To accept the license agreement.
  - 2: To decline the license agreement and exit the installation.
  - 3: To print the license agreement.
  - 4: To read non-IBM terms in the license agreement.
  - 99: To go back to the previous screen.

On accepting the terms in the license agreement, a LAPID file and a license folder is created in the IBM Security Directory Server installation location. The license folder contains IBM Security Directory Server license files in all supported languages.

**Important:** Do not modify or delete the LAPID file and the license files in the license folder.

- 5. Run the **smit install** command. The **Software Installation and Maintenance** window opens.
- 6. Click Install and Update Software > Install and Update from ALL Available Software.
- 7. Select your installation media.
  - If you are installing from the DVD, take the following actions:
    - a. Click **List** to access the device that contains IBM Security Directory Server images.
  - If you are installing from the uncompressed archive file, enter . in the **INPUT device/directory for software** field.
- 8. Click Do.
- 9. Move the cursor to **Software to install**, and take the following actions:
  - a. To install the idsldap file set, type idsldap.
  - b. Click **List** to list all the file sets, and select the file sets that you want to install.
  - c. Click OK.
- 10. To start the installation, click **OK**.
- 11. Check the installation summary at the end of the output to verify successful installation of the file sets.
- 12. After the installation is complete, click **Done**.
- 13. To exit the SMIT program, press the F12 key.

14. Verify whether the IBM Security Directory Server installation is successful. For more information, see "Verifying IBM Security Directory Server packages" on page 85.

## Results

The installation program installs IBM Security Directory Server in the /opt/IBM/ldap/V6.3.1 directory on the AIX system. If a supported version of IBM DB2 is installed on the system, the installation process updates the ldapdb.properties file with the DB2 path name and version.

## What to do next

After the IBM Security Directory Server installation, you must take the following action:

- To use IBM Security Directory Server as a full directory server, create a directory server instance. See "Creating the default directory server instance" on page 132.
- To use IBM Security Directory Server as a proxy server, create a proxy server instance. See "Creating a proxy server instance with custom settings" on page 140.

# Installing with installp

Use the **installp** command to complete the IBM Security Directory Server installation on an AIX system.

## Before you begin

You must prepare the IBM Security Directory Server installation media. See "Preparation of installation media" on page 6.

## About this task

The **installp** installation program installs IBM Security Directory Server on an AIX system. If a supported version of IBM DB2 is installed on the system, the installation process updates the ldapdb.properties file with the DB2 path name and version.

## Procedure

- 1. Log in as the root user.
- 2. Access the command prompt.
- **3**. Change the current working directory to the directory where the IBM Security Directory Server installable are stored.
- 4. Run the idsLicense command.

./idsLicense

- 5. If you agree to accept the terms in the Software license agreement, enter 1. The following options are available to you:
  - 1: To accept the license agreement.
  - 2: To decline the license agreement and exit the installation.
  - 3: To print the license agreement.
  - 4: To read non-IBM terms in the license agreement.
  - 99: To go back to the previous screen.

On accepting the terms in the license agreement, a LAPID file and a license folder is created in the IBM Security Directory Server installation location. The license folder contains IBM Security Directory Server license files in all supported languages.

**Important:** Do not modify or delete the LAPID file and the license files in the license folder.

 Determine which IBM Security Directory Server packages you want to install. installp -ld . | grep idsldap

A list of all the installable IBM Security Directory Server packages are shown.

7. Run the following command to install the packages:

installp -acgXd . package\_names

To install all IBM Security Directory Server packages from the current path, run the following command:

installp -acgXd . idsldap

- **8**. After the completion of installation, the system generates an installation summary.
- Verify whether the IBM Security Directory Server installation is successful. For more information, see "Verifying IBM Security Directory Server packages" on page 85.

### Results

The installation program installs IBM Security Directory Server in the /opt/IBM/ldap/V6.3.1 directory on the AIX system. If a supported version of IBM DB2 is installed on the system, the installation process updates the ldapdb.properties file with the DB2 path name and version.

#### What to do next

After the IBM Security Directory Server installation, you must take the following actions:

- To use IBM Security Directory Server as a full directory server, create a directory server instance. For more information, see "Creating the default directory server instance" on page 132.
- To use IBM Security Directory Server as a proxy server, create a proxy server instance. For more information, see "Creating a proxy server instance with custom settings" on page 140.

## Installation with Linux utilities

You can use Linux command-line utilities to install IBM Security Directory Server on a Linux system.

IBM Security Directory Server provides separate packages for computers with different operating systems and architecture. You must select the appropriate packages for installation on your computer. For more information about the package names, see "Packages for installation on a Linux system" on page 73.

# Packages for installation on a Linux system

To use IBM Security Directory Server as a full directory server, proxy server, or client on a Linux system, you must install appropriate packages.

## Packages provided for various Linux systems

Table 23. Packages that are provided with IBM Security Directory Server for various Linux systems

| IBM Security<br>Directory Server<br>packages                                    | AMD64<br>Opteron/EM64T<br>Linux                     | System i or System p                               | System x                                          | System z                                           |
|---------------------------------------------------------------------------------|-----------------------------------------------------|----------------------------------------------------|---------------------------------------------------|----------------------------------------------------|
| IBM Directory Server<br>- License                                               | idsldap-license631-<br>6.3.1-0.x86_64.rpm           | idsldap-license631-<br>6.3.1-0.ppc.rpm             | idsldap-license631-<br>6.3.1-0.i386.rpm           | idsldap-license631-<br>6.3.1-0.s390.rpm            |
| IBM Directory Server<br>- Base Client                                           | idsldap-cltbase631-<br>6.3.1-0.x86_64.rpm           | idsldap-cltbase631-<br>6.3.1-0.ppc.rpm             | idsldap-cltbase631-<br>6.3.1-0.i386.rpm           | idsldap-cltbase631-<br>6.3.1-0.s390.rpm            |
| IBM Directory Server<br>- 32-bit Client                                         | idsldap-<br>clt32bit631-6.3.1-<br>0.x86_64.rpm      | idsldap-<br>clt32bit631-6.3.1-<br>0.ppc.rpm        | idsldap-<br>clt32bit631-6.3.1-<br>0.i386.rpm      | idsldap-<br>clt32bit631-6.3.1-<br>0.s390.rpm       |
| IBM Directory Server<br>- 64-bit Client                                         | idsldap-<br>clt64bit631-6.3.1-<br>0.x86_64.rpm      | idsldap-<br>clt64bit631-6.3.1-<br>0.ppc64.rpm      | Not available                                     | idsldap-<br>clt64bit631-6.3.1-<br>0.s390x.rpm      |
| IBM Directory Server<br>- Java Client                                           | idsldap-cltjava631-<br>6.3.1-0.x86_64.rpm           | idsldap-cltjava631-<br>6.3.1-0.ppc.rpm             | idsldap-cltjava631-<br>6.3.1-0.i386.rpm           | idsldap-cltjava631-<br>6.3.1-0.s390.rpm            |
| IBM Directory Server<br>- Base Server                                           | idsldap-<br>srvbase64bit631-<br>6.3.1-0.x86_64.rpm  | idsldap-<br>srvbase64bit631-<br>6.3.1-0.ppc64.rpm  | idsldap-<br>srvbase32bit631-<br>6.3.1-0.i386.rpm  | idsldap-<br>srvbase64bit631-<br>6.3.1-0.s390x.rpm  |
| IBM Directory Server<br>- Proxy Server                                          | idsldap-<br>srvproxy64bit631-<br>6.3.1-0.x86_64.rpm | idsldap-<br>srvproxy64bit631-<br>6.3.1-0.ppc64.rpm | idsldap-<br>srvproxy32bit631-<br>6.3.1-0.i386.rpm | idsldap-<br>srvproxy64bit631-<br>6.3.1-0.s390x.rpm |
| IBM Directory Server<br>- 32-bit Server                                         | Not available                                       | Not available                                      | idsldap-<br>srv32bit631-6.3.1-<br>0.i386.rpm      | Not available                                      |
| IBM Directory Server<br>- 64-bit Server                                         | idsldap-<br>srv64bit631-6.3.1-<br>0.x86_64.rpm      | idsldap-<br>srv64bit631-6.3.1-<br>0.ppc64.rpm      | Not available                                     | idsldap-<br>srv64bit631-6.3.1-<br>0.s390x.rpm      |
| IBM Directory Server<br>- Web Administration<br>Tool                            | idsldap-<br>webadmin631-6.3.1-<br>0.x86_64.rpm      | idsldap-<br>webadmin631-6.3.1-<br>0.ppc.rpm        | idsldap-<br>webadmin631-6.3.1-<br>0.i386.rpm      | idsldap-<br>webadmin631-6.3.1-<br>0.s390.rpm       |
| IBM Directory Server<br>- Messages US<br>English                                | idsldap-msg631-en-<br>6.3.1-0.x86_64.rpm            | idsldap-msg631-en-<br>6.3.1-0.ppc.rpm              | idsldap-msg631-en-<br>6.3.1-0.i386.rpm            | idsldap-msg631-en-<br>6.3.1-0.s390.rpm             |
| IBM Directory Server<br>Entitlement (provided<br>only on Passport<br>Advantage) | idsldap-ent631-<br>6.3.1-0.x86_64.rpm               | idsldap-ent631-<br>6.3.1-0.ppc.rpm                 | idsldap-ent631-<br>6.3.1-0.i386.rpm               | idsldap-ent631-<br>6.3.1-0.s390.rpm                |

## Package dependency

For installation of certain packages, you must install the dependencies first.

**Note:** When you use the Client-Server with entitlement archived file or an ISO image with entitlement for installation of IBM Security Directory Server, you must first accept license terms and install the idsldap-license631-6.3.1-0.*arch*.rpm package.

In the table, package dependency on AMD64 Opteron/EM64T Linux is shown. For System z, System i or System p, or System x Linux, substitute with the appropriate package names.

| Package name                                | Depends on                                                                                                    |
|---------------------------------------------|----------------------------------------------------------------------------------------------------|
| idsldap-clt32bit631-6.3.1-0.x86_64.rpm      | idsldap-cltbase631-6.3.1-0.x86_64.rpm                                                                                                    |
| idsldap-clt64bit631-6.3.1-0.x86_64.rpm      | idsldap-cltbase631-6.3.1-0.x86_64.rpm                                                                                                    |
| idsldap-srvbase64bit631-6.3.1-0.x86_64.rpm  | <ol> <li>idsldap-license631-6.3.1-0.x86_64.rpm</li> <li>idsldap-cltbase631-6.3.1-0.x86_64.rpm</li> <li>idsldap-clt64bit631-6.3.1-0.x86_64.rpm</li> </ol>                                                     |
| idsldap-srv64bit631-6.3.1-0.x86_64.rpm      | <ol> <li>idsldap-license631-6.3.1-0.x86_64.rpm</li> <li>idsldap-cltbase631-6.3.1-0.x86_64.rpm</li> <li>idsldap-clt64bit631-6.3.1-0.x86_64.rpm</li> <li>idsldap-srvbase64bit631-6.3.1-0.x86_64.rpm</li> </ol> |
| idsldap-srvproxy64bit631-6.3.1-0.x86_64.rpm | <ol> <li>idsldap-license631-6.3.1-0.x86_64.rpm</li> <li>idsldap-cltbase631-6.3.1-0.x86_64.rpm</li> <li>idsldap-clt64bit631-6.3.1-0.x86_64.rpm</li> <li>idsldap-srvbase64bit631-6.3.1-0.x86_64.rpm</li> </ol> |

Table 04 Deckage and its dependent peckage

## Installation sequence

You can install all the features at the same time. If you install them separately, you must install them in a specific order.

Important: If you want to use Secure Socket Layer (SSL) or Transport Layer Security (TLS), you must install a supported version of IBM Global Security Kit.

In the installation sequence example, AMD64 Opteron/EM64T Linux is used. For System z, System i or System p, or System x Linux, substitute with the appropriate package names.

Table 25. The installation sequence for the client feature

| 32-bit client |                                        | 64-bit client                                           |  |
|---------------|----------------------------------------|---------------------------------------------------------|--|
| 1.            | idsldap-cltbase631-6.3.1-0.x86_64.rpm  | 1. idsldap-cltbase631-6.3.1-0.x86_64.rpm                |  |
| 2.            | idsldap-clt32bit631-6.3.1-0.x86_64.rpm | 2. idsldap-clt64bit631-6.3.1-0.x86_64.rpm               |  |
| 3.            | idsldap-cltjava631-6.3.1-0.x86_64.rpm  | <ol><li>idsldap-cltjava631-6.3.1-0.x86_64.rpm</li></ol> |  |

Table 26. The installation sequence for the full directory server and proxy server feature

| ] | Full directory server 64-bit                      | Proxy server 64-bit                                       |   |
|---|---------------------------------------------------|-----------------------------------------------------------|---|
|   | 1. idsldap-license631-6.3.1-0.x86_64.rpm          | 1. idsldap-license631-6.3.1-0.x86_64.rp                   | m |
| 2 | 2. idsldap-cltbase631-6.3.1-0.x86_64.rpm          | 2. idsldap-cltbase631-6.3.1-0.x86_64.rp                   | m |
| ; | 3. idsldap-clt64bit631-6.3.1-<br>0.x86_64.rpm     | <pre>3. idsldap-clt64bit631-6.3.1-<br/>0.x86_64.rpm</pre> |   |
| 4 | 4. idsldap-cltjava631-6.3.1-0.x86_64.rpm          | 4. idsldap-cltjava631-6.3.1-0.x86_64.rp                   | m |
| ţ | 5. idsldap-srvbase64bit631-6.3.1-<br>0.x86_64.rpm | 5. idsldap-srvbase64bit631-6.3.1-<br>0.x86_64.rpm         |   |
| ( | 6. idsldap-srv64bit631-6.3.1-<br>0.x86_64.rpm     | 6. idsldap-srvproxy64bit631-6.3.1-<br>0.x86_64.rpm        |   |
|   | 7. idsldap-msg631-en-6.3.1-0.x86_64.rpm           | 7. idsldap-msg631-en-6.3.1-0.x86_64.rpm                   | ı |
| 8 | 8. idsldap-ent631-6.3.1-0.x86_64.rpm              | 8. idsldap-ent631-6.3.1-0.x86_64.rpm                      |   |

**Note:** To use Web Administration Tool, you must deploy it in a web application server. For more information about installing embedded WebSphere Application Server, see "Installing embedded WebSphere Application Server manually" on page 109.

Table 27. Web Administration Tool installation package

| Web Administration Tool |                                        |  |
|-------------------------|----------------------------------------|--|
| 1.                      | idsldap-license631-6.3.1-0.x86_64.rpm  |  |
| 2.                      | idsldap-webadmin631-6.3.1-0.x86_64.rpm |  |

When you install Web Administration Tool, Directory Services Markup Language (DSML) files are also copied to your computer. For more information about DSML, see Appendix A, "Directory Services Markup Language," on page 239.

## Installing with Linux utilities

Use the **rpm** command to complete the IBM Security Directory Server installation on a Linux system.

## Before you begin

You must prepare the IBM Security Directory Server installation media. See "Preparation of installation media" on page 6.

### About this task

The **rpm** installation program installs IBM Security Directory Server on a Linux system. If a supported version of IBM DB2 is installed on the system, the installation process updates the ldapdb.properties file with the DB2 path name and version.

#### Procedure

- 1. Log in as the root user.
- 2. Access the command prompt.
- **3**. Change the current working directory to the directory where IBM Security Directory Server installable are stored.
- 4. Run the **idsLicense** command.

./idsLicense

- 5. If you agree to accept the terms in the Software license agreement, enter 1. The following options are available to you:
  - 1: To accept the license agreement.
  - 2: To decline the license agreement and exit the installation.
  - 3: To print the license agreement.
  - 4: To read non-IBM terms in the license agreement.
  - 99: To go back to the previous screen.

On accepting the terms in the license agreement, a LAPID file and a license folder is created in the IBM Security Directory Server installation location. The license folder contains IBM Security Directory Server license files in all supported languages.

**Important:** Do not modify or delete the LAPID file and the license files in the license folder.

6. Run the following command to install the package:

rpm -ivh package\_name

To install all IBM Security Directory Server packages, run the following command:

rpm -ivh idsldap\*

 Verify whether the IBM Security Directory Server installation is successful. For more information, see "Verifying IBM Security Directory Server packages" on page 85.

## Results

The installation program installs IBM Security Directory Server in the /opt/ibm/ldap/V6.3.1 directory on the Linux system. If a supported version of IBM DB2 is installed on the system, the installation process updates the ldapdb.properties file with the DB2 path name and version.

## What to do next

After the IBM Security Directory Server installation, you must take the following action:

- To use IBM Security Directory Server as a full directory server, create a directory server instance. For more information, see "Creating the default directory server instance" on page 132.
- To use IBM Security Directory Server as a proxy server, create a proxy server instance. For more information, see "Creating a proxy server instance with custom settings" on page 140.

# Installation with Solaris utilities

You can use Solaris command-line utilities to install IBM Security Directory Server on a Solaris system.

IBM Security Directory Server provides same set of packages for computers with different architecture. There are packages available for Sun SPARC Solaris and AMD64 Opteron/EM64T Solaris operating systems. The package names and the file names are the same for both operating systems. For more information about the package names, see "Packages for installation on a Solaris system."

When you install IBM Security Directory Server packages, you must not use the system default of ALL. If you use choose ALL packages, the system does not sequence the packages correctly and the installation fails.

# Packages for installation on a Solaris system

To use IBM Security Directory Server as a full directory server, proxy server, or client on a Solaris system, you must install appropriate packages.

# Packages provided for Solaris systems

**Important:** The package names and the file names are the same for Solaris SPARC and AMD64 Opteron/EM64T Solaris operating systems.

| IBM Security Directory Server<br>packages                                    | Package names  | File name                    |
|------------------------------------------------------------------------------|----------------|------------------------------|
| IBM Directory Server - License                                               | IDS11icense631 | idsldap-license631.pkg       |
| IBM Directory Server - Base Client                                           | IDS1bc631      | idsldap.cltbase631.pkg       |
| IBM Directory Server - 32-bit Client                                         | IDS132c631     | idsldap.clt32bit631.pkg      |
| IBM Directory Server - 64-bit Client                                         | IDS164c631     | idsldap.clt64bit631.pkg      |
| IBM Directory Server - Java Client                                           | IDS1jc631      | idsldap.cltjava631.pkg       |
| IBM Directory Server - Base Server                                           | IDS1bs631      | idsldap.srvbase64bit631.pkg  |
| IBM Directory Server - Proxy Server                                          | IDS164p631     | idsldap.srvproxy64bit631.pkg |
| IBM Directory Server - 64-bit Server                                         | IDS164s631     | idsldap.srv64bit631.pkg      |
| IBM Directory Server - Web<br>Administration Tool                            | IDS1web631     | idsldap.webadmin631.pkg      |
| IBM Directory Server - Messages US<br>English                                | IDS1en631      | idsldap.msg631.en.pkg        |
| IBM Directory Server Entitlement<br>(provided only on Passport<br>Advantage) | IDS1ent631     | idsldap.ent631.pkg           |

Table 28. Packages that are provided with IBM Security Directory Server for various Solaris systems

## Package dependency

For installation of certain packages, you must install the dependencies first.

Table 29. Package and its dependant packages

| Package name                 | Depends on                                    |
|------------------------------|-----------------------------------------------|
| idsldap.clt32bit631.pkg      | idsldap.cltbase631.pkg                        |
| idsldap.clt64bit631.pkg      | idsldap.cltbase631.pkg                        |
| idsldap.srvbase64bit631.pkg  | <ol> <li>idsldap-license631.pkg</li> </ol>    |
|                              | <ol><li>idsldap.cltbase631.pkg</li></ol>      |
|                              | <ol><li>idsldap.clt64bit631.pkg</li></ol>     |
| idsldap.srv64bit631.pkg      | 1. idsldap-license631.pkg                     |
|                              | <ol><li>idsldap.cltbase631.pkg</li></ol>      |
|                              | <ol><li>idsldap.clt64bit631.pkg</li></ol>     |
|                              | <ol><li>idsldap.srvbase64bit631.pkg</li></ol> |
| idsldap.srvproxy64bit631.pkg | 1. idsldap-license631.pkg                     |
|                              | <ol><li>idsldap.cltbase631.pkg</li></ol>      |
|                              | <ol><li>idsldap.clt64bit631.pkg</li></ol>     |
|                              | <ol><li>idsldap.srvbase64bit631.pkg</li></ol> |

## Installation sequence

When you install the packages on a Solaris system, you must install them in a specific order.

**Important:** If you want to use Secure Socket Layer (SSL) or Transport Layer Security (TLS), you must install a supported version of IBM Global Security Kit.

Table 30. The installation sequence for the client feature

| 32-bit client |                         | 64-bit client                             |  |
|---------------|-------------------------|-------------------------------------------|--|
| 1.            | idsldap.cltbase631.pkg  | 1. idsldap.cltbase631.pkg                 |  |
| 2.            | idsldap.clt32bit631.pkg | <ol><li>idsldap.clt64bit631.pkg</li></ol> |  |
| 3.            | idsldap.cltjava631.pkg  | <ol><li>idsldap.cltjava631.pkg</li></ol>  |  |

**Note:** When you use the Client-Server with entitlement archived file or an ISO image with entitlement for installation of IBM Security Directory Server, you must first accept license terms and install the idsldap-license631.pkg package.

Table 31. The installation sequence for the full directory server and proxy server feature

| Full directory server 64-bit |                             | Proxy server 64-bit                               |  |
|------------------------------|-----------------------------|---------------------------------------------------|--|
| 1.                           | idsldap-license631.pkg      | 1. idsldap-license631.pkg                         |  |
| 2.                           | idsldap.cltbase631.pkg      | <ol><li>idsldap.cltbase631.pkg</li></ol>          |  |
| 3.                           | idsldap.clt64bit631.pkg     | <ol><li>idsldap.clt64bit631.pkg</li></ol>         |  |
| 4.                           | idsldap.cltjava631.pkg      | <ol><li>idsldap.cltjava631.pkg</li></ol>          |  |
| 5.                           | idsldap.srvbase64bit631.pkg | <ol><li>idsldap.srvbase64bit631.pkg</li></ol>     |  |
| 6.                           | idsldap.srv64bit631.pkg     | <ol><li>6. idsldap.srvproxy64bit631.pkg</li></ol> |  |
| 7.                           | idsldap.msg631.en.pkg       | 7. idsldap.msg631.en.pkg                          |  |
| 8.                           | idsldap.ent631.pkg          | 8. idsldap.ent631.pkg                             |  |

**Note:** To use Web Administration Tool, you must deploy it in a web application server. For more information about installing embedded WebSphere Application Server, see "Installing embedded WebSphere Application Server manually" on page 109.

Table 32. Web Administration Tool installation package

| We | Web Administration Tool |  |
|----|-------------------------|--|
| 1. | idsldap-license631.pkg  |  |
| 2. | idsldap.webadmin631.pkg |  |

When you install Web Administration Tool, Directory Services Markup Language (DSML) files are also copied to your computer. For more information about DSML, see Appendix A, "Directory Services Markup Language," on page 239.

## Installing with Solaris utilities

Use the **pkgadd** command to complete the IBM Security Directory Server installation on a Solaris system.

## Before you begin

Access the IBM Security Directory Server installation media. See "Preparation of installation media" on page 6.

## About this task

The **pkgadd** installation program installs IBM Security Directory Server on a Solaris system. If a supported version of IBM DB2 is installed on the system, the installation process updates the ldapdb.properties file with the DB2 path name and version.

## Procedure

- 1. Log in as the root user.
- 2. Access the command prompt.
- **3**. Change the current working directory to the directory where IBM Security Directory Server installable is stored.
- 4. Run the **idsLicense** command.

./idsLicense

- 5. If you agree to accept the terms in the Software license agreement, enter 1. The following options are available to you:
  - 1: To accept the license agreement.
  - 2: To decline the license agreement and exit the installation.
  - 3: To print the license agreement.
  - 4: To read non-IBM terms in the license agreement.
  - 99: To go back to the previous screen.

On accepting the terms in the license agreement, a LAPID file and a license folder is created in the IBM Security Directory Server installation location. The license folder contains IBM Security Directory Server license files in all supported languages.

**Important:** Do not modify or delete the LAPID file and the license files in the license folder.

6. Run the following command to install a package:

**Note:** You must install IBM Security Directory Server packages on a Solaris system in a specific order. For more information, see "Packages for installation on a Solaris system" on page 76.

pkgadd -d package\_name

 Verify whether the IBM Security Directory Server installation is successful. For more information, see "Verifying IBM Security Directory Server packages" on page 85.

## Results

The installation program installs IBM Security Directory Server in the /opt/IBM/ldap/V6.3.1 directory on the Solaris system. If a supported version of IBM DB2 is installed on the system, the installation process updates the ldapdb.properties file with the DB2 path name and version.

## What to do next

After the IBM Security Directory Server installation, you must take the following action:

- To use IBM Security Directory Server as a full directory server, create a directory server instance. For more information, see "Creating the default directory server instance" on page 132.
- To use IBM Security Directory Server as a proxy server, create a proxy server instance. For more information, see "Creating a proxy server instance with custom settings" on page 140.

# Installation with HP-UX utilities

You can use HP-UX command-line utilities to install IBM Security Directory Server on an HP-UX system.

IBM Security Directory Server provides client only packages for HP-UX on Itanium systems (Intel IA64 processor-based servers). For more information, see "Packages for installation on an HP-UX Itanium system."

# Packages for installation on an HP-UX Itanium system

To use IBM Security Directory Server as a client on an HP-UX system, you must install appropriate packages.

## Packages provided for HP-UX systems

IBM Security Directory Server provides client only package for HP-UX on Itanium systems (Intel IA64 processor-based servers).

Table 33. Packages that are provided with IBM Security Directory Server for HP-UX systems

| IBM Security Directory Server packages | Package names             |
|----------------------------------------|---------------------------|
| IBM Directory Server - Base Client     | idsldap.cltbase631.depot  |
| IBM Directory Server - 32-bit Client   | idsldap.clt32bit631.depot |
| IBM Directory Server - 64-bit Client   | idsldap.clt64bit631.depot |
| IBM Directory Server - Java Client     | idsldap.cltjava631.depot  |
| IBM Directory Server - License         | idsldap.license631.depot  |

## Package dependency

For installation of certain packages, you must install the dependencies first.

Table 34. Package and its dependant packages

| Package name              | Depends on               |
|---------------------------|--------------------------|
| idsldap.clt32bit631.depot | idsldap.cltbase631.depot |
| idsldap.clt64bit631.depot | idsldap.cltbase631.depot |

#### Installation sequence

When you install the packages on an HP-UX system, you must install them in a specific order.

**Important:** If you want to use Secure Socket Layer (SSL) or Transport Layer Security (TLS), you must install a supported version of IBM Global Security Kit.

Table 35. The installation sequence for the client feature

| 32-bit client                               | 64-bit client                                |
|---------------------------------------------|----------------------------------------------|
| 1. idsldap.cltbase631.depot                 | <ol> <li>idsldap.cltbase631.depot</li> </ol> |
| <ol><li>idsldap.clt32bit631.depot</li></ol> | <ol><li>idsldap.clt64bit631.depot</li></ol>  |
| <ol><li>idsldap.cltjava631.depot</li></ol>  | <ol><li>idsldap.cltjava631.depot</li></ol>   |

# Installing with HP-UX utilities

You can use the **swinstall** command to complete the IBM Security Directory Server installation on an HP-UX system.

## Before you begin

You must prepare the IBM Security Directory Server installation media. See "Preparation of installation media" on page 6.

## About this task

The **pkgadd** installation program installs IBM Security Directory Server on a Solaris system. If a supported version of IBM DB2 is installed on the system, the installation process updates the ldapdb.properties file with the DB2 path name and version.

### Procedure

- 1. Log in as the root user.
- 2. Access the command prompt.
- **3**. Change the current working directory to the directory where IBM Security Directory Server installable are stored.
- 4. Run the following command to install the packages:

```
swinstall -s sds_installable_path/idsldap.cltbase631.depot \*
swinstall -s sds_installable_path/idsldap.clt32bit631.depot \*
swinstall -s sds_installable_path/idsldap.clt64bit631.depot \*
swinstall -s sds_installable_path/idsldap.cltjava631.depot \*
```

 Verify whether the IBM Security Directory Server installation is successful. For more information, see "Verifying IBM Security Directory Server packages" on page 85.

## Results

The installation program installs IBM Security Directory Server in the /opt/IBM/ldap/V6.3.1 directory on the HP-UX system.

# Chapter 13. Verification of IBM Security Directory Server features

After the IBM Security Directory Server installation, modification, or uninstallation, you must verify whether the IBM Security Directory Server features are correctly installed, modified, or uninstalled.

You can use IBM Installation Manager or operating system utilities to verify whether the installation, modification, or uninstallation is successful.

# Verifying IBM Security Directory Server features with IBM Installation Manager

Use IBM Installation Manager to verify the IBM Security Directory Server features and corequisite products that you installed with IBM Installation Manager.

### Procedure

1. Start IBM Installation Manager.

#### Windows

From the Start menu, click All Programs > IBM Installation Manager > IBM Installation Manager.

#### AIX and Linux

Enter the following command at the command prompt. Modify the following default path if IBM Installation Manager is installed at a different location.

/opt/IBM/InstallationManager/eclipse/IBMIM

- 2. In the IBM Installation Manager page, click File > View Installed Packages.
- **3.** From the **Installed Packages and Fixes** list in the **Installed Package** page, expand **IBM Security Directory Server**.
- 4. From the **Installed Packages and Fixes** list, click the IBM Security Directory Server version for which you want see the features.
- 5. Under the **Details** area, verify the installation of features and corequisite products.
- 6. To close the Installed Package page, click Close.
- 7. To close **IBM Installation Manager**, click **File** > **Exit**.

## Verifying IBM Security Directory Server features on Windows

You can verify whether the IBM Security Directory Server installation, modification, or uninstallation was successful by checking the Microsoft Windows registry.

## About this task

Microsoft Windows maintains registry entries to track the software that are on a Windows system. After a successful IBM Security Directory Server features installation, modification, or uninstallation, the registry entries are modified to record the most recent update on the system. An example of the registry entries is shown after a successful installation of IBM Security Directory Server features.

When you modify or uninstall IBM Security Directory Server features, the registry entries that track the features are modified to show the most recent status. The registry entries are shown for Microsoft Windows on the AMD64/EM64T architecture.

## Procedure

- 1. Log on to the Windows system with the administrator privileges.
- Access the command prompt, and run the following command: regedit
- 3. In the Registry Editor window, click My Computer > HKEY\_LOCAL\_MACHINE > SOFTWARE > Wow6432NODE > IBM > IDSLDAP > 6.3.1

**Note:** To verify the IBM Security Directory Server installation on Microsoft Windows systems that are on Intel x86 (IA32) architecture, expand **My Computer** > **HKEY\_LOCAL\_MACHINE** > **SOFTWARE** > **IBM** > **IDSLDAP** > **6.3.1**.

My Computer\HKEY\_LOCAL\_MACHINE\SOFTWARE\Wow6432NODE\IBM\IDSLDAP\6.3.1 shows the major versions of IBM Security Directory Server features that are installed on the system.

| BaseServerMajorVersion      | 6.3.1                 |
|-----------------------------|-----------------------|
| BitMode                     | 64                    |
| ClientMajorVersion          | 6.3.1                 |
| JavaClientMajorVersion      | 6.3.1                 |
| LDAPHome                    | installation location |
| ProxyServerMajorVersion     | 6.3.1                 |
| ServerMajorVersion          | 6.3.1                 |
| WebadminMajorVersion        | 6.3.1                 |
| WebSphereAppSrvMajorVersion | 7.0                   |

The minor versions of IBM Security Directory Server features that are installed on the system and shown under My Computer\HKEY\_LOCAL\_MACHINE\SOFTWARE\ Wow6432NODE\IBM\IDSLDAP\6.3.1. For example:

HKEY\_LOCAL\_MACHINE\SOFTWARE\Wow6432NODE\IBM\IDSLDAP\6.3.1\BaseServer\ BaseServerMinorVersion 1.0

- HKEY\_LOCAL\_MACHINE\SOFTWARE\Wow6432NODE\IBM\IDSLDAP\6.3.1\Client\ ClientMinorVersion 1.0
- HKEY\_LOCAL\_MACHINE\SOFTWARE\Wow6432NODE\IBM\IDSLDAP\6.3.1\JavaClient\ JavaClientMinorVersion 1.0
- HKEY\_LOCAL\_MACHINE\SOFTWARE\Wow6432NODE\IBM\IDSLDAP\6.3.1\ProxyServer\ ProxyServerMinorVersion 1.0
- HKEY\_LOCAL\_MACHINE\SOFTWARE\Wow6432NODE\IBM\IDSLDAP\6.3.1\Server\ ServerMinorVersion 1.0
- HKEY\_LOCAL\_MACHINE\SOFTWARE\Wow6432NODE\IBM\IDSLDAP\6.3.1\Webadmin\ WebadminMinorVersion 1.0

HKEY\_LOCAL\_MACHINE\SOFTWARE\Wow6432NODE\IBM\IDSLDAP\6.3.1\WebSphereAppSrv\ WebSphereAppSrvMinorVersion 0.25

4. To close the **Registry Editor** window, click **File** > **Exit**.

# Verifying IBM Security Directory Server packages

You can verify whether the IBM Security Directory Server installation is successful by checking the system for IBM Security Directory Server packages.

## About this task

After the IBM Security Directory Server installation, you must ensure that the packages are at the required level. You can query the version number of IBM Security Directory Server packages.

## Procedure

- 1. Log in as the root user.
- 2. Access a command prompt, and run the following command:

| Operating system | Command to query the packages:                       |
|------------------|------------------------------------------------------|
| AIX              | lslpp -l 'idsldap*'                                  |
| Linux            | rpm -qa   grep -i idsldap                            |
| Solaris          | pkginfo   grep IDS1<br>pkgparam package_name VERSION |
| HP-UX            | swlist   grep -i idsldap                             |

## Results

The command lists IBM Security Directory Server packages that are installed on the system.

# Verifying the version of Web Administration Tool

To verify whether Web Administration Tool installation or upgrading is successful, you must verify the Web Administration Tool version.

## Procedure

- 1. Log in with the administrator privileges.
- 2. Go to the *ds\_install\_location*/idstools directory. The *ds\_install\_location* is the IBM Security Directory Server installation location. The following locations are the default for various operating systems:

Table 36. The default IBM Security Directory Server installation location on various operating systems

| Operating systems | Default installation locations:  |
|-------------------|----------------------------------|
| Microsoft Windows | c:\Program Files\IBM\ldap\V6.3.1 |
| AIX and Solaris   | /opt/IBM/1dap/V6.3.1             |
| Linux             | /opt/ibm/ldap/V6.3.1             |

**3**. Run the following command:

| Operating systems       | Command to run:         |  |  |
|-------------------------|-------------------------|--|--|
| Microsoft Windows       | deploy_IDSWebApp.bat -v |  |  |
| AIX, Linux, and Solaris | deploy_IDSWebApp -v     |  |  |

The command shows the following information:

- The version and date values of the **deploy\_IDSWebApp** command.
- The version and date values of the installed IDSWebApp.war file.
- The version and date values of the currently deployed IDSWebApp.war file.

## What to do next

You must check the following values:

- 1. If the version and date values of installed IDSWebApp.war file is different from the version and date values of the currently deployed IDSWebApp.war file.
- **2**. If the values are different, deploy the latest Web Administration Tool into the web application server.

# Verifying IBM Global Security Kit installation on Windows

Verify the IBM Global Security Kit (GSKit) installation status to confirm whether the installation was successful on Windows.

### Procedure

1. Access the gskitinst.log file.

| Operating system | Default path:                        |  |  |  |  |
|------------------|--------------------------------------|--|--|--|--|
| Windows          | C:\Program Files\IBM\ldap\V6.3.1\var |  |  |  |  |

- 2. Verify whether the following directory is created: C:\Program Files\IBM\gsk8
- Verify whether the gskitinst.log file contains the EXIT 0 value. If IBM Global Security Kit installation was successful, 0 is set otherwise, a non-zero value is set.
- Optional: If IBM Global Security Kit installation was not successful, error details are stored in the C:\Program Files\IBM\ldap\V6.3.1\var\ gskitinsterr.log file.

# Verifying IBM Global Security Kit installation on AIX, Linux, Solaris, and HP-UX

Verify the IBM Global Security Kit (GSKit) installation to confirm whether the installation was successful.

## About this task

After the IBM Global Security Kit installation, you must ensure that the packages are at the required level. You can query the version number of IBM Global Security Kit.

## Procedure

- 1. Log in as the root user.
- 2. Access a command prompt, and run the following command:

| Operating system Command to run: |                                                     |  |
|----------------------------------|-----------------------------------------------------|--|
| AIX                              | lslpp -al   grep -i gsk                             |  |
| Linux                            | rpm -qa   grep -i gsk                               |  |
| Solaris                          | pkginfo   grep gsk<br>pkgparam package_name VERSION |  |

| Operating system | Command to run:      |  |  |  |
|------------------|----------------------|--|--|--|
| HP-UX            | swlist   grep -i gsk |  |  |  |

# Chapter 14. Upgrade an instance of a previous version

To convert an existing instance to a functional instance of a latest release and to continue with the existing configuration files, you must upgrade an instance.

The upgrade process preserves changes to the schema definitions, changes to configuration files, and the data of a directory server instance.

Upgrading an instance from a previous version requires you to complete the following process:

- 1. Complete the installation of IBM Security Directory Server.
- 2. Upgrade an existing instance from a previous version.

IBM Security Directory Server, version 6.3.1 server and client can coexist with servers and clients of versions 6.0, 6.1, 6.2, and 6.3.

You can directly upgrade directory server instances of the following versions to IBM Security Directory Server, version 6.3.1:

- IBM Security Directory Server, version 6.3
- IBM Security Directory Server, version 6.2
- IBM Security Directory Server, version 6.1

**Important:** Direct upgrade of IBM Security Directory Server, version 6.0 instances to IBM Security Directory Server, version 6.3.1 is not supported. You can upgrade 6.0 instances to 6.1, 6.2, or 6.3, and then to 6.3.1.

You can upgrade an instance of a previous version in the following ways:

- Upgrading an existing instance on a local computer with IBM Security Directory Server Instance Administration Tool (**idsxinst**) or the **idsimigr** command. You must not remove the directory server instance that you want to upgrade. For a full directory server instance, do not unconfigure the database. Upgrade is not supported if the directory server instance is removed or its database is unconfigured.
- Upgrading an instance on a remote computer with the **migbkup** and **idsimigr** commands. For more information, see "Upgrading a remote instance of a previous version with the **idsimigr** command" on page 94.

**Attention:** You must back up the schema, configuration files, and database of an instance to recover from any upgrade failures.

#### DB2 database upgrade

When you upgrade an instance, its associated DB2 database is also upgraded if the DB2 version is lower than the version supported by IBM Security Directory Server, version 6.3.1. The **idsdbmigr** command is run internally to upgrade the DB2 database.

**Important:** Direct upgrade of a directory server instance that is configured with DB2, version 9.1 to an instance with DB2, version 10.1.0.2 or later is not supported. You can upgrade an instance that is configured with DB2, version 9.1 to an instance with DB2, version 10.1.0.2 or later in one of the following ways:

- Upgrade the instance with DB2, version 9.1 to an instance with DB2, version 9.5, and then to an instance with DB2, version 10.1.0.2 or later.
- Upgrade the instance with DB2, version 9.1 to an instance with DB2, version 9.7, and then to an instance with DB2, version 10.1.0.2 or later.

#### Client installation upgrade

If you installed client-only features with IBM Security Directory Server client installer, you do not require to upgrade. Clients from version 6.0, 6.1, 6.2, and 6.3 can coexist with the 6.3.1 server and client.

## Setting the environment before you upgrade an instance

You must set up the directory server environment before you upgrade an existing instance.

### Before you begin

You must complete the following tasks before you set the environment:

- Access the IBM Security Directory Server installation media.
- Complete IBM Security Directory Server, version 6.3.1 installation. See "Starting the installation" on page 28.
- Log in as a root user on AIX, Linux, or Solaris operating system, and as a member of the Administrator group on the Windows operating system.

#### Procedure

- 1. Ensure that the operating system on which the instance for upgrade is present is supported by IBM Security Directory Server, version 6.3.1.
- 2. Ensure that the instance of a previous version that you want to upgrade starts successfully. If you want to upgrade a directory server instance, you must configure the database, if it not already configured.

**Attention:** Upgrade of a proxy server or a directory server is not supported, if the server fails to start successfully.

- **3**. Take offline backup of the instance that you want to upgrade. For a directory server instance, back up the DB2 databases and DB2 settings. For more information, see the **idsdbback** command in the *Command Reference*.
- 4. To back up the schema and configuration files, run the migbkup command:

| Operating system        | Command to run:                                                            |
|-------------------------|----------------------------------------------------------------------------|
| Microsoft Windows       | <pre>migbkup.bat drive_name\idsslapd- instance_name backup_directory</pre> |
| AIX, Linux, and Solaris | <pre>migbkup user_home_dir/idsslapd- instance_name backup_directory</pre>  |

The **migbkup** command is in the tools subdirectory of the IBM Security Directory Server installation media. If you completed the installation of IBM Security Directory Server, the **migbkup** command is in sbin folder of the IBM Security Directory Server installation location. The following directory is the default installation location on various operating systems:

#### **Microsoft Windows**

C:\Program Files\IBM\ldap\V6.3.1

AIX and Solaris

Linux /opt/ibm/ldap/V6.3.1

The **migbkup** command backs up the following files:

- ibmslapd.conf
- V3.config.at
- V3.config.oc
- V3.ibm.at
- V3.ibm.oc
- V3.system.at
- V3.system.oc
- V3.user.at
- V3.user.oc
- V3.modifiedschema
- V3.ldapsyntaxes
- V3.matchingrules
- ibmslapdcfg.ksf
- ibmslapddir.ksf
- perftune\_stat.log
- perftune\_input.conf
- ibmdiradmService.cmd (for Windows)
- ibmslapdService.cmd (for Windows)

The **migbkup** command creates the following files:

- db2info contains the path name and version information of the DB2 that is used by the directory server instance. The **idsimigr** command or Instance Administration Tool uses this file to upgrade DB2 instance and database when you upgrade a directory server instance. For a proxy server instance, this file is not available.
- platforminfo contains the information about the operating system and process type.
- 5. If you manually modified the V3.modifiedschema file of an instance for upgrade, the file must not contain any duplicate object identifiers (OIDs) for object classes or attributes. If the file contains duplicate OIDs, they are not preserved during the upgrade. If schema files contains duplicate OIDs, the OID in the V3.modifiedschema is preserved. If the schema files do not contain the attributes or object classes, the administration server and the idsslapd process might fail to start. In such situations, you must manually add the missing attributes or object classes to the schema files before you start the servers.
- 6. If you configured the instance with custom schema files, copy the files manually to the backup directory. When you back up schema and configuration files, the **migbkup** command backs up the custom schema files. However, these schema files might not be used when you upgrade the instance.

## What to do next

After you set up the environment, run the **idsimigr** command or Instance Administration Tool to upgrade an instance from previous version. To upgrade an instance, use one of the following methods:

• "Upgrading an instance of a previous version with the **idsimigr** command" on page 92

• "Upgrading an instance of a previous version with Instance Administration Tool" on page 145

# Upgrading an instance of a previous version with the idsimigr command

Use the **idsimigr** command to upgrade a directory server instance or a proxy server instance of a previous version to the current version.

### Before you begin

You must complete the following tasks before you upgrade an instance with the **idsimigr** command:

- Complete IBM Security Directory Server installation. See "Starting the installation" on page 28.
- Set up the environment before you upgrade an instance. See "Setting the environment before you upgrade an instance" on page 90.
- Log in as a root user on AIX, Linux, or Solaris operating system, and as a member of the Administrator group on the Windows operating system.

You can also upgrade an instance that is existing on a computer with Instance Administration Tool. For more information, see "Upgrading an instance of a previous version with Instance Administration Tool" on page 145.

### About this task

After you upgrade an instance of a previous version, the instance is converted to a fully functional instance of IBM Security Directory Server current version.

#### Procedure

- 1. Access the command prompt.
- 2. Change the current working directory to sbin. The default location is the default on various operating systems:

#### **Microsoft Windows**

C:\Program Files\IBM\ldap\V6.3.1\sbin

#### AIX and Solaris

/opt/IBM/ldap/V6.3.1/sbin

Linux /opt/ibm/ldap/V6.3.1/sbin

**3**. Stop the ibmslapd process and the administration server of the instance that you plan to upgrade.

ibmslapd -I instance\_name -k
ibmdiradm -I instance\_name -k

- 4. Do not uninstall the IBM Security Directory Server product version that is associated with the instance that you plan to upgrade.
- 5. Run the **idsimigr** command to upgrade the instance from a previous version to current version of IBM Security Directory Server.

idsimigr -I instance\_name

6. Start the ibmslapd process and the administration server of the instance.

ibmslapd -I instance\_name -n
ibmdiradm -I instance\_name

7. Take offline backup of the instance. See "Directory server backup" on page 184.

# Upgrade an instance of a previous version to a different computer

You can upgrade an existing instance of a previous version that is on a computer to a later version on a different computer.

You might want to upgrade an existing instance remotely for one of the following reasons:

- The operating system on a computer where an instance of a previous version exists might not be a supported operating system by IBM Security Directory Server, version 6.3.1. You might not want to upgrade or change the operating system on the computer.
- You want to install IBM Security Directory Server, version 6.3.1 on a computer with an operating system that is different from the operating system on which a previous version exists. However, you want to create an instance with the information as the existing instance of a previous version. For example, you an existing instance of a previous version on an AMD64/EM64T Linux system, but you want the 6.3.1 server to on an AIX system. In such case, the two operating systems must be of the same endian type. If the first computer is little endian, the second system must also be little endian. The endian type is concerned with the ordering of bits used to represent data in memory. If the operating systems do not have the same endian type, the upgrade of an instance is not supported.

The procedure for remote upgrade is similar to the procedure for upgrade on the same computer. The exception is that you must copy the backup files from the computer to a computer where you install IBM Security Directory Server, version 6.3.1.

**Note:** If you upgrade a remote instance from a computer that participates in replication, take the following actions:

- Enable replication with the source system as the supplier.
- Enable replication with the target system as the consumer.

The replication ensures that the updates are queued and can be replicated when the target system is brought online. You must enable replication before you take the backup of an instance on the source system.

# Supported operating systems for upgrading a remote instance

To upgrade a remote instance on an appropriate target operating system, you must identify the operating systems that are the source and target for an instance.

|                                                                                                    | Operating system: target system (IBM Security Directory Server, version 6.3.1) |                            |                               |                          |                                      |                   |     |                 |                |
|----------------------------------------------------------------------------------------------------|--------------------------------------------------------------------------------|----------------------------|-------------------------------|--------------------------|--------------------------------------|-------------------|-----|-----------------|----------------|
| Operating<br>system:<br>source<br>system<br>(IBM<br>Security<br>Directory<br>Server,<br>6.3 or<br>earlier) ↓ | Intel<br>32-bit<br>Windows                                                     | AMD64/<br>EM64T<br>Windows | System x<br>Linux<br>(32-bit) | AMD64/<br>EM64T<br>Linux | System i<br>and<br>System p<br>Linux | System<br>z Linux | AIX | Solaris<br>SPAR | Solaris<br>X64 |
| Intel<br>32-bit<br>Windows                                                                                   |                                                                                | 1                          |                               | ~                        |                                      |                   |     |                 |                |

Table 37. Supported source and target operating systems for remote instance upgrade

|                                                                                                    | Operating system: target system (IBM Security Directory Server, version 6.3.1) |                            |                               |                          |                                      |                   |     |                  |                |
|----------------------------------------------------------------------------------------------------|--------------------------------------------------------------------------------|----------------------------|-------------------------------|--------------------------|--------------------------------------|-------------------|-----|------------------|----------------|
| Operating<br>system:<br>source<br>system<br>(IBM<br>Security<br>Directory<br>Server,<br>6.3 or<br>earlier) ↓ | Intel<br>32-bit<br>Windows                                                     | AMD64/<br>EM64T<br>Windows | System x<br>Linux<br>(32-bit) | AMD64/<br>EM64T<br>Linux | System i<br>and<br>System p<br>Linux | System<br>z Linux | AIX | Solaris<br>SPARO | Solaris<br>X64 |
| AMD/<br>EM64T<br>Windows                                                                                     |                                                                                | 1                          | 1                             | -                        |                                      |                   |     |                  |                |
| System x<br>Linux<br>(32-bit)                                                                                | 100                                                                            | 100                        | 100                           | 1                        |                                      |                   |     |                  | -              |
| AMD/<br>EM64T<br>Linux                                                                                       | 1                                                                              |                            | 100                           | 1                        |                                      |                   |     |                  | 1              |
| System i<br>and<br>System p<br>Linux                                                                         |                                                                                |                            |                               |                          |                                      |                   | -   | -                |                |
| System z<br>Linux                                                                                            |                                                                                |                            |                               |                          |                                      | -                 | -   |                  |                |
| AIX                                                                                                    |                                                                                |                            |                               |                          |                                      |                   |     |                  |                |
| Solaris<br>SPARC                                                                                             |                                                                                |                            |                               |                          |                                      |                   |     | 1                |                |
| Solaris<br>X64                                                                                               | -                                                                              |                            |                               |                          |                                      |                   |     |                  |                |

Table 37. Supported source and target operating systems for remote instance upgrade (continued)

# Upgrading a remote instance of a previous version with the idsimigr command

Use the **idsimigr** command with the **-u** parameter to upgrade a remote directory server instance or proxy server instance of a previous version to version 6.3.1.

#### Before you begin

You must complete the following tasks before you upgrade an instance with the **idsimigr** command with the **-u** parameter:

- Set up the environment before you upgrade an instance. See, "Setting the environment before you upgrade an instance" on page 90.
- Log in as a root user on AIX, Linux, or Solaris operating system, and as a member of the Administrator group on the Windows operating system.

You can also upgrade a remote instance with backup files by using Instance Administration Tool. For more information, see "Upgrading a remote instance of a previous version with Instance Administration Tool" on page 146.

## About this task

After you complete the upgrade process, the **idsimigr** command creates an instance of 6.3.1 on the computer with the information from the remote instance.

## Procedure

1. Back up the database of a directory server instance that is on a remote computer with the **idsdb2ldif** command.

**Important:** If you are upgrading a proxy server instance, do not back up database. Proxy server does not contain a database that is associated with it. idsdb2ldif -I instance name -o inst out.ldif

For more information about the **idsdb2ldif** command, see the *Command Reference*.

- 2. Complete IBM Security Directory Server installation on a computer to which you want to upgrade the remote instance. See, "Starting the installation" on page 28.
- **3.** To back up the schema and configuration files of the remote instance, run the **migbkup** command of the version to which you want to upgrade:

| Operating system        | Command to run:                                                            |
|-------------------------|----------------------------------------------------------------------------|
| Microsoft Windows       | <pre>migbkup.bat drive_name\idsslapd- instance_name backup_directory</pre> |
| AIX, Linux, and Solaris | <pre>migbkup user_home_dir/idsslapd- instance_name backup_directory</pre>  |

The **migbkup** command is in the tools subdirectory of the IBM Security Directory Server installation media.

- 4. Copy the backup directory, backup\_directory, which you created with **migbkup**, from the remote computer to the computer with IBM Security Directory Server.
- 5. Optional: Copy the database backup file, inst\_out.ldif, from the remote computer to the computer with IBM Security Directory Server.
- 6. Run the **idsimigr** command with the -u parameter to create an instance with the backup data of the remote instance.

idsimigr -u backup\_directory

7. Configure a database, suffix, and administrator DN and password for the directory server instance.

**Important:** If you are upgrading a proxy server instance, do not run the **idscfgdb** command to configure a database.

```
idscfgdb -I instance_name -a db_admin_id -w db_admin_pwd -t db_name -1 db_location
idscfgsuf -I instance_name -s suffix
idsdnpw -I instance_name -u admin_DN -p admin_PWD
```

- 8. Optional: Run the **idsldif2db** command to import the database backup file, inst out.ldif, to the upgraded directory server instance.
- 9. Start the ibmslapd process and the administration server of the instance.

ibmslapd -I instance\_name -n
ibmdiradm -I instance name

10. Take backup of the instance. For more information, see "Directory server backup" on page 184.

# Links to client and server utilities

You can use the **idslink** command to set the links to the directory server command-line utilities and libraries.

After the IBM Security Directory Server installation, you can set links for client and server utilities. These links are not set automatically during the installation.

If you configured links to utilities of a previous version of IBM Security Directory Server, the links remain unless you change them. To remove the links that are set by the idslink command, use the **idsrmlink** command.

You can use the **idslink** command to set the links to the command-line utilities, such as **idsldapmodify** and **idsldapadd**, and libraries, such as libibmldap.so. These links point to the location where the IBM Security Directory Server utilities and libraries are stored.

For more information about the **idslink** and **idsrmlink** commands, see the *Command Reference*.
# Chapter 15. Migration of data and solutions from an instance of a previous version

You can migrate directory data, solutions, or both that you configured with an instance of a previous version to use with a 6.3.1 instance.

## Migration of DB2 data from IBM DB2 Enterprise Server Edition (ESE) to IBM DB2 Workspace Server Edition (WSE)

On System x Linux (Intel 32-bit architecture), IBM DB2 ESE, version 9.7 or later is not supported. On System x Linux, IBM Security Directory Server uses IBM DB2 WSE, version 9.7, Fix Pack 6 or later to create and configure database.

When you upgrade an instance of 6.1 or 6.2 with data to 6.3.1, you might require to run remote upgrade of an instance. You can upgrade a 6.3 instance with DB2 WSE, version 9.7 or later to a 6.3.1 instance with DB2 WSE, version 9.7 or later. On System x Linux, direct upgrade of a 6.1 or 6.2 instance with DB2 ESE, version 9.1 or later to a 6.3.1 instance with DB2 WSE, version 9.7 or later might fail. For more information about how to migrate DB2 ESE database to DB2 WSE, see "Migrating an instance with DB2 ESE database to an instance with DB2 WSE database" on page 98.

## Migration of directory server solutions that are based on IBM Security Directory Integrator

To use solutions that are configured with a previous version of instance with a 6.3.1 instance, you must migrate these solutions.

The following solutions are supported:

- Log management tool
- Simple Network Management Protocol (SNMP)
- Active Directory synchronization

For more information about the directory server solutions, see the *Administering* topics in the IBM Security Directory Serverproduct documentation.

For the solution to function, your computer must contain IBM Security Directory Integrator, version 7.1. For more information about the installation and administration of IBM Security Directory Integrator, see the product documentation under the *Installing and Administering* section at http://www-01.ibm.com/support/knowledgecenter/SSCQGF/welcome.

If IBM Security Directory Integrator installation path in different from the default installation path, set the *IDS\_LDAP\_TDI\_HOME* variable with the IBM Security Directory Integrator installation location. The following installation paths are the default for IBM Security Directory Integrator, version 7.1 on various operating system:

#### AIX, Linux, and Solaris /opt/IBM/TDI/V7.1

#### Windows

C:\Program Files\IBM\TDI\V7.1

## Migrating an instance with DB2 ESE database to an instance with DB2 WSE database

To upgrade a 6.1 o 6.2 instance with DB2 ESE to a 6.3.1 instance with DB2 WSE, migrate data from the DB2 ESE database to DB2 WSE database.

#### Before you begin

You must complete the following tasks before you migrate data from an instance of a previous version to a 6.3.1 instance:

- Complete IBM Security Directory Server, version 6.3.1 installation with IBM DB2 WSE. See "Starting the installation" on page 28.
- Set up the environment before you upgrade an instance. See "Setting the environment before you upgrade an instance" on page 90.
- Log in as a root user on AIX, Linux, or Solaris operating system, and as a member of the Administrator group on the Windows operating system.

#### Procedure

- 1. Stop the directory server instance from which you want to migrate directory data.
- 2. Run the **migbkup** command that is provided with IBM Security Directory Server, version 6.3.1 to back up the instance. See "Setting the environment before you upgrade an instance" on page 90. For more information about the **migbkup** command, see *Command Reference*.
- **3**. Back up the database of the directory server instance from which you want to migrate data. To back up the database of an instance, dsrdbm01, complete the following steps:
  - a. Switch the user context to DB2 instance owner.
    - su dsrdbm01
  - b. Run the db2profile for the user. sqllib/db2profile
  - c. Back up the DB2 database for the instance.

db2 backup database dsrdbm01 to database\_backup\_directory

The database owner must contain read, write, and execute permissions on the database backup directory, database\_backup\_directory.

d. Back up the change log database if it is configured for the directory server instance.

db2 backup db ldapclog to changelog\_backup\_directory

The database owner must contain read, write, and execute permissions on the change log backup directory, changelog\_backup\_directory.

- e. Run the exit command to exit the user context.
- 4. Delete the directory server instance with the database. For more information about deleting an instance with database, see "Deleting an instance with the command-line utility" on page 160.
- 5. Change the current working directory to the sbin subdirectory in the IBM Security Directory Server, version 6.3.1 installation location.
- 6. To use the instance backup directory for remote upgrade of an instance, run the **idsimigr** command in the following format:

idsimigr -I dsrdbm01 -u instance\_backup\_location -l instance\_home\_directory -n

- 7. To configure the instance, run the idscfgdb command in the following format: idscfgdb -I dsrdbm01 -a database\_owner -w passwd -t dsrdbm01 -l instance\_home\_directory -n
- If the change log database was configured for the instance, configure the change log database for the instance: idscfgchglg -I dsrdbm01 -n
- 9. Restore the database from the backup image. To restore the database of an instance, dsrdbm01, complete the following steps:
  - a. Switch the user context to DB2 instance owner.

su - dsrdbm01

b. Restore the DB2 database for the instance.

```
db2 restore database dsrdbm01 from database_backup_directory replace existing
```

c. Restore the change log database if it is configured for the directory server instance.

db2 restore db ldapclog from changelog\_backup\_directory

- d. Run the exit command to exit the user context.
- 10. To catalog the restored database, run the following commands:

```
su - dsrdbm01
db2 uncatalog database dsrdbm01
db2 catalog database dsrdbm01 as dsrdbm01 authentication server
exit
```

11. To catalog the restored change log database, run the following commands:

```
su - dsrdbm01
db2 uncatalog database ldapclog
db2 catalog database ldapclog as ldapclog authentication server
exit
```

12. Start the directory server and the administration server.

```
ibmslapd -I dsrdbm01 -n -t
ibmdiradm -I dsrdbm01
```

## Migrating the log management solution

You can migrate the log management solution that is configured with an instance of a previous version to an instance of 6.3.1.

#### Before you begin

You must complete the following tasks before you migrate the log management solution from an instance of a previous version to a 6.3.1 instance:

- Complete IBM Security Directory Server, version 6.3.1 installation. See "Starting the installation" on page 28.
- Complete IBM Security Directory Integrator, version 7.1 installation, if it not installed on the computer.
- Log in as a root user on AIX, Linux, or Solaris operating system, and as a member of the Administrator group on the Windows operating system.

#### Procedure

- Back up the solution.properties file that is in the DS\_instance\_home/ idsslapd-instance\_name/etc/logmgmt directory for your existing directory server instance.
- 2. Upgrade your previous version of instance to 6.3.1 instance. See Chapter 14, "Upgrade an instance of a previous version," on page 89.

- 3. Remove all the files and subdirectories from the *DS\_instance\_home/idsslapd-instance\_name/etc/logmgmt* directory for the upgraded instance.
- 4. If your IBM Security Directory Integrator is earlier that version 7.1, complete the IBM Security Directory Integrator, version 7.1 installation.
- 5. Switch the user context as directory server instance owner.
  - su instance\_owner
- 6. Copy the following files:
  - a. Copy the files and directories from Directory\_Integrator\_v7.1\_installation\_location/etc to DS\_instance\_home/idsslapd-instance\_name/etc/logmgmt.
  - b. Copy the files and directories from Directory\_Integrator\_v7.1\_installation\_location/serverapi to DS\_instance\_home/idsslapd-instance\_name/etc/logmgmt.
  - c. Copy Directory\_Integrator\_v7.1\_installation\_location/idisrv.sth to DS\_instance\_home/idsslapd-instance\_name/etc/logmgmt.
  - d. Copy Directory\_Integrator\_v7.1\_installation\_location/testserver.jks to DS\_instance\_home/idsslapd-instance\_name/etc/logmgmt.
- Create a directory with the name logs in DS\_instance\_home/idsslapdinstance\_name/etc/logmgmt.
- 8. Add the systemqueue.on=false entry at the end of the *DS\_instance\_home/* idsslapd-*instance\_name*/etc/logmgmt/solutions.properties file.
- **9**. If the IBM Security Directory Integrator, version 7.1 installation path in different from the default path, set the *IDS\_LDAP\_TDI\_HOME* variable with the installation location.
- 10. Run the log management solution.

## Migrating the SNMP solution

You can migrate the Simple Network Management Protocol (SNMP) solution that is configured with an instance of a previous version to an instance of 6.3.1.

#### Before you begin

You must complete the following tasks before you migrate the SNMP solution from an instance of a previous version to a 6.3.1 instance:

- Complete IBM Security Directory Server, version 6.3.1 installation. See "Starting the installation" on page 28.
- Complete IBM Security Directory Integrator, version 7.1 installation, if it not installed on the computer.
- Log in as a root user on AIX, Linux, or Solaris operating system, and as a member of the Administrator group on the Windows operating system.

#### Procedure

- 1. Back up the snmp directory that is in the IBM Security Directory Server installation location that is associated with your existing instance of previous version.
- 2. Upgrade your previous version of instance to 6.3.1 instance. See Chapter 14, "Upgrade an instance of a previous version," on page 89.

- 3. Replace the /idstools/snmp/idssnmp.conf file that in the IBM Security Directory Server, version 6.3.1 installation path with the /idstools/snmp/idssnmp.conf file that in the installation path of previous version of IBM Security Directory Server.
- 4. Replace the /idstools/snmp/idssnmp.properties file that in the IBM Security Directory Server, version 6.3.1 installation path with the /idstools/snmp/ idssnmp.properties file that in the installation path of previous version of IBM Security Directory Server.
- Replace the /idstools/snmp/IBM-DIRECTORYSERVER-MIB file that in the IBM Security Directory Server, version 6.3.1 installation path with the /idstools/snmp/IBM-DIRECTORYSERVER-MIB file that in the installation path of previous version of IBM Security Directory Server.
- Replace the /idstools/snmp/INET-ADDRESS-MIB file that in the IBM Security Directory Server, version 6.3.1 installation path with the /idstools/snmp/INET-ADDRESS-MIB file that in the installation path of previous version of IBM Security Directory Server.
- 7. If the IBM Security Directory Integrator, version 7.1 installation path in different from the default path, set the *IDS\_LDAP\_TDI\_HOME* variable with the installation location.
- 8. Run the SNMP solution.

## Migrating the Active Directory synchronization solution

You can migrate the Active Directory synchronization solution that is configured with an instance of a previous version to an instance of 6.3.1.

#### Before you begin

You must complete the following tasks before you migrate the Active Directory synchronization solution from an instance of a previous version to a 6.3.1 instance:

- Complete IBM Security Directory Server, version 6.3.1 installation. See "Starting the installation" on page 28.
- Complete IBM Security Directory Integrator, version 7.1 installation, if it not installed on the computer.
- Log in as a root user on AIX, Linux, or Solaris operating system, and as a member of the Administrator group on the Windows operating system.

From IBM Security Directory Server, version 6.3.1, the Active Directory synchronization solution is deprecated. Use the LDAPSync solution instead.

#### Procedure

- 1. Upgrade your previous version of instance to 6.3.1 instance. See Chapter 14, "Upgrade an instance of a previous version," on page 89.
- 2. Create a directory server instance. See "Instance creation with Instance Administration Tool" on page 132.
- **3**. Configure the directory server instance for Active Directory synchronization. See "Active Directory synchronization" on page 207.
- 4. Restore the changes to the *DS\_instance\_home/idsslapd-instance\_name/etc/*tdisoldir/solution.properties file before you upgraded the instance.

**Note:** If you replace the newly created solution.properties file with the earlier file, Active Directory synchronization might fail. The format of the

solution.properties file that gets created when you run the **idsadscfg** command is different from the earlier file.

**5.** Run the Active Directory synchronization solution. For more information about the **idsadsrun** command, see *Command Reference*.

## Migrate a previous version of Web Administration Tool configuration

Migrate a previous version Web Administration Tool configuration to continue to use the same settings with a later version of Web Administration Tool.

To migrate an existing Web Administration Tool configuration of a previous version with the **idswnigr** command, the following conditions must be met:

- 1. The previous version of Web Administration Tool is installed on the computer.
- 2. The previous version of embedded WebSphere Application Server is installed on the computer.
- **3**. The previous version of Web Administration Tool is deployed in the previous version of embedded WebSphere Application Server.
- 4. Install Web Administration Tool that is provided with IBM Security Directory Server, version 6.3.1.
- 5. Install embedded WebSphere Application Server that is provided with IBM Security Directory Server, version 6.3.1.
- **6**. Do not deploy Web Administration Tool that is provided with 6.3.1 in the embedded WebSphere Application Server.

Web Administration Tool of the following IBM Security Directory Server versions that is deployed on the following embedded WebSphere Application Server version is supported for migration:

- IBM Security Directory Server, version 6.1 and embedded WebSphere Application Server, version 6.1.0.7 or later
- IBM Security Directory Server, version 6.2 and embedded WebSphere Application Server, version 6.1.0.13 or later (on UNIX) or embedded WebSphere Application Server, version 6.1.0.17 (on Windows) or later
- IBM Security Directory Server, version 6.3 and embedded WebSphere Application Server, version 7.0.0.7 or later

When you use the **idswnigr** command to migrate configuration settings of a previous version of Web Administration Tool, the command does the following operations:

- 1. Saves the configuration files for the previous version of Web Administration Tool.
- **2.** Undeploys the previous version of Web Administration Tool from the previous version of embedded WebSphere Application Server.
- **3**. Backs up the configuration of the previous version of embedded WebSphere Application Server to a temporary location that you specify.
- 4. Restores the configuration of the previous version of embedded WebSphere Application Server to a location.
- 5. Deploys Web Administration Tool in the current version of embedded WebSphere Application Server that is provided with IBM Security Directory Server, version 6.3.1.
- 6. Migrates the previous Web Administration Tool configuration files and restores these files in the later version of embedded WebSphere Application Server.

**Note:** Migration of Web Administration Tool will be possible using IBM Installation Manager only if the major version of embedded WebSphere Application Server to be migrated is smaller than the major version of embedded WebSphere Application Server (newly installed).

### idswmigr

Use the **idswmigr** command to migrate an existing Web Administration Tool configuration of a previous version to a later version of Web Administration Tool.

#### Description

To migrate an existing Web Administration Tool configuration of a previous version with the **idswnigr** command, the following conditions must be met:

- 1. The previous version of Web Administration Tool is installed on the computer.
- 2. The previous version of embedded WebSphere Application Server is installed on the computer.
- **3.** The previous version of Web Administration Tool is deployed in the previous version of embedded WebSphere Application Server.
- 4. Install the later version of Web Administration Tool.
- 5. Install the later version of embedded WebSphere Application Server.
- 6. Do not deploy Web Administration Tool that is of later version in the embedded WebSphere Application Server.

### Synopsis

#### Options

The **idswnigr** command takes the following parameters:

-a app\_name

Specified is the application name. If not specified, the default is IDSWebApp.war.

-1 temp\_path

Specifies a location to store the temporary files.

-o ports\_path

Specifies the fully qualified path of the ports definition file. If not specified, the following default path is used:

Windows

C:\Program Files\IBM\ldap\V6.3.1\idstools\TDSWEBPortDef.props

#### AIX and Solaris

/opt/IBM/ldap/V6.3.1/idstools/TDSWEBPortDef.props

Linux /opt/ibm/ldap/V6.3.1/idstools/TDSWEBPortDef.props

-r profile\_name

Specifies the profile name that is associated with the application. If not specified, the default is TDSWebAdminProfile.

-s source\_path

Specifies the source location for the previous version of embedded WebSphere Application Server.

-t target\_path

Specifies the installation location of a later version of embedded WebSphere Application Server.

-v

Displays the version information.

#### Examples

#### Example 1

To migrate an existing Web Administration Tool configuration of version 6.2 to version 6.3.1, run the following command:

idswmigr -l /tmp/web\_migr -s /opt/ibm/ldap/V6.2/appsrv \
-t /opt/ibm/ldap/V6.3.1/appsrv -r TDSWebAdminProfile \
-a IDSWebApp.war

## Manually migrating the Web Administration Tool

You can manually migrate the Web Administration Tool.

#### Before you begin

To migrate the Web Administration Tool manually, the Web Administration Tool must be installed first. Follow the steps to migrate the Web Administration Tool manually. In the example that is shown, the Web Administration Tool on IBM Security Directory Server V6.3 is migrated to IBM Security Directory Server V6.3.1.

On AIX, the migration commands are similar to the commands on Linux, except the path /opt/ibm/ldap should be replaced by /opt/IBM/ldap.

#### Procedure

1. For Windows, add the WebSphere Application Server service using following command:

```
"C:\Program Files\IBM\ldap\V6.3.1\appsrv\bin\WASService.exe" -add
TDSWebAdmin-V6.3.1 -serverName server1 -profilePath
"C:\Program Files\IBM\ldap\V6.3.1\appsrv\profiles\TDSWebAdminProfile"
-startType automatic
```

- 2. Back up the Web Administration Tool files from the previous release.
  - On Windows, find these files under the directory:

C:\Program Files\IBM\LDAP\V6.3\appsrv\profiles\TDSWebAdminProfile\
installedApps\DefaultNode\IDSWebApp.war.ear\IDSWebApp.war\
WEB-INF\classes\

or

C:\Program Files\IBM\LDAP\V6.3\appsrv\installedApps\DefaultNode \IDSWebApp.war.ear\IDSWebApp.war\WEB-INF\classes

• On Linux, find these files under the following directory:

/opt/ibm/ldap/V6.3/appsrv/profiles/TDSWebAdminProfile/installedApps
/DefaultNode/IDSWebApp.war.ear/IDSWebApp.war/WEB-INF/classes

or

/opt/ibm/ldap/V6.3/appsrv/installedApps/DefaultNode
/IDSWebApp.war.ear/IDSWebApp.war/WEB-INF/classes

Copy only the following five files from the directories:

security\console\_passwd

IDSConfig\IDSSessionConfig\IDSSessionMgmt.xml

IDSConfig\IDSServersConfig\IDSServersInfo.xml

IDSConfig\IDSAppReg\IDSAppReg.xml

IDSConfig\IDSSearchSettings\IDSSearchMgmt.xml

For example:

copy "C:\Program Files\IBM\LDAP\V6.3\appsrv\profiles\TDSWebAdminProfile\ installedApps\DefaultNode\IDSWebApp.war.ear\IDSWebApp.war\WEB-INF\classes\ security\console\_passwd" c:\BackUp

copy "C:\Program Files\IBM\LDAP\V6.3\appsrv\profiles\TDSWebAdminProfile\ installedApps\DefaultNode\IDSWebApp.war.ear\IDSWebApp.war\WEB-INF\classes\ IDSConfig\IDSSessionConfig\IDSSessionMgmt.xml" c:\BackUp

copy "C:\Program Files\IBM\LDAP\V6.3\appsrv\profiles\TDSWebAdminProfile\ installedApps\DefaultNode\IDSWebApp.war.ear\IDSWebApp.war\WEB-INF\classes\ IDSConfig\IDSServersConfig\IDSServersInfo.xml" c:\BackUp

copy "C:\Program Files\IBM\LDAP\V6.3\appsrv\profiles\TDSWebAdminProfile\ installedApps\DefaultNode\IDSWebApp.war.ear\IDSWebApp.war\WEB-INF\classes\ IDSConfig\IDSAppReg.xml" c:\BackUp

copy "C:\Program Files\IBM\LDAP\V6.3\appsrv\profiles\TDSWebAdminProfile\ installedApps\DefaultNode\IDSWebApp.war.ear\IDSWebApp.war\WEB-INF\classes\ IDSConfig\IDSSearchSettings\IDSSearchMgmt.xml" c:\BackUp

- 3. Uninstall the war file from the previous release.
  - On Windows, the command is present under the following directory: C:\Program Files\IBM\LDAP\V6.3\appsrv\profiles\TDSWebAdminProfile\bin\wsadmin.bat

or

C:\Program Files\IBM\LDAP\V6.3\appsrv\bin\wsadmin.bat

 On Linux, the command is present under the following directory: /opt/ibm/ldap/V6.3/appsrv/profiles/TDSWebAdminProfile/bin/wsadmin.sh

or

/opt/ibm/ldap/V6.3/appsrv/bin/wsadmin.sh
wsadmin.bat -conntype NONE -c "\$AdminApp uninstall IDSWebApp.war"

For example:

"C:\Program Files\IBM\LDAP\V6.3\appsrv\profiles\TDSWebAdminProfile\bin\wsadmin.bat" -conntype NONE -c "\$AdminApp uninstall IDSWebApp.war"

- 4. If the server of the previous embedded WebSphere Application Server is running, then stop the application server.
  - On Windows, the command is present under the following directory: C:\Program Files\IBM\LDAP\V6.3\appsrv\profiles\TDSWebAdminProfile\bin\ stopServer.bat

or

C:\Program Files\IBM\LDAP\V6.3\appsrv\bin\stopServer.bat

 On Linux, the command is present under the following directory: /opt/ibm/ldap/V6.3/appsrv/profiles/TDSWebAdminProfile/bin/stopServer.sh

or

/opt/ibm/ldap/V6.3/appsrv/bin/stopServer.sh

For example:

"C:\Program Files\IBM\LDAP\V6.3\appsrv\profiles\TDSWebAdminProfile\bin\ stopServer.bat" server1

5. Check for the existence of the profile on the new embedded WebSphere Application Server. If the profile does not exist, create a new profile.

• On Windows, run the following command to create new profile:

"C:\Program Files\IBM\LDAP\V6.3.1\appsrv\bin\manageprofiles.bat" -create -profileName TDSWebAdminProfile -profilePath "C:\Program Files\IBM\ LDAP\V6.3.1\appsrv\profiles\TDSWebAdminProfile" -templatePath "C:\Program Files\IBM\LDAP\V6.3.1\appsrv\ profileTemplates\default" -nodeName DefaultNode -hostName localhost -cellName DefaultNode -isDefault -portsFile "C:\Program Files\IBM\LDAP\V6.3.1\idstools \TDSWEBPortDef.props"

• On Linux, run the following command to create new profile:

/opt/ibm/ldap/V6.3.1/appsrv/bin/manageprofiles.sh -create -profileName TDSWebAdminProfile -profilePath "/opt/ibm/ldap/V6.3.1/appsrv/profiles/ TDSWebAdminProfile" -templatePath "/opt/ibm/ldap/V6.3.1/appsrv/ profileTemplates/default" -nodeName DefaultNode -hostName localhost -cellName DefaultNode -isDefault -portsFile "/opt/ibm/ldap/V6.3.1/idstools /TDSWEBPortDef.props"

- 6. Copy the new war file into the new WebSphere Application Server directory.
  - On Windows, run the following command:

copy "C:\Program Files\IBM\LDAP\V6.3.1\idstools\IDSWebApp.war"
 "C:\Program Files\IBM\LDAP\V6.3.1\appsrv\profiles\TDSWebAdminProfile\
 installableApps"

• On Linux, run the following command:

cp "/opt/ibm/ldap/V6.3.1/idstools/IDSWebApp.war"
 "/opt/ibm/ldap/V6.3.1/appsrv/profiles/TDSWebAdminProfile/installableApps"

- 7. Install the new WAR file into the new WebSphere Application Server product.
  - On Windows, run the following command:

```
"C:\Program Files\IBM\LDAP\V6.3.1\appsrv\profiles\TDSWebAdminProfile\bin
\wsadmin.bat" -conntype NONE -c "$AdminApp install {C:\Program Files\
IBM\LDAP\V6.3.1\appsrv\profiles\TDSWebAdminProfile\installableApps\
IDSWebApp.war} {-configroot \"C:\Program Files\IBM\LDAP\V6.3.1\
appsrv\config\" -node DefaultNode -usedefaultbindings -nodeployejb
-appname IDSWebApp.war -contextroot \"IDSWebApp\"}"
```

• On Linux, run the following command:

```
"/opt/ibm/ldap/V6.3.1/appsrv/profiles/TDSWebAdminProfile/bin/wsadmin.sh"
-conntype NONE -c "\$AdminApp install {/opt/ibm/ldap/V6.3.1/appsrv/
profiles/TDSWebAdminProfile/installableApps/IDSWebApp.war}
{-configroot \"/opt/ibm/ldap/V6.3.1/appsrv/config\"
-node DefaultNode -usedefaultbindings -nodeployejb -appname IDSWebApp.war
-contextroot \"IDSWebApp\"}"
```

- **8**. Restore the Web Administration Tool configuration files that were saved previously.
  - On Windows, replace following files with the backup copy files:

C:\Program Files\IBM\LDAP\V6.3.1\appsrv\profiles\TDSWebAdminProfile\
installedApps\DefaultNode\IDSWebApp.war.ear\IDSWebApp.war\WEB-INF\
classes\security\console\_passwd
C:\Program Files\IBM\LDAP\V6.3.1\appsrv\profiles\TDSWebAdminProfile\
installedApps\DefaultNode\IDSWebApp.war.ear\IDSWebApp.war\WEB-INF\
classes\IDSConfig\IDSSessionConfig\IDSSessionMgmt.xml
C:\Program Files\IBM\LDAP\V6.3.1\appsrv\profiles\TDSWebAdminProfile\
installedApps\DefaultNode\IDSWebApp.war.ear\IDSWebApp.war\WEB-INF\
classes\IDSConfig\IDSServersConfig\IDSServersInfo.xml
C:\Program Files\IBM\LDAP\V6.3.1\appsrv\profiles\TDSWebAdminProfile\
installedApps\DefaultNode\IDSWebApp.war.ear\IDSWebApp.war\WEB-INF\
classes\IDSConfig\IDSAppReg\IDSAppReg.xml
C:\Program Files\IBM\LDAP\V6.3.1\appsrv\profiles\TDSWebAdminProfile\
installedApps\DefaultNode\IDSWebApp.war.ear\IDSWebApp.war\WEB-INF\
classes\IDSConfig\IDSAppReg\IDSAppReg.xml
C:\Program Files\IBM\LDAP\V6.3.1\appsrv\profiles\TDSWebAdminProfile\
installedApps\DefaultNode\IDSWebApp.war.ear\IDSWebApp.war\WEB-INF\
classes\IDSConfig\IDSAppReg\IDSAppReg.xml
C:\Program Files\IBM\LDAP\V6.3.1\appsrv\profiles\TDSWebAdminProfile\
installedApps\DefaultNode\IDSWebApp.war.ear\IDSWebApp.war\WEB-INF\
classes\IDSConfig\IDSSearchSettings\IDSSearchMgmt.xml

• On Linux, replace following files with the backup copy files:

/opt/ibm/ldap/V6.3.1/appsrv/profiles/TDSWebAdminProfile/installedApps/ DefaultNode/IDSWebApp.war.ear/IDSWebApp.war/WEB-INF/classes/security/ console passwd

/opt/ibm/ldap/V6.3.1/appsrv/profiles/TDSWebAdminProfile/installedApps/ DefaultNode/IDSWebApp.war.ear/IDSWebApp.war/WEB-INF/classes/IDSConfig/ IDSSessionConfig/IDSSessionMgmt.xml

/opt/ibm/ldap/V6.3.1/appsrv/profiles/TDSWebAdminProfile/installedApps/ DefaultNode/IDSWebApp.war.ear/IDSWebApp.war/WEB-INF/classes/IDSConfig/ IDSServersConfig/IDSServersInfo.xml

/opt/ibm/ldap/V6.3.1/appsrv/profiles/TDSWebAdminProfile/installedApps/ DefaultNode/IDSWebApp.war.ear/IDSWebApp.war/WEB-INF/classes/IDSConfig/ IDSAppReg/IDSAppReg.xml

/opt/ibm/ldap/V6.3.1/appsrv/profiles/TDSWebAdminProfile/installedApps/ DefaultNode/IDSWebApp.war.ear/IDSWebApp.war/WEB-INF/classes/IDSConfig/ IDSSearchSettings/IDSSearchMgmt.xml

9. On Windows, start the service that was added.

"C:\Program Files\IBM\ldap\V6.3.1\appsrv\bin\WASService.exe" -start TDSWebAdmin-V6.3.1

10. On Linux, start the server.

/opt/ibm/ldap/V6.3.1/appsrv/profiles/TDSWebAdminProfile/bin/startServer.sh server1

## Chapter 16. Manual deployment of Web Administration Tool

To manage and administer directory server instances with Web Administration Tool, you must deploy Web Administration Tool in a supported web application server.

For deploying Web Administration Tool, your computer must contain a supported version of web application server. IBM Security Directory Server installation media provides embedded WebSphere Application Server, version 7.0.0.25. You can use IBM Installation Manager to complete Web Administration Tool installation, and deploy it in embedded WebSphere Application Server.

If your operating system does not support IBM Security Directory Server installation with IBM Installation Manager, complete the embedded WebSphere Application Server installation manually. After the installation of embedded WebSphere Application Server, you must deploy Web Administration Tool in embedded WebSphere Application Server.

If your computer contains a supported version of WebSphere Application Server, you can deploy Web Administration Tool in it.

WebSphere Application Server is the IBM runtime environment for Java-based applications. For more information, see the WebSphere Application Server product documentation at http://www-01.ibm.com/support/knowledgecenter/SSEQTP/welcome.

## Installing embedded WebSphere Application Server manually

To deploy Web Administration Tool, you must complete the installation of embedded WebSphere Application Server on your computer.

#### Before you begin

For the installation of embedded WebSphere Application Server, complete the following steps:

1. Access IBM Security Directory Server installation media that contains the embedded WebSphere Application Server installable. See "Preparation of installation media" on page 6.

## About this task

To deploy Web Administration Tool with the deploy\_IDSWebApp command without using any parameters, you must provide the following values:

1. Specify the appsrv directory in the IBM Security Directory Server installation path as the installation location for embedded WebSphere Application Server. For more information about the default IBM Security Directory Server installation path, see "Default installation locations" on page 27.

You can provide any other installation location for embedded WebSphere Application Server. In such a case, you must specify the **-w**, **-p**, **-r**, and **-o** parameters and values with the deploy\_IDSWebApp command for the Web Administration Tool deployment.

## Procedure

- 1. Log in with administrator privileges.
- 2. Access the command prompt.
- **3**. Change the current working directory to the directory that contains the embedded WebSphere Application Server installable.
- 4. To install embedded WebSphere Application Server in the default IBM Security Directory Server installation path, run the following command:

| Operating systems | Command to run:                                                     |
|-------------------|---------------------------------------------------------------------|
| Microsoft Windows | install.bat -installRoot c:\Program<br>Files\IBM\ldap\V6.3.1\appsrv |
| AIX and Solaris   | install.sh -installRoot<br>/opt/IBM/ldap/V6.3.1/appsrv              |
| Linux             | install.sh -installRoot<br>/opt/ibm/ldap/V6.3.1/appsrv              |

## What to do next

If Web Administration Tool is not installed on your computer, complete the installation of Web Administration Tool. See Chapter 12, "Installation with operating system command-line utilities," on page 67.

If Web Administration Tool is installed on your computer, complete the deployment of Web Administration Tool. See "Deploying Web Administration Tool in embedded WebSphere Application Server" on page 111.

## **Default ports for Web Administration Tool**

To avoid port conflicts of ports between Web Administration Tool and other applications, you must know the default ports that are used by Web Administration Tool.

Embedded WebSphere Application Server uses the following default port settings for Web Administration Tool:

- HTTP Transport (port 1): 12100
- HTTPS Transport (port 2): 12101
- Admin Console (for administering WebSphere Application Server) port: 12104
- Secure Admin Console (for administering WebSphere Application Server) port: 12105

Embedded WebSphere Application Server uses the following default port settings for other applications:

- Bootstrap/rmi port: 12102
- Soap connector port: 12103

The other port numbers that might be used by embedded WebSphere Application Server: 9405, 9406, 9407, 9375, 9105, 7276, 7286, 5558, 5577, 5075, 5076.

If a port conflict exists with another application that might be using one or more of the default ports, take one of the following actions that is appropriate for your environment:

- Change the default ports to unused ports, and start the application the unused port.
- If the application that is using the default ports is not an important service or server, change its port number and free the default port.

To change the default port numbers that embedded WebSphere Application Server initializes for application, you must set appropriate port number in the portdef.props file. The portdef.props file is in the \appsrv\profiles\ TDSWebAdminProfile\properties\ directory in the IBM Security Directory Server installation location. For more information about the default IBM Security Directory Server installation location, see "Default installation locations" on page 27.

#### HTTP Transport port 1

To modify the port for HTTP Transport port 1, change the entry with the port number 12100 to the port number that is not in use.

#### **HTTPS Transport port 2**

To modify the port for HTTPS Transport port 2, change the entry with the port number 12101 to the port number that is not in use.

#### Bootstrap/rmi port

To modify the port for Bootstrap/rmi port, change the entry with the port number 12102 to the port number that is not in use.

#### Soap connector port

To modify the port for Soap connector port, change the entry with the port number 12103 to the port number that is not in use.

#### Admin Console port

To modify the port for Admin Console port, change the entry with the port number 12104 to the port number that is not in use.

#### Admin Secure Console port

To modify the port for Admin Secure Console port, change the entry with the port number 12105 to the port number that is not in use.

# Deploying Web Administration Tool in embedded WebSphere Application Server

To use Web Administration Tool, you must deploy it in a web application server.

#### Before you begin

You must take the following actions before you deploy Web Administration Tool:

- 1. Complete the installation of Web Administration Tool package for your operating system.
- 2. Complete the installation of a supported version of web application server.
- **3.** If you plan to migrate an existing Web Administration Tool configuration of a previous version, then you must not deploy a later version of Web Administration Tool.

#### About this task

When you deploy Web Administration Tool, the command does the following actions:

1. Removes an earlier version of Web Administration Tool, if any.

- 2. Deploys Web Administration Tool in a web application server.
- 3. Starts the web application server.

#### Procedure

- 1. Log in with the administrator privileges.
- 2. Go to the *DS\_install\_location*/idstools directory. The *DS\_install\_location* is the IBM Security Directory Server installation location. The following locations are the default for various operating systems:

| Operating systems | Default installation locations:  |  |
|-------------------|----------------------------------|--|
| Microsoft Windows | c:\Program Files\IBM\ldap\V6.3.1 |  |
| AIX and Solaris   | /opt/IBM/ldap/V6.3.1             |  |
| Linux             | /opt/ibm/ldap/V6.3.1             |  |

**3**. Run the following command:

**Note:** If you installed embedded WebSphere Application Server in the default IBM Security Directory Server installation location, do not provide any parameters to the deploy\_IDSWebApp command. For more information about the deploy\_IDSWebApp command, see the command usage, deploy\_IDSWebApp -h.

| Operating systems       | Command to run:                                                                                       |
|-------------------------|----------------------------------------------------------------------------------------------------|
| Microsoft Windows       | <pre>deploy_IDSWebApp.bat -w path_to_war_file -p was_installation_path -r profile -o ports_file</pre> |
| AIX, Linux, and Solaris | <pre>deploy_IDSWebApp -w path_to_war_file -p was_installation_path -r profile -o ports_file</pre>     |

#### Results

The command deploys Web Administration Tool in the web application server that is specified by *was\_installation\_path*.

#### What to do next

To access Web Administration Tool, open a browser window and enter http://host\_name:12100/IDSWebApp. The host\_name variable indicates the host
name or IP address of the computer where you installed Web Administration Tool.

## Deploying Web Administration Tool in WebSphere Application Server

If you want to manage applications on your computer with WebSphere Application Server, you can deploy Web Administration Tool in WebSphere Application Server.

#### Before you begin

To deploy Web Administration Tool in WebSphere Application Server, you must meet the following requirements:

- 1. Complete the installation of Web Administration Tool package for your operating system. See "Installing with IBM Installation Manager" on page 30.
- 2. Your computer must contain a supported version of WebSphere Application Server.

## About this task

IBM Security Directory Server installation media provides Web Administration Tool and embedded WebSphere Application Server. If your computer contains WebSphere Application Server, you can deploy Web Administration Tool in WebSphere Application Server. To deploy Web Administration Tool, you must deploy the IDSWebApp.war file that is in the idstools directory of the IBM Security Directory Server installation location.

#### Procedure

- Use the URL http://hostname\_WAS\_server:9060/ibm/console to log in the WebSphere Admin console. Substitute the hostname\_WAS\_server variable with the host name or IP address of your computer on which WebSphere Application Server is installed. If you specified a custom port to access WebSphere Admin console, substitute the default port, 9060, with your port number.
- 2. Enter the user ID and password of the user. The user must contain the required permission to run operations on WebSphere Application Server.
- **3**. On the left navigational pane, click **Application** > **New Application**.
- 4. In the New Application page, click New Enterprise Application.
- 5. In the **Path to the new application** page, choose one of the following options that are based on from where you accessed the WebSphere Admin console:
  - If you accessed the WebSphere Admin console from a local computer, select Local file system, and enter the path of the IDSWebApp.war file in the Full path field. You can also click Browse to specify the path.
  - If you accessed the WebSphere Admin console from a remote computer, select **Remote file system**, and enter the path of the IDSWebApp.war file in the **Full path** field. You can also click **Browse** to specify the path.
- 6. In the **How do you want to install the application** page, select the **Fast Path** option and click **Next**.
- 7. In the **Select installation options** page, the default options are selected.
- 8. Click Next.
- 9. In the **Map modules to server** page, you can map modules to the servers that are specified in the **Clusters and servers** field.
  - a. Select the check box for the required module, and click Apply.
  - b. After you complete the mapping, click Next.
- 10. In the Map virtual hosts for Web modules page, you can map the web application to the specific virtual servers. If there are more virtual hosts, the server requires information about the WebSphere environment to select the right module. In this example, the default\_host option is available for selection.
- 11. Click Next.
- 12. In the **Map context roots for Web modules** page, enter the context root as /IDSWebApp in the field.
- **13**. A summary with your selection is shown.
- 14. Click **Finish**. It initiates the installation of your application. A summary of installation is shown.
- 15. To save the changes to the master configuration, click **Save**.
- On the left navigational pane, click Applications > Application Types > WebSphere enterprise applications.

- 17. In the Enterprise Applications page, select the check box next to IDSWebApp\_war, and click Start.
- 18. Start Web Administration Tool.
- **19.** To access Web Administration Tool, open a browser and enter the following address:
  - For non-secured access (HTTP), enter http://WAS\_server\_hostname:9080/ IDSWebApp.
  - For secured access (HTTPS), enter https://WAS\_server\_hostname:9443/ IDSWebApp

The port, 9080, is the default HTTP port for WebSphere Application Server, and port, 9443, is the default HTTPS port. If these ports are not the configured port for your WebSphere Application Server, provide the appropriate port number. If Global or Administrative security is configured for WebSphere Application Server, then you must meet the following requirements:

- a. Deploy Web Administration Tool in WebSphere Application Server as a new profile.
- b. Configure SSL for Web Administration Tool.
- **c.** If it is not possible to deploy Web Administration Tool in a profile, add the directory server certificate to the truststore of the profile. For the server-client authentication, add the WebSphere Application Server profile certificate to the truststore of the directory server.

## Starting embedded WebSphere Application Server to use Web Administration Tool

Start the web application server that is associated with Web Administration Tool to add, manage, and administer directory server instances.

#### Before you begin

You must complete the following tasks before you start web application server that is associated with Web Administration Tool:

- 1. Complete the installation of Web Administration Tool.
- 2. Deploy Web Administration Tool in a supported web application server.

**Note:** If you use IBM Installation Manager for the installation and deployment of Web Administration Tool in embedded WebSphere Application Server, the application server starts after the you complete Web Administration Tool deployment.

#### Procedure

1. To start the application server that is associated with Web Administration Tool, run the following command on various operating system:

#### Windows

If the application server is not started, run the following command: *installation\_path*idstools\bin\startWebadminApp.bat

The default installation path is C:\Program Files\IBM\ldap\V6.3.1.

#### AIX and Solaris

/opt/IBM/ldap/V6.3.1/idstools/bin/startWebadminApp

Linux

/opt/ibm/ldap/V6.3.1/idstools/bin/startWebadminApp

- 2. Open a web browser.
- 3. Enter the following URL on the address bar of web browser:

**Note:** If you installed and deployed Web Administration Tool on a remote system, substitute the host name or IP address of the system instead of localhost.

http://localhost:12100/IDSWebApp

#### What to do next

To manage and administer directory server instances, add servers in the Web Administration Tool console. See "Accessing Web Administration Tool."

## Accessing Web Administration Tool

To manage directory server instances remotely, open Web Administration Tool and configure directory server instance for remote management.

### Before you begin

You must complete the following tasks before you can access Web Administration Tool:

- 1. Complete the installation of Web Administration Tool.
- 2. Deploy Web Administration Tool in a supported web application server.
- **3**. Start the web application server that is associated with Web Administration Tool.

#### Procedure

- 1. To access Web Administration Tool, use one of the following options:
  - Open a web browser and enter the following URL:
    - For unsecured access, enter http://hostname:12100/IDSWebApp.
    - For secured access, enter https://hostname:12101/IDSWebApp.
  - Open the following file in a web browser:

#### Windows

For unsecured access, open *ds\_installation\_path*idstools\bin idswebadmin.html. You can also click **Start** > **All Programs** > **IBM Security Directory Server 6.3.1** > **Web Administration Tool**.

For secured access, open *ds\_installation\_path*idstools\bin\ idswebadminssl.html. You can also click **Start** > **All Programs** > **IBM Security Directory Server 6.3.1** > **Web Administration Tool (secure)**.

#### AIX, Linux, and Solaris

For unsecured access, open *ds\_installation\_path*/idstools/bin/idswebadmin.html.

For secured access, enter *ds\_installation\_path*/idstools/bin/idswebadminssl.html.

The *ds\_installation\_path* variable represents the IBM Security Directory Server installation location. For more information about the default location, see "Default installation locations" on page 27.

- 2. Log in to the Web Administration Tool console as the console administrator.
  - a. In the User ID field, enter superadmin.
  - b. In the Password field, enter secret.

**Note:** You must change the console administrator password after you log in for the first time.

- c. Click Login.
- 3. To add a directory server to the console, complete the following steps:
  - a. On the Introduction page, click Manage console servers.
  - b. On the Manage console servers page, click Add.
  - c. In the **Server name** field, enter a unique name to identify your server. If you do not provide a value, the application assigns a hostname:port value or an IP\_address:port value.
  - d. In the **Hostname** field, the host name or the IP address of the directory server.
  - e. In the Port field, enter the server port number.
  - f. To specify whether the console must communicate with the server securely, select **Enable SSL encryption**.
  - g. To enable the Administration port control, select **Administration server supported**.
  - h. In the **Administration port** field, enter the administration server port number.
  - i. To apply changes, click OK.
- 4. To logout of the Web Administration Tool console, click Logout.

## Stopping web application server

Before the uninstallation of Web Administration Tool, you must logout of Web Administration Tool and stop the web application server that is associated with it.

#### Before you begin

You must complete the following tasks before you can stop web application server that is associated with Web Administration Tool:

- 1. Deploy Web Administration Tool in a supported web application server.
- 2. Start the web application server that is associated with Web Administration Tool.

#### Procedure

- 1. Log in a root on UNIX systems, and as a member of administrator group on Windows.
- 2. Access the command prompt.
- **3.** Go to bin subdirectory in the Web Administration Tool profile. The following location is the default installation path of the embedded WebSphere Application Server where Web Administration Tool is deployed. If you specified a custom installation path for embedded WebSphere Application Server, you must make appropriate changes.

| Operating system | Path                                                                        |
|------------------|-----------------------------------------------------------------------------|
| Windows          | C:\Program Files\IBM\ldap\V6.3.1\appsrv\<br>profiles\TDSWebAdminProfile\bin |
| AIX and Solaris  | /opt/IBM/ldap/V6.3.1/appsrv/profiles/<br>TDSWebAdminProfile/bin             |
| Linux            | /opt/ibm/ldap/V6.3.1/appsrv/profiles/<br>TDSWebAdminProfile/bin             |

4. To stop web application server that is associated with Web Administration Tool, run the following command:

| Operating system        | Command to run:        |  |
|-------------------------|------------------------|--|
| Windows                 | stopServer.bat server1 |  |
| AIX, Linux, and Solaris | ./stopServer server1   |  |

**Note:** On Windows, you can also stop the service that is associated with your web application server from the **Services** window.

## **HTTPS with embedded WebSphere Application Server**

To secure web access to your application, you can configure and start your application in HTTPS mode.

After you deploy Web Administration Tool in embedded WebSphere Application Server, you can start your application. You can connect to Web Administration Tool securely by providing HTTPS web address and the secure port.

To use HTTPS, provide the following web address to accessWeb Administration Tool:

https://hostname:12101/IDSWebApp

To use non-HTTPS connection, provide the following web address to accessWeb Administration Tool:

http://hostname:12100/IDSWebApp

You can also change the default JKS files with certificates that are provided with the web application server for SSL/TLS secure communication. You can create new key and truststore database files to use with application that is deployed in embedded WebSphere Application Server. The default key and truststore database files are separate and are in the WAS\_HOME/profiles/TDSWebAdminProfile/etc/ directory. The WAS\_HOME variable is the installation location of embedded WebSphere Application Server. The default key database file is DummyServerKeyFile.jks, and the default truststore database file is DummyServerTrustFile.jks.

If you created your JKS files, you can change the key and truststore database files. To configure your JKS files, passwords, and file formats, add, or modify the following entries (highlighted in **bold**) in the WAS\_HOME/profiles/ TDSWebAdminProfile/config/cells/DefaultNode/security.xml file:

```
<keyStores xmi:id="KeyStore_DefaultNode_10"
name="DummyServerKeyFile"
password="{xor}CD09Hgw="
```

```
provider="IBMJCE"
location="${WAS_HOME}/profiles/TDSWebAdminProfile/etc/DummyServerKeyFile.jks"
type="JKS"
fileBased="true"
hostList=""
managementScope="ManagementScope_DefaultNode_1"/>
<keyStores xmi:id="KeyStore_DefaultNode_11"
name="DummyServerTrustFile"
password="{xor}CDo9Hgw="
provider="IBMJCE"
location="${WAS_HOME}/profiles/TDSWebAdminProfile/etc/DummyServerTrustFile.jks"
type="JKS"
fileBased="true"
hostList=""
managementScope="ManagementScope DefaultNode 1"/>
```

# Undeploying Web Administration Tool from embedded WebSphere Application Server

To replace an existing Web Administration Tool (IDSWebApp.war file) with a later version, you must undeploy the existing Web Administration Tool.

#### Procedure

- Start the web application server that is associated with Web Administration Tool, if it is in stopped state. See "Starting embedded WebSphere Application Server to use Web Administration Tool" on page 114.
- 2. Go to the *DS\_install\_location*/idstools directory. The *DS\_install\_location* is the IBM Security Directory Server installation location. The following locations are the default for various operating systems:

| Operating systems | Default installation locations:  |  |
|-------------------|----------------------------------|--|
| Microsoft Windows | c:\Program Files\IBM\ldap\V6.3.1 |  |
| AIX and Solaris   | /opt/IBM/ldap/V6.3.1             |  |
| Linux             | /opt/ibm/ldap/V6.3.1             |  |

3. Run the following command:

**Note:** If you installed embedded WebSphere Application Server in a custom location, you must also provide the **-a**, **-w**, **-p**, and **-r** parameters to the deploy\_IDSWebApp command. For more information about the deploy\_IDSWebApp command, see the command usage, deploy\_IDSWebApp -h.

| Operating systems       | Command to run:         |
|-------------------------|-------------------------|
| Microsoft Windows       | deploy_IDSWebApp.bat -u |
| AIX, Linux, and Solaris | deploy_IDSWebApp -u     |

## Chapter 17. Planning for an instance configuration

You must decide the configuration settings for your computer before you create and configure the LDAP environment.

To create a directory server instance or a proxy server instance, you must first create a system user ID who owns the instance. For storing directory data in a directory server instance, you must decide the code page that you want to use.

Installation of IBM Security Directory Server and corequisite software products and creation of a directory server instance requires you to create user and group on the computer. Installation of IBM Security Directory Server corequisite software products, such as IBM DB2, requires creation of system user ID for DB2 administrator.

## Users and groups that are associated with a directory server instance

To create a directory server instance or a proxy server instance, you must create user and group with the required permissions.

If you want to create an instance on your computer, you must associate the instance with a system user ID. This user ID is the owner of the directory server instance. If a system user ID does not exist for an instance, you must create a user ID on the computer. To create a user ID for the directory server instance owner, database instance owner, and database owner, you must follow the naming rules. For more information about the naming rules, see "Naming rules" on page 120.

For a full directory server, you must also associate system user IDs as the owners of the database instance and the database. You can use the same user ID for all three roles. If you use the same user ID, the directory server instance, database instance, and database owner all contain the same owner name.

If you use Instance Administration Tool to create a directory server instance, you can create the directory server instance owner user ID with the tool. You can also use the **idsadduser** command to create the directory server instance owner user ID. The command creates a user ID that meets all the requirements.

The user ID that you associate with the directory server instance owner, database instance owner, and database owner contain the following roles:

#### Directory server instance owner

A system user ID must exist on the computer that serves as the directory server instance owner. The user ID for the directory server instance owner is also the name of the directory server instance. This user is assigned the authority to manage the directory server instance.

On Windows, a member of the Administrators group also has the authority to manage the directory server instance. On AIX, Linux, and Solaris, the primary group of the directory server instance owner also contains the authority to manage the directory server instance.

**Note:** On AIX, Linux, and Solaris, the instance owner names are case-sensitive. You must always specify the directory server instance name

and owner exactly as the user ID is specified. The following example shows two different owner names, JoeSmith and joesmith.

#### Database instance owner

The user ID that serves as database instance owner owns the database instance that is configured for a directory server instance. The database instance name and the database instance owner name are the same. This user manages the database instance. The directory server instance owner can also manage the database instance. By default, this user ID is the same as the user ID that owns directory server instance.

#### Database owner

This user ID owns the database that is used by the directory server instance to store the directory data. The database is stored in the database instance that is owned by the database instance owner. The directory server instance uses the database owner user ID and the password to connect to the database.

#### Naming rules

The user ID and the primary group for a directory server instance must meet the naming rule guidelines.

The naming rules requirement apply to the following user IDs:

- The directory server instance name (the user ID that owns the directory server instance).
- The database instance name (the user ID that owns the database instance). This user ID is usually the same as the directory server instance name.
- On AIX, Linux, and Solaris, the primary groups of the directory server instance owner user ID and the database instance owner user ID.

**Note:** When you create the user ID and group, you must assign the appropriate permissions. See "Users and groups creation requirements" on page 121.

The user and group IDs must meet the following requirements:

- Cannot be longer than 8 characters
- Cannot be any of the following names:
  - USERS
  - ADMINS
  - GUESTS
  - PUBLIC
  - LOCAL
  - idsldap
- Cannot begin with any of the following prefix:
  - IBM
  - SQL
  - SYS
- Cannot include accented characters
- Can include the following characters:
  - A Z
  - a z
  - 0 9

- \_ (Underscore)
- Must begin with one of the following characters:
  - A Z
  - a z

## Users and groups creation requirements

When you create users and groups for your instance, you must assign users and groups with appropriate permissions and add as a member of appropriate groups.

After you create the required users and groups for your instance, you must assign appropriate permissions and add the users in appropriate groups. You must meet the following requirements for user and group IDs:

#### Windows

- Add the directory server instance owner and the database instance owner as the members of the Administrators group.
- Set a valid locale for the database instance owner must to a language in which you want the server to generate messages. If necessary, log in as the user and change the locale with the appropriate value.

#### AIX, Linux, and Solaris

- Add the root ID as a member of the primary group of the directory server instance owner and the database instance owner.
- Add the root ID as a member of the idsldap group.
- Add the directory server instance owner and the database instance owner as the members of the idsldap group.
- Create home directories for the directory server instance owner and the database instance owner.
- Assign appropriate permissions for the home directory of the directory server instance owner.
  - The user ownership for the instance is the directory server instance owner.
  - The group ownership for the instance is the primary group of directory server instance owner.
  - You must assign read, write, and execute permissions to the home directory for the directory server instance owner and its primary group.
- Assign read, write, and execute access on the location where the database is created for the directory server instance owner and its primary group.
- The directory server instance owner and the database instance owner for a directory server instance can be different users. In such a case, the directory server instance owner must be a member of the database instance owner primary group.
- If directory server instance owner, DB2 instance owner, and database owner are different, they all must to be members of the same group.
- Set the Korn shell script (/usr/bin/ksh) as the login shell of the directory server instance owner, the database instance owner, and the database owner.

You must set the password of the directory server instance owner, the database instance owner, and the database owner correctly and must be ready to use. The

password must not be expired or waiting for a first-time validation of any kind. You can verify whether the password is correctly set by accessing telnet on the computer and log in with the user ID and password.

When you configure the database, it is not necessary but customary, to specify the home directory of the database instance owner as the database location. If you specify some other location, the home directory of the database instance owner must contain 3 - 4 MB of space available. DB2 creates links and adds files into the home directory of the database instance owner even though the database itself is elsewhere. If your computer does not contain the required space in the database instance owner directory, you can add space or change the home directory.

#### Examples

To create an instance owner that meets the requirements for a directory server instance owner, you can run the **idsadduser** command. The **idsadduser** command is in the sbin subdirectory of the IBM Security Directory Server installation location.

#### Example 1:

To create a user account on AIX, Linux, or Solaris, with the following values, run the **idsadduser** command:

- User name: JoeSmith
- Primary group: employees
- Home directory: /home/joe (On Solaris, use /export/home/joe)
- Password: joespw

idsadduser -u JoeSmith -g employees -l /home/joe -w joespw

#### Example 2:

To create a user account as a member of the Administrators group on Windows with the following values, run the **idsadduser** command:

- User name: JoeSmith
- Password: joespw
- idsadduser -u JoeSmith -w joespw

## Configuration planning

For your directory server environment, you must decide the data type you plan to store, the data structure, and the data security to set.

You must make the following decisions before you configure and populate your database:

#### The data type that you want to store in the directory server

You must decide the schema that you want to use for your directory server and the data type you want to store in your directory server. A standard set of attribute-type definitions and object class definitions are included in the directory server. To customize your data, you might want to add your custom attribute type and object class definitions before you add entries to the directory server.

You can make addition or modification to schema after the directory is populated with data. In some situations, schema changes might require you to unload and reload your data.

#### The code page that you are want to use

Decide whether to create your database by using the local code page or by

using the Universal Character Set (UTF-8). If you select a local code page, it enables IBM Security Directory Server applications and users to retrieve search results as expected for the collation sequence of the language. However, if you use a local code page data in that specific code page is stored in the directory. If you use UTF-8, you can store any UTF-8 character data in the directory. For more information about UTF-8, see "UTF-8 support."

**Note:** If you want to use language tags, you must use UTF-8 as the code page for the database.

#### Define a hierarchy structure to store r your directory data

IBM Security Directory Server stores directory data in a hierarchical tree structure. The names of entries in the directory are based on the relative position of the entries within the tree structure. It is important to define a logical organization to the directory that is appropriate for your LDAP environment. A logical organization makes it easier for clients to determine which branch of the tree to search to locate the required information.

#### Define your data security requirements

To prevent access to the directory data over unsecured port, you can configure your directory server for secure communication. For more about how to secure your data, see the Administering section of IBM Security Directory Server documentation.

#### Define the required access permissions for the directory data

For information about using access permissions, see the access control lists in the Administering section of IBM Security Directory Server documentation.

#### Access whether you require a proxy server

If the directory data is large and the environment is write-intensive, you must consider whether to use a proxy server. Large directory environments that are read-heavy might be able to achieve the required scaling by configuring replication. See the list of supported features in a proxy server in the Administering section of IBM Security Directory Server documentation, before you decide to use a proxy server.

## UTF-8 support

You can configure a directory server to store any national language characters that can be represented in UTF-8.

IBM Security Directory Server supports a wide variety of national language characters through the UTF-8 (UCS Transformation Format) character set. In LDAP Version 3 protocol all character data that an LDAP client and server communicates is in UTF-8.

The server determines the types of characters that can be stored and searched based on the code page that is used for configuring a database. You can specify the database character set as UTF-8 or set to use the local character set of the system on which the server exists. The local character set is based on the locale, language, and code page environment on the system.

If you specify UTF-8, you can store any UTF-8 character data in the directory. LDAP clients on a system that support any UTF-8 supported language can access

and search the directory properly. If the LDAP clients are on a system with a local character set, the client might not correctly show the results that are retrieved from the server in a particular character set.

If you use a UTF-8 database, the database performance improves because no data conversion is required when you store data or retrieve data from the database.

Note: If you want to use language tags, the database must be a UTF-8 database.

## Use of UTF-8 in a directory server

To decide which code page to use, you must understand how a directory server uses code page to store and access directory data.

A UTF-8 database has a fixed collation sequence and that sequence is the binary order of the UTF-8 characters. It is not possible to do language-sensitive collation with a UTF-8 database.

For your LDAP applications or users to obtain the following results, then UTF-8 might not be the appropriate character set for your database:

- A search with an ordering filter, such as "name >= SMITH", and if you expect the
  order similar to your locale.
- A search with the control to sort the results, and if you expect the order similar to your locale.

In such situations, the LDAP server system and all the client systems must be run with the same character set and locale.

For example, an LDAP server database that is configured with the Spanish locale returns search results based on order of the character, as Spanish-language clients expect. Such configuration limits your directory user community to a single character set in that locale and collation sequence.

## Creation of an LDIF file with UTF-8 values by using server utilities

You can use a charset extension to create an LDIF format with UTF-8 values.

Manual creation of an LDIF file that contains UTF-8 values is difficult. In the LDIF file header, you can specify the extension that supports an Internet Assigned Numbers Authority (IANA) character set name along with the version number. For more information about the supported IANA character sets, see "Supported IANA character sets" on page 125.

#### **Examples**

#### Example 1:

For the server utilities to automatically convert from the specified character set to UTF-8, you can use the charset tag.

version: 1
charset: ISO-8859-1
dn: cn=Juan Griego, ou=University of New Mexico, o=sample
cn: Juan Griego
sn: Griego
description:: V2hhdCBhIGNhcmVmdWwgcmVhZGVyIHlvd

title: Associate Dean
title: [title in Spanish]
jpegPhoto:< file:///usr/local/photos/jgriego.jpg</pre>

In the following example, all attribute names with values that are separated by a single colon are translated from the ISO-8859-1 character set to UTF-8. All attribute names with values that are separated by a double colon, such as description:: V2hhdCBhIGNhcmVmdWwgcmVhZGVyIHlvd, must be base 64-encoded and are must be in binary or UTF-8 character strings. If values are read from a file, such as the jpegPhoto attribute, which is specified by the web address must also be in binary or UTF-8. For such attribute values, no translation is done from the specified charset to UTF-8.

#### Example 2:

In the following example, an LDIF file without the charset tag the content is expected to be in UTF-8:

# IBM Directorysample LDIF file
"

# The suffix "o=sample" should be defined before attempting to load
# this data.

version: 1

```
dn: o=sample
objectclass: top
objectclass: organization
o: sample
dn: ou=Austin, o=sample
ou: Austin
objectclass: organizationalUnit
seealso: cn=Mary Smith, ou=Austin, o=sample
```

In IBM Security Directory Server, the LDIF file with the following content can be used without the version: 1 header information:

```
# IBM Directorysample LDIF file
#
#The suffix "o=sample" should be defined before attempting to load
#this data.
```

```
dn: o=sample
objectclass: top
objectclass: organization
o: sample
dn: ou=Austin, o=sample
ou: Austin
objectclass: organizationalUnit
seealso: cn=Linda Carlesberg, ou=Austin, o=sample
```

## Supported IANA character sets

You can use Internet Assigned Number Authority (IANA) character set names in an LDIF file or with the C Client interface to identify the character set of directory data.

IBM Security Directory Server supports the Internet Assigned Number Authority (IANA) character set names by operating systems.

For more information about IANA-registered character sets, see the Character Sets website at www.iana.org/assignments/character-sets.

| Table 38. IANA-defined of | character sets |
|---------------------------|----------------|
|---------------------------|----------------|

| Character   |                             | Locale               |         |     | DB2 code page |      |         |
|-------------|-----------------------------|----------------------|---------|-----|---------------|------|---------|
| Set name    | HP-UX                       | Linux,<br>Linux_390, | Windows | AIX | Solaris       | UNIX | Windows |
| ISO-8859-1  | Х                           | Х                    | Х       | Х   | Х             | 819  | 1252    |
| ISO-8859-2  | Х                           | Х                    | Х       | Х   | Х             | 912  | 1250    |
| ISO-8859-5  | Х                           | Х                    | Х       | Х   | Х             | 915  | 1251    |
| ISO-8859-6  | Х                           | Х                    | Х       | Х   | Х             | 1089 | 1256    |
| ISO-8859-7  | Х                           | Х                    | Х       | Х   | Х             | 813  | 1253    |
| ISO-8859-8  | Х                           | Х                    | Х       | Х   | Х             | 916  | 1255    |
| ISO-8859-9  | Х                           | Х                    | Х       | Х   | Х             | 920  | 1254    |
| ISO-8859-15 | Х                           | n/a                  | Х       | Х   | Х             |      |         |
| IBM437      | n/a                         | n/a                  | Х       | n/a | n/a           | 437  | 437     |
| IBM850      | n/a                         | n/a                  | Х       | Х   | n/a           | 850  | 850     |
| IBM852      | n/a                         | n/a                  | Х       | n/a | n/a           | 852  | 852     |
| IBM857      | n/a                         | n/a                  | Х       | n/a | n/a           | 857  | 857     |
| IBM862      | n/a                         | n/a                  | Х       | n/a | n/a           | 862  | 862     |
| IBM864      | n/a                         | n/a                  | Х       | n/a | n/a           | 864  | 864     |
| IBM866      | n/a                         | n/a                  | Х       | n/a | n/a           | 866  | 866     |
| IBM869      | n/a                         | n/a                  | Х       | n/a | n/a           | 869  | 869     |
| IBM1250     | n/a                         | n/a                  | Х       | n/a | n/a           |      |         |
| IBM1251     | n/a                         | n/a                  | Х       | n/a | n/a           |      |         |
| IBM1253     | n/a                         | n/a                  | Х       | n/a | n/a           |      |         |
| IBM1254     | n/a                         | n/a                  | Х       | n/a | n/a           |      |         |
| IBM1255     | n/a                         | n/a                  | Х       | n/a | n/a           |      |         |
| IBM1256     | n/a                         | n/a                  | Х       | n/a | n/a           |      |         |
| TIS-620     | n/a                         | n/a                  | Х       | Х   | n/a           | 874  | 874     |
| EUC-JP      | Х                           | Х                    | n/a     | Х   | Х             | 954  | n/a     |
| EUC-KR      | n/a                         | n/a                  | n/a     | Х   | Х             | 970  | n/a     |
| EUC-CN      | n/a                         | n/a                  | n/a     | Х   | Х             | 1383 | n/a     |
| EUC-TW      | Х                           | n/a                  | n/a     | Х   | Х             | 964  | n/a     |
| Shift-JIS   | n/a                         | Х                    | Х       | Х   | Х             | 932  | 943     |
| КЅС         | n/a                         | n/a                  | Х       | n/a | n/a           | n/a  | 949     |
| GBK         | n/a                         | n/a                  | Х       | Х   | n/a           | 1386 | 1386    |
| Big5        | Х                           | n/a                  | Х       | Х   | Х             | 950  | 950     |
| GB18030     | n/a                         | Х                    | Х       | Х   | Х             |      |         |
| HP15CN      | X (with<br>non-<br>GB18030) |                      |         |     |               |      |         |

### Note:

• The Chinese character set standard, GB18030, is supported by appropriate patches available from www.oracle.com and www.microsoft.com

• On Windows operating systems, you must set the *zhCNGB18030* environment variable to TRUE.

## ASCII characters from 33 to 126

Use the ASCII characters table to determine the characters to use for directory server instance encryption seed and encryption salt.

You can use the ASCII characters from 33 to 126 in the encryption seed string and encryption salt.

| ASCII code | Character                 | ASCII code | Character             | ASCII code | Character           |
|------------|---------------------------|------------|-----------------------|------------|---------------------|
| 33         | ! exclamation point       | 34         | " double quotation 35 |            | # number sign       |
| 36         | \$ dollar sign            | 37         | % percent sign        | 38         | & ampersand         |
| 39         | ' apostrophe              | 40         | ( left parenthesis    | 41         | ) right parenthesis |
| 42         | * asterisk                | 43         | + plus sign           | 44         | , comma             |
| 45         | - hyphen                  | 46         | . period              | 47         | / slash             |
| 48         | 0                         | 49         | 1                     | 50         | 2                   |
| 51         | 3                         | 52         | 4                     | 53         | 5                   |
| 54         | 6                         | 55         | 7                     | 56         | 8                   |
| 57         | 9                         | 58         | : colon               | 59         | ; semicolon         |
| 60         | < less-than sign          | 61         | = equals sign         | 62         | > greater-than sign |
| 63         | ? question mark           | 64         | 0 at sign             | 65         | A uppercase a       |
| 66         | B uppercase b             | 67         | C uppercase c         | 68         | D uppercase d       |
| 69         | E uppercase e             | 70         | F uppercase f         | 71         | G uppercase g       |
| 72         | H uppercase h             | 73         | I uppercase i         | 74         | J uppercase j       |
| 75         | K uppercase k             | 76         | L uppercase l         | 77         | M uppercase m       |
| 78         | N uppercase n             | 79         | 0 uppercase o         | 80         | P uppercase p       |
| 81         | Q uppercase q             | 82         | R uppercase r         | 83         | S uppercase s       |
| 84         | T uppercase t             | 85         | U uppercase u         | 86         | V uppercase v       |
| 87         | W uppercase w             | 88         | X uppercase x         | 89         | Y uppercase y       |
| 90         | Z uppercase z             | 91         | [ left square bracket | 92         | \ backslash         |
| 93         | ] right square bracket    | 94         | ^ caret               | 95         | _ underscore        |
| 96         | <sup>°</sup> grave accent | 97         | a lowercase a         | 98         | b lowercase b       |
| 99         | c lowercase c             | 100        | d lowercase d         | 101        | e lowercase e       |
| 102        | f lowercase f             | 103        | g lowercase g         | 104        | h lowercase h       |
| 105        | i lowercase i             | 106        | j lowercase j         | 107        | k lowercase k       |
| 108        | 1 lowercase l             | 109        | m lowercase m         | 110        | n lowercase n       |
| 111        | o lowercase o             | 112        | p lowercase p         | 113        | q lowercase q       |
| 114        | r lowercase r             | 115        | s lowercase s         | 116        | t lowercase t       |
| 117        | u lowercase u             | 118        | v lowercase v         | 119        | w lowercase w       |
| 120        | x lowercase x             | 121        | y lowercase y         | 122        | z lowercase z       |
| 123        | { left curly brace        | 124        | vertical bar          | 125        | } right curly brace |
| 126        | ~ tilde                   |            |                       |            |                     |

Table 39. ASCII characters from 33 to 126

## Chapter 18. Instance creation and administration

To use a directory server in an identity infrastructure, you must create a directory server instance as per your requirements.

After you complete IBM Security Directory Server installation, you must create a directory server instance and then set the administrator DN and password for the instance. You can create a full directory server or a proxy server. To create a directory server instance or a proxy server instance, you must create a system user ID on the computer. The system user ID is the owner of the directory server instance or the proxy server instance.

For a full directory server, you must create a DB2 database and configure the database with the directory server instance. To create a DB2 database, you must install a supported DB2 version on the computer. You must verify whether the ldapdb.properties file is updated with the DB2 installation path and version. For more information, see Appendix C, "Updating the ldapdb.properties file manually," on page 243.

Note: When you use IBM Security Directory Server Instance Administration Tool (idsxinst) to create a full directory server instance, it also creates a ldapdb.properties file in the instance home directory. On Windows, the ldapdb.properties file is in the *instance\_home*\idsslapd-*instance\_name*\etc directory. On AIX, Linux, or Solaris, the file is in the *instance\_home*/idsslapd-*instance\_name*/etc directory.

For a proxy server instance, do not create and configure a DB2 database with the proxy server instance.

Instance Administration Tool is a graphical user interface (GUI) that you can use to create and manage directory server instances. To use Instance Administration Tool, IBM Java Development Kit is required. When you use Instance Administration Tool, the tool provides wizard to help you complete the task.

You can use Instance Administration Tool to create, view, copy, change information about, and delete instances. You can also use the tool to create or edit the users who own directory server instances and to upgrade instances from previous versions of IBM Security Directory Server. You can use Instance Administration Tool to start or stop the server or the administration server for your instances. In addition, you can open Configuration Tool from Instance Administration Tool.

You can also use command-line utilities to create and manage directory server instances.

## **Starting Instance Administration Tool**

Start Instance Administration Tool to create and administer a directory server instance or a proxy server instance.

## Before you begin

To use Instance Administration Tool, you must install IBM Security Directory Server with the Server, Proxy Server, or both features. To run Instance Administration Tool, log in with the following credentials:

#### AIX, Linux, and Solaris

Log in as the root user.

#### Windows

Log in as a member of the administrator group.

IBM Java Development Kit must exist in the IBM Security Directory Server installation path. For the default IBM Security Directory Server installation path, see "Default installation locations" on page 27.

#### Procedure

To start Instance Administration Tool, use one of the following options:

| Options to open Instance Administration<br>Tool                     | Command to run:                                                                                                    |  |  |  |
|---------------------------------------------------------------------|----------------------------------------------------------------------------------------------------|--|--|--|
| Installation of the IBM Security Directory<br>Server Server feature | On <b>Summary</b> page, click <b>Instance</b><br><b>Administration Tool (idsxinst)</b> . For<br>information, see "Installing with IBM<br>Installation Manager" on page 30.                                                                                                    |  |  |  |
| The idsxinst command                                                | <ul> <li>Windows <ol> <li>Change the current directory to the sbin directory in the IBM Security Directory Server installation location.</li> <li>Run the idsxinst command.</li> </ol> </li> <li>Note: You can also click Start &gt; All Programs &gt; IBM Security Directory Server 6.3.1 &gt; Instance Administration Tool.</li> </ul>                     |  |  |  |
|                                                                     | <ul> <li>AIX, Linux, and Solaris <ol> <li>Change the current directory to the sbin directory in the IBM Security Directory Server installation location.</li> <li>Run the idsxinst command.</li> </ol> </li> <li>For more information about the IBM Security Directory Server installation path, see "Default installation locations" on page 27.</li> </ul> |  |  |  |

**Note:** You cannot start the **IDSxinst** utility in the modify path, because IBM Installation Manager does not enable launching of configuration utilities in the modify path. To work around this issue, launch the **IDSxinst** utility from the command-line window after the installation.

## Starting Instance Administration Tool to upgrade an instance

Run Instance Administration Tool with parameters to open Instance Administration Tool to upgrade a remote instance that contains backup data.

### Before you begin

To upgrade a remote instance, you must meet the following requirements:

- You computer must contain the backup data of the instance created with the **migbkup** command. You must use the **migbkup** command of an version to which you want to upgrade the remote instance.
- Log in as a root user on AIX, Linux, and Solaris systems. On Windows, log in as a member of administrator group.

#### Procedure

- 1. Access the command prompt.
- 2. Change your current working directory to sbin directory in the IBM Security Directory Server installation location. For more information about the default installation path, see "Default installation locations" on page 27.
- 3. Run the **idsxinst** command in the following format:

idsxinst -migrate backup\_directory

Substitute the *backup\_directory* variable with the location where you stored the backup data of the instance created with the **migbkup** command.

## Directory server instance creation

To use a directory server instance in an LDAP environment, create an instance that is cryptographically synchronized with the existing instance to obtain optimum performance

If you create a directory server instance as a copy of an existing directory server instance, the two directory server instances are cryptographically synchronized. You do not require to synchronize them.

If you create an instance that is not a copy of an existing instance cryptographically synchronize the instance with the existing instance. You must cryptographically synchronize the server instances to obtain the best performance in the following environment:

- Replication
- Distributed directory
- Import and export LDIF data between server instances

You must synchronize the server instances before you do any of the following operations:

- Start the new server instance.
- Run the **idsbulkload** command on the server instance.
- Run the idsldif2db command on the server instance.

For more information about synchronizing directory servers, see *Administering* section of the IBM Security Directory Server documentation.

After you create a directory server instance and configure it with a DB2 database, back up the directory server instance. You must back up configuration, schema, DB2 database, and directory key stash files. You can use the **idsdbback** command to create directory server instance backup. You can use the **idsdbrestore** command to restore the key stash files if necessary. For more information about the backup and restore commands, see *Command Reference*.

## Instance creation with Instance Administration Tool

You must assess the requirements of your environment and create a directory server instance at a stage that is appropriate for your environment.

You can use Instance Administration Tool to create an instance in several different ways:

- Create a default instance with a default name and other settings. See "Creating the default directory server instance."
- Create an instance with custom settings. See "Creating a directory server instance with custom settings" on page 134.
- Upgrade an instance from a previous version of IBM Security Directory Server. See "Upgrading an instance of a previous version with the **idsimigr** command" on page 92 or "Upgrading an instance of a previous version with Instance Administration Tool" on page 145.
- Create an instance that is a copy of an existing instance on the computer or on another computer. See "Creating a copy of an existing instance with Instance Administration Tool" on page 150.

## Creating the default directory server instance

Use the default instance creation option to create a directory server instance with the predefined instance name and the default settings.

#### Before you begin

To create a default instance, you must complete the following tasks:

- 1. Install IBM Security Directory Server with the Server feature. See "Installing with IBM Installation Manager" on page 30.
- 2. Install IBM DB2. See "Installing with IBM Installation Manager" on page 30.
- Verify whether the ldapdb.properties file contains DB2 installation path and version information. See Appendix C, "Updating the ldapdb.properties file manually," on page 243.

#### About this task

If your computer contains an existing directory server instance with the default instance name, then you cannot create the default directory server instance.

The default directory server instance contains the following settings, which you cannot change:

| Settings          | Microsoft Windows        | AIX and Linux  | Solaris                   |
|-------------------|--------------------------|----------------|---------------------------|
| Name              | dsrdbm01                 | dsrdbm01       | dsrdbm01                  |
| Instance location | c:\idsslapd-<br>dsrdbm01 | /home/dsrdbm01 | /export/home/<br>dsrdbm01 |

Table 40. The settings for a default directory server instance
| Settings         | Microsoft Windows | AIX and Linux | Solaris  |
|------------------|-------------------|---------------|----------|
| Group name       | Administrators    | grrdbm01      | grrdbm01 |
| Administrator DN | cn=root           | cn=root       | cn=root  |
| Database name    | dsrdbm01          | dsrdbm01      | dsrdbm01 |

Table 40. The settings for a default directory server instance (continued)

The DB2 table space for the default directory server instance is Database Managed Storage (DMS).

For the default directory server instance, Instance Administration Tool creates the o=sample suffix. You can add more suffixes later with Configuration Tool or the **idscfgsuf** command. For more information, see "Suffix configuration" on page 197.

## Procedure

- 1. Start Instance Administration Tool. See "Starting Instance Administration Tool" on page 129.
- 2. Click Create an instance.
- **3.** On the **Create new directory server instance** window, complete the following steps:
  - a. Click Create default instance.
  - b. Click Next.
  - **c.** In the **User password** field, enter a password for the user account who owns the directory server instance.
  - d. In the **Confirm password** field, enter the password again for the user account who owns the directory server instance.
  - **e.** In the **Encryption seed** field, enter an encryption seed for the directory server instance.

**Remember:** You must remember the encryption seed of a directory server instance since it might be required for other configuration tasks. The encryption seed must contain only printable ISO-8859-1 ASCII characters with values in the range of 33 to 126. The encryption seed must contain a minimum of 12 and a maximum of 1016 characters. For information about the characters to use, see "ASCII characters from 33 to 126" on page 127. The directory server uses the encryption seed to generate a set of Advanced Encryption Standard (AES) secret key values. The key stash file of a directory server instance store the key values, and are used to encrypt and decrypt password and attributes.

- f. In the **Confirm encryption seed** field, enter the encryption seed for the directory server instance.
- g. In the **Administrator DN password** filed, enter a password for the directory server instance administrator.
- h. In the **Confirm password** filed, enter the password for the directory server instance administrator.
- i. Click Next.
- j. Verify the information about the default directory server instance. and
- k. To start creating the default directory server instance, click **Finish**. The Result window with the log information is displayed.
- 4. Verify the log information is displayed in the **Results** window.

- 5. To close the **Results** window, click **Close**.
- 6. To close Instance Administration Tool, click Close.

### Results

Instance Administration Tool creates the default directory server instance, dsrdbm01, on the computer.

### What to do next

You must start the ibmslapd process and the administration server that is associated with the directory server instance. See "Start or stop a directory server and an administration server" on page 153.

## Creating a directory server instance with custom settings

Use Instance Administration Server to create a directory server instance with custom values as per your requirement.

### Before you begin

To create a directory server instance, you must complete the following tasks:

- 1. Install IBM Security Directory Server with the Server feature. See "Installing with IBM Installation Manager" on page 30.
- 2. To create a full directory server with RDBM backend, install IBM DB2. See "Installing with IBM Installation Manager" on page 30.
- Verify whether the ldapdb.properties file contains DB2 installation path and version information. See Appendix C, "Updating the ldapdb.properties file manually," on page 243.

#### Procedure

- 1. Start Instance Administration Tool. See "Starting Instance Administration Tool" on page 129.
- 2. Click Create an instance.
- **3.** In the **Create or migrate** panel of the **Create new directory server instance** window, click **Create a new directory server instance**.
- 4. Click Next.
- 5. In the**Instance details** panel of the **Create new directory server instance** window, specify the following values:
  - a. From the **User name** list, select the user name that owns the directory server instance. The directory server instance is assigned the same name as the user name.
  - b. If you want to associate a new user account with the instance, click **Create user**. In the **Create new user for directory server instance** window, complete the following steps:
    - 1) In the User Name field, enter the user name.
    - 2) In the **Password** field, enter a password for the user account.
    - **3)** In the **Confirm password** field, enter the password for the user account.
    - 4) In the **Home directory** field, enter the home directory to configure for the user account. You can click **Browse** and specify the home directory.
    - 5) In the **Primary group** field, enter the primary group name of the user.

- 6) To create the user account, click Create.
- **c.** To modify an existing user account, select the user name from the **User name** list and click **Edit user**. In the **Edit the user for directory server instance** window, complete the following steps:
  - 1) The **User Name** field is populated with the user name.
  - 2) In the **Password** field, enter a password for the user account.
  - **3)** In the **Confirm password** field, enter the password for the user account.
  - 4) In the **Home directory** field, enter the home directory to configure for the user account. You can click **Browse** and specify the home directory.
  - 5) In the **Primary group** field, enter the primary group name of the user.
  - 6) To edit the user account, click Edit.
- 6. In the Instance location field, enter the location of the directory server instance. You can click Browse and specify the instance home directory. The location must contain at least 30 MB of free disk space. On Windows systems, the location is a disk drive, such as C:. The directory instance files are stored in the \idsslapd-*instance\_name* directory on the disk drive you specify. The *instance\_name* variable is the name of the directory server instance. On AIX, Linux, and Solaris systems, the home directory of the directory server instance owner is the default instance location, but you can specify a different path.
- 7. In the **Encryption seed string** field, enter the encryption seed for the directory server instance.

**Remember:** You must remember the encryption seed of a directory server instance since it might be required for other configuration tasks. The encryption seed must contain only printable ISO-8859-1 ASCII characters with values in the range of 33 to 126. The encryption seed must contain a minimum of 12 and a maximum of 1016 characters. For information about the characters to use, see "ASCII characters from 33 to 126" on page 127. The directory server uses the encryption seed to generate a set of Advanced Encryption Standard (AES) secret key values. The key stash file of a directory server instance store the key values, and are used to encrypt and decrypt password and attributes.

- 8. In the **Confirm encryption seed** field, enter the encryption seed for the directory server instance.
- **9**. If you want to provide an encryption salt value, click **Use encryption salt value**.
  - a. In the Encryption salt string field, enter an encryption salt value for the directory server instance. The encryption salt must contain only printable IS0-8859-1 ASCII characters with values in the range of 33 to 126. The encryption salt must contain 12 characters. For information about the characters to use, see "ASCII characters from 33 to 126" on page 127. To cryptographically synchronize a directory server with another directory server instance, you must use the same encryption seed and salt values.
  - b. In the **Confirm encryption salt** field, enter the encryption salt value for the directory server instance.
- **10**. Optional: In the **Instance description** field, a description of the directory server instance. The description helps in identifying the instance.
- 11. Click Next.
- 12. In the **DB2 instance name** field on the **DB2 instance details** panel, specify the DB2 instance name for the directory server instance.

**Note:** The DB2 instance for the directory server instance must not be configured or used by other programs or products.

By default, the DB2 instance name is the same as the directory server instance name. However, you can specify a different name for the DB2 instance. If you specify a different name, a system user ID with the same name must exist on the computer. This user account name must not be associated with another directory server instance.

- 13. Click Next.
- 14. In the **TCP/IP settings for multihomed hosts** panel, select one of the following options:
  - If you want the directory server instance to listen on all IP addresses, select Listen on all configured IP addresses.
  - If you want the instance to listen on a particular set of IP addresses that are configured on the computer, complete the following steps:
    - a. Clear Listen on all configured IP addresses.
    - b. From the **Select the specific IP addresses to listen on** list, select the IP address or addresses that you want the instance to listen on.
- 15. Click Next.
- 16. In the TCP/IP port settings panel, specify the following values:

**Note:** You must assign a unique port numbers to the directory server ports and must not conflict with existing ports that are in use on the computer. ON AIX, Linux, and Solaris systems, port numbers in the range of 1 - 1000 can be used only by root.

- a. In the **Server port** field, enter the port number that you want the server to use as its unsecured port. The number must be in range of 1 65535.
- b. In the **Server secure port** field, enter the port number that you want the server to use as its secured port. The number must be in the range of 1 65535.
- **c.** In the **Administration server port** field, enter the port number that you want the administration server to use as its unsecured port. The number must be in the range of 1 65535.
- d. In the **Administration server secure port** field, enter the port number that you want the administration server to use as its secured port. The number must be in the range of 1 65535.
- e. Click Next.
- 17. In the **Optional steps** panel, complete the following steps:
  - **a.** To configure the administrator DN and password for the directory server instance, select **Configure administrator DN and password**. You must set the administrator DN and password for a proxy server and full directory server.
  - b. To configure the database for the directory server instance, select **Configure database**.
  - c. Click Next.
- **18**. In the **Configure administrator DN and password** panel, complete the following steps:
  - a. In the **Administrator DN** field, enter a valid DN or accept the default DN, cn=root. The administrator DN value is not case-sensitive. The administrator DN user has full access to all data in the directory server instance.

- b. In the **Administrator Password** field, enter the password for the administrator DN. Passwords are case-sensitive. Double byte character set (DBCS) characters in the password are not valid.
- **c.** In the **Confirm password** field, enter the password for the administrator DN. You must remember the password for future reference.
- d. Click Next.
- 19. In the Configure database panel, complete the following tasks to configure the database for the directory server instance: Instance Administration Tool adds the database information in the configuration file, ibmslapd.conf, for the directory server instance. If the database does not exist, Instance Administration Tool creates the database.
  - a. In the **Database user name** field, enter a valid DB2 administrator ID. The DB2 administrator ID must exist on the computer and must contain the required access permission before you configure the database.

**Note:** The DB2 administrator ID must set the appropriate locale for the language in which you want server messages to be displayed before the server startup.

b. In the **Password** field, enter the password for the DB2 administrator. The password is case-sensitive.

**Note:** If you change the system password for the DB2 administrator, you cannot update it with Instance Administration Tool. You must use Configuration Tool or the **idscfgdb** command with the **-w** parameter. For more information, see "Management of the DB2 database administrator password" on page 177.

- **c**. In the **Database name** field, enter a DB2 database name. The name must be in the range of 1 8 characters long.
- d. Optional: If you want to set any of the following DB2 configuration settings, select **Show advanced tablespace options**.

Note: DB2 can use System Managed Storage (SMS) or Database Managed Storage (DMS) data storage type when it creates table spaces. The default for IBM Security Directory Server is Database Managed Storage (DMS). Version of IBM Security Directory Server earlier than 6.2 use SMS for all databases. If you clear **Show advanced tablespace options**, the USERSPACE1 and LDAPSPACE table spaces are created by using DMS with default sizes and locations. On AIX, Linux, and Solaris, the default path and file name for the USERSPACE1 table space is *database\_location/instance\_name/* NODE0000/SQL00001/USPACE. On Windows, the default path and file name for the USERSPACE1 table space is *database\_location\instance\_name\* NODE0000\SQL00001\USPACE. On AIX, Linux, and Solaris, the default path and file name for the LDAPSPACE table space is *database\_location/* ldap32kcont\_*instance\_name/*ldapspace. On Windows, the default path and file name for the LDAPSPACE table space is *database\_location/* ldap32kcont\_*instance\_name*ldapspace.

- You want the database to use the System Managed Storage (SMS) data storage for the DB2 table spaces. When SMS is used, the file system manager of the operating system allocates and manages the table space where DB2 tables are stored.
- You want the database to use the Database Managed Storage (DMS) data storage for the DB2 table spaces. Also, you want to configure the database for the USERSPACE1 and LDAPSPACE table spaces, size, and location. When DMS is used, the table spaces are managed by the

database manager. The database administrator decides which devices and files to use, and DB2 manages the space on those devices and files.

- e. Click Next.
- 20. In the Database options panel, complete the following steps:
  - a. In the **Database install location** field, enter the database location path. You can click **Browse** to specify a directory. On Windows, you must provide a disk drive location, C:. On AIX, Linux, and Solaris, the location must be a directory name, such as /home/ldapdb.

**Note:** The minimum disk space that is required for a DMS database is 1 GB. For an SMS database, a minimum of 150 MB of disk space is required. These requirements are for an empty database. When you store data in the database, more disk space is required.

- b. To configure the directory server with database for online backup, complete the following steps:
  - 1) Select Configure for online backup.
  - 2) In the **Database backup location** field, enter the location where you want to store the backup image. You can click **Browse** to specify the location.

**Note:** Do not exit Instance Administration Tool when the backup operation is running.

When you configure the database for online backup after the database configuration is complete an initial, offline backup of the database is run. After the offline backup operation is complete, the administration server is restarted. You can also configure online backup for a directory server instance with the **idscfgdb** command. However, you cannot unconfigure online backup with the **idscfgdb** command and the **-c** parameter. If you configure online backup for an instance with Instance Administration Tool or Configuration Tool, you can unconfigure it with Configuration Tool or the **idscfgdb** command.

**c.** In the **Character-set option** area, choose one of the following options to create a database type:

**Note:** Create a universal DB2 database if you plan to store data in multiple languages in the directory server. A DB2 Universal Database is also most efficient because less data translation is needed. If you want to use language tags, the database must be a UTF-8 database. For more information about UTF-8, see "UTF-8 support" on page 123.

- To create an UCS Transformation Format (UTF-8) database in which LDAP clients can store UTF-8 character data, click **Create a universal DB2 database** .
- To create a database in the local code page, click **Create a local codepage DB2 database**.
- d. Click Next.
- 21. If you selected **Show advanced tablespace options** in the **Configure database** panel, you must complete the following values in the **Configure Database Tablespaces** panel:
  - a. From the **Select database tablespace type** list, select a database type. The DMS database table space type is the default. If you select SMS database table space type, all other fields are disabled. DMS table space support is used only for the USERSPACE1 and LDAPSPACE table spaces. All other table spaces, such as catalog and temporary table spaces, are of type SMS.

- a. Under the **USERSPACE1 tablespace details** area, specify the following details:
  - 1) From the Tablespace container list, select the container type. If you want the USERSPACE1 table space location on the file system, select File. If the database table space container location is in a file system, a DMS cooked table space is created. You can specify the initial size for the table space and an extendable unit size, and the table space is automatically expanded when required. If you want to create the USERSPACE1 table space on a raw device, select Raw device. A raw device is a device where no file system is installed, such as a hard disk that does not contain a file system. If the database table space container location is in a raw device, a DMS raw table space is created. In this case, the size of the database table space container is fixed and cannot be expanded. If you select Raw device, specify the size along with the container location instead of accepting the default values.
  - 2) If you selected **File** in the **Tablespace container** list, specify the following details:
    - a) In the **Directory path** field, specify the directory path where you want create the USERSPACE1 table space. You can click **Browse** to select the directory.
    - b) In the **File name** field, enter the file name of the table space that you want to create, or accept the default file name, USPACE.
    - c) In the Initial size field, enter the initial size for the USERSPACE1 table space in pages or accept the default value. For the File type table space container, the USERSPACE1 table space container is of auto-incremental type. You can provide the initial size in the Initial size field, and an extendable unit size in the Extendable size field. The default value for the initial size is 16 K pages, and the default extendable unit size is 8 K pages. The page size for the USERSPACE1 table space container is 4 KB per page.
  - **3)** If you selected **Raw device** in the **Tablespace container** list, specify the following details:
    - a) In the **Device path** field, enter the location of the raw device. On Windows, the path must start with \\.\. An example that shows the path with device name, \\.\*device\_name*. On AIX, Linux, and Solaris, the device path must be a valid path.
    - b) In the Initial size field, enter the initial size for the USERSPACE1 table space or accept the default value. For the Raw Device type table space container, the size of the USERSPACE1 table space container is fixed. The default size is 16 K pages. For better results, specify the size you want.
- b. Under the LDAPSPACE tablespace details area, specify the following details:
  - From the Tablespace container list, select the container type. If you want the LDAPSPACE table space location on a file system, select File. If you want to create the LDAPSPACE table space on a raw device, select Raw device. A raw device is a device where no file system is installed, such as a hard disk that does not contain a file system.
  - 2) If you selected **File** in the **Tablespace container** list, specify the following details:
    - a) In the **Directory path** field, specify the directory path where you want create the LDAPSPACE table space. You can click **Browse** to select the directory.

- b) In the **File name** field, enter the file name of the table space that you want to create, or accept the default file name, ldapspace.
- c) In the Initial size field, enter the initial size for the LDAPSPACE table space in pages or accept the default value. For the File type table space container, the LDAPSPACE table space container is of auto-incremental type. You can provide the initial size in the Initial size field, and an extendable unit size in the Extendable size field. The default value for the initial size is 16 K pages, and the default extendable unit size is 8 K pages. The page size for the LDAPSPACE table space container is 32 KB per page.
- **3)** If you selected **Raw device** in the **Tablespace container** list, specify the following details:
  - a) In the **Device path** field, enter the location of the raw device. On Windows, the path must start with \\.\. An example that shows the path with device name, \\.\*device\_name*. On AIX, Linux, and Solaris, the device path must be a valid path.
  - b) In the **Initial size** field, enter the initial size for the LDAPSPACE table space or accept the default value. For the **Raw Device** type table space container, the size of the LDAPSPACE table space container is fixed. The default size is 16 K pages. For better results, specify the size you want.
- c. If you selected **File** in one or both of the **Tablespace container** fields, specify the number of pages by which to expand the table space containers in the **Extendable size** field.
- d. Click Next.
- 22. In the Verify settings panel, verify the summary that is generated.
- 23. To start the directory server instance creation, click Finish.
- 24. In the **Results** window, verify the log messages that are generated for the instance creation operations.
- 25. To close the **Results** window, click **Close**.
- 26. To close Instance Administration Tool, click Close.

#### Results

Instance Administration Tool creates a directory server instance on the computer.

## What to do next

You must start the ibmslapd process and the administration server that is associated with the directory server instance. See "Start or stop a directory server and an administration server" on page 153.

## Creating a proxy server instance with custom settings

Use Instance Administration Server to create a proxy server instance with custom values as per your requirement.

## Before you begin

To create a proxy server instance, you must complete the following tasks:

1. Install IBM Security Directory Server with the Proxy Server feature. See "Installing with IBM Installation Manager" on page 30.

## Procedure

- 1. Start Instance Administration Tool. See "Starting Instance Administration Tool" on page 129.
- 2. Click Create an instance.
- **3**. In the **Create or migrate** panel of the **Create new directory server instance** window, complete the following steps to create a proxy server instance:
  - a. Click Create a new directory server instance.
  - b. Click Set up as proxy.
- 4. Click Next.
- 5. In the**Instance details** panel of the **Create new directory server instance** window, specify the following values:
  - a. From the **User name** list, select the user name that owns the instance. The instance is assigned the same name as the user name.
  - b. If you want to associate a new user account with the instance, click Create user. In the Create new user for directory server instance window, complete the following steps:
    - 1) In the User Name field, enter the user name.
    - 2) In the **Password** field, enter a password for the user account.
    - **3)** In the **Confirm password** field, enter the password for the user account.
    - 4) In the Home directory field, enter the home directory to configure for the user account. You can click Browse and specify the home directory.
    - 5) In the **Primary group** field, enter the primary group name of the user.
    - 6) To create the user account, click **Create**.
  - c. To modify an existing user account, select the user name from the User name list and click Edit user. In the Edit the user for directory server instance window, complete the following steps:
    - 1) The User Name field is populated with the user name.
    - 2) In the **Password** field, enter a password for the user account.
    - 3) In the **Confirm password** field, enter the password for the user account.
    - 4) In the Home directory field, enter the home directory to configure for the user account. You can click Browse and specify the home directory.
    - 5) In the **Primary group** field, enter the primary group name of the user.
    - 6) To edit the user account, click **Edit**.
    - 7) In the **Edit the user for directory server instance** confirmation window, click **Yes**.
- 6. In the Instance location field, enter the location of the proxy server instance. You can click Browse and specify the instance home directory. The location must contain at least 30 MB of free disk space. On Windows systems, the location is a disk drive, such as C:. The directory instance files are stored in the \idsslapd-instance\_name directory on the disk drive you specify. The *instance\_name* variable is the name of the proxy server instance. On AIX, Linux, and Solaris systems, the home directory of the proxy server instance owner is the default instance location, but you can specify a different path.
- 7. In the Encryption seed string field, enter the encryption seed for the instance.

**Remember:** You must remember the encryption seed of the instance, since it might be required for other configuration tasks.

The encryption seed must contain only printable ISO-8859-1 ASCII characters

with values in the range of 33 to 126. The encryption seed must contain a minimum of 12 and a maximum of 1016 characters. For information about the characters to use, see "ASCII characters from 33 to 126" on page 127. The directory server uses the encryption seed to generate a set of Advanced Encryption Standard (AES) secret key values. The key stash file of a directory server instance store the key values, and are used to encrypt and decrypt password and attributes.

- 8. In the **Confirm encryption seed** field, enter the encryption seed for the instance.
- 9. If you want to provide an encryption salt value, click **Use encryption salt value**.
  - a. In the Encryption salt string field, enter an encryption salt value for the instance. The encryption salt must contain only printable ISO-8859-1 ASCII characters with values in the range of 33 to 126. The encryption salt must contain 12 characters. For information about the characters to use, see "ASCII characters from 33 to 126" on page 127.
  - b. In the **Confirm encryption salt** field, enter the encryption salt value for the instance.
- **10**. Optional: In the **Instance description** field, a description of the instance. The description helps in identifying the instance.
- 11. Click Next.
- 12. In the **TCP/IP settings for multihomed hosts** panel, select one of the following options:
  - If you want the instance to listen on all IP addresses, select Listen on all configured IP addresses.
  - If you want the instance to listen on a particular set of IP addresses that are configured on the computer, complete the following steps:
    - a. Clear Listen on all configured IP addresses.
    - **b**. From the **Select the specific IP addresses to listen on** list, select the IP address or addresses that you want the instance to listen on.
- 13. Click Next.
- 14. In the TCP/IP port settings panel, specify the following values:

**Note:** You must assign a unique port numbers to the directory server ports and must not conflict with existing ports that are in use on the computer. ON AIX, Linux, and Solaris systems, port numbers in the range of 1 - 1000 can be used only by root.

- a. In the **Server port** field, enter the port number that you want the server to use as its unsecured port. The number must be in range of 1 65535.
- b. In the **Server secure port** field, enter the port number that you want the server to use as its secured port. The number must be in the range of 1 65535.
- c. In the **Administration server port** field, enter the port number that you want the administration server to use as its unsecured port. The number must be in the range of 1 65535.
- d. In the **Administration server secure port** field, enter the port number that you want the administration server to use as its secured port. The number must be in the range of 1 65535.
- e. Click Next.
- 15. In the **Optional steps** panel, complete the following steps:

- a. To configure the administrator DN and password for the instance, select **Configure administrator DN and password**. You must set the administrator DN and password for a proxy server instance.
- b. Click Next.
- **16.** In the **Configure administrator DN and password** panel, complete the following steps:
  - a. In the **Administrator DN** field, enter a valid DN or accept the default DN, cn=root. The administrator DN value is not case-sensitive. The administrator DN user has full access to all data in the instance.
  - b. In the **Administrator Password** field, enter the password for the administrator DN. Passwords are case-sensitive. Double byte character set (DBCS) characters in the password are not valid.
  - c. In the **Confirm password** field, enter the password for the administrator DN. You must remember the password for future reference.
  - d. Click Next.
- 17. In the Verify settings panel, verify the summary that is generated.
- 18. To start the proxy server instance creation, click Finish.
- **19**. In the **Results** window, verify the log messages that are generated for the instance creation operations.
- 20. To close the **Results** window, click **Close**.
- 21. To close Instance Administration Tool, click Close.

### Results

Instance Administration Tool creates a proxy server instance on the computer.

## What to do next

You must start the administration server and theibmslapd process in configuration only mode and configure back-end servers. See the *Administering* section in the IBM Security Directory Server documentation.

## Creating an instance with the command-line utility

Use the command-line utility, **idsicrt**, to create an instance.

### Before you begin

To create an instance with the command-line utility, you must meet the following conditions:

- 1. Install IBM Security Directory Server with the Server, Proxy Server, or both features. See "Installing with IBM Installation Manager" on page 30.
- 2. A system user ID must exist that must own the instance. For more information about creating a system user ID, see "Users and groups that are associated with a directory server instance" on page 119.

#### About this task

When the **idsicrt** command is run, the command creates an instance and a DB2 database instance for the full directory server instance.

## Procedure

- 1. Log in as root user on AIX, Linux, or Solaris, and as an administrator member on Windows.
- 2. Change the current working directory to the sbin subdirectory in the IBM Security Directory Server installation location.
- **3**. To create an instance, run the following command: Substitute the *instance\_name* variable with the name of a valid system user ID.

| Task to complete                   | Command to run:                                                         |
|------------------------------------|-------------------------------------------------------------------------|
| Create a directory server instance | <pre>idsicrt -I instance_name -e mysecretkey! -l instance_home</pre>    |
| Create a proxy server instance     | <pre>idsicrt -I instance_name -e mysecretkey! -l instance_home -x</pre> |

For more information about the **idsicrt** command, see *Command Reference*.

## **Examples**

#### Example 1:

To create a directory server instance with the following values on AIX, Linux, or Solaris, run the following command:

- Instance name: myinst
- Unsecured port: 389
- Secured port: 636
- Encryption seed: mysecretkey!
- Encryption salt: mysecretsalt
- Instance home: /home/myinst on AIX and Linux, and /export/home/myinst on Solaris

idsicrt -I myinst -p 389 -s 636 -e mysecretkey!\
-g mysecretsalt -l /home/myinst

To create a directory server instance with the following values on Windows, run the following command:

- Instance name: myinst
- Unsecured port: 389
- Secured port: 636
- Encryption seed: mysecretkey!
- Encryption salt: mysecretsalt
- Instance home: C:

```
idsicrt -I myinst -p 389 -s 636 -e mysecretkey!
-g mysecretsalt -l C:
```

#### Example 2:

To create a proxy server instance with the following values on AIX, Linux, or Solaris, run the following command:

- Instance name: myproxy
- Unsecured port: 389
- Secured port: 636
- Encryption seed: mysecretkey!
- Encryption salt: mysecretsalt
- Instance home: /home/myproxy on AIX and Linux, and /export/home/myproxy on Solaris

idsicrt -I myproxy -p 389 -s 636 -e mysecretkey!\ -g mysecretsalt -l /home/myproxy -x

To create a proxy server instance with the following values on Windows, run the following command:

- Instance name: myproxy
- Unsecured port: 389
- Secured port: 636
- Encryption seed: mysecretkey!
- Encryption salt: mysecretsalt
- Instance home: C:

```
idsicrt -I myproxy -p 389 -s 636 -e mysecretkey!
-g mysecretsalt -l C: -x
```

#### What to do next

Complete the following configuration to create a functional instance:

- 1. Configure a DB2 database instance for a full directory server instance.
- 2. Configure the administrator DN and password for the instance.
- Configure the suffixes for the instance.

## Upgrading an instance of a previous version with Instance Administration Tool

Use Instance Administration Tool to upgrade a directory server instance or a proxy server instance of a previous version to version 6.3.1.

### Before you begin

You must complete the following tasks before you upgrade an instance with Instance Administration Tool:

- Complete IBM Security Directory Server, version 6.3.1 installation. See, "Starting the installation" on page 28.
- Set up the environment before you upgrade an instance. See, "Setting the environment before you upgrade an instance" on page 90.
- Log in as a root user on AIX, Linux, or Solaris operating system, and as a member of the Administrator group on the Windows operating system.

#### About this task

After you upgrade an instance of a previous version, the instance is converted to a fully functional instance of IBM Security Directory Server, version 6.3.1.

### Procedure

- 1. Access the command prompt.
- 2. Change the current working directory to sbin. The following location is the default on various operating systems:

#### **Microsoft Windows**

C:\Program Files\IBM\ldap\V6.3.1\sbin

#### AIX and Solaris

/opt/IBM/ldap/V6.3.1/sbin

Linux /opt/ibm/ldap/V6.3.1/sbin

3. To start Instance Administration Tool, run the following command:

**Note:** On Windows system, you can start from the **Start** menu. Click **Start** > **All Programs** > **IBM Security Directory Server 6.3.1** > **Instance Administration Tool**.

idsxinst

- 4. Select a previous version of an instance that you want to upgrade.
- 5. Click Migrate.
- 6. In the Migrate directory server instance window, click Migrate.
- 7. When Instance Administration Tool prompts after it completes the upgrade operation, click **OK**.
- 8. Verify the summary information.
- 9. To close the Migrate directory server instance window, click Close.
- **10.** Take offline backup of the instance. For more information, see "Directory server backup" on page 184.
- 11. To close Instance Administration Tool, click Close.

#### Results

Instance Administration Tool upgrade a previous version of directory server instance to 6.3.1.

#### What to do next

You must start the ibmslapd process and the administration server that is associated with the directory server instance. See "Start or stop a directory server and an administration server" on page 153.

## Upgrading a remote instance of a previous version with Instance Administration Tool

Use Instance Administration Tool to upgrade a remote directory server instance or proxy server instance of a previous version to version 6.3.1.

## Before you begin

You must complete the following tasks before you upgrade an instance with Instance Administration Tool:

- Set up the environment before you upgrade an instance. See, "Setting the environment before you upgrade an instance" on page 90.
- Log in as a root user on AIX, Linux, or Solaris operating system, and as a member of the Administrator group on the Windows operating system.

### About this task

After you complete the upgrade process, Instance Administration Tool creates an instance of 6.3.1 on the computer with the remote instance information.

#### Procedure

1. Back up the database of a directory server instance that is on a remote computer with the **idsdb21dif** command.

**Important:** If you are upgrading a proxy server instance, do not back up database. Proxy server does not contain a database that is associated with it. idsdb2ldif -I instance name -o inst out.ldif

For more information about the **idsdb2ldif** command, see the *Command Reference*.

- 2. Complete IBM Security Directory Server, version 6.3.1 installation on a computer on which you want to upgrade the remote instance. See, "Starting the installation" on page 28.
- **3**. To back up the schema and configuration files of the remote instance, run the **migbkup** command of the version 6.3.1 to which you want to upgrade:

| Operating system        | Command to run:                                                            |
|-------------------------|----------------------------------------------------------------------------|
| Microsoft Windows       | <pre>migbkup.bat drive_name\idsslapd- instance_name backup_directory</pre> |
| AIX, Linux, and Solaris | <pre>migbkup user_home_dir/idsslapd- instance_name backup_directory</pre>  |

The **migbkup** command is in the tools subdirectory of the IBM Security Directory Server installation media.

- 4. Copy the backup directory, backup\_directory, which you created with **migbkup**, from the remote computer to the computer with IBM Security Directory Server, version 6.3.1.
- 5. Optional: Copy the database backup file, inst\_out.ldif, from the remote computer to the computer with IBM Security Directory Server, version 6.3.1.
- 6. Start Instance Administration Tool. See "Starting Instance Administration Tool" on page 129.
- 7. Click Create an instance.
- 8. On the Create or migrate panel, complete the following tasks:
  - a. Click Migrate from a previous version of directory server.
  - b. In the **Enter path of the backed up files** field, enter the path where you copied the backup of the remote instance configuration and schema files. You can click **Browse** and specify the backup location.
  - c. Click Next.
- **9**. On the **Instance details** panel of the **Create new directory server instance** window, specify the following values:

**Note:** If you are upgrading an instance, you cannot edit an existing user information.

- a. From the **User name** list, select the user name that must own the directory server instance. The directory server instance is assigned the same name as the user name.
- b. If you want to associate a new user account with the instance, click **Create user**. In the **Create new user for directory server instance** window, complete the following steps:
  - 1) In the User Name field, enter the user name.
  - 2) In the **Password** field, enter a password for the user account.
  - **3)** In the **Confirm password** field, enter the password for the user account.
  - 4) In the **Home directory** field, enter the home directory to configure for the user account. You can click **Browse** and specify the home directory.

- 5) In the **Primary group** field, enter the primary group name of the user.
- 6) To create the user account, click Create.
- 10. In the Instance location field, enter the location of the directory server instance. You can click Browse and specify the instance home directory. The location must contain at least 30 MB of free disk space. On Windows systems, the location is a disk drive, such as C:. The directory instance files are stored in the \idsslapd-*instance\_name* directory on the disk drive you specify. The *instance\_name* variable is the name of the directory server instance. On AIX, Linux, and Solaris systems, the home directory of the directory server instance owner is the default instance, but you can specify a different path.
- **11**. Optional: In the **Instance description** field, a description of the directory server instance. The description helps in identifying the instance.
- 12. Click Next.
- **13**. If you are upgrading a remote directory server instance with the DB2 database details, click **Next** on the **DB2 instance details** panel. If the backup files are of a remote proxy server instance, the **DB2 instance details** panel might not be displayed.
- 14. In the **TCP/IP settings for multihomed hosts** panel, select one of the following options:
  - If you want the directory server instance to listen on all IP addresses, select Listen on all configured IP addresses.
  - If you want the directory server instance to listen on a particular set of IP addresses that are configured on the computer, clear **Listen on all configured IP addresses**. Select the IP address or addresses in the list that you want the directory server instance to listen on.
- 15. Click Next.
- 16. In the TCP/IP port settings panel, specify the following values:

**Note:** You must assign a unique port numbers to the directory server ports and must not conflict with existing ports that are in use on the computer. ON AIX, Linux, and Solaris systems, port numbers in the range of 1 - 1000 can be used only by root.

- a. In the **Server port** field, enter the port number that you want the server to use as its unsecured port. The number must be in range of 1 65535.
- b. In the **Server secure port** field, enter the port number that you want the server to use as its secured port. The number must be in the range of 1 65535.
- **c.** In the **Administration server port** field, enter the port number that you want the administration server to use as its unsecured port. The number must be in the range of 1 65535.
- d. In the **Administration server secure port** field, enter the port number that you want the administration server to use as its secured port. The number must be in the range of 1 65535.
- e. Click Next.
- 17. In the Verify settings panel, verify the summary that is generated.
- **18**. To start the directory server instance creation with the backed up configuration and schema files, click **Finish**.
- **19.** In the **Results** window, verify the log messages that are generated for the instance creation operations.
- 20. To close the **Results** window, click **Close**.
- 21. To close Instance Administration Tool, click Close.

## Results

Instance Administration Tool creates a directory server instance on the computer.

#### What to do next

You must start the ibmslapd process and the administration server that is associated with the directory server instance. See "Starting or stopping a directory server and an administration server" on page 154.

Take backup of the instance. For information about backing up a directory server instance, see "Directory server backup" on page 184.

## Instance creation from an existing instance

You can use Instance Administration Tool to create a directory server instance from an existing instance that is on a local computer or a remote computer. The source directory server serves as a template for the target directory server instance.

IBM Security Directory Server Instance Administration Tool supports copying of a source directory server instance only if the tool and instance and of same version. The target directory server is created on the computer on which Instance Administration Tool is run. If the source directory server is on a different computer, the operating systems of the two computers can be different. For example, you can create a directory server instance on a Windows system that is a copy of an instance on a Linux system.

When you use the tool to copy a source instance, the tool can do the following operations that are based on your input:

- You can create a target directory server with the same configuration settings and schema files of the source directory server instance. It also synchronizes directory key stash files on the target server from the source server.
- If the source directory server instance is a full directory server, the target directory server instance that is created is also a full directory server. You can choose to copy the data from the existing directory server instance. If the source directory server is configured for online backup, you can create a functional target directory server with entries in its database.
- If the source directory server instance is a proxy server, the target directory server instance that is created is also a proxy server.
- If the source directory server is in a replication environment, you can configure the target instance as a replica server or as a peer server to the source server.
- If the source directory server is in a distributed environment, you can configure the target directory server instance as a proxy server.
- If the source directory server instance is configured for secure communication, Instance Administration Tool copies the key database files to the target directory server.

You must ensure that the source directory server meets the following conditions before you create a directory server from the source directory server:

- The source directory server must be of IBM Security Directory Server, version 6.3.1. The source directory server cannot be of an instance of previous version.
- The source directory server must be running in the normal mode. Copying of an instance that is running in the configuration mode is not supported.

- The source directory server must be accessible from the computer on which you are running Instance Administration Tool.
- To create the target directory server as a replica or peer, a replication context must exist on the source directory server instance. You cannot use Instance Administration Tool to set up the first replica or peer in a replication topology. The source directory server instance must contain at least one replication context, replication group, and replication subentry defined. If you want to configure the instance as a replica, the source instance must contain the initial replication topology, including an agreement to at least one other server. If you want to configure the instance as a peer, the source server must be defined as a master for one or more of the subentries in the replication configuration.
- If you want to create the instance as a peer or a replica, a new replication subentry is created under the ibm-replicaGroup=default,*replicationContext* DN. If the DN is not present, the instance cannot be copied.

If you want to copy data from the source directory server instance to the target directory server instance, you must meet the following requirements:

- The DB2 version can be different for both directory server instances. A database backup on an operating system can be restored on any computer with the same operating system type. For example, you can restore a database that is created on DB2 UDB version 9 on Windows systems to a system with DB2, version 10. On AIX, Linux, and Solaris systems, you can restore backups that were produced on DB2 UDB, version 9 to DB2, version 10 if the endianness (big endian or little endian) of the backup and restore operating systems are same.
- You must configure the source directory server instance for online backup. You can configure online backup during initial database configuration. You can use Instance Administration Tool or Configuration Tool to configure online backup.
- You must take an initial offline backup of the source directory server instance before you use Instance Administration Tool to copy the directory server instance. The path that you specify for backup must contain only one backup image.
- The path with the backup image must be accessible to both the source directory server instance and the target directory server instance.

## Creating a copy of an existing instance with Instance Administration Tool

Use Instance Administration Tool to create a copy of an existing instance.

## Before you begin

To create a copy of an existing instance, you must meet the following requirements:

- Start the ibmslapd process and administration server of the instance in normal mode.
- Ensure that the source directory server is accessible from Instance Administration Tool.

#### Procedure

- 1. Start Instance Administration Tool. See "Starting Instance Administration Tool" on page 129.
- 2. Choose one of the following options to create a copy of an existing instance:

- To create a copy of an existing instance that is on the local computer, click **Copy local instance**.
- To create a copy of an existing instance that is on a remote computer, click **Copy remote instance**.
- 3. On the Copy directory server instance panel, provide the following values:
  - a. In the **Host** field, enter the IP address or the host name if the source directory server is on a remote computer. If the source directory server is on a local computer, the field is populated with localhost and you cannot edit it.
  - b. In the **Port** field, enter the port number of the directory server if the port number in the field is not valid. If you want to use secure connection, you must specify the secured port number of the source directory server instance.
  - c. In the **Administrator DN** field, enter the administrator DN of the source directory server if the instance is on a remote computer. If the source directory server is on a local computer, the field is populated with the administrator DN value and you cannot edit it.
  - d. In the **Password** field, enter the password of the administrator DN.
  - e. In the **Encryption seed** field, enter the encryption seed for the source directory server instance.
  - f. If the source directory server is configured for secure communications and you want to configure the target directory server with it, click **Use SSL connection**.
    - 1) In the **Key file** field, enter the file name with path of the key database file. You can click **Browse** and specify the location.
    - 2) In the **Key name** field, enter the private key name to use from the key file of the source directory server.
    - **3)** In the **Key password** field, enter the key database password of the key file.
  - g. Click Next.
- 4. In the **Instance setup step 1** panel, complete the following steps:
  - a. Verify the **Source URL** and **Source instance type** fields for information about source directory server. The **Source instance type** can be a full directory server or a proxy server instance.
  - b. To configure the target directory server as a peer or a replica in an existing replication topology, select **Configure as Peer or Replica server** and select one of the following options:
    - To configure the target directory server as a replica, click **Replica**.
    - To configure the target directory server as a peer, click **Peer**.
  - c. In the **User name** field, enter the system user ID that must own the target directory server instance. The name cannot be longer than 8 characters. The same name is also set for the directory server instance name, DB2 administrator ID, database instance name, and database name. The user ID must exist on the computer and must not be associated with any other directory server instance on the computer. See "Users and groups that are associated with a directory server instance" on page 119 for detailed information about the user ID.
  - d. In the **Password** field, enter the password for the user ID.
  - e. In the **Instance location** field, enter the location of the directory server instance. You can click **Browse** and specify the instance home directory. The location must contain at least 30 MB of free disk space. On Windows

systems, the location is a disk drive, such as C:. The directory instance files are stored in the \idsslapd-*instance\_name* directory on the disk drive you specify. The *instance\_name* variable is the name of the directory server instance. On AIX, Linux, and Solaris systems, the home directory of the directory server instance owner is the default instance, but you can specify a different path.

- f. Click Next.
- 5. In the Instance setup step 2 panel, complete the following steps:
  - a. In the **Administrator DN** field, enter a valid DN for the target directory server instance. The administrator DN value is not case-sensitive. The administrator DN user has full access to all data in the directory server instance.
  - b. In the **Password** field, enter the password for the administrator DN. Passwords are case-sensitive. Double byte character set (DBCS) characters in the password are not valid.
  - c. In the **Confirm password** field, enter the password for the administrator DN. You must remember the password for future reference.
  - d. To copy data from the database of the source server to the target server, select **Copy data from source instance to new instance** and complete the following steps:

**Note:** If selected to create the target directory server as a peer or a replica, this check box is selected and you cannot clear it.

- In the Path for backup images field, enter the path name of the backup image of the source server. You can click Browse to specify the location. If the source instance is on a remote computer, the backup path must be a shared and must be accessible from both the source and target computers. An example of shared path is a read/write NFS file system.
- e. Click Next.
- 6. In the Verify settings panel, verify the summary that is generated.
- 7. To start the creation of copy of the source directory servers, click Finish.
- 8. In the **Results** window, verify the log messages that are generated for the instance creation operations.
- 9. To close the Results window, click Close.
- 10. To close Instance Administration Tool, click Close.

#### Results

Instance Administration Tool creates a copy of the source directory server instance on the computer.

## What to do next

You must start the ibmslapd process and the administration server that is associated with the directory server instance. See "Starting or stopping a directory server and an administration server" on page 154.

Take backup of the instance. For information about backing up a directory server instance, see "Directory server backup" on page 184.

# Creating a copy of an existing instance with the command-line utility

Use the command-line utility, idsideploy, to create a copy of an instance.

## Before you begin

To create a copy of an existing instance, you must meet the following requirements:

- Start the ibmslapd process and administration server of the source instance in normal mode. See "Starting or stopping a directory server and an administration server with command-line utilities" on page 154.
- Ensure that the source directory server is accessible from the computer on which you want to create the instance copy.

## Procedure

- 1. Log in as root user on AIX, Linux, or Solaris, and as an administrator member on Windows.
- 2. Change the current working directory to the sbin subdirectory in the IBM Security Directory Server installation location.
- **3**. To create an instance copy without the data from an existing directory server instance, run the following command:

```
idsideploy -sU ldap://host:port -sD src_adminDN -sw src_adminPWD
-e encryptionseed -I instance_name -a instPWD -D adminDN
-w adminPWD -1 inst_location
```

For more information about the idsideploy command, see Command Reference.

## Start or stop a directory server and an administration server

To use a directory server instance, you must start the ibmslapd process and the administration server that is associated with the instance.

If you modify the configuration of a directory server, you might require to stop and start the server and the administration server to apply the changes. You can stop the directory server and the administration server only if it is running in normal or configuration mode.

You can use Instance Administration Server or server utilities, such as **ibmslapd** and **ibmdiradm**, to start and stop the servers. The ibmslapd process is associated with the directory server. You can start the directory server instance only in normal mode with Instance Administration Tool. To start a directory server in configuration only mode, use the command-line options.

A directory server can be in one of the following states:

- Started
- Stopped
- Started (Config only)

An administration server can be in one of the following states:

- Started
- Stopped

# Starting or stopping a directory server and an administration server

Use Instance Administration Tool to start or stop the directory server, administration server, or both that are associated with an instance.

## Before you begin

To start or stop a directory server and administration server of an instance, you must meet the following conditions:

- 1. An instance with the same version of Instance Administration Tool must exist.
- 2. If an instance does not exist, create an instance. See "Creating the default directory server instance" on page 132 or "Creating a directory server instance with custom settings" on page 134.

## Procedure

- 1. Start Instance Administration Tool. See "Starting Instance Administration Tool" on page 129.
- 2. From the **List of directory server instances installed on the system** list, select an instance with the same version of Instance Administration Tool.
- 3. To start or stop directory server, administration server, or both, click Start/Stop.
- 4. In the Manage server state window, take the following actions:
  - To start the directory server, administration server, or both of an instance, complete the following steps:
    - To start the directory server, click **Start server**.
    - To start the administration server, click **Start administration server**.
    - Click OK.
  - To stop the directory server, administration server, or both, complete the following steps:
    - To stop the directory server, click **Stop server**.
    - To stop the administration server, click Stop administration server.
    - Click OK.
- 5. To close the Manage server state window, click Close.
- 6. To close Instance Administration Tool, click Close.

## Starting or stopping a directory server and an administration server with command-line utilities

Use command-line utilities to start or stop the directory server, administration server, or both that are associated with an instance.

## Before you begin

To start or stop a directory server and administration server of an instance, you must meet the following conditions:

• An instance with the same version of command-line utilities must exist. If an instance does not exist, create an instance. See "Creating the default directory server instance" on page 132 or "Creating a directory server instance with custom settings" on page 134.

## Procedure

- 1. Log in the computer with the required permission. See Chapter 20, "Instance configuration," on page 165.
- 2. Access the command prompt.
- **3**. Change the current working directory to the sbin subdirectory in the IBM Security Directory Server installation location.
- 4. To start the server and the administration server of an instance, *instance\_name*, run the following commands: Substitute the instance\_name value with your instance name.

ibmslapd -I instance\_name
ibmdiradm -I instance\_name

5. To stop the server and the administration server of an instance, run the following commands: Substitute the instance\_name value with your instance name.

ibmslapd -I instance\_name -k ibmdiradm -I instance\_name -k

## Management of a directory server instance configuration

You can use Configuration Tool to verify status, manage, and modify the configuration of a directory server instance or a proxy server instance.

You can use Configuration Tool to manage and modify configuration of a directory server instance or a proxy server instance that is of same version. You cannot use Configuration Tool that is provided with a IBM Security Directory Server version to manage directory server instance or a proxy server instance of a previous or later version.

You can open Configuration Tool for an instance with one of the following options:

- Use Instance Administration tool.
- Run the **idsxcfg** command with the instance name as the parameter value.

For more information about Configuration Tool, see Chapter 20, "Instance configuration," on page 165.

## **Opening Configuration Tool from Instance Administration Tool**

Open IBM Security Directory Server Configuration Tool to manage or modify configuration of a directory server instance or a proxy server instance.

## Before you begin

To manage an instance with Configuration Tool, you must meet the following conditions:

• An instance with the same version of Configuration Tool must exist. If an instance does not exist, create an instance. See "Creating the default directory server instance" on page 132 or "Creating a directory server instance with custom settings" on page 134.

## Procedure

- 1. Start Instance Administration Tool. See "Starting Instance Administration Tool" on page 129.
- 2. From the **List of directory server instances installed on the system** list, select an instance with the same version of Instance Administration Tool.

- **3**. To manage the instance with Configuration Tool, click **Manage**. The IBM Security Directory Server Configuration Tool window opens for the instance.
- 4. To close Configuration Tool, click **File** > **Exit**.
- 5. In the Configuration Tool confirmation window, click Yes.

## Modify the TCP/IP settings of an instance

You can use Instance Administration Tool or command-line utilities to modify the TCP/IP settings of a directory server instance or a proxy server instance.

To modify TCP/IP settings of an instance, the version of the instance and Instance Administration Tool must be the same.

## Modifying the TCP/IP settings of an instance with Instance Administration Tool

Use Instance Administration Tool to modify the TCP/IP settings for an existing instance.

## Before you begin

To modify the TCP/IP settings of an instance with Instance Administration Tool, you must meet the following conditions:

- 1. An instance with the same version of Instance Administration Tool must exist.
- Stop the directory server and the administration server of the instance. See "Starting or stopping a directory server and an administration server" on page 154.

#### Procedure

- 1. Start Instance Administration Tool. See "Starting Instance Administration Tool" on page 129.
- 2. From the **List of directory server instances installed on the system** list, select an instance with the same version of Instance Administration Tool.
- **3**. To modify the TCP/IP settings of the instance, click **Edit TCP/IP settings**. The **Edit TCP/IP settings** window opens for the instance.
- 4. In the Edit TCP/IP settings window, select one of the following options:
  - If you want the instance to listen on all configured IP addresses of the computer, select Listen on all configured IP addresses.
  - If you want the instance to listen on a particular set of IP addresses that are configured on the computer, complete the following steps:
    - a. Clear Listen on all configured IP addresses.
    - b. From the **Select the specific IP addresses to listen on** list, select the IP address or addresses that you want the instance to listen on.
- 5. Click Next.
- 6. In the Port details panel, specify the following values:

**Note:** You must assign a unique port numbers to the directory server ports and must not conflict with existing ports that are in use on the computer. ON AIX, Linux, and Solaris systems, port numbers in the range of 1 - 1000 can be used only by root.

a. In the **Server port** field, enter the port number that you want the server to use as its unsecured port. The number must be in range of 1 - 65535.

- b. In the **Server secure port** field, enter the port number that you want the server to use as its secured port. The number must be in the range of 1 65535.
- c. In the **Administration server port** field, enter the port number that you want the administration server to use as its unsecured port. The number must be in the range of 1 65535.
- d. In the **Administration server secure port** field, enter the port number that you want the administration server to use as its secured port. The number must be in the range of 1 65535.
- e. Click Finish.
- 7. In the **Edit TCP/IP results** window, verify the log messages that are generated for the edit TCP/IP settings operation.
- 8. To close the Edit TCP/IP results window, click Close.
- 9. To close Instance Administration Tool, click **Close**.

## Modifying the TCP/IP settings of an instance with command-line utilities

Use the **idssethost** and **idssetport** commands to modify the TCP/IP and port settings for an existing instance.

## Before you begin

To modify the TCP/IP settings of an instance with command-line utilities, you must meet the following conditions:

- 1. An instance with the same version of command-line utilities must exist.
- 2. Stop the directory server and the administration server of the instance. See "Starting or stopping a directory server and an administration server with command-line utilities" on page 154.

## Procedure

- 1. Log in as root user on AIX, Linux, or Solaris, and as an administrator member on Windows.
- 2. Change the current working directory to the sbin subdirectory in the IBM Security Directory Server installation location.
- **3**. To update the IP addresses of the directory server, *instance\_name*, choose one of the following options: Substitute the *instance\_name* variable with your instance name.

| IP address to bind                                  | Command to run:                                      |
|-----------------------------------------------------|------------------------------------------------------|
| A specific IP address, xx.xx.xx.xx, on the computer | idssethost -I <i>instance_name</i> -i<br>xx.xx.xx.xx |
| All IP addresses configured on the computer         | idssethost -I <i>instance_name</i> -i all            |

4. To update the ports numbers of the directory server, *instance\_name*, run the following command: Substitute the *instance\_name* variable with your instance name.

**Note:** You must assign a unique port numbers to the directory server ports and must not conflict with existing ports that are in use on the computer. ON AIX, Linux, and Solaris systems, port numbers in the range of 1 - 1000 can be used only by root.

| Ports to configure                | Command to run:                                   |
|-----------------------------------|---------------------------------------------------|
| Server port                       | idssetport -I instance_name -p port_no            |
| Server secure port                | idssetport -I instance_name -s<br>secure_port     |
| Administration server port        | idssetport -I instance_name -a adm_port           |
| Administration server secure port | idssetport -I instance_name -c<br>adm_secure_port |

For more information about the **idssethost** and **idssetport** commands, see *Command Reference*.

5. Start the directory server and the administration server. See "Starting or stopping a directory server and an administration server with command-line utilities" on page 154.

## View information about an instance

You can use Instance Administration Tool or the command-line utility to view instance details, such as instance home directory, IP addresses, and ports.

You can view information about all existing instances on the computer. The instance status can be in the stopped or started state.

The **idsilist** command also provides similar information for an instance or all available instances on the computer. For more information about the **idsilist** command, see *Command Reference*.

# Viewing information about an instance with Instance Administration Tool

Use Instance Administration Tool to view details of an existing instance.

## Procedure

- 1. Start Instance Administration Tool. See "Starting Instance Administration Tool" on page 129.
- 2. From the **List of directory server instances installed on the system** list, select an instance for which you want to view details.
- **3**. Click **View**. The **View instance details** window with general and TCP/IP details for the selected instance is displayed.
- 4. To close the View instance details window, click Close.
- 5. To close Instance Administration Tool, click Close.

## Viewing information about an instance with the command-line utility

Use the **idsilist** command to view information about an existing instance.

#### Procedure

- 1. Log in as root user on AIX, Linux, or Solaris, and as an administrator member on Windows.
- **2.** Change the current working directory to the sbin subdirectory in the IBM Security Directory Server installation location.
- **3.** To view information about the instances on a computer, run the appropriate **idsilist** command:

| Task to complete                                                   | Command to run:                     |
|--------------------------------------------------------------------|-------------------------------------|
| List all instances                                                 | idsilist                            |
| List all instances with complete information and description       | idsilist -a                         |
| List all instances with complete information raw format            | idsilist -r                         |
| List a specific instance                                           | idsilist -I instance_name           |
| List a specific instance with complete information and description | idsilist -I <i>instance_name</i> -a |
| List a specific instance with complete information in raw format   | idsilist -I <i>instance_name</i> -r |

For more information about the idsilist command, see Command Reference.

## **Directory server instance deletion**

You can use Instance Administration Tool or the command-line utility to delete a directory server instance or a proxy server instance.

You might require to delete an instance from a computer, if you migrated an instance to another computer or you no longer require the instance.

If you are deleting a directory server with DB2 database, it is advisable to take backup before you delete the instance. If you are deleting a proxy server instance, it is advisable you take backup the instance.

Note: For a proxy server instance, the instance deletion is the only valid option.

With Instance Administration Tool, you can choose the following options:

- Delete a directory server instance and keep the database instance
- Delete a directory server instance and remove the associated DB2 database instance

With the **idsidrop** command, you can choose the following options:

- Delete a directory server instance and keep the database instance
- Delete a directory server instance and remove the associated DB2 database instance
- Unconfigure the directory server instance from the DB2 database instance, and do not delete the directory server instance

For more information about the **idsidrop** command, see *Command Reference*.

## **Deleting an instance with Instance Administration Tool**

Use Instance Administration Tool to delete a directory server instance or a proxy server instance.

## Before you begin

To modify the TCP/IP settings of an instance with Instance Administration Tool, you must meet the following conditions:

1. An instance with the same version of Instance Administration Tool must exist.

2. Stop the directory server and the administration server of the instance. See "Starting or stopping a directory server and an administration server" on page 154.

## Procedure

- 1. Start Instance Administration Tool. See "Starting Instance Administration Tool" on page 129.
- 2. From the **List of directory server instances installed on the system** list, select an instance with the same version of Instance Administration Tool.
- 3. To start the deletion operation, click Delete.
- 4. In the **Delete directory server instance** window, complete the following steps:
  - a. Choose one of the following deletion methods:
    - To remove the directory server instance without removing the associated DB2 database instance, click **Delete directory server instance only**.

**Note:** For a proxy server instance, **Delete directory server instance only** is the only valid option available.

- To remove the directory server instance with the associated DB2 database instance, click **Delete directory server instance and destroy associated database instance**.
- b. Click Delete.
- c. In the Warning window, click Yes to confirm the instance deletion.
- d. In the Information window, click OK.
- e. To close the **Delete directory server instance** window, click **Close**.
- f. To close Instance Administration Tool, click Close.

## Deleting an instance with the command-line utility

Use the **idsidrop** command to delete an existing instance.

## Before you begin

To delete an instance with the command-line utility, you must meet the following conditions:

- 1. An instance with the same version of the command-line utility must exist.
- 2. Stop the directory server and the administration server of the instance. See "Starting or stopping a directory server and an administration server with command-line utilities" on page 154.

#### Procedure

- 1. Log in as root user on AIX, Linux, or Solaris, and as an administrator member on Windows.
- 2. Change the current working directory to the sbin subdirectory in the IBM Security Directory Server installation location.
- **3.** To delete an instance, *instance\_name*, choose one of the following options: Substitute the *instance\_name* variable with your instance name.

| Task to complete                                                                     | Command to run:                     |
|--------------------------------------------------------------------------------------|-------------------------------------|
| To delete a directory server instance and to retain the associated database instance | idsidrop -I instance_name           |
| To delete a directory server instance and to delete the associated database instance | idsidrop -I <i>instance_name</i> -r |

| Task to complete                                                                                     | Command to run:                     |
|----------------------------------------------------------------------------------------------------|-------------------------------------|
| To unconfigure the associated database<br>instance without deleting the directory<br>server instance | idsidrop -I <i>instance_name</i> -R |

For more information about the **idsidrop** command, see *Command Reference*.

## **Chapter 19. Directory structure verification**

You must verify directory structure after you install IBM Security Directory Server.

### Windows 32-bit and 64-bit systems

After you install IBM Security Directory Server on the Windows operating system, you can see the following directories and files in the installation location, for example: C:\Program Files\IBM\LDAP\V6.3.1 (you can change the installation location)

appsrv etc java lib messages bin examples javalib lib64 nls var codeset idstools jre license properties config include ldapcfg.ico logs sbin

## Linux 64-bit systems

After you install IBM Security Directory Server on the Linux operating system, you can see the following directories and files in the installation location, for example: /opt/ibm/ldap/V6.3.1 (you cannot change the installation location)

bin codeset config etc examples idstools include javalib LAPID lib lib64 nls properties sbin tmp web

## **Chapter 20. Instance configuration**

You can use Configuration Tool or command-line utilities to configure a directory server instance or a proxy server instance as per your requirements.

IBM Security Directory Server Configuration Tool (**idsxcfg**) is a graphical user interface (GUI) that you can use to configure an instance. To use Configuration Tool, IBM Java Development Kit is required.

To start Configuration Tool, you must log in with the following credentials:

#### AIX, Linux, or Solaris

- Root user
- Directory server instance owner
- User ID that is in the primary group of the directory server instance owner

#### Windows

• User ID that is in the default administrators group

You can also use Configuration Tool to change your existing directory server configuration.

You can use Configuration Tool for the following tasks on a full directory server instance:

- Start or stop server
- Manage the primary administrator DN and password
- Configure and unconfigure DB2 database for a directory server instance
- Optimize the database that is associated with an instance
- Maintain the DB2 database with DB2 index organization or DB2 row compression
- Backup and restore the database
- Tune directory server instance performance
- Enable and disable the change log
- Add or remove suffixes
- · Add or remove schema files
- Import or export LDIF data
- Configure Active Directory synchronization

You can use Configuration Tool for the following tasks on a proxy server instance:

- Start or stop server
- Manage the primary administrator DN and password
- Add or remove suffixes
- Add or remove schema files
- Backup and restore the instance

## **Starting Configuration Tool**

Start IBM Security Directory Server Configuration Tool for an instance to configure the instance as per your directory environment requirements.

### Before you begin

To manage an instance with Configuration Tool, you must meet the following conditions:

- An instance with the same version of Configuration Tool must exist. If an instance does not exist, create an instance. See "Creating a directory server instance with custom settings" on page 134 or "Creating a proxy server instance with custom settings" on page 140.
- IBM Java Development Kit must exist in the IBM Security Directory Server installation path. For the default IBM Security Directory Server installation path, see "Default installation locations" on page 27.

#### Procedure

- 1. Log in to the computer with the required permissions. See Chapter 20, "Instance configuration," on page 165.
- 2. Open the command prompt.
- **3**. Change the current directory to the sbin sub directory in the IBM Security Directory Server installation location.
- Run the idsxcfg command in the following format: Substitute the *instance\_name* variable with your instance name. idsxcfg -I *instance name*

The IBM Security Directory Server Configuration Tool window opens for the specified instance.

- 5. To close the Configuration Tool window, click File > Exit.
- 6. In the Configuration Tool confirmation window, click Yes.

# Start or stop a directory server and an administration server with Configuration Tool

You can use Configuration Tool to start the ibmslapd process and the administration server that is associated with an instance.

If you modify the configuration of a directory server, you might require to stop and start the server and the administration server to apply the changes. You can stop the directory server and the administration server only if it is running in normal or configuration mode.

You can use Configuration Tool or server utilities, such as **ibmslapd** and **ibmdiradm**, to start and stop the server and administration server. The ibmslapd process is associated with the directory server. You can start the directory server instance only in normal mode with Configuration Tool. To start a directory server in configuration only mode, use the command-line options.

A directory server can be in one of the following states:

- Started
- Stopped

• Started (Config only)

An administration server can be in one of the following states:

- Started
- Stopped

## Starting or stopping a directory server and an administration server with Configuration Tool

Use Configuration Tool to start or stop the directory server, administration server, or both that are associated with an instance.

## Procedure

- 1. Start Configuration Tool for an instance. See "Starting Configuration Tool" on page 166.
- 2. From the task list in the left navigational pane, click Manage server state.
- **3.** In the **Current State** page, verify the current state of the server and administration server.
- 4. In the **Current State** page, take the following actions:
  - To start the directory server, administration server, or both of an instance, complete the following steps:
    - To start the directory server, click **Start server**.
    - To start the administration server, click **Start administration server**.
    - In the **Information** window, click **OK**.
  - To stop the directory server, administration server, or both, complete the following steps:
    - To stop the directory server, click **Stop server**.
    - To stop the administration server, click **Stop administration server**.
    - In the **Information** window, click **OK**.
- 5. To close the **Current State** page, click **Close**.
- 6. To close the Configuration Tool window, click File > Exit.
- 7. In the Configuration Tool confirmation window, click Yes.

## Starting or stopping a directory server and an administration server with command-line utilities

Use command-line utilities to start or stop the directory server, administration server, or both that are associated with an instance.

## Before you begin

To start or stop a directory server and administration server of an instance, you must meet the following conditions:

• An instance with the same version of command-line utilities must exist. If an instance does not exist, create an instance. See "Creating the default directory server instance" on page 132 or "Creating a directory server instance with custom settings" on page 134.

## Procedure

1. Log in the computer with the required permission. See Chapter 20, "Instance configuration," on page 165.

- 2. Access the command prompt.
- **3.** Change the current working directory to the sbin subdirectory in the IBM Security Directory Server installation location.
- To start the server and the administration server of an instance, *instance\_name*, run the following commands: Substitute the instance\_name value with your instance name.

ibmslapd -I instance\_name
ibmdiradm -I instance\_name

 To stop the server and the administration server of an instance, run the following commands: Substitute the instance\_name value with your instance name.

ibmslapd -I instance\_name -k
ibmdiradm -I instance\_name -k

## Management of primary administrator DN for an instance

To access configuration and all directory data of an instance, you must create and configure a primary administrator distinguished name (DN) for an instance.

The administrator DN is the DN used by the primary administrator of an instance. You can create only one primary administrator for an instance.

The default DN is cn=root. The DN value is not case-sensitive.

A DN contains attribute:value pairs, which are separated by commas. An example of a DN value is shown.

cn=Ben Gray,ou=dept\_audit,o=sample

You can use Configuration Tool or the command-line utility, **idsdnpw**, to set or change the primary administrator DN. To set or change the primary administrator DN, you must stop the ibmslapd process that is associated with the instance.

## Managing the primary administrator DN with Configuration Tool

Use Configuration Tool to configure the primary administrator DN for an instance.

## Before you begin

To configure the primary administrator DN for an instance, you must complete the following requirements:

• Stop the directory server. See "Starting or stopping a directory server and an administration server with Configuration Tool" on page 167.

#### Procedure

- 1. Start Configuration Tool for an instance. See "Starting Configuration Tool" on page 166.
- 2. From the task list in the left navigational pane, click **Manage administrator DN**.
- 3. In the Administrator DN field, enter the DN for the primary administrator or accept the default DN, cn=root.
- 4. Click OK.
- 5. To confirm your action, click OK.
- 6. To close the Configuration Tool window, click **File** > **Exit**.
- 7. To confirm your action, click Yes.

#### What to do next

Start the directory server. See "Starting or stopping a directory server and an administration server with Configuration Tool" on page 167.

# Managing the primary administrator DN with the command-line utility

Use the command-line utility, **idsdnpw**, to manage the primary administrator DN for an instance.

## Before you begin

To configure the primary administrator DN for an instance, you must complete the following requirements:

• Stop the directory server. See "Starting or stopping a directory server and an administration server with command-line utilities" on page 154.

#### About this task

If you do not specify the administrator DN value, the default value, cn=root, is set in the ibmslapd.conf file for the directory server instance. You must specify the primary administrator password for an instance.

If you do not specify the password, the **idsdnpw** command prompts for the password. The password is not shown at the command prompt when you type it.

#### Procedure

- 1. Log in as directory server instance owner.
- 2. Access the command prompt.
- **3**. Change the current working directory to the sbin subdirectory in the IBM Security Directory Server installation location.
- 4. To set the administrator DN for an instance, run the following command: Substitute the instance\_name, adminDN, and adminPWD values as per your requirements.

idsdnpw -I instance\_name -u adminDN -p adminPWD

For more information about the idsdnpw command, see Command Reference.

#### What to do next

Start the directory server. See "Starting or stopping a directory server and an administration server with command-line utilities" on page 154.

## Management of primary administrator password for an instance

To authenticate against an instance and to access configuration and all directory data, you must create and configure a primary administrator password for an instance.

The administrator password is case-sensitive. You must not use Double byte character set (DBCS) characters in the password since it is not supported. You must save the administrator password for future reference.

You can use Configuration Tool or the command-line utility, **idsdnpw**, to configure the primary administrator password. To configure the administrator password, you must stop the ibmslapd process that is associated with the instance.

If you enable the administration password policy, the primary administrator password must conform to the administration password policy requirements. For information about the password policy, see *Administering* section of the IBM Security Directory Server documentation.

# Managing the primary administrator password with Configuration Tool

Use Configuration Tool to configure the password for primary administrator of an instance.

## Before you begin

To configure password for the primary administrator DN of an instance, you must complete the following requirements:

• Stop the directory server. See "Starting or stopping a directory server and an administration server with Configuration Tool" on page 167.

#### Procedure

- 1. Start Configuration Tool for an instance. See "Starting Configuration Tool" on page 166.
- 2. From the task list in the left navigational pane, click **Manage administrator password**.
- **3**. In the **Administrator password** field, enter the password for the primary administrator.
- 4. In the **Confirm password** field, enter the password for the primary administrator.
- 5. Click OK.
- 6. To confirm your action, click OK.
- 7. To close the Manage administrator password page, click OK.
- 8. To close the Configuration Tool window, click File > Exit.
- 9. To confirm your action, click Yes.

## What to do next

Start the directory server. See "Starting or stopping a directory server and an administration server with Configuration Tool" on page 167.

# Managing the primary administrator password with the command-line utility

Use the command-line utility, **idsdnpw**, to manage the primary administrator password for an instance.

# Before you begin

To configure the primary administrator password for an instance, you must complete the following requirements:

• Stop the directory server. See "Starting or stopping a directory server and an administration server with command-line utilities" on page 154.

## Procedure

- 1. Log in as directory server instance owner.
- 2. Access the command prompt.
- **3**. Change the current working directory to the sbin subdirectory in the IBM Security Directory Server installation location.
- 4. To set the administrator password for an instance, run the following command: Substitute the instance\_name, adminDN, and adminPWD values as per your requirements.

idsdnpw -I instance\_name -u adminDN -p adminPWD

For more information about the idsdnpw command, see Command Reference.

## What to do next

Start the directory server. See "Starting or stopping a directory server and an administration server with command-line utilities" on page 154.

# Database configuration for a directory server instance

To use an instance as a directory server and store directory data, you must configure a DB2 database for the instance.

You can use Instance Administration Tool, Configuration Tool, or the **idscfgdb** command, to create and configure a DB2 database. You must stop the directory server before you configure or unconfigure the database. For more information about the **idscfgdb** command, see *Command Reference*.

If you choose to create the default instance with Instance Administration Tool, the DB2 database instance is also created and configured for the instance. For a proxy server instance, you do not require to configure a DB2 database.

When you configure a DB2 database for an instance, the configuration file of the instance is updated with the DB2 database information. The tool also creates database and local loopback settings.

The database and local loopback settings are created, if they do not exist. You can specify whether to create the database as a local code page database or as a UTF-8 database. The default code page that is used for DB2 database creation is UTF-8.

# Configuring a database for an instance with Configuration Tool

Use Configuration Tool to configure a DB2 database for a directory server instance.

#### Before you begin

To configure a DB2 database for a directory server instance, you must complete the following tasks:

- Stop the directory server. See "Starting or stopping a directory server and an administration server with Configuration Tool" on page 167.
- A system user ID must exist to own the DB2 database instance. For more information about system user ID requirements, see "Users and groups that are associated with a directory server instance" on page 119.

## Procedure

- 1. Start Configuration Tool for an instance. See "Starting Configuration Tool" on page 166.
- 2. From the task list in the left navigational pane, click **Database tasks** > **Configure database**.
- 3. In the **Configure database** page, select one of the following options:
  - To configure a database for an instance, complete the following steps:
    - a. In the **Database user name** field, enter the system user ID who must own the database. The directory server instance uses this system user ID to connect to the database.
    - b. In the **Password** field, enter the password for the database administrator.
    - c. In the **Database name** field, enter the database name.
    - d. If you want to set any of the following DB2 configuration settings, select **Show advanced tablespace options**.
      - You want the database to use the System Managed Storage (SMS) data storage for the DB2 table spaces. When SMS is used, the file system manager of the operating system allocates and manages the table space where DB2 tables are stored.
      - You want the database to use the Database Managed Storage (DMS) data storage for the DB2 table spaces. Also, you want to configure the database for the USERSPACE1 and LDAPSPACE table spaces, size, and location. When DMS is used, the table spaces are managed by the database manager. The database administrator decides which devices and files to use, and DB2 manages the space on those devices and files.

If you do not select **Show advanced tablespace options**, a DB2 database with the USERSPACE1 and LDAPSPACE table spaces is created by using DMS with default sizes and locations. If you configure an instance with an existing database, **Show advanced tablespace options** is disabled when you enter the name of an existing database in the **Database name** field.

- e. Click Next.
- To configure the database administrator password again, complete the following steps:
  - a. Click Reset password.
  - b. In the **Password** field, enter the password for the database administrator.
  - **c.** In the **Confirm password** field, enter the password for the database administrator.
  - d. Click Next.
- 4. If you create and configure a DB2 database, complete the following steps:
  - a. In the **Database install location** field, enter the database location path. You can click **Browse** to specify a directory. On Windows, you must provide a

disk drive location, such as C:. On AIX, Linux, and Solaris, the location must be a directory name, such as /home/ldapdb.

**Note:** The minimum disk space that is required for a DMS database is 1 GB. For an SMS database, a minimum of 150 MB of disk space is required. These requirements are for an empty database. When you store data in the database, more disk space is required.

- b. To configure the directory server with database for online backup, complete the following steps:
  - 1) Select Configure for online backup.
  - 2) In the **Database backup location** field, enter the location where you want to store the backup image. You can click **Browse** to specify the location.

**Note:** Do not exit Configuration Tool or cancel operation when the backup operation is running.

When you configure the database for online backup after the database configuration is complete an initial, offline backup of the database is run. After the offline backup operation is complete, the administration server is restarted. You can also configure online backup for a directory server instance with the **idscfgdb** command. However, you cannot unconfigure online backup with the **idscfgdb** command and the **-c** parameter. If you configure online backup for an instance with Instance Administration Tool or Configuration Tool, you can unconfigure it with Configuration Tool or the **idscfgdb** command.

**c.** In the **Character-set option** area, choose one of the following options to create a database type:

**Note:** Create a universal DB2 database if you plan to store data in multiple languages in the directory server. A DB2 Universal Database is also most efficient because less data translation is needed. If you want to use language tags, the database must be a UTF-8 database. For more information about UTF-8, see "UTF-8 support" on page 123.

- To create an UCS Transformation Format (UTF-8) database in which LDAP clients can store UTF-8 character data, click Create a universal DB2 database .
- To create a database in the local code page, click **Create a local codepage DB2 database**.
- d. Click Next.
- 5. If you selected **Show advanced tablespace options**, you must complete the following steps:
  - a. From the **Select database tablespace type** list, select a database type. The DMS database table space type is the default. If you select SMS database table space type, all other fields are disabled. DMS table space support is used only for the USERSPACE1 and LDAPSPACE table spaces. All other table spaces, such as catalog and temporary table spaces, are of type SMS.
  - a. Under the **USERSPACE1 tablespace details** area, specify the following details:
    - From the Tablespace container list, select the container type. If you want the USERSPACE1 table space location on the file system, select File. If the database table space container location is in a file system, a DMS cooked table space is created. You can specify the initial size for the table space and an extendable unit size, and the table space is

automatically expanded when required. If you want to create the USERSPACE1 table space on a raw device, select **Raw device**. A raw device is a device where no file system is installed, such as a hard disk that does not contain a file system. If the database table space container location is in a raw device, a DMS raw table space is created. In this case, the size of the database table space container is fixed and cannot be expanded. If you select **Raw device**, specify the size along with the container location instead of accepting the default values.

- 2) If you selected **File** in the **Tablespace container** list, specify the following details:
  - a) In the **Directory path** field, specify the directory path where you want create the USERSPACE1 table space. You can click **Browse** to select the directory.
  - b) In the **File name** field, enter the file name of the table space that you want to create, or accept the default file name, USPACE.
  - c) In the Initial size field, enter the initial size for the USERSPACE1 table space in pages or accept the default value. For the File type table space container, the USERSPACE1 table space container is of auto-incremental type. You can provide the initial size in the Initial size field, and an extendable unit size in the Extendable size field. The default value for the initial size is 16 K pages, and the default extendable unit size is 8 K pages. The page size for the USERSPACE1 table space container is 4 KB per page.
- **3)** If you selected **Raw device** in the **Tablespace container** list, specify the following details:
  - a) In the **Device path** field, enter the location of the raw device. On Windows, the path must start with \\.\. An example that shows the path with device name, \\.\*device\_name*. On AIX, Linux, and Solaris, the device path must be a valid path.
  - b) In the Initial size field, enter the initial size for the USERSPACE1 table space or accept the default value. For the Raw Device type table space container, the size of the USERSPACE1 table space container is fixed. The default size is 16 K pages. For better results, specify the size you want.
- b. Under the LDAPSPACE tablespace details area, specify the following details:
  - From the Tablespace container list, select the container type. If you want the LDAPSPACE table space location on a file system, select File. If you want to create the LDAPSPACE table space on a raw device, select Raw device. A raw device is a device where no file system is installed, such as a hard disk that does not contain a file system.
  - 2) If you selected **File** in the **Tablespace container** list, specify the following details:
    - a) In the **Directory path** field, specify the directory path where you want create the LDAPSPACE table space. You can click **Browse** to select the directory.
    - b) In the **File name** field, enter the file name of the table space that you want to create, or accept the default file name, ldapspace.
    - c) In the **Initial size** field, enter the initial size for the LDAPSPACE table space in pages or accept the default value. For the **File** type table space container, the LDAPSPACE table space container is of auto-incremental type. You can provide the initial size in the **Initial size** field, and an extendable unit size in the **Extendable size** field.

The default value for the initial size is 16 K pages, and the default extendable unit size is 8 K pages. The page size for the LDAPSPACE table space container is 32 KB per page.

- **3)** If you selected **Raw device** in the **Tablespace container** list, specify the following details:
  - a) In the **Device path** field, enter the location of the raw device. On Windows, the path must start with \\.\. An example that shows the path with device name, \\.\*device\_name*. On AIX, Linux, and Solaris, the device path must be a valid path.
  - b) In the **Initial size** field, enter the initial size for the LDAPSPACE table space or accept the default value. For the **Raw Device** type table space container, the size of the LDAPSPACE table space container is fixed. The default size is 16 K pages. For better results, specify the size you want.
- c. If you selected **File** in one or both of the **Tablespace container** fields, specify the number of pages by which to expand the table space containers in the **Extendable size** field.
- 6. Click Finish.
- 7. To accept task completion, click **OK**.
- 8. Verify the logs that are generated for the database configuration operation.
- 9. To close the **Configure database** page, click **Close**.
- 10. To close the Configuration Tool window, click **File** > **Exit**.
- 11. To confirm your action, click Yes.

# What to do next

After you configure a database, you must complete the following configurations for an instance:

- Configure primary administrator DN and password. See "Managing the primary administrator DN with Configuration Tool" on page 168 and "Managing the primary administrator password with Configuration Tool" on page 170.
- Configure the required suffixes. See "Suffix configuration" on page 197.

# Configuring a database for an instance with the command-line utility

Use the command-line utility, **idscfgdb**, to configure a DB2 database for a directory server instance.

# Before you begin

To configure a DB2 database for a directory server instance, you must complete the following tasks:

- Do not set the *DB2COMM* environment variable when you configure a database.
- Stop the directory server. See "Starting or stopping a directory server and an administration server with command-line utilities" on page 154.
- A system user ID must exist to own the DB2 database instance. For more information about system user ID requirements, see "Users and groups that are associated with a directory server instance" on page 119.

# About this task

You can run the **idscfgdb** command to complete the following operations:

- Creates and configures database to a directory server instance. Creates local loopback settings, if they do not exist.
- Adds information about the database to the ibmslapd.conf file of the directory server instance

You can specify whether to create the database as a local code page database or as a UTF-8 database, which is the default.

#### Procedure

- 1. Log in as directory server instance owner.
- 2. Access the command prompt.
- **3.** Change the current working directory to the sbin subdirectory in the IBM Security Directory Server installation location.
- 4. To configure a DB2 database to a directory server instance with the following values, run the following command:
  - Instance name: ldapdb
  - Database name: ldapdb
  - DB2 database administrator ID: ldapdb
  - DB2 database administrator password: ldapdb123
  - Database location: /home/ldapdb

```
idscfgdb -I ldapdb -a ldapdb -w ldapdb123 -t ldapdb
-l /home/ldapdb
```

On Windows, specify the disk drive name for database location. On Solaris, specify an appropriate database location. For more information about the **idscfgdb** command, see *Command Reference*. The command configures a database with DMS table spaces with default sizes.

#### **Examples**

#### Example 1:

To configure a database with a DMS table space on a file system and with a specific size for the table space, run the **idscfgdb** command with the following values:

- Instance name: ldapdb
- Database name: ldapdb
- DB2 database administrator ID: dbadmin
- DB2 database administrator password: 1dapdb123
- Database location: c:\dblocation
- Location of the USERSPACE1 table space: c:\dblocation\ldapinst\ tablespaceloc\USPACE
- Container size of the USERSPACE1 table spaces: 10000 pages
- Extension size: 16 pages

```
idscfgdb -I ldapdb -a dbadmin -t ldapdb
-w ldapdb123 -n -l c:\dblocation
-u c:\dblocation\ldapinst\tablespaceloc\USPACE -U 10000 -z 16
```

#### Example 2:

To configure the same database with SMS table spaces, run the **idscfgdb** command with the following values:

- Instance name: ldapdb
- Database name: ldapdb
- DB2 database administrator ID: dbadmin
- DB2 database administrator password: 1dapdb123
- Database location: c:\dblocation

```
idscfgdb -I ldapdb -a dbadmin -t ldapdb
-w ldapdb123 -n -l c:\dblocation
-m SMS
```

#### What to do next

After you configure a database, you must complete the following configurations for an instance:

- Configure primary administrator DN and password. See "Managing the primary administrator DN with the command-line utility" on page 169 and "Managing the primary administrator password with the command-line utility" on page 170.
- Configure the required suffixes. See "Suffix configuration" on page 197.

# Management of the DB2 database administrator password

If you change the system password for the DB2 instance owner, you must update the directory server instance configuration file with the password.

When you change the system password for the DB2 instance owner of a database that is configured with an instance, the password is not updated in the instance configuration file. If the database administrator password in the configuration file of an instance does not match with the system password of the DB2 instance owner that is associated with the database, the instance might not start in normal mode. You must update the instance configuration file with the latest DB2 instance owner password.

You can use Configuration Tool, the **idscfgdb** command, or the **idsldapmodify** command to update the DB2 database administrator password.

When you use Configuration Tool or the **idscfgdb** command to change the database administrator password, you must stop the directory server before you change the password. To change the database administrator password with the **idsldapmodify** command, you must start the directory server in configuration mode. Run the **idsldapmodify** command with the primary directory server administrator or as a local administrator group member with the dirdata role.

For more information about the **idscfgdb** and **idsldapmodify** commands, see *Command Reference*.

# Modifying the DB2 database administrator password with Configuration Tool

Use Configuration Tool to update the DB2 database administrator password in the directory server instance configuration file.

# Before you begin

To update the DB2 database administrator password in the instance configuration file, you must complete the following tasks:

- A directory server instance that is configured with a DB2 database must exist. See "Configuring a database for an instance with Configuration Tool" on page 171.
- Stop the directory server. See "Starting or stopping a directory server and an administration server with Configuration Tool" on page 167.

## About this task

Configuration Tool updates the DB2 database administrator password in the directory server instance configuration file. If the change log is configured for the instance, the tool also updates the password for the change log database owner in the configuration file.

#### Procedure

- 1. Start Configuration Tool for an instance. See "Starting Configuration Tool" on page 166.
- From the task list in the left navigational pane, click Database tasks > Configure database.
- 3. In the **Configure database** page, complete the following steps:
  - a. Select Reset password.
  - b. In the Password field, enter the password for the database administrator.
  - **c.** In the **Confirm password** field, enter the password for the database administrator.
  - d. Click Next.
- 4. Click Finish.
- 5. To accept task completion, click **OK**.
- **6.** Verify the logs that are generated for the database password configuration operation.
- 7. To close the Configure database page, click Close.
- 8. To close the Configuration Tool window, click File > Exit.
- 9. To confirm your action, click Yes.

# What to do next

Start the directory server. See "Starting or stopping a directory server and an administration server with Configuration Tool" on page 167.

# Modifying the DB2 database administrator password with the command-line utility

Use the **idscfgdb** or **idsldapmodify** command-line utility to update the DB2 database administrator password in the directory server instance configuration file.

# Before you begin

To update the DB2 database administrator password in the instance configuration file, you must complete the following tasks:

• A directory server instance that is configured with a DB2 database must exist. See "Configuring a database for an instance with the command-line utility" on page 175.

# About this task

You can run the **idscfgdb** command to update the configuration file of an instance with the DB2 database administrator password. You must stop the directory server before you run the **idscfgdb** command.

You can use the **idsldapmodify** command to change the password when the directory server instance is running. Run the **idsldapmodify** command with the primary directory server administrator or as a local administrator group member with the dirdata role.

For more information about the **idscfgdb** and **idsldapmodify** commands, see *Command Reference*.

## Procedure

- 1. Log in as directory server instance owner.
- 2. Access the command prompt.
- **3**. To change the DB2 database administrator password, choose one of the following methods:
  - To change the DB2 database administrator password with the **idscfgdb** command, complete the following steps:
    - a. Change the current working directory to the sbin subdirectory in the IBM Security Directory Server installation location.
    - b. Stop the directory server. See "Starting or stopping a directory server and an administration server with command-line utilities" on page 154.
    - c. Run the **idscfgdb** command in the following format:

idscfgdb -I instance name -w db2adminPWD

- d. Start the directory server. See "Starting or stopping a directory server and an administration server with command-line utilities" on page 154.
- To change the DB2 database administrator password with the **idsldapmodify** command, complete the following steps:
  - a. Change the current working directory to the bin subdirectory in the IBM Security Directory Server installation location.
  - b. Run the **ids1dapmodify** command in the following format:

idscfgdb -h IP\_address -p port -D adminDN -w adminPWD -i file1.ldif

The file1.ldif contains the following entries:

```
dn: cn=Directory, cn=RDBM Backends, cn=IBM Directory, cn=Schemas,
    cn=Configuration
    changetpye: modify
    replace: ibm-slapdDbUserPW
    ibm-slapdDbUserPW: db2adminPWD
```

c. Restart the directory server. See "Starting or stopping a directory server and an administration server with command-line utilities" on page 154.

# Database unconfiguration from a directory server instance

To use an existing directory server instance with another DB2 database, you must unconfigure the existing DB2 database from an instance.

For a directory server instance, you can unconfigure a database only if you configured DB2 database for the instance.

With Configuration Tool or the **idsucfgdb** command, you can choose to run the following operations:

- Remove the DB2 database information from the configuration file of a directory server instance. In this operation, the utility unconfigures the DB2 database from an instance and does not delete the DB2 database.
- Remove the DB2 database information from the configuration file of a directory server instance and delete the DB2 database. In this operation, the DB2 database is deleted and all data is lost.

After you unconfigure the DB2 database from a directory server instance, the database is inaccessible to the instance.

For a proxy server instance, the database unconfiguration operation is not supported.

For more information about the idsucfgdb command, see Command Reference.

# Unconfiguring the DB2 database from an instance with Configuration Tool

Use Configuration Tool to unconfigure the DB2 database from a directory server instance.

#### Before you begin

To unconfigure the DB2 database from an instance, the instance must meet the following requirements:

- A directory server instance that is configured with a DB2 database must exist. See "Configuring a database for an instance with Configuration Tool" on page 171.
- Stop the directory server. See "Starting or stopping a directory server and an administration server with Configuration Tool" on page 167.

- 1. Start Configuration Tool for an instance. See "Starting Configuration Tool" on page 166.
- From the task list in the left navigational pane, click Database tasks > Unconfigure database.
- 3. In the **Unconfigure database** page, complete the following steps:
  - a. From the Options area, select one of the following options:
    - To unconfigure the DB2 database from an instance without deleting the DB2 database, click **Unconfigure database**.
    - To unconfigure the DB2 database from an instance and to delete the DB2 database, click **Unconfigure and destroy database**.
  - **b**. To remove the database backup copy for the instance if the database is configured for online backup, select **Remove the backup copy of the database**.
  - c. To start the unconfiguration, click Unconfigure.
  - d. In the confirmation window, click Yes.
- 4. To accept task completion, click **OK**.

- 5. Verify the logs that are generated for the database unconfiguration operation.
- 6. To close the Unconfigure database page, click Cancel.
- 7. To close the Configuration Tool window, click File > Exit.
- 8. To confirm your action, click Yes.

# Unconfiguring the DB2 database from an instance with the command-line utility

Use the command-line utility, **idsucfgdb**, to unconfigure the DB2 database from a directory server instance.

## Before you begin

To unconfigure the DB2 database from an instance, the instance must meet the following requirements:

- A directory server instance that is configured with a DB2 database must exist. See "Configuring a database for an instance with the command-line utility" on page 175.
- Stop the directory server. See "Starting or stopping a directory server and an administration server with command-line utilities" on page 154.

#### Procedure

- 1. Log in as directory server instance owner.
- 2. Access the command prompt.
- **3**. Change the current working directory to the sbin subdirectory in the IBM Security Directory Server installation location.
- 4. To unconfigure the DB2 database from an instance, choose one of the following options:
  - To unconfigure the database from a directory server instance, run the **idsucfgdb** command in the following format:

idsucfgdb -I instance\_name

• To unconfigure and delete the database from a directory server instance, run the **idsucfgdb** command in the following format:

idsucfgdb -I instance\_name -r

# **Database optimization**

To improve the DB2 database search performance, you can optimize the database and update DB2 statistics for the database tables.

You can use Configuration Tool or the **idsrunstats** command to optimize DB2 database. You must run the DB2 optimization operation periodically or after the database updates, such as after data import operations.

When you run database optimization, the tool collects statistics on all indexes that are defined on tables and updates it. The DB2 query optimizer uses these statistics to determine the optimum path to access the data.

You cannot run DB2 optimization, if the instance is a proxy server or the instance is not configured with a DB2 database.

For more information about the idsrunstats command, see Command Reference.

# **Optimizing database with Configuration Tool**

Use Configuration Tool to optimize the DB2 database that is associated with an instance.

## Before you begin

To optimize the DB2 database for an instance, the instance must meet the following requirements:

• A directory server instance that is configured with a DB2 database must exist. See "Configuring a database for an instance with Configuration Tool" on page 171.

#### Procedure

- 1. Start Configuration Tool for an instance. See "Starting Configuration Tool" on page 166.
- From the task list in the left navigational pane, click Database tasks > Optimize database.
- 3. In the **Optimize database** page, complete the following steps:
  - a. To start the database optimization operation, click Optimize.
  - b. To accept task completion, click **OK**.
  - c. Verify the logs that are generated for the database optimization operation.
  - d. To clear the logs, click Clear results.
- 4. To close the Optimize database page, click Close.
- 5. To close the Configuration Tool window, click File > Exit.
- 6. To confirm your action, click Yes.

# Optimizing database with the command-line utility

Use the command-line utility, **idsrunstats**, to optimize the DB2 database that is associated with an instance.

## Before you begin

To optimize the DB2 database of an instance, the instance must meet the following requirements:

• A directory server instance that is configured with a DB2 database must exist. See "Configuring a database for an instance with the command-line utility" on page 175.

#### Procedure

- 1. Log in as directory server instance owner.
- 2. Access the command prompt.
- **3.** Change the current working directory to the sbin subdirectory in the IBM Security Directory Server installation location.
- 4. To optimize the DB2 database, run the **idsrunstats** command in the following format:

idsrunstats -I instance\_name

For more information about the idsrunstats command, see Command Reference.

# **Database maintenance**

To improve search or update operations against an instance, you can run DB2 index reorganization or DB2 row compression.

You can use Configuration Tool or the **idsdbmaint** command to run DB2 index reorganization or DB2 row compression.

When the DB2 tables of a database are updated with many insertions and deletions, search and update operations against the database become slower. If you reorganize the DB2 index, the performance of the search and update operations improves.

When you run DB2 row compression, the tool searches for repeating patterns and replaces them with shorter symbol strings. The tool analyzes and then runs the row compression only if the compression results in an improvement of greater than 30 percent.

You can also use the **idsdbmaint** command to convert an SMS table space to a DMS table space or a DMS table space to an SMS table space. Table space conversion is not supported by Configuration Tool. For more information about the **idsdbmaint** command, see *Command Reference*.

# **Running database maintenance with Configuration Tool**

Use Configuration Tool to maintain the DB2 database that is associated with an instance.

## Before you begin

To maintain the DB2 database for an instance, the instance must meet the following requirements:

- A directory server instance that is configured with a DB2 database must exist. See "Configuring a database for an instance with Configuration Tool" on page 171.
- Stop the directory server. See "Starting or stopping a directory server and an administration server with Configuration Tool" on page 167.

- 1. Start Configuration Tool for an instance. See "Starting Configuration Tool" on page 166.
- From the task list in the left navigational pane, click Database tasks > Maintenance .
- 3. In the Maintenance page, complete the following steps:
  - a. Select the DB2 database maintenance operation that you want to run:
    - To run DB2 index reorganization, click Perform index reorganization.
    - To run DB2 row compression, click **Inspect the tables and perform row compression**.
  - b. Click OK.
  - c. In the task completion window, click OK.
  - d. Verify the logs that are generated for the database maintenance operation.
  - e. To clear the logs, click Clear results.
- 4. To close the Maintenance page, click Close.

- 5. To close the Configuration Tool window, click File > Exit.
- 6. To confirm your action, click Yes.

#### What to do next

Start the directory server. See "Starting or stopping a directory server and an administration server with Configuration Tool" on page 167.

## Running database maintenance with the command-line utility

Use the command-line utility, **idsdbmaint**, to run maintenance operation on the DB2 database that is associated with an instance.

#### Before you begin

To run the DB2 database maintenance operation, the instance must meet the following requirements:

- A directory server instance that is configured with a DB2 database must exist. See "Configuring a database for an instance with the command-line utility" on page 175.
- Stop the directory server. See "Starting or stopping a directory server and an administration server with command-line utilities" on page 154.

#### Procedure

- 1. Log in as directory server instance owner.
- 2. Access the command prompt.
- **3.** Change the current working directory to the sbin subdirectory in the IBM Security Directory Server installation location.
- 4. To run DB2 index reorganization, run the **idsdbmaint** command in the following format:

idsdbmaint -I instance name -i

For more information about the **idsdbmaint** command, see *Command Reference*.

5. To run DB2 row compression, run the **idsdbmaint** command in the following format:

idsdbmaint -I instance\_name -r

#### What to do next

Start the directory server. See "Starting or stopping a directory server and an administration server with command-line utilities" on page 154.

#### Directory server backup

To recover from a directory server instance failure, you must back up the directory server instance frequently.

You can use Configuration Tool or the **idsdbback** command to back up an instance. You cannot use the **idsdbback** command to back up a proxy server instance because no database is associated with a proxy server.

You can configure a database that is associated with an instance for online backup by using the **idscfgdb** command. However, you cannot unconfigure online backup by using the **idscfgdb** command with the **-c** parameter. If you configure online

backup for an instance by using Instance Administration Tool or Configuration Tool, you can unconfigure it with Configuration Tool or the **idscfgdb** command. For the most reliable results, use Instance Administration Tool or Configuration Tool to configure online backup for an instance with database.

You can also use the **idsdb2ldif** command to export the entries in a directory server to an LDIF file. You can use the **migbkup** command to back up schema and configuration files for a directory server instance and a proxy server instance. For more information about the **idsdbback**, **idsdb2ldif**, or **migbkup** command, see *Command Reference*. For more information about the appropriate command to use in your environment, see the *Performance Tuning and Capacity Planning* section in the IBM Security Directory Server documentation.

With Configuration Tool, you can take the following actions:

- Back up the configuration settings for a directory server instance or a proxy server instance.
- Back up the directory server instance with its database.
- Back up the directory server instance and the change log database if it is configured for an instance.

For more information about the backup and restore operations, see the *Administering* section in the IBM Security Directory Server documentation.

# Backing up the database of a directory server instance with Configuration Tool

Use Configuration Tool to back up a directory server instance with its database to recover from any failure.

# Before you begin

To back up a directory server instance with its database, the instance must meet the following requirements:

• A directory server instance that is configured with a DB2 database must exist. See "Configuring a database for an instance with Configuration Tool" on page 171.

- 1. Start Configuration Tool for an instance. See "Starting Configuration Tool" on page 166.
- From the task list in the left navigational pane, click Backup/Restore > Backup database.
- 3. In the **Backup database** page, complete the following steps:
  - a. In the **Backup directory** field, enter the directory path in which you want to back up all directory data and configuration files. You can also click **Browse** to specify the directory path.
  - b. For online backup, choose one of the following options:
    - To configure the directory server and its database for online backup if it not already configured for online backup, select **Update database configuration to support online backup**.
    - To run online backup for the directory server instance if online backup is configured on the server, select **Perform online backup**.

- **c.** To back up the change log database for the instance if the change log is configured, select **Include change log data in backup**.
- d. To exclude the database files from backup, select **Do not backup database files**. If you select**Do not backup database files**, the database and change log database files for the directory server instance are not backed up. The tool backs up the directory server instance files, such as key stash files, schema, and configuration files.
- **e.** To decide whether to continue with backup if the backup directory exists or otherwise, choose one of the following options:
  - To create the backup directory if it does not exist, click **Create backup directory as needed**.
  - If the backup directory does not exist, and you do not want to create the directory, click **Halt if backup directory is not found**. If a backup directory does not exist and you select this option, the database is not backed up.

**Note:** Do not exit Configuration Tool when the backup operation is running.

- f. To start the backup operation, click **Backup**.
- g. If the backup operation requires to stop the directory server, click Yes.
- h. To confirm task completion, click OK.
- i. Verify the logs that are generated for the backup operation.
- j. To clear the logs, click **Clear results**.
- k. To close the Backup database page, click Close.
- 4. To close the Configuration Tool window, click File > Exit.
- 5. To confirm your action, click Yes.

# Backing up a proxy server instance with Configuration Tool

Use Configuration Tool to back up a proxy server instance to recover from any failure.

### Before you begin

To back up a proxy server instance, a proxy server instance must exist. See "Creating a proxy server instance with custom settings" on page 140.

- 1. Start Configuration Tool for an instance. See "Starting Configuration Tool" on page 166.
- From the task list in the left navigational pane, click Backup/Restore > Backup instance.
- 3. In the **Backup instance** page, complete the following steps:
  - a. In the **Backup directory** field, enter the directory path in which you want to back up the schema and configuration files. You can also click **Browse** to specify the directory path.
  - b. For a proxy server instance, the **Do not backup database files** check box is selected.
  - **c.** To decide whether to continue with backup if the backup directory exists or otherwise, choose one of the following options:
    - To create the backup directory if it does not exist, click **Create backup directory as needed**.

• If the backup directory does not exist, and you do not want to create the directory, click **Halt if backup directory is not found**. If a backup directory does not exist and you select this option, the proxy instance is not backed up.

**Note:** Do not exit Configuration Tool when the backup operation is running.

- d. To start the backup operation, click **Backup**.
- e. If the operation requires to stop the instance, click Yes.
- f. To confirm task completion, click OK.
- g. Verify the logs that are generated for the backup operation.
- h. To clear the logs, click **Clear results**.
- i. To close the Backup instance page, click Close.
- 4. To close the Configuration Tool window, click **File** > **Exit**.
- 5. To confirm your action, click Yes.

# **Restore a directory server**

If your directory server instance fails, you can restore your instance to the most recent backup image.

You can use Configuration Tool or the **idsdbestore** command to restore directory data and, optionally, configuration settings that were previously backed up. You must stop the directory server before you can restore the database, configuration settings, or both.

For a proxy server, you can restore the configuration settings. For a proxy server, you must run the **idsdbrestore** command with the **-x** parameter.

For an instance with a DB2 database, you can restore the database into a database and database instance with the same name that was used for the database backup. For a directory server with a DB2 database, you can restore only if a database is configured for the directory server instance. The **idsdbestore** command restores the backup database into the currently configured database. The command fails if the backed up database instance and database do not match the configured database instance and database. To restore the database, location of the backed up database and the database that the command is restoring must be the same.

For more information about the idsdbrestore command, see Command Reference.

# Restoring the database of a directory server with Configuration Tool

Use Configuration Tool to restore a directory server instance and its database from a backed up image.

## Before you begin

To restore a directory server instance and its database, the instance must meet the following requirements:

• A directory server instance that is configured with a DB2 database must exist. See "Configuring a database for an instance with Configuration Tool" on page 171.

- A backup image of the directory server instance must exist. See "Backing up the database of a directory server instance with Configuration Tool" on page 185.
- Stop the directory server. See "Starting or stopping a directory server and an administration server with Configuration Tool" on page 167.

#### Procedure

- 1. Start Configuration Tool for an instance. See "Starting Configuration Tool" on page 166.
- From the task list in the left navigational pane, click Backup/Restore > Restore database.
- 3. In the **Restore database** page, complete the following steps:
  - a. In the **Restore directory** field, enter the directory path that contains the backup image of the instance. You can also click **Browse** to specify the directory path.
  - b. If you want to restore only the directory data and not the configuration settings from the backed up image, select Preserve current configuration settings. If you want to restore both the database and configuration settings, you must clear Preserve current configuration settings.
  - **c.** If the change log is configured for the instance and you want to restore the change log data, select **Include change log data in restore**.
  - d. To start the restore operation, click Restore.
  - e. If the operation requires to stop the directory server, click Yes.
  - f. To confirm task completion, click OK.
  - g. Verify the logs that are generated for the restore operation.
  - h. To clear the logs, click Clear results.
  - i. To close the **Restore database** page, click **Close**.
- 4. To close the Configuration Tool window, click File > Exit.
- 5. To confirm your action, click Yes.

# Restoring a proxy server instance with Configuration Tool

Use Configuration Tool to restore a proxy server instance to recover from any failure.

## Before you begin

To restore a proxy server instance, the proxy server instance must meet the following requirements:

- The proxy server instance must exist. See "Creating a proxy server instance with custom settings" on page 140.
- A backup image of the proxy server instance must exist. See "Backing up a proxy server instance with Configuration Tool" on page 186.
- Stop the directory server. See "Starting or stopping a directory server and an administration server with Configuration Tool" on page 167.

- 1. Start Configuration Tool for an instance. See "Starting Configuration Tool" on page 166.
- 2. From the task list in the left navigational pane, click **Backup/Restore** > **Restore** instance.
- 3. In the **Restore instance** page, complete the following steps:

- a. In the **Restore directory** field, enter the directory path that contains the backup image of the instance. You can also click **Browse** to specify the directory path.
- b. If you do want to restore the configuration settings from the backed up image, select **Preserve current configuration settings**.
- c. To start the restore operation, click **Restore**.
- d. If the operation requires to stop the directory server, click Yes.
- e. To confirm task completion, click OK.
- f. Verify the logs that are generated for the restore operation.
- g. To clear the logs, click Clear results.
- h. To close the **Restore instance** page, click **Close**.
- 4. To close the Configuration Tool window, click File > Exit.
- 5. To confirm your action, click Yes.

# Tuning a directory server for performance

You must tune a directory server instance to improve the search and update performance.

You can run Configuration Tool or the **idsperftune** command to tune a directory server instance. The tool generates performance tuning setting values for the directory server caches and DB2 buffer pools. The tool generates the tuning settings that are based on the values that you provide about the directory server instance. The tool can also update the tuning settings for an instance. The tool backs up the ibmslapd.conf file and saves it in the logs/ibmslapd.conf.save file in the home directory for a directory server instance.

The tool saves the information that you provide in the logs/perftune\_input.conf file in the home directory for a directory server instance.

Configuration Tool or the **idsperftune** command uses the values that you provide to calculate the following tuning settings for the instance:

- Entry cache size
- Filter cache size
- Group Member Cache size
- Group Member Cache Bypass Limit
- DB2 LDAPDB buffer pool size
- DB2 IBMDEFAULTDB buffer pool size

If your directory server instance is running, the tool monitors the performance of the instance and provides the database health check information. The database health check information includes the following DB2 parameters:

- DB2 NUM\_IOSERVERS
- DB2 NUM\_IOCLEANERS
- CATALOGCACHE\_SZ
- PCKCACHESZ
- LOGFILSIZ
- LOCKLIST

If you run advanced tuning on an instance, the tool collects and analyzes data about the directory server instance. You must run the instance for some time to collect DB2 tuning data during the database health check analysis. The tool generates the tuning values for the following DB2 parameters and saves them in the logs/perftune\_stat.log file for the instance.

- SORTHEAP
- MAXFILOP
- DBHEAP
- CHNGPGS\_THRESH
- NUM\_IOSERVERS
- NUM\_IOCLEANERS

The health status suggestions for the DB2 parameters can be one of the following values:

- 0K
- Increase
- Decrease
- Not Collected

The health status of DB2 parameters that are not analyzed is assigned the Not Collected value. You can use the suggested values to decide the DB2 parameters that you can tune to obtain better performance.

For better performance, you must run the tool on an instance as soon as you load the initial directory data. After the initial tuning, run the tool periodically especially after you add many entries or modify the content of entries.For more information about tuning a directory server instance, see the *Performance Tuning and Capacity Planning* section in the IBM Security Directory Server documentation.

You cannot use Configuration Tool or the **idsperftune** command to tune a proxy server instance or an instance that is not configured with a database.

# Configuring a directory server for performance tuning with Configuration Tool

Use Configuration Tool to tune a directory server to improve the performance of the search and update operations.

#### Before you begin

To tune a directory server instance, the instance must meet the following requirements:

• A directory server instance that is configured with a DB2 database must exist. See "Configuring a database for an instance with Configuration Tool" on page 171.

- 1. Start Configuration Tool for an instance. See "Starting Configuration Tool" on page 166.
- From the task list in the left navigational pane, click Database tasks > Performance tuning.
- 3. In the **Performance tuning** page, complete the following steps:
  - a. In the **Percentage of available system memory to be allocated to this directory instance** field, enter the percentage of system memory you want

allocated to the instance. The available system memory is divided between multiple directory server instances, or between instances and other servers that you plan to run on the system. The tool uses the value that you provide to calculate the sizes of the entry and filter caches.

- b. In the **Planned number of groups** field, enter the number of groups that you expect to add in the instance. The tool uses the value that you provide to calculate the sizes for the directory server caches.
- c. In the **Maximum number of members in a group that will be referenced frequently** field, enter the average number of members for groups that are referenced frequently.
- d. Under the **Number of entries and average entry size** area, choose one of the following options:
  - If you want to estimate the number of entries in the directory and the average size of an entry, complete the following steps:
    - 1) In the **Planned number of entries** field, enter the total number of entries that are planned for the instance. The tool attempts to determine the number of entries in the directory server instance. If it cannot, it uses the default of 10,000 entries. The tool uses this value to calculate the sizes for the directory server caches.
    - 2) In the Average size of an entryfield, enter the average size in bytes of an entry that is in the instance. The tool attempts to compute the size of an entry in the directory server instance. If it cannot, it uses the default of 2650 bytes. The tool uses this value to calculate the sizes for the directory server caches.
  - If you want the tool to determine the total number of entries and average entry size, click **Load from server instance database**. The tool populates the **Planned number of entries** and **Average size of an entry** fields.
- e. Under the **Update frequency** area, choose one of the following options:
  - If you expect frequent updates to the instance, click **Frequent updates**. (As a guideline, an average of more than one update for every 500 searches can be considered frequent updates.)
  - If you expect less frequent updates or if updates are grouped and made during certain durations in a day, click **Batch updates**.

The tool uses this information to set the filter cache size. The filter cache is useful only when there are infrequent updates to the instance and the same searches are run multiple times. If frequent updates are expected, the filter cache is set to 0. If infrequent or batch updates are expected, the filter cache is set to 1024 filter cache entries.

- f. If you want the tool to provide performance analysis values, select **Enable collection of additional system data for extended tuning**.
  - When you select the check box, the DB2 monitor switches BUFFERPOOL and SORTHEAP are enabled. The performance of the directory server instance might degrade when the tool enables the DB2 monitor switches to collect the data.
  - To obtain accurate data for optimal tuning of your directory server instance, select the check box when directory activity is typical for your environment. If you run the database health check when the server is not busy, then the usual does not provide optimum performance values.
- g. Click Next. The Performance tuning: verification page opens.
- 4. In the **Performance tuning: verification** page, complete the following steps:

- a. In the **Database health status** list, verify the performance tuning settings that the tool generates. If there are no database activities for the instance, the **Database health status** list might not be populated. The list is populated if the tool collects information about at least one DB2 related parameter. The tuning settings are also logged in the perftune\_stat.log file.
- b. To modify the database parameter values, click **Tune database parameters**. The **Database parameters** window opens.
- **c**. In the **Database parameters** window, specify values for the following database parameters:
  - In the Database heap field, enter the maximum memory in pages to set for database heap. The database heap contains control block information for tables, indexes, table spaces, and buffer pools. It also contains memory for the log buffer and temporary memory that is used by utilities.
  - In the Package cache size field, enter the size in pages to cache the sections for static and dynamic SQL and XQuery statements on a database.
  - 3) In the **Log buffer size** field, enter the size in pages for the buffer that must be allocated for log records. You must specify the amount of the database heap to use as a buffer for log records.
  - 4) In the **Maximum database files open per application** field, enter the maximum number of file handles that can be open for each database agent.
  - 5) In the **Changed pages threshold** field, enter the percentage of changed pages.
  - 6) In the **Sort heap size** field, enter the maximum size for sort heap in pages. The sort heap can be used as private memory pages for private sorts or as shared memory pages for shared sorts.
  - 7) In the **Log file size** field, enter the size in KB for the log files. This parameter defines the size of each primary and secondary log file.
  - 8) In the **Database log path** field, enter the location where you want to store the log files. You can click **Browse** to specify the location.
  - 9) To save the set values and to update the database parameters with the values, click **OK**. If you do not specify values for parameters, the default values are set.
- 5. To confirm whether to update the directory and database settings with the tuning values, choose one of the following options:
  - To update the tuning settings for your directory server instance, click Yes, use the recommended values to update the directory and database configuration settings.
  - If you do not want to use the tuning settings, click **No**, **keep the current settings. No configuration settings will be updated**.
- 6. To apply the changes, click **Finish**.
- 7. To confirm the task completion, click **OK**.
- 8. Verify the logs that are generated when the tuning settings are updated.
- 9. To clear the logs, click **Clear results**.
- 10. To close the **Performance tuning** page, click **Close**.
- 11. To close the Configuration Tool window, click File > Exit.
- 12. To confirm your action, click Yes.

# Configuring a directory server for performance tuning with the command-line utility

Use the command-line utility, **idsperftune**, to tune a directory server to improve the performance of the search and update operations.

## Before you begin

To tune a directory server instance, the instance must meet the following requirements:

• A directory server instance that is configured with a DB2 database must exist. See "Configuring a database for an instance with the command-line utility" on page 175.

#### Procedure

- 1. Log in as directory server instance owner.
- 2. Access the command prompt.
- **3**. Change the current working directory to the sbin subdirectory in the IBM Security Directory Server installation location.
- 4. To tune a directory server and its database, run the **idsperftune** command.
  - To run basic tuning of the directory server, run the **idsperftune** command in the following format:

idsperftune -I instance\_name -i property\_file -B -u

When you specify the **-u** parameter, the LDAP cache and DB2 buffer pool settings are updated in the server and the database. If you do not specify the **-u** parameter, the tuning settings are logged only in the perftune\_stat.log file.

• To obtain the number of entries and average entry size from an instance and its database, run the **idsperftune** command in the following format:

idsperftune -I instance\_name -s

• To run advanced tuning of the directory server, run the **idsperftune** command in the following format:

idsperftune -I instance\_name -i property\_file -A -m

When you specify the **-m** parameter, the monitor switches for BUFFERPOOL and SORT are turned on. To obtain accurate data for optimal tuning of your instance, run the command when directory activity is typical for your environment.

For more information about the idsperftune command, see Command Reference.

# Change log management for a directory server instance

You can configure the change log database to record changes to the schema or directory entries of an instance.

The change log records all update operations, such as add, delete, modify, and modrdn, against a directory server instance. You can use client utilities to retrieve the change log data that is recorded when changes are made to a directory server database.

You can use Configuration Tool or the command-line utilities to enable or disable the change log database. You must stop the directory server before you configure or unconfigure the change log database.

To configure the change log for a directory server, use the **idscfgchglg** command. To unconfigure the change log for a directory server, use the **idsucfgchglg** command. You cannot configure a change log database for a proxy server instance.

To configure the change log for a directory server instance, you must meet the following criteria:

- 1. A DB2 instance with the same name as the directory server instance must exist.
- 2. You must configure a database for the directory server instance.
- **3**. On AIX, Linux, and Solaris, the local loopback service must be registered in the /etc/services file.

When you configure a change log database, it is created in the same database instance as the directory server instance database. For the change log database, an additional 30 MB of hard disk space is required. When you configure the change log, the change log entry is added to the configuration file of the directory server instance.

# Configuring the change log with Configuration Tool

Use Configuration Tool to configure the change log database for a directory server instance.

## Before you begin

To configure the change log for an instance, the instance must meet the following requirements:

- A directory server instance that is configured with a DB2 database must exist. See "Configuring a database for an instance with Configuration Tool" on page 171.
- Stop the directory server. See "Starting or stopping a directory server and an administration server with Configuration Tool" on page 167.

- 1. Start Configuration Tool for an instance. See "Starting Configuration Tool" on page 166.
- 2. From the task list in the left navigational pane, click Manage changelog.
- 3. In the Manage changelog page, complete the following steps:
  - a. To configure the change log, select Enable change log database.
  - b. Under the **Maximum number of log entries** area, specify the maximum number of entries that you want to record in the change log database.
    - To record unlimited number of entries in the change log, click **Unlimited**.
    - To record a specific number of entries, click **Entries** and enter the number of entries. The default number of entries is 1,000,000.
  - **c.** Under the **Maximum age** area, specify the maximum number of durations for which you want to store entries in the change log database.
    - To store the entries in the change log indefinitely, click **Unlimited**.
    - To store entries for a specific duration, click **Age** and enter the number of days and hours.

- d. To apply the changes, click **Update**.
- e. To confirm task completion, click OK.
- f. Verify the logs that are generated for the change log database configuration.
- g. To clear the logs, click **Clear results**.
- h. To close the Manage changelog page, click Close.
- 4. To close the Configuration Tool window, click File > Exit.
- 5. To confirm your action, click Yes.

### What to do next

Start the directory server. See "Starting or stopping a directory server and an administration server with Configuration Tool" on page 167.

# Configuring the change log with the command-line utility

Use the command-line utility, **idscfgchglg**, to configure the change log database for a directory server instance.

# Before you begin

To configure the change log for an instance, the instance must meet the following requirements:

- A directory server instance that is configured with a DB2 database must exist. See "Configuring a database for an instance with the command-line utility" on page 175.
- Stop the directory server. See "Starting or stopping a directory server and an administration server with command-line utilities" on page 154.

## Procedure

- 1. Log in as directory server instance owner.
- 2. Access the command prompt.
- **3**. Change the current working directory to the sbin subdirectory in the IBM Security Directory Server installation location.
- 4. To configure the change log for directory server instance, run the **idscfgchglg** command.
  - To configure the change log for an instance with no age limit or size limit, run the **idscfgchglg** command:

idscfgchglg -I instance\_name -m 0

• To configure the change log for an instance with a size limit of 1,000,000 and an age of 25 hours, run the **idscfgchglg** command:

idscfgchglg -I instance\_name -m 1000000 -y 1 -h 1

For more information about the **idscfgchglg** command, see *Command Reference*.

### What to do next

Start the directory server. See "Starting or stopping a directory server and an administration server with command-line utilities" on page 154.

# Unconfiguring the change log with Configuration Tool

Use Configuration Tool to unconfigure the change log database from a directory server instance.

# Before you begin

To unconfigure the change log from an instance, the instance must meet the following requirements:

- The change log for an instance must be configured. See "Configuring the change log with Configuration Tool" on page 194.
- Stop the directory server. See "Starting or stopping a directory server and an administration server with Configuration Tool" on page 167.

### Procedure

- 1. Start Configuration Tool for an instance. See "Starting Configuration Tool" on page 166.
- 2. From the task list in the left navigational pane, click Manage changelog.
- 3. In the Manage changelog page, complete the following steps:
  - a. To unconfigure the change log, clear Enable change log database.
  - b. To apply the changes, click **Update**.
  - c. In the Manage changelog window, click Yes to confirm your action.
  - d. Verify the logs that are generated when you unconfigure the change log database.
  - e. To clear the logs, click Clear results.
  - f. To close the Manage changelog page, click Close.
- 4. To close the Configuration Tool window, click File > Exit.
- 5. To confirm your action, click Yes.

## What to do next

Start the directory server. See "Starting or stopping a directory server and an administration server with Configuration Tool" on page 167.

# Unconfiguring the change log with the command-line utility

Use the command-line utility, **idsucfgchglg**, to unconfigure the change log database from a directory server instance.

#### Before you begin

To unconfigure the change log from an instance, the instance must meet the following requirements:

- The change log for an instance must be configured. See "Configuring the change log with the command-line utility" on page 195.
- Stop the directory server. See "Starting or stopping a directory server and an administration server with command-line utilities" on page 154.

- 1. Log in as directory server instance owner.
- 2. Access the command prompt.
- **3**. Change the current working directory to the sbin subdirectory in the IBM Security Directory Server installation location.
- To unconfigure the change log for directory server instance, run the idsucfgchglg command in the following format: idsucfgchglg -I instance name

For more information about the **idsucfgchglg** command, see *Command Reference*.

## What to do next

Start the directory server. See "Starting or stopping a directory server and an administration server with command-line utilities" on page 154.

# Suffix configuration

To create a directory hierarchy, you must configure the required suffix for your directory server instance.

A suffix is known as a naming context. It is a distinguished name (DN) that identifies the top entry in a directory hierarchy. LDAP uses the relative naming scheme. Therefore, a DN is also the suffix for all entries in a directory hierarchy. In a directory server, you can add multiple suffixes, each identifying a directory hierarchy. When you add a suffix, the entry is added in the configuration file of a directory server instance. The following example shows a suffix entry, o=sample.

You can use Configuration Tool to add or remove suffixes. You can also use the **idscfgsuf** command to add suffixes and the **idsucfgsuf** command to remove suffixes. You must stop the directory server before you add or remove a suffix. For more information about the **idscfgsuf** or **idsucfgsuf** command, see *Command Reference*.

You cannot remove the system defined suffixes from a directory server instance. These suffixes are not available in a proxy server instances. The following suffixes are defined by system:

- cn=localhost
- cn=configuration
- cn=ibmpolicies
- cn=Deleted Objects

When you add entries to a directory server, you must consider the following points:

- You must add a suffix entry in a directory server for a suffix DN.
- An entry DN that you add to a directory server must contain a suffix that match the suffix DN value. The following example shows an entry with a suffix DN, ou=Marketing,o=sample.
- You cannot add an entry on a proxy server instance or a directory server that is not configured with a DB2 database.

If a query contains a suffix that does not match any suffix that are configured for the local database, the query is referred to the LDAP server that is identified by the default referral. If no LDAP default referral is specified, the following message is generated: Object does not exist.

# Adding a suffix with Configuration Tool

Use Configuration Tool to add a suffix for an instance.

# Before you begin

To add a suffix for an instance, you must complete the following steps:

• Stop the directory server. See "Starting or stopping a directory server and an administration server with Configuration Tool" on page 167.

## About this task

When you add a suffix to an instance, the suffix entry is added to the configuration file of an instance.

### Procedure

- 1. Start Configuration Tool for an instance. See "Starting Configuration Tool" on page 166.
- 2. From the task list in the left navigational pane, click Manage suffixes.
- 3. In the Manage suffixes page, complete the following steps:
  - a. In the Suffix DN field, enter the suffix that you want to add to the instance.
  - b. Click Add.
  - c. To apply the changes, click OK.
- 4. To close the Configuration Tool window, click File > Exit.
- 5. To confirm your action, click Yes.

## What to do next

Start the directory server. See "Starting or stopping a directory server and an administration server with Configuration Tool" on page 167.

# Adding a suffix with the command-line utility

Use the command-line utility, **idscfgsuf**, to add a suffix for an instance.

## Before you begin

To add a suffix for an instance, you must complete the following steps:

• Stop the directory server. See "Starting or stopping a directory server and an administration server with command-line utilities" on page 154.

#### About this task

When you add a suffix to an instance, the suffix entry is added to the configuration file of an instance.

#### Procedure

- 1. Log in as directory server instance owner.
- 2. Access the command prompt.
- **3**. Change the current working directory to the sbin subdirectory in the IBM Security Directory Server installation location.
- 4. To add the o=sample suffix to an instance, run the **idscfgsuf** command in the following format:

idscfgsuf -I instance\_name -s "o=sample"

For more information about the **idscfgsuf** command, see *Command Reference*.

# What to do next

Start the directory server. See "Starting or stopping a directory server and an administration server with command-line utilities" on page 154.

# Removing a suffix with Configuration Tool

Use Configuration Tool to remove a suffix from a directory server instance.

## Before you begin

To remove a suffix from a directory server instance, you must complete the following steps:

• Stop the directory server. See "Starting or stopping a directory server and an administration server with Configuration Tool" on page 167.

#### About this task

When you remove a suffix to an instance, the suffix entry is removed from the configuration file of an instance.

#### Procedure

- 1. Start Configuration Tool for an instance. See "Starting Configuration Tool" on page 166.
- 2. From the task list in the left navigational pane, click Manage suffixes.
- 3. In the Manage suffixes page, complete the following steps:
  - a. From the **Current suffix DNs** list, select the suffix that you want to remove. For a full directory server, you cannot remove the following system defined suffixes:
    - cn=localhost
    - cn=configuration
    - cn=ibmpolicies
    - cn=Deleted Objects
  - b. Click **Remove**.
  - c. In the Manage suffixes confirmation window, click OK
  - d. To apply the changes, click **OK**.
- 4. To close the Configuration Tool window, click **File** > **Exit**.
- 5. To confirm your action, click Yes.

## What to do next

Start the directory server. See "Starting or stopping a directory server and an administration server with Configuration Tool" on page 167.

# Removing a suffix with the command-line utility

Use the command-line utility, **idsucfgsuf**, to remove a suffix from an instance.

## Before you begin

To remove a suffix from an instance, you must complete the following steps:

• Stop the directory server. See "Starting or stopping a directory server and an administration server with Configuration Tool" on page 167.

# About this task

When you remove a suffix to an instance, the suffix entry is removed from the configuration file of an instance. For a full directory server, you cannot remove the following system defined suffixes:

- cn=localhost
- cn=configuration
- cn=ibmpolicies
- cn=Deleted Objects

#### Procedure

- 1. Log in as directory server instance owner.
- 2. Access the command prompt.
- **3.** Change the current working directory to the sbin subdirectory in the IBM Security Directory Server installation location.
- To remove the o=sample suffix from an instance, run the idsucfgsuf command: idsucfgsuf -I instance\_name -s "o=sample"

For more information about the idsucfgsuf command, see Command Reference.

#### What to do next

Start the directory server. See "Starting or stopping a directory server and an administration server with command-line utilities" on page 154.

## Schema management

If you want an instance to support custom object classes and attributes, you must add a schema file that defines the custom object classes and attributes.

You can use Configuration Tool or the command-line utilities, such as **idscfgsch** or **idsucfgsch**, to manage the schema files. The schema file must exist on the computer. For more information about the **idscfgsch** command or the **idsucfgsch** command, see *Command Reference*.

You must stop the directory server before you add or remove schema files.

When you add or remove schema files, the configuration file of the instance is updated. You can run the following schema management operations:

- Add a schema file to the list of schema files that is loaded at the server startup.
- Remove a schema file from the list of schema files that gets updated at the server startup.
- Change the type of validation checking that is done for schema files.

You cannot remove the following system-defined schema files:

- V3.config.at
- V3.config.oc
- V3.ibm.at
- V3.ibm.oc
- V3.system.at
- V3.system.oc

- V3.user.at
- V3.user.oc
- V3.1dapsyntaxes
- V3.matchingrules
- V3.modifiedschema

You can also use Configuration Tool to specify the schema validation rule to check whether the entries meet the schema rules. The default schema validation rule is Version 3 (Lenient). The following schema validation rules are supported by a directory server:

#### Version 3 (Strict)

The server runs LDAP version 3 strict validation check against the entries. With this type of validation, all parent object classes must be present when you add entries.

#### Version 3 (Lenient)

The server runs LDAP version 3 lenient validation check against the entries. With this type of validation, all parent object classes do not require to be present when you add entries. LDAP version 3 lenient is the default schema validation rule.

#### Version 2

The server runs LDAP version 2 check against the entries.

None The server does not run validation check.

# Managing a schema file with Configuration Tool

Use Configuration Tool to manage schema files for an instance.

# Before you begin

To manage schema files for an instance, you must complete the following steps:

• Stop the directory server. See "Starting or stopping a directory server and an administration server with Configuration Tool" on page 167.

# About this task

When you add or remove a schema file, the configuration file of an instance is updated with the schema entry.

- 1. Start Configuration Tool for an instance. See "Starting Configuration Tool" on page 166.
- 2. From the task list in the left navigational pane, click Manage schema files.
- 3. In the **Manage schema files** page, choose the operation that you want to run.
  - To add a schema file in the configuration file of an instance, complete the following steps:
    - a. In the **Path and file name** field, enter the schema file name with path. You can click **Browse** and specify the schema file name and location.
    - b. Click Add.
  - To remove a schema file in the configuration file of an instance, complete the following steps:

- a. From the **Current schema files** list, select the schema file name that you want to remove.
- b. Click **Remove**.
- c. In the Manage schema files confirmation window, click OK.
- 4. To apply the changes, click **OK**.
- 5. To close the Configuration Tool window, click File > Exit.
- 6. To confirm your action, click Yes.

## What to do next

Start the directory server. See "Starting or stopping a directory server and an administration server with Configuration Tool" on page 167.

# Managing a schema file with the command-line utility

Use the command-line utilities to manage schema files for a directory server instance.

## Before you begin

To manage schema files for an instance, you must complete the following steps:

• Stop the directory server. See "Starting or stopping a directory server and an administration server with command-line utilities" on page 154.

## About this task

When you add or remove a schema file, the configuration file of an instance is updated with the schema entry.

## Procedure

- 1. Log in as directory server instance owner.
- 2. Access the command prompt.
- **3**. Change the current working directory to the sbin subdirectory in the IBM Security Directory Server installation location.
- 4. To manage a schema file for an instance, choose the operation that you want to run.
  - To add a schema file for an instance, run the **idscfgsch** command in the following format:

idscfgsch -I instance\_name -s schema\_file.oc

• To remove a schema file from an instance, run the **idsucfgsch** command in the following format:

idsucfgsch -I instance\_name -s schema\_file.oc

For more information about the **idscfgsch** or **idsucfgsch** command, see *Command Reference*.

## What to do next

Start the directory server. See "Starting or stopping a directory server and an administration server with command-line utilities" on page 154.

# Configuring schema validation check with Configuration Tool

Use Configuration Tool to configure schema validation check for an instance.

# Before you begin

To configure a schema validation rule for an instance, you must complete the following steps:

• Stop the directory server. See "Starting or stopping a directory server and an administration server with Configuration Tool" on page 167.

# About this task

When you configure the schema validation check, the configuration file of an instance is updated with the value.

#### Procedure

- 1. Start Configuration Tool for an instance. See "Starting Configuration Tool" on page 166.
- 2. From the task list in the left navigational pane, click Manage schema files.
- **3.** Under the **Schema validation rules** area in the **Manage schema files** page, choose one of the following schema validation rules to configure:
  - To configure LDAP version 3 strict validation check, click Version 3 (Strict).
  - To configure LDAP version 3 lenient validation check, click Version 3 (Lenient).
  - To configure LDAP version 2 check, click Version 2.
  - To configure LDAP version 2 check, click None.
- 4. To apply the changes, click OK.
- 5. To close the Configuration Tool window, click File > Exit.
- 6. To confirm your action, click Yes.

## What to do next

Start the directory server. See "Starting or stopping a directory server and an administration server with Configuration Tool" on page 167.

# LDIF data management

To use directory data, you must add data to a directory server instance from an existing instance or from an LDAP Data Interchange Format (LDIF) file.

You can use Configuration Tool to import data from an LDIF file or to export data from a database to an LDIF file. LDIF is used to represent LDAP entries in text form. When you import data, you can add entries to an empty directory database or to a database that contains entries. You can also use Configuration Tool to validate the data in the LDIF file without adding the data to the directory.

You can add data to an instance that is configured with DB2 database. You must not add directory data to a proxy server instance, as it is not supported.

If you want to import LDIF data from another server instance, you must cryptographically synchronize the server instances. You must synchronize two-way cryptography between directory server instances to reduce the time that is required to encrypt and decrypt data during server communications. When you import an LDIF data that is not cryptographically synchronized, AES encrypted entries in the file are not imported. For more information about synchronize two-way cryptography, see *Command Reference*. If the server instances are not cryptographically synchronized, provide the encryption seed and encryption salt of the target server when you export an LDIF file from a source server. The AES-encrypted data is decrypted by using the AES keys of the source server and then it is encrypted with the encryption seed and salt values of target server. This encrypted data is stored in the LDIF file.

To import data, you must meet the following requirements before you start the process:

- Import or export of LDIF data is not supported for a proxy server instance or an instance that is not configured with a DB2 database.
- Add the required suffixes on the target server to which you want to import the data. See "Suffix configuration" on page 197.
- You must stop the target server to which you want to import data.

After you load large amounts of data, such as populating the database with **idsbulkload**, you must optimize the database. This operation can improve the performance of the database.

You can also use the following command-line utilities to import, export, or validate LDIF data:

- To import data from an LDIF file, use the idsldif2db or the idsbulkload utility.
- To export data to an LDIF file, use the **idsdb2ldif** utility.
- To validate the data in the LDIF file, use the idsbulkload utility

For more information about the command-line utilities, see Command Reference.

#### Examples

To retrieve the encryption salt value of a server, run the **idsldapsearch** command of the following format:

idsldapsearch -h host\_name -p port -D adminDN -w adminPWD \
 -b "cn=crypto,cn=localhost" objectclass=\* ibm-slapdCryptoSalt

ibm-slapdCryptoSalt=:SxaQ+.qdKor

The string after equals sign (=) in the ibm-slapdCryptoSalt attribute is the encryption salt. In the example, :SxaQ+.qdKor is the encryption salt.

# Importing LDIF data with Configuration Tool

Use Configuration Tool to import data to a directory server instance from an LDIF file.

#### Before you begin

To import data from an LDIF file to an instance, the instance must meet the following requirements:

- A directory server instance that is configured with a DB2 database must exist. See "Configuring a database for an instance with Configuration Tool" on page 171.
- The required suffix entries must be configured. See "Adding a suffix with Configuration Tool" on page 197.
- Stop the directory server. See "Starting or stopping a directory server and an administration server with Configuration Tool" on page 167.
## Procedure

- 1. Start Configuration Tool for an instance. See "Starting Configuration Tool" on page 166.
- From the task list in the left navigational pane, click LDIF tasks > Import LDIF data.
- 3. In the Import LDIF data page, complete the following steps:
  - a. In the **Path and LDIF file name** field, enter the path and file name of the LDIF file from which you want to import data. You can also click **Browse** and specify the LDIF file name with path.
  - b. If you want to remove trailing spaces from the data, select **Remove trailing spaces in Standard import or Bulkload**.
  - **c**. Based on the number of entries that you want to import, select an appropriate option:
    - To import the data by using the **idsldif2db** utility, click **Standard import**. Use this option if the LDIF file contains fewer number of entries.
    - To import the data by using the **idsbulkload** utility, click **Bulkload**. For LDIF files with large number of entries, the **idsbulkload** utility is faster than the **idsldif2db** utility to import data.
  - d. If you selected the **Bulkload** option to import data, specify the types of validation you want to run of the LDIF data:
    - 1) To verify whether the LDIF data conforms to schema, select **Enable** schema checking.
    - 2) To verify whether the LDIF data contains appropriate ACLs, select **Enable ACL checking**.
  - e. To start the import operation, click Import.
  - f. To confirm the task completion, click **OK**.
  - g. Verify the logs that are generated for the LDIF file import operation.
  - h. To clear the logs, click **Clear results**.
  - i. To close the Import LDIF data page, click Close.
- 4. To close the Configuration Tool window, click File > Exit.
- 5. To confirm your action, click Yes.

## What to do next

Start the directory server. See "Starting or stopping a directory server and an administration server with Configuration Tool" on page 167. After you load large amounts of data, such as populating the database with **idsbulkload**, you must optimize the database. For more information about optimizing database, see "Optimizing database with Configuration Tool" on page 182.

## Validating LDIF data with Configuration Tool

Use Configuration Tool to validate an LDIF file against the directory server schema without adding the data to the database.

## Before you begin

To validate data in an LDIF file with the directory server schema, the instance must meet the following requirements:

• A directory server instance that is configured with a DB2 database must exist. See "Configuring a database for an instance with Configuration Tool" on page 171.

• Stop the directory server. See "Starting or stopping a directory server and an administration server with Configuration Tool" on page 167.

## Procedure

- 1. Start Configuration Tool for an instance. See "Starting Configuration Tool" on page 166.
- From the task list in the left navigational pane, click LDIF tasks > Import LDIF data.
- 3. In the Import LDIF data page, complete the following steps:
  - a. In the **Path and LDIF file name** field, enter the path and file name of the LDIF file from which you want to import data. You can also click **Browse** and specify the LDIF file name with path.
  - b. Click Data validation only.
  - c. To start the data validation operation, click Import.
  - d. To confirm the task completion, click OK.
  - e. Verify the logs that are generated for the data validation operation.
  - f. To clear the logs, click Clear results.
  - g. To close the Import LDIF data page, click Close.
- 4. To close the Configuration Tool window, click File > Exit.
- 5. To confirm your action, click Yes.

## What to do next

Start the directory server. See "Starting or stopping a directory server and an administration server with Configuration Tool" on page 167.

## **Exporting LDIF data with Configuration Tool**

Use Configuration Tool to export directory data from an instance to an LDIF file.

## Before you begin

To export data from an instance to an LDIF file, the instance must meet the following requirements:

- A directory server instance that is configured with a DB2 database must exist. See "Configuring a database for an instance with Configuration Tool" on page 171.
- The instance must contain directory entries.

#### Procedure

- 1. Start Configuration Tool for an instance. See "Starting Configuration Tool" on page 166.
- From the task list in the left navigational pane, click LDIF tasks > Export LDIF data.
- 3. In the **Export LDIF data** page, complete the following steps:
  - a. In the **Path and LDIF file name** field, enter the path and file name of the LDIF file to which you want to export data. You can also click **Browse** and specify the LDIF file name with path.
  - b. If the file exists and you want to overwrite the file with data, select **Overwrite if file exists**.

- c. If you want to export the operation attributes, such as creatorsName, createTimestamp, modifiersName, and modifyTimestamp, select **Export operational attributes**. The operational attributes are created and modified by the server when a directory entry is created or modified. The attributes contain information about the user who created or modified the entry and the time the entry was created or modified. These entries are stored as a base-64-encoded control in the LDIF file.
- d. To import data to an Advanced Encryption Standard (AES)-enabled destination server and if the server is not cryptographically synchronized with the source server, select **Export data for AES-enabled destination server**.
- e. To export entries that are deleted but are still stored in the tombstone subtree, select **Export deleted entries**. For more information about the tombstone subtree, see the Administering section of IBM Security Directory Server documentation.
- f. If you selected **Export data for AES-enabled destination server**, specify the following values:
  - In the **Encryption seed** field, enter the encryption seed of the destination server.
  - In the **Encryption seed** filed, enter the encryption salt of the destination server. For more information about how to retrieve the encryption salt, see "LDIF data management" on page 203.
- g. To specify a filter for entries that are exported to the LDIF file, enter the DN of a valid replication filter in the Filter entry DN field. The filter exports specific database entries that meet the criteria to the LDIF file. For more information about the replication filters, see the Administering section of IBM Security Directory Server documentation.
- h. If you want to add comments to the LDIF file, enter comments in the **Comments** field.
- i. If you want to export entries under a specific subtree, enter the DN of the subtree in the **Subtree DN** field. The subtree DN identifies the top entry of the subtree to write to the LDIF file. The subtree and all entries under it in the directory hierarchy, are written to the file. If you do not specify a subtree DN, all directory entries that are stored in the database are written to the output file. The entries are identified based on the suffixes that are specified in the configuration file of the directory server instance.
- j. To start the export operation, click **Export**.
- k. To confirm the task completion, click **OK**.
- I. Verify the logs that are generated for the export LDIF data operation.
- m. To clear the logs, click **Clear results**.
- n. To close the **Export LDIF data** page, click **Close**.
- 4. To close the Configuration Tool window, click File > Exit.
- 5. To confirm your action, click Yes.

## **Active Directory synchronization**

You can synchronize the entries in the users and groups container that are in Microsoft Active Directory with an IBM Security Directory Server instance. The data synchronization is one way from Active Directory to a directory server instance. **Note:** From IBM Security Directory Server, version 6.3.1, the Active Directory synchronization solution is deprecated. Use the LDAPSync solution instead.

You can use Configuration Tool or the command-line utilities, such as **idsadscfg** and **idsadsrun**, to configure and run Active Directory synchronization.

**Note:** The synchronization of users and groups from Active Directory to an IBM Security Directory Server instance through IBM Security Directory Proxy Server is not supported.

Active Directory synchronization uses IBM Security Directory Integrator for synchronizing the users and groups containers. You must install IBM Security Directory Integrator before you use Active Directory synchronization.

IBM Security Directory Integrator is required for the following actions:

- Run the configuration
- Start, stop, restart, and monitor operations

You must consider the following points when you configure Active Directory synchronization:

- The Active Directory synchronization application and IBM Security Directory Integrator must be on the same computer as the directory server instance.
- Active Directory synchronization synchronizes only the users and groups container. The tool does not synchronize other objects or containers to a directory server instance.
- The solution also checks the group memberships of the user entry and the user entry is added to any groups in the instance that are synchronized with Active Directory. When an existing user entry is moved out of user container, the user entry is deleted from the instance. The user entry is also deleted from all groups in the instance.
- Active Directory synchronization does not synchronize nested organizational units (ou).
- Multiple attributes from Active Directory cannot be mapped to a single attribute in a directory server instance.
- The userpassword attribute from Active Directory cannot be mapped to a directory server instance. User password is not synchronized by this solution.
- Active Directory synchronization can synchronize users and groups from one or more user containers of Active Directory to a single organizational unit (ou) of a directory server. However, the tool does not synchronize multiple user and group containers of Active Directory to multiple organizational units (ou) of a directory server.
- You can specify multiple user containers to synchronize with a single organizational unit (ou) in a directory server with the semicolon (;) as a separator. Use of other characters as separators are not supported. If you use the semicolon (;) as a separator, enclose the argument in quotation marks ("). The following example shows semicolon (;) as a separator:
   "ou=SWUGroups,dc=adsync,dc=com;ou=STGGroups,dc=adsync,dc=com".
- The SAMAccountName attribute from Active Directory is used to compose the \$dn attribute in IBM Security Directory Server. The SAMAccountName attribute is unique in a domain, there are no conflicts when you synchronize multiple Active Directory user containers to a single organizational unit of a directory server.
- The solution supports a secure connection with Active Directory, but does not support a secure connection to a directory server instance.

- If you change the administrator DN, password, or both for a directory server instance after you configure Active Directory synchronization, you must reconfigure Active Directory synchronization.
- If user or group containers from Active Directory are changed when Active Directory synchronization is running, you must reconfigure Active Directory synchronization with the changed names. Otherwise, the Active Directory synchronization program might not run.
- If you modify IBM Security Directory Server users and groups from any other tool other than Active Directory synchronization, Active Directory synchronization might not work correctly.

## **Configuring and running Active Directory synchronization**

To synchronize user and group containers of Active Directory to an IBM Security Directory Server instance, configure and run Active Directory synchronization.

## Before you begin

To configure and run Active Directory synchronization, you must install the following software:

- IBM Security Directory Server
- IBM Security Directory Integrator

## Procedure

1. If you installedIBM Security Directory Integrator in a custom path, set the *IDS\_LDAP\_TDI\_HOME* environment variable with the installation path.

**Note:** On Windows system, set the environment variable with an installation path that does not contain spaces and quotation marks. Use the short name when you specify the path.

The following path is the default installation path of IBM Security Directory Integrator:

#### AIX and Solaris

/opt/IBM/TDI/V7.1

Linux /opt/ibm/TDI/V7.1

#### Windows

C:\Program Files\IBM\TDI\V7.1

- 2. Optional: Load the sample users.ldif and groups.ldif files in Active Directory.
- 3. Run the **idsadscfg** command to configure Active Directory synchronization. You can also run Configuration Tool to configure Active Directory synchronization. The command creates the adsync\_private.prop and adsync\_public.prop files.
- 4. Modify the adsync\_public.prop file to customize optional attributes and SSL parameters. For information about the files and about secure communication, see the *Administering* section in the IBM Security Directory Server documentation.
- 5. Run the **idsadsrun** command to start Active Directory synchronization. The command prompts if you want to fully synchronize, followed by real-time synchronization, or start real-time synchronization. The Active Directory synchronization tool identifies the changes to the Active Directory entries and synchronizes them with the entries in IBM Security Directory Server.

6. Optional: Run IBM Security Directory Integrator Administration and Monitoring Console to administer and monitor the synchronization.

## Configuring Active Directory synchronization with Configuration Tool

Use Configuration Tool to configure Active Directory synchronization with a directory server instance.

## Before you begin

To configure Active Directory synchronization, you must meet the following requirements:

- Install IBM Security Directory Integrator.
- Stop the directory server. See "Starting or stopping a directory server and an administration server with Configuration Tool" on page 167.

## Procedure

- 1. Start Configuration Tool for an instance. See "Starting Configuration Tool" on page 166.
- 2. From the task list in the left navigational pane, click **Active directory synchronization**.
- 3. In the Active Directory synchronization: Instance Details page, provide the configuration details for the IBM Security Directory Server instance. The information that you provide are saved in the adsync\_private.properties and adsync\_public.properties files. The files are stored in the etc/tdisoldir subdirectory of the instance home directory.
- 4. In the **Directory suffix** field, enter the directory server suffix that you want to use for Active Directory synchronization. The **LDAP URL** field is populated with the URL for the directory server instance. You cannot edit this field.
- 5. In the **Group container entry DN** field, enter the DN of an existing container to which you want to copy groups from Active Directory. Groups and the memberships of users in groups are synchronized between Active Directory and IBM Security Directory Server. When you add or remove a user from a group in Active Directory, the entry is added or removed from the corresponding group in the IBM Security Directory Server instance.
- 6. In the **User container entry DN** field, enter the DN of an existing container to which you want to copy users from Active Directory.
- 7. If you want to use an SSL connection to Active Directory, select **Use SSL connection to Active directory**. SSL connection to IBM Security Directory Server is not supported. For information about steps to configure an SSL connection to Active Directory, see the *Administering* section of the IBM Security Directory Server documentation.
- 8. Click Next. The Active Directory synchronization: Active Directory details page opens.
- **9**. In the **Host address** field, enter the host name or IP address of the Active Directory domain controller.
- 10. In the Host port field, enter the port that is used by Active Directory.
- 11. In the **Login name** field, enter the login name thatIBM Security Directory Integrator must use to bind to Active Directory. The login ID must contain the required permission to read the Active Directory entries that are to be propagated to the directory server instance.

- **12**. In the Login password field, enter the password that IBM Security Directory Integrator must use to bind to Active Directory.
- **13**. In the **Search base** field, enter the subtree in Active Directory from which you want to propagate the changes to the instance. The changes to user entries from the subtree are propagated to the directory server instance. To propagate all users in Active Directory groups to the instance, set the search base to the top of hierarchy in Active Directory.
- 14. In the **Group container entry DN** field, enter the Active Directory container DN from which you want to synchronize the groups to the instance.
- **15.** In the **User container entry DN** field, enter the Active Directory container DN from which you want to synchronize the user entries to the instance.
- 16. Click Finish. The Active Directory synchronization: Results window opens.
- **17.** Verify the log messages that are generated for Active Directory synchronization configuration.
- 18. To clear the logs, click **Clear results**.
- 19. To close the Active Directory synchronization page, click Close.
- 20. To close the Configuration Tool window, click File > Exit.
- 21. To confirm your action, click Yes.

## Configuring Active Directory synchronization with the command-line utility

Use the command-line utility, **idsadscfg**, to configure Active Directory synchronization with a directory server instance.

## Before you begin

To configure Active Directory synchronization, you must meet the following requirements:

- Install IBM Security Directory Integrator.
- Stop the directory server. See "Starting or stopping a directory server and an administration server with command-line utilities" on page 154.

## Procedure

- 1. Log in as root on AIX, Linux, or Solaris, and as an administrator group member on Windows.
- 2. Access the command prompt.
- **3**. Change the current working directory to the sbin subdirectory in the IBM Security Directory Server installation location.
- 4. To configure Active Directory synchronization with an instance, run the **idsadscfg** command in the following format:

```
idsadscfg -I instance_name -adH ldap://LDAP_server1:389 -adb dc=adsynctest,dc=com
-adD cn=administrator,cn=users,dc=adsynctest,dc=com -adw secret -adg ou=testgroup1,
dc=adsynctest,dc=com -adu ou=testuser1,dc=adsynctest,dc=com -idss o=sample -idsg
ou=Testgroup1,ou=groups,o=sample -idsu ou=Testuser1,ou=users,o=sample
```

For more information about the **idsadscfg** command, see *Command Reference*.

## What to do next

Run the **idsadsrun** command to start Active Directory synchronization. For more information about the **idsadsrun** command, see *Command Reference*.

# Chapter 21. Autostart of directory server instances at operating system startup

You can configure directory server instances to start automatically when a computer restarts after it is shut down for maintenance or upgrade.

When you create a directory server instance, the administration server starts if the instance creation is successful. To start a directory server with DB2 database, you must start the ibmslapd or idsslapd process for the instance.

When you restart a computer, you must start both the administration server and ibmslapd process that are associated with the instance. However, you can configure services and processes that are associated with an instance to start automatically on your operating system.

To start the directory server instance on AIX, Linux, or Solaris at operating system startup, you must update the /etc/inittab file with the server information. The inittab file specifies the processes that must be started at system startup and during normal operation. You must add an entry for directory server in the inittab file in the following format:

id:runlevels:action:process

The attributes in the file requireinittab the following values:

id This attribute specifies a 1-4 digit unique ID in the file.

#### runlevels

The runlevels attribute indicates the runlevel mode of the operating system in which the process starts automatically. It refers to the mode of operation of an AIX, Linux, or Solaris operating system. The runlevels attribute configuration differs between operating systems. See your operating system manual for a specific runlevel configuration details.

**action** The action specifies the action type.

#### process

The process attribute specifies the process to start.

## Configuring autostart for a directory server instance on Windows

Use the **Services** window to configure autostart of a directory server instance on Windows.

#### Before you begin

To configure a directory server instance for starting automatically after you start the operating system, your computer must meet the following requirements:

• The computer must contain a directory server instance that can be run in normal mode.

## About this task

On Windows, you can start a directory server, the idsslapd process, from the **Services** window or with the **idsslapd** command. For a directory server instance

with DB2 database, you must set the service that is associated with directory server depend on the DB2 instance service. For a directory server instance with DB2 database, DB2 must start before the idsslapd process can start. If you do not set the dependency and configure the **Startup Type** field to Automatic for the service that is associated with the server, error might occur when you restart the computer. For a proxy server instance, you do not require to configure the dependency on the service that is associated with the DB2 instance.

For a proxy server instance, use the 1, 2, 4, 5, and 6 steps.

## Procedure

- 1. Log in as an administrator group member.
- 2. To open the Services window, complete the following steps:
  - a. Click **Start** > **Run**.
  - b. In the **Open** field, enter services.msc.
  - c. Click OK.
- Find the DB2 service name that is associated with your directory server instance that you want to autostart. The service name starts with DB2 -SDSV631DB2 -. If your DB2 instance name is DSRDBM01, the entry is DB2 -SDSV631DB2 - DSRDBM01. Double-click the service and record the value that comes after DB2 - SDSV631DB2 - in the **Display name** field. In the example, the value is DSRDBM01.
- 4. Find the service for the directory server instance that you want to autostart. The service name starts with IBM Security Directory Server Instance 6.3.1. If your instance name is dsrdbm01, the entry is IBM Security Directory Server Instance 6.3.1 - dsrdbm01. Double-click the service and record the value that comes after IBM Security Directory Server Instance 6.3.1 - in the **Display name** field. In the example, for the instance, dsrdbm01, the value is idsslapd-dsrdbm01.
- 5. In the IBM Security Directory Server Instance 6.3.1 dsrdbm01 Properties window, from the **Startup type** list select Automatic.
- 6. Click OK.
- 7. To close the **Services** window, click **File** > **Exit**.
- 8. To open the Windows registry, complete the following steps:
  - a. Click Start > Run.
  - b. In the **Open** field, enter regedit.
  - c. Click OK.
- On the left navigation pane, go to My Computer > HKEY\_LOCAL\_MACHINE > SYSTEM > CurrentControlSet > Services.
- 10. Find the service that is associated with your directory server instance. In the example, it is idsslapd-dsrdbm01.
- 11. Click the service that is associated with your instance.
- 12. On the right pane of the window, double-click the DependOnService attribute.
- **13**. In the **Edit Multi-String** window, add the DB2 service name that is associated with the instance under **LanmanServer**. In the example, it is DSRDBM01.
- 14. Click OK. It creates a dependency on the DB2 service.
- 15. To close the Windows registry, click File > Exit.

#### Results

When you restart the computer, the directory server instance starts automatically.

## Configuring autostart for a directory server instance on UNIX

Update the /etc/inittab file with directory server entries to configure autostart of a directory server instance on AIX, Linux, or Solaris.

## Before you begin

To configure a directory server instance for starting automatically after you start the operating system, your computer must meet the following requirements:

• The computer must contain a directory server instance that can be run in normal mode.

## Procedure

- 1. Log in as a root user.
- 2. To configure a directory server instance or a proxy server instance for autostart, add the following entries in the /etc/inittab file:
  - a. To add the idsslapd process and administration server that is associated with a directory server instance, add the following entries:
    - AIX srv1:2:once:/opt/IBM/ldap/V6.3.1/sbin/idsslapd -I
       instance\_name > /dev/null 2>&1 #Autostart IBM Directory Server
       Instance

adm1:2:once:/opt/IBM/ldap/V6.3.1/sbin/ibmdiradm -I
instance\_name > /dev/null 2>&1 #Autostart IBM Directory
Administartion Server

Linux srv1:2345:once:/opt/ibm/ldap/V6.3.1/sbin/ibmslapd -I
 instance\_name > /dev/null 2>&1 #Autostart IBM Directory Server
 Instance

adm1:2345:once:/opt/ibm/ldap/V6.3.1/sbin/ibmdiradm -I
instance\_name > /dev/null 2>&1 #Autostart IBM Directory
Administartion Server

#### **Solaris**

srv1:234:once:/opt/IBM/ldap/V6.3.1/sbin/ibmslapd -I
instance\_name > /dev/null 2>&1 #Autostart IBM Directory Server
Instance

adm1:234:once:/opt/IBM/ldap/V6.3.1/sbin/ibmdiradm -I
instance\_name > /dev/null 2>&1 #Autostart IBM Directory
Administartion Server

Substitute the *instance\_name* variable with your instance name.

- b. To add the idsslapd process and administration server that is associated with a proxy server instance, you must first start the directory server instances. You must start all the directory servers with DB2 database before you start the proxy server. If your computer contains full directory servers and a proxy server, add a delay between the full directory server and the proxy server startup. In the following example, the delay is introduced by adding an entry of the following format, id:2345:wait, the /etc/inittab file.
  - AIX srv1:2345:once:/opt/IBM/ldap/V6.3.1/sbin/idsslapd -I
    instance\_name1 > /dev/null 2>&1 #Autostart IBM Directory
    Server Instance

adm1:2345:once:/opt/IBM/ldap/V6.3.1/sbin/ibmdiradm -I
instance\_name1 > /dev/null 2>&1 #Autostart IBM Directory
Administartion Server

srv2:2345:once:/opt/IBM/ldap/V6.3.1/sbin/idsslapd -I
instance\_name2 > /dev/null 2>&1 #Autostart IBM Directory
Server Instance

adm2:2345:once:/opt/IBM/ldap/V6.3.1/sbin/ibmdiradm -I
instance\_name2 > /dev/null 2>&1 #Autostart IBM Directory
Administartion Server

srv3:2345:wait:/opt/IBM/ldap/V6.3.1/sbin/idsslapd -I
proxy\_instance1 -k > /dev/null 2>&1 #Autostart IBM Directory
Proxy Server Instance

adm3:2345:wait:/opt/IBM/ldap/V6.3.1/sbin/ibmdiradm -I
proxy\_instance1 -k > /dev/null 2>&1 #Autostart IBM Directory
Administartion Server

srv4:2345:wait:/opt/IBM/ldap/V6.3.1/sbin/idsslapd -I
proxy\_instance1 > /dev/null 2>&1 #Autostart IBM Directory
Proxy Server Instance

adm4:2345:wait:/opt/IBM/ldap/V6.3.1/sbin/ibmdiradm -I
proxy\_instance1 > /dev/null 2>&1 #Autostart IBM Directory
Administartion Server

Substitute the *instance\_name1* and *instance\_name2* variables with your directory server instance names. Substitute the *proxy\_instance1* variable with your proxy server instance name.

## Results

After the entries are added to the /etc/inittab file, the directory server instance (full or proxy) can autostart after system restart.

## Chapter 22. Fix pack strategy

Find information about fix packs and patches for IBM Security Directory Server.

For AIX, Linux, Solaris, and HP-UX patches or fix packs are available for native script-based installation.

For Windows, IBM Installation Manager-based patches and fix packs are available.

IBM Installation Manager-based patches or fix packs can be installed in the GUI and in silent installation mode.

You can identify the version of the installed patch or fix pack with IBM Installation Manager in either of the following ways:

- Select File > View Installed Packages
- Use the **imcl** command from tools directory of the installation directory of IBM Installation Manager.

On UNIX systems, check the versions of native packages to determine the version of the installed patch or fix pack.

**Note:** After the native-based fix pack is applied on the base version, no modification or uninstallation must be done by IBM Installation Manager. After you apply the native fix pack, use only the native method for further operations.

## Installing fix packs with IBM Installation Manager

Use the IBM Installation Manager to apply fix packs or to install service stream enhancements on Microsoft Windows operating systems.

## Before you begin

- Read the information about the fix pack strategy.
- Ensure that IBM Installation Manager, version 1.7.0 or later is installed on your system. See the IBM Installation Manager documentation.
- Before you start the fix pack installation, you must stop all running processes or services of IBM Security Directory Server. You can do this manually or click **Stop all blocking processes** in Installation Manager.

#### About this task

The fix pack updates only those features that were already installed. You must update the product before you use the **Modify** wizard to install features that are not already installed on your system.

The fix pack does not update IBM DB2, IBM GSKit, IBM embedded WebSphere Application Server, and IBM Java Development Kit. Use the **Modify** wizard to update these software.

#### Procedure

- Download the fix pack from http://www-01.ibm.com/support/ docview.wss?uid=swg21496581#v631.
- 2. Set the repository preferences in IBM Installation Manager.

- a. To start IBM Installation Manager, from the **Start** menu, click **All Programs** > **IBM Installation Manager** > **IBM Installation Manager**.
- b. On the Start page of IBM Installation Manager, click File > Preferences.
- c. On the Repositories page, click Add Repository.
- d. In the Add Repository page, specify one of the following repository locations:
  - File path of a local directory or remote shared drive that contains the product package that is downloaded from IBM support website.
  - URL for the repository on a web server.
- e. Click **OK**. If you provided an HTTPS or restricted repository location, then you are prompted to enter a user ID and password. The new or changed repository location is listed.
- f. To verify the repository access, click Test Connections.
- g. Click **OK** to exit the Repositories page.
- 3. Start the installation.
  - If IBM Security Directory Server Version 6.3.1 is not installed on your system, do the following steps:
    - a. On the IBM Installation Manager Start page, click **Install**. The **Install** wizard walks you through the installation process.
    - b. Complete the installation procedure that is described in "Installing with IBM Installation Manager" on page 30.
  - If IBM Security Directory Server Version 6.3.1 is installed on your system, to apply the fix pack, do the following steps:
    - a. On the IBM Installation Manager Start page, click **Update**. The **Update** wizard searches for available updates to the packages that are installed on your system.
    - b. Select **IBM Security Directory Server**. The installation directory is where Version 6.3.1 was installed and cannot be changed. Click **Next**.
    - c. Select the product to be updated, **IBM Security Directory Server** and then select the update to be applied, **Version 6.3.1.5**. Click **Next**.
    - d. Accept the license for the fix pack and then click Next.
    - e. The features to be updated are selected by default. Only the features that were previously installed on the system are displayed for updating. Click **Next**.

**Note:** If you try to clear any of the selections, that feature is marked for uninstallation.

**Restriction:** Though IBM DB2 is listed on this page as a feature and is selected for updating by default, it is not updated. The prerequisite software is not updated when you select the **Update** wizard in IBM Installation Manager. Do not clear the IBM DB2 selection because the server feature also gets cleared.

- f. On the summary page, review the information and then click **Next** to start the installation.
- 4. Verify your installation. For information about verification with IBM Installation Manager and verification for your applicable operating system, see the section, Chapter 13, "Verification of IBM Security Directory Server features," on page 83.

## What to do next

To uninstall the fix pack, use the **Roll Back** wizard, which reverts to the previous version of the package.

## Silent mode installation for fix packs

You can use IBM Installation Manager to install fix packs in silent mode.

**Note:** In a response file for updates, you cannot provide a feature that was not already installed. If you do so, the fix pack update process fails.

## Generate a new response file for fix pack installation

If the response file that was used for product installation is not available, record a new response file.

1. Start IBM Installation Manager in a simulated installation mode. For example:

```
C:\Program Files\IBM\Installation Manager\eclipse\IBMIM.exe
-record c:\SDS_6310\install_resp.xml -skipInstall agentDataLocation
```

where

*agentDataLocation* location stores the data for installing the product.

2. Set the repository preferences to version 6.3.1.0.

- 3. Complete the simulated installation process.
- 4. Close IBM Installation Manager. A response file for the installation process is created without installing the product.
- 5. Complete the steps in the following section.

## Install with the response file that you used during the installation of the product

- 1. Edit the install\_resp.xml response file, and make the following changes:
  - a. Update the repository path with the version 6.3.1.5 repository path. <repository location='C:\SDS 6315\ibm sds'/>
  - b. Update the offering version to 6.3.1.5.
    <offering id='com.ibm.security.directoryserver.v631' version='6.3.1.5' profile=.....</p>
- 2. Start the installation in silent mode to apply the fix pack. For example: C:\Program Files\IBM\Installation Manager\eclipse\tools\imcl.exe input c:\SDS\_6310\install\_resp.xml -acceptLicense -showProgress

In this command, you can also use the -stopBlockingProcesses option if required, to stop all blocking processes silently before the fix pack is installed.

## Installing fix packs with native scripts

Run the provided script from the command line to apply fix packs or to install service stream enhancements on AIX, Linux, and Solaris systems.

#### Before you begin

Read the information about the fix pack strategy.

#### Procedure

 Download the fix pack from http://www-01.ibm.com/support/ docview.wss?uid=swg21496581#v631.

- 2. Extract the fix archive to a directory with adequate free space. Details about the contents of the fix pack, including directory and file names are provided in the *README* file that is included with the fix pack.
- **3**. Stop all client or server processes that are associated with IBM Security Directory Server. The daemon process set includes the directory server, the administration server, the proxy server (if used), and any custom LDAP applications. Programs and libraries cannot be replaced while they are in use. If tracing is enabled, run **ldtrc off** to turn it off. For information about how to stop the directory server instances and administration processes, see topics under the Basic server administration tasks in the IBM Security Directory Server documentation.
- 4. In the command line, change directory to the folder where you extracted the fix archive.
- 5. Run the following command as root:

idsinstall -u -f

The installation program installs updates to the components that are already installed on your system.

- 6. Verify your installation.
  - a. The installation program displays a message that indicates whether the installation was successful. Check the installation log in /tmp/idsinstall\_timestamp.
  - b. If the installation was not successful or you receive a message that not all packages were installed, correct the errors that are shown in the log, for example, insufficient disk space. Then, run the installation program again and ensure that all packages are installed successfully.
  - c. Check the version number of the packages to verify that they are all at the correct level. For instructions, see Chapter 6, "Querying the IBM Security Directory Server packages," on page 45.

# Chapter 23. Uninstalling IBM Security Directory Server: An overview

Read an overview about uninstalling IBM Security Directory Server product and the important points to consider before uninstallation.

## Before you begin

To uninstall IBM Security Directory Server, you must log on with root privileges on AIX, Linux, Solaris, or HP-UX systems; and as an administrator group member on Windows systems.

## About this task

When you uninstall IBM Security Directory Server, the instances and their configuration files are not removed.

## Procedure

- 1. Stop all IBM Security Directory Server client or server processes, including the directory server, administration daemon, and custom LDAP applications. Programs and libraries cannot be replaced while they are in use. If tracing is set, run the **ldtrc off** command to turn tracing off.
- 2. Based on the operating system and mode of IBM Security Directory Server installation, use the same mode to uninstall IBM Security Directory Server. The available methods to uninstall IBM Security Directory Server packages are:
  - a. GUI uninstallation program.
  - b. Operating system utilities. The package names on Linux systems are slightly different for updates than for the GA version. For example, the package name for the base client for the GA version on xSeries Linux is idsldap-cltbase63-6.3.0-0.i386.rpm. You can use the **rpm -qa** command to list all packages.
- **3**. After uninstalling IBM Security Directory Server, query if the all IBM Security Directory Server packages are removed successfully. For more information, see Chapter 6, "Querying the IBM Security Directory Server packages," on page 45.

## **Related information:**

http://www-01.ibm.com/support/knowledgecenter/SSVJJU/welcome For more information, see the topics about *Uninstalling IBM Security Directory Server* under the *Installing and Configuring* section in the IBM Security Directory Serverproduct documentation.

## Chapter 24. Uninstallation of IBM Security Directory Server and corequisite software

You might want to remove IBM Security Directory Server and its corequisite software if you plan use the computer for a different purpose or plan to retire your computer.

You can use IBM Installation Manager or operating system utilities for uninstallation of IBM Security Directory Server. You must use the same mode for uninstallation that you used for installation. You must use IBM Installation Manager for both installation and uninstallation, or operating system utilities for both installation and uninstallation. You must not use a mix both modes for installation and uninstallation.

If you want to remove IBM Security Directory Server from your computer, consider the following conditions before uninstallation:

- 1. You must stop all IBM Security Directory Server client and server processes.
  - Directory server
  - Administration server
  - LDAP traces
  - · Web Administration Tool and the application server that is associated with it
  - Custom LDAP applications
- 2. If you plan to run IBM Security Directory Server installation again on the computer, you do not require to delete directory server instance or unconfigure DB2 database from the instance. If you remove IBM Security Directory Server from your computer, the directory server instances are left intact unless you manually remove or unconfigure them.
- 3. The idsldap user and group that were created during the installation of IBM Security Directory Server are left on the system after uninstallation. You must consider the additional conditions before the uninstallation of IBM Security Directory Server form AIX, Linux, or Solaris.
  - If you do not want the idsldap user and group that is defined, use the operating system utilities to remove them. The idsldap user and group are required by both the proxy server and the full directory server and they must exist on your computer if you contain IBM Security Directory Server installed.
  - If you remove the idsldap user and do not remove the home directory of the user, problems can occur when the idsldap user is created during installation of IBM Security Directory Server. Therefore, be sure to remove the home directory of the idsldap user if you remove the idsldap user. If you use the userdel command to remove the idsldap user, be sure to use the -r parameter to remove the home directory, userdel -r idsldap.
- 4. On Windows, the administration server and directory server services are removed during the uninstallation of IBM Security Directory Server. The services are not replaced during the installation of IBM Security Directory Server. You can use the idsslapd command to add the server service, and the idsdiradm command to add the administration server service. For more information about the idsslapd and idsdiradm commands, see IBM Security Directory Server Command Reference.

## Uninstallation with IBM Installation Manager

If you used IBM Installation Manager for the installation of IBM Security Directory Server, use IBM Installation Manager for the uninstallation of IBM Security Directory Server and its components.

When you use IBM Installation Manager for uninstallation of IBM Security Directory Server, the program removes IBM Security Directory Server and all its corequisite software that were installed. You cannot selectively remove features of IBM Security Directory Server during uninstallation with IBM Installation Manager.

If you installed IBM DB2 that is provided with IBM Security Directory Server, you must remove all the DB2 instances that were created with the DB2 copy for successful uninstallation of IBM DB2. If a DB2 instance that was created with the DB2 copy remains on your computer, then during uninstallation of IBM Security Directory Server DB2 is not removed. IBM Installation Manager logs error messages in its log file.

You must either use IBM Installation Manager or operating system utilities for the installation, modification, or uninstallation of IBM Security Directory Server and its components. You must not use both IBM Installation Manager and operating system utilities the installation, modification, or uninstallation of IBM Security Directory Server and its components.

## **Uninstalling with IBM Installation Manager**

Use IBM Installation Manager for uninstallation of IBM Security Directory Server, if you used IBM Installation Manager for installation of IBM Security Directory Server.

## Before you begin

You must stop all IBM Security Directory Server client and server processes.

- Directory server
- Administration server
- LDAP traces
- Custom LDAP applications

If any processes are in use, the programs and libraries cannot be removed.

## Procedure

- 1. Start IBM Installation Manager.
  - AIX and Linux:
    - a. Open a command-line window and change to the directory that contains IBM Installation Manager. The following directory is the default IBM Installation Manager installation location: opt/IBM/InstallationManager/eclipse
    - b. Run the following command:

./IBMIM

- Microsoft Windows:
  - a. Click Start > All Programs > IBM Installation Manager > IBM Installation Manager.
- 2. Click Uninstall.

- **3**. Select **IBM Security Directory Server** with the appropriate version, and then click **Next**.
- 4. In the **Uninstall Packages** window, review the packages that are selected for uninstallation.

**Important:** If you choose to continue with an existing version of a DB2 or GSKit during the installation, IBM Installation Manager updates its registry with the feature entry. If you remove a feature that was installed with the **Continue with the existing** option, Installation Manager takes the following actions:

- Removes the feature entry from the IBM Installation Manager registry.
- Does not uninstall the feature from the computer.

If DB2 instances exist that you created with the DB2 copy installed with IBM Installation Manager, you cannot uninstall IBM Security Directory Server. In such situation, you must manually remove the DB2 instances and then try again. It is advisable to take database backup before you remove DB2 instances.

- 5. Click **Uninstall**. When the uninstallation finishes, IBM Installation Manager indicates whether the uninstallation is a success or failure.
- 6. Optional: If an error occurs during uninstallation, click **View Log File** to read the details. For more information, see Chapter 5, "IBM Installation Manager log files," on page 43.
- 7. Click Finish.
- 8. Click File > Exit.

## Results

IBM Installation Manager uninstalls IBM Security Directory Server and its components.

## Uninstalling silently with a response file

Complete the steps to uninstall IBM Security Directory Server components silently with a response file.

## Before you begin

IBM Installation Manager, version 1.7.0 or later is required for the silent installation of IBM Security Directory Server packages.

## About this task

You can use the default response file or record a customized response file and use it as the input file for silent uninstallation.

#### Procedure

- 1. Log in to the system as an administrator.
- 2. Access the **IBMIM** command in the IBM Installation Manager installation location.

| Operating system  | Default location of the IBMIM command:               |
|-------------------|------------------------------------------------------|
| Microsoft Windows | C:\Program Files\IBM\<br>InstallationManager\eclipse |
| AIX and Linux     | /opt/IBM/InstallationManager/eclipse                 |

- **3**. Optional: Run the **IBMIM** command to record a response file for silent uninstallation.
  - a. Run the following commands on various operating systems:

#### **Microsoft Windows**

IBMIM.exe -record path\_name\uninstall\_responseFile.xml
-skipInstall agentDataLocation

#### AIX and Linux

./IBMIM -record path\_name/uninstall\_responseFile.xml
-skipInstall agentDataLocation

The command opens IBM Installation Manager.

- b. Complete the IBM Security Directory Server uninstallation recording. For more information, see 2 on page 224
- 4. Run the **IBMIM** command to start silent uninstallation with the response file as input.

| Operating system  | Command to run:                                                                      |
|-------------------|--------------------------------------------------------------------------------------|
| Microsoft Windows | IBMIM.exe -silent -input<br><i>path_name\uninstsll_responseFile.xml</i><br>-noSplash |
| AIX and Linux     | ./IBMIM -silent -input<br>path_name/uninstall_responseFile.xml<br>-noSplash          |

5. Verify the uninstallation summary and the log files.

| Operating system  | Default log path:                               |
|-------------------|-------------------------------------------------|
| Microsoft Windows | C:\ProgramData\IBM\InstallationManager\<br>logs |
| AIX and Linux     | /var/ibm/InstallationManager/logs/              |

6. Verify whether the IBM Security Directory Server packages are uninstalled.

| Operating system  | Verifying packages:                                                           |
|-------------------|-------------------------------------------------------------------------------|
| Microsoft Windows | See "Verifying IBM Security Directory Server features on Windows" on page 83. |
| AIX and Linux     | See "Verifying IBM Security Directory Server packages" on page 85.            |

## Results

IBM Installation Manager uninstalls IBM Security Directory Server components silently.

## Uninstalling silently with the imcl uninstall command

Complete the steps to uninstall IBM Security Directory Server components silently with the **imcl uninstall** command.

## Before you begin

IBM Installation Manager, version 1.7.0 or later is required for the silent installation of IBM Security Directory Server packages.

## About this task

You can use the **imcl uninstall** command to uninstall IBM Security Directory Server in silent mode.

## Procedure

- 1. Log in to the system as an administrator.
- 2.
- Run the imcl listInstalledPackages command from the <IBM\_Installation\_Manager\_install\_dir>/eclipse/tools directory.

| Operating system  | Command to run                            |
|-------------------|-------------------------------------------|
| Microsoft Windows | <pre>imcl.exe listInstalledPackages</pre> |
| AIX and Linux     | ./imcl listInstalledPackages              |

This command lists all packages that are installed by IBM Installation Manager.

 Run imcl uninstall com.ibm.security.directoryserver.v631\_6.3.1.0. Use the Security Directory Server entry, which will come as output of the above-mentioned command imcl listInstalledPackages.

| Operating system  | Command to run:                                                         |      |
|-------------------|-------------------------------------------------------------------------|------|
| Microsoft Windows | <pre>imcl.exe uninstall com.ibm.security.directoryserver.v631_6.3</pre> | .1.0 |
| AIX and Linux     | <pre>./imcl uninstall com.ibm.security.directoryserver.v631_6.3</pre>   | .1.0 |

## Results

IBM Installation Manager uninstalls IBM Security Directory Server components silently.

## Uninstallation of IBM Security Directory Server with operating system utilities

If you used operating system utilities for the installation of IBM Security Directory Server, use operating system utilities for the uninstallation of IBM Security Directory Server.

You can use operating system utilities for uninstallation of IBM Security Directory Server on computers with AIX, Linux, Solaris, and HP-UX operating systems. On Windows, you must use IBM Installation Manager for installation and uninstallation of IBM Security Directory Server. See "Uninstalling with IBM Installation Manager" on page 224.

When you use operating system utilities for uninstallation of IBM Security Directory Server, the program removes IBM Security Directory Server. You can selectively remove features of IBM Security Directory Server during uninstallation with operating system utilities. You must stop all IBM Security Directory Server client and server processes before the uninstallation of IBM Security Directory Server.

- Directory server
- Administration server
- LDAP traces
- · Web Administration Tool and the application server that is associated with it
- Custom LDAP applications

If you created and configured a directory server instance with DB2 database, they are not removed when you use operating system utilities for uninstallation of IBM Security Directory Server.

## Uninstallation with AIX utilities

You can use AIX command-line utilities for uninstallation of IBM Security Directory Server from an AIX system.

You can use one of the following utilities for IBM Security Directory Server uninstallation:

**SMIT** The preferred uninstallation method is to use the utility. For more information, see "Uninstalling with SMIT."

#### installp

For more information, see "Uninstalling with **installp**" on page 229.

## Uninstalling with SMIT

Use the **smit** command to complete the uninstallation of IBM Security Directory Server from an AIX system.

#### Before you begin

You must stop all IBM Security Directory Server client and server processes.

- · Directory server
- Administration server
- LDAP traces
- · Web Administration Tool and the application server that is associated with it
- Custom LDAP applications

#### Procedure

- 1. Log in as the root user.
- 2. Access the command prompt.
- 3. Run the **smit** command. The **Software Installation and Maintenance** window opens.
- 4. Select Software Installation and Maintenance > Software Maintenance and Utilities.
- 5. Select Remove Installed Software.
- 6. In the **Software Name** field, press **F4** to show the list of installed software. You can provide the idsldap value in the field to list all the IBM Security Directory Server packages.
- 7. Select the packages that you want to remove and press Enter.

## Results

The SMIT utility removes IBM Security Directory Server from the AIX system. If you selected to remove all IBM Security Directory Server packages, the utility also removes theIBM Security Directory Server installation directory, /opt/IBM/ldap/V6.3.1, from the AIX system.

#### What to do next

Verify whether the IBM Security Directory Server uninstallation is successful. For more information, see "Verifying IBM Security Directory Server packages" on page 85.

## Uninstalling with installp

Use the **installp** command to complete the uninstallation of IBM Security Directory Server from an AIX system.

#### Before you begin

You must stop all IBM Security Directory Server client and server processes.

- Directory server
- Administration server
- LDAP traces
- · Web Administration Tool and the application server that is associated with it
- Custom LDAP applications

#### Procedure

- 1. Log in as the root user.
- 2. Access the command prompt.
- **3**. Run the following command to determine the IBM Security Directory Server packages that you want to remove:

lslpp -l 'idsldap\*'

4. To remove a IBM Security Directory Server package, run the following command:

installp -u package\_name

To remove IBM Security Directory Server completely, remove all the IBM Security Directory Server packages. For uninstallation of IBM Security Directory Server, you must provide packages in reverse order of installation. For more information about the sequence, see "Packages for installation on an AIX system" on page 67. To remove the idsldap.ent631 package, run the following command:

installp -u idsldap.ent631

#### What to do next

Verify whether the IBM Security Directory Server uninstallation is successful. For more information, see "Verifying IBM Security Directory Server packages" on page 85.

## Uninstallation with Linux utilities

You can use Linux command-line utilities for the uninstallation of IBM Security Directory Server from a Linux system.

IBM Security Directory Server package names are different for computers with different operating systems and architecture. You must verify the installed IBM Security Directory Server packages before uninstallation.

#### Uninstalling with Linux utilities

Use the **rpm** command to complete the uninstallation of IBM Security Directory Server from a Linux system.

#### Before you begin

You must stop all IBM Security Directory Server client and server processes.

- Directory server
- Administration server
- LDAP traces
- · Web Administration Tool and the application server that is associated with it
- Custom LDAP applications

#### About this task

The following example shows the uninstallation of IBM Security Directory Server packages from an AMD64 Opteron/EM64T Linux system. For System z, System i or System p, or System x Linux, you must substitute with the appropriate package names.

#### Procedure

- 1. Log in as the root user.
- 2. Access the command prompt.
- **3**. Run the following command to determine the IBM Security Directory Server packages that you want to remove:

rpm -qa | grep -i idsldap

4. To remove a IBM Security Directory Server package, run the following command:

rpm -ev package\_name

To remove IBM Security Directory Server completely, remove all the IBM Security Directory Server packages. For uninstallation of IBM Security Directory Server, you must provide packages in reverse order of installation sequence. For more information about the sequence, see "Packages for installation on a Linux system" on page 73. To remove the idsldap-srv64bit631-6.3.1-0.x86\_64.rpm package, run the following command:

rpm -ev idsldap-srv64bit631-6.3.1-0.x86\_64.rpm

#### What to do next

Verify whether the IBM Security Directory Server uninstallation is successful. For more information, see "Verifying IBM Security Directory Server packages" on page 85.

## Uninstallation with Solaris utilities

You can use Solaris command-line utilities for the uninstallation of IBM Security Directory Server from a Solaris system.

IBM Security Directory Server package names are same for Solaris SPARC and Solaris X64 systems.

#### Uninstalling with Solaris utilities

Use the **pkgrm** command to complete the uninstallation of IBM Security Directory Server from a Solaris system.

#### Before you begin

You must stop all IBM Security Directory Server client and server processes.

- Directory server
- Administration server
- LDAP traces
- · Web Administration Tool and the application server that is associated with it
- Custom LDAP applications

#### Procedure

- 1. Log in as the root user.
- 2. Access the command prompt.
- Run the following command to determine the IBM Security Directory Server packages that you want to remove: pkginfo | grep -i IDS1
- 4. To remove a IBM Security Directory Server package, run the following command:

pkgrm package\_name

To remove IBM Security Directory Server completely, remove all the IBM Security Directory Server packages. For uninstallation of IBM Security Directory Server, you must provide packages in reverse order of installation sequence. For more information about the sequence, see "Packages for installation on a Solaris system" on page 76. To remove the IDS1ent631 package, run the following command:

pkgrm IDSlent631

#### What to do next

Verify whether the IBM Security Directory Server uninstallation is successful. For more information, see "Verifying IBM Security Directory Server packages" on page 85.

## Uninstallation with HP-UX utilities

You can use HP-UX command-line utilities for the uninstallation of IBM Security Directory Server from an HP-UX system.

On HP-UX (Itanium) computers, only IBM Security Directory Server client packages are supported.

#### Uninstalling with HP-UX utilities

Use the **swremove** command to complete the uninstallation of IBM Security Directory Server from an HP-UX system.

## Before you begin

You must stop all IBM Security Directory Server client processes.

- LDAP traces
- Custom LDAP applications

#### Procedure

- 1. Log in as the root user.
- 2. Access the command prompt.
- **3**. Run the following command to determine the IBM Security Directory Server packages that you want to remove:

swlist | grep -i idsldap

4. To remove a IBM Security Directory Server package, run the following command:

swremove package\_name

To remove IBM Security Directory Server completely, remove all the IBM Security Directory Server packages. For uninstallation of IBM Security Directory Server, you must provide packages in reverse order of installation sequence. For more information about the sequence, see "Packages for installation on an HP-UX Itanium system" on page 80. To remove the idsldap.cltjava631.depot package, run the following command:

swremove idsldap.cltjava631.depot

#### What to do next

Verify whether the IBM Security Directory Server uninstallation is successful. For more information, see "Verifying IBM Security Directory Server packages" on page 85.

## Uninstallation of IBM DB2 with DB2 commands

If you installed the IBM DB2 copy that is provided with IBM Security Directory Server manually, use the DB2 commands to remove IBM DB2 from the computer.

If you installed the IBM DB2 copy with IBM Installation Manager during the installation of IBM Security Directory Server, IBM DB2 is installed in a predefined location. For more information about the default location, see "Default installation locations" on page 27. If you installed the IBM DB2 copy with IBM Installation Manager, you must use IBM Installation Manager for uninstallation of IBM DB2.

If your computer contains DB2 instances for the IBM DB2 copy, you must manually drop the DB2 instances before the uninstallation of IBM DB2. It is advisable to back up DB2 databases and data before the uninstallation.

If you manually installed IBM DB2 in a custom location with DB2 commands, use DB2 commands for uninstallation of IBM DB2. On AIX, Linux, and Solaris, run the **db2\_deinstal1** command in the *DB2\_installation\_location*/instal1/ directory for uninstallation of IBM DB2. On Windows, run the **db2unins** command in the *DB2\_installaton\_location*\bin directory for uninstallation of IBM DB2. For more information about the uninstallation of IBM DB2, see the IBM DB2 product documentation at http://www-01.ibm.com/support/knowledgecenter/SSEPGG/ welcome.

## Uninstallation of IBM Global Security Kit with operating system utilities

If you used operating system utilities for the installation of IBM Global Security Kit (GSKit), use operating system utilities for the uninstallation of GSKit.

You can use operating system utilities for uninstallation of GSKit from computers with AIX, Linux, Solaris, and HP-UX operating systems.

On Windows, you can run GSKit uninstallation manually only if you selected to use an installed GSKit version with IBM Installation Manager during the installation. If IBM Security Directory Server is installed on your computer, you must not remove GSKit if it is in use. If you want to use the latest GSKit version, you must use IBM Installation Manager to modify the GSKit feature to remove it from its registry. You can then run GSKit uninstallation.

## Uninstalling IBM Global Security Kit with SMIT

Use the **smit** command to complete the uninstallation of IBM Global Security Kit (GSKit) from an AIX system.

## Procedure

- 1. Log in as the root user.
- 2. Access the command prompt.
- 3. Run the **smit** command. The **Software Installation and Maintenance** window opens.
- 4. Select Software Installation and Maintenance > Software Maintenance and Utilities.
- 5. Select Remove Installed Software.
- 6. In the **Software Name** field, press **F4** to show the list of installed software. You can provide the GSKit value in the field to list all the GSKit packages.
- 7. Set the value for **REMOVE dependent software** to YES to remove software products and updates that are dependent upon the product you are removing.
- 8. Select the packages that you want to remove and press Enter.
- **9**. Verify whether the GSKit uninstallation is successful.

lslpp -l 'GSK\*'

## Uninstalling IBM Global Security Kit with installp

Use the **installp** command to complete the uninstallation of IBM Global Security Kit (GSKit) from an AIX system.

## Procedure

- 1. Log in as the root user.
- 2. Access the command prompt.
- **3**. Run the following command to determine the GSKit packages that you want to remove:

```
lslpp -l 'GSK*'
```

4. To remove a GSKit package, run the following command: installp -u package name

To remove GSKit completely, remove all the GSKit packages of the same version. For uninstallation of GSKit, you must first remove the GSKit SSL

package and then the GSKit crypt package. To remove the GSKit8.gskss164.ppc.rte and GSKit8.gskcrypt64.ppc.rte packages, run the following command: installp -u GSKit8.gskss164.ppc.rte

installp -u GSKit8.gskcrypt64.ppc.rte

 Verify whether the GSKit uninstallation is successful. lslpp -1 'GSK\*'

## Uninstalling IBM Global Security Kit with Linux utilities

Use the **rpm** command to complete the uninstallation of IBM Global Security Kit (GSKit) from a Linux system.

## About this task

The following example shows the uninstallation of GSKit packages from an AMD64 Opteron/EM64T Linux system. For System z, System i or System p, or System x Linux, you must substitute with the appropriate package names.

## Procedure

- 1. Log in as the root user.
- 2. Access the command prompt.
- **3.** Run the following command to determine the GSKit packages that you want to remove:

rpm -qa | grep -i gsk

4. To remove a GSKit package, run the following command:

rpm -ev package\_name

To remove GSKit completely, remove all the GSKit packages of the same version. For uninstallation of GSKit, you must first remove the GSKit SSL package and then the GSKit crypt package. To remove the gskss164-8.0-14.26.x86\_64 and gskcrypt64-8.0-14.26.x86\_64 packages, run the following command:

rpm -ev gskss164-8.0-14.26.x86\_64 rpm -ev gskcrypt64-8.0-14.26.x86\_64

5. Verify whether the GSKit uninstallation is successful.

rpm -qa | grep -i gsk

## Uninstalling IBM Global Security Kit with Solaris utilities

Use the **pkgrm** command to complete the uninstallation of IBM Global Security Kit (GSKit) from a Solaris system.

## Procedure

- 1. Log in as the root user.
- 2. Access the command prompt.
- **3**. Run the following command to determine the GSKit packages that you want to remove:

pkginfo | grep -i gsk

 To remove a GSKit package, run the following command: pkgrm package\_name To remove GSKit completely, remove all the GSKit packages of the same version. For uninstallation of GSKit, you must first remove the GSKit SSL package and then the GSKit crypt package. To remove the gsk8ss164 and gsk8cry64 packages, run the following command:

pkgrm gsk8ss164 pkgrm gsk8cry64

 Verify whether the GSKit uninstallation is successful. pkginfo | grep -i gsk

## Uninstalling IBM Global Security Kit with HP-UX utilities

Use the **swremove** command to complete the uninstallation of IBM Global Security Kit (GSKit) from an HP-UX system.

## Procedure

- 1. Log in as the root user.
- 2. Access the command prompt.
- **3**. Run the following command to determine the GSKit packages that you want to remove:

```
swlist | grep -i gsk
```

4. To remove a GSKit package, run the following command:

swremove package\_name

To remove GSKit completely, remove all the GSKit packages of the same version. For uninstallation of GSKit, you must first remove the GSKit SSL package and then the GSKit crypt package. To remove the gskssl64 and gskcrypt64 packages, run the following command:

swremove gskssl64
swremove gskcrypt64

5. Verify whether the GSKit uninstallation is successful.

swlist | grep -i gsk

## **Uninstalling IBM Global Security Kit on Windows**

Use the IBM Global Security Kit (GSKit) commands to complete the uninstallation of GSKit from a Windows system.

## About this task

In the example, silent uninstallation of the GSKit SSL 64-bit and GSKit crypt 64-bit packages from a Windows system on an AMD64/EM64T architecture is shown. For a Windows operating system on an IA32/x86 architecture the GSKit package names are different. For information about GSKit package names, see Chapter 10, "Installation of IBM Global Security Kit," on page 55.

**Note:** You can also use **Start** > **Control Panel** > **Add or Remove Programs** to remove the GSKit packages.

#### Procedure

- 1. Log in as a member of the administrator group.
- 2. Access the command prompt.
- **3**. Change the current working directory to the gskit directory where the IBM Global Security Kit installable is stored.

4. To remove GSKit 64-bit packages silently, run the following commands: To remove GSKit completely, remove all the GSKit packages of the same version. For uninstallation of GSKit, you must first remove the GSKit SSL package and then the GSKit crypt package.

gsk8ss164.exe /s /x /v"/quiet" gsk8crypt64.exe /s /x /v"/quiet"

## Uninstallation of language packs

To complete the uninstallation of IBM Security Directory Server, you must uninstall language packs that you installed on your computer.

If you installed IBM Security Directory Server and language packs on your computer with IBM Installation Manager, you must use IBM Installation Manager for uninstallation of language packs.

If you used operating system utilities for installation of language packs, use the operating system utilities for uninstallation of language packs.

All the language packs are uninstalled from your system, if you do not select the Proxy Server or Server feature for the installation.

## Uninstalling language packs with operating system utilities

Use the operating system utilities to complete the uninstallation of a language pack if you installed language pack with the operating system utilities.

## Before you begin

You must stop all IBM Security Directory Server client and server processes before the uninstallation of IBM Security Directory Server language packs.

- · Directory server
- Administration server
- LDAP traces
- Custom LDAP applications

#### Procedure

- 1. Log in as the root user.
- 2. Access the command prompt.
- 3. Determine the language packs on your computer that you want to remove:

| Operating system | Command to run:                  |
|------------------|----------------------------------|
| AIX              | lslpp -l 'idsldap.msg631*'       |
| Linux            | rpm -qa   grep -i idsldap-msg631 |
| Solaris          | pkginfo   grep IDS1              |

4. To uninstall the language pack for a language, run the package uninstallation commands. In the following example, the uninstallation of language pack for the French language is shown. You can uninstall any language pack by replacing with the appropriate package names for the operating system.

| Operating system | Command to run:                  |
|------------------|----------------------------------|
| AIX              | installp -u idsldap.msg631.fr_FR |

| Operating system | Command to run:                                  |
|------------------|--------------------------------------------------|
| Linux            | rpm -ev idsldap-msg631-fr-6.3.1-<br>0.noarch.rpm |
| Solaris          | pkgrm IDSlfr631                                  |

5. Verify whether the language pack installation is successful. For more information, see "Verifying IBM Security Directory Server packages" on page 85.

## Appendix A. Directory Services Markup Language

You can use Directory Services Markup Language to represent the directory structure information, directory queries and updates, and results of directory operations in XML format.

When you complete the installation of IBM Security Directory Server Web Administration Tool, an archive file of Directory Services Markup Language (DSML) files, DSML.zip, are stored on your computer. The DSML.zip is stored in the idstools subdirectory in IBM Security Directory Server installation location. For more information about the default IBM Security Directory Server installation location, see "Default installation locations" on page 27.

The DSML.zip file contains DSML installable and documentation that guides you with DSML installation, configuration, usage. The DSML.zip file contains the following files:

#### DSMLReadme.txt

The DSMLReadme.txt files lists the files in the package and instruction for the installation and configuration of DSML.

#### dsml.pdf

The dsml.pdf file is in PDF format and describes how to use DSML.

#### dsml.htm

The dsml.htm file is in HTML format and describes how to use DSML.
# Appendix B. Loading a sample database and starting the server

Load the sample database and start the directory server to add, update, and search entries.

#### Before you begin

Create a directory server instance. See "Directory server instance creation" on page 131.

#### About this task

You can use Configuration Tool to load LDIF data to a directory server and start the server.

#### Procedure

- To start Configuration Tool, run the following command: idsxcfg -I instance\_name
- 2. In left navigation area, click LDIF Tasks > Import LDIF data.
- **3**. In the **Path and LDIF file name** field, specify the LDIF data file with path. You can also click Browse and specify the LDIF data file. The following default path name and LDIF data file on various operating system:

```
Windows
```

installation\_path\examples\sample.ldif

#### AIX and Solaris

/opt/IBM/ldap/V6.3.1/examples/sample.ldif

Linus /opt/ibm/ldap/V6.3.1/examples/sample.ldif

- 4. Click Standard import.
- 5. Click Import.
- 6. To start the directory server instance, take the following actions:
  - a. In the left navigation area, click Manage server state.
  - b. Click Start server.

## Appendix C. Updating the ldapdb.properties file manually

If you install IBM Security Directory Server on a computer that do not contain a supported version of IBM DB2, the ldapdb.properties file is not populated during the installation. In such a situation, you must install a supported version of IBM DB2 and then update the ldapdb.properties file manually.

#### Before you begin

You must ensure that the full directory server package is installed.

#### Procedure

- 1. Install a supported version of IBM DB2, if not already installed.
- 2. Run the **db21s** command to list the DB2 versions that are installed on the computer and their installation path.
- 3. Update the ldapdb.properties file with the supported DB2 version and the installation path. The default location of the ldapdb.properties file with example values for various operating systems:

#### **Microsoft Windows**

C:\Program Files\IBM\ldap\V6.3.1\etc\ldapdb.properties currentDB2InstallPath=C:\Program Files\IBM\SQLLIB currentDB2Version=9.7.0.6

#### AIX and Solaris

/opt/IBM/ldap/V6.3.1/etc/ldapdb.properties
currentDB2InstallPath=/opt/IBM/db2/V9.7
currentDB2Version=9.7.0.6

- Linux /opt/ibm/ldap/V6.3.1/etc/ldapdb.properties currentDB2InstallPath=/opt/ibm/db2/V9.7 currentDB2Version=9.7.0.6
- 4. Save the ldapdb.properties file.

# Appendix D. Accessibility features for Security Directory Server

Accessibility features help a user who has a physical disability, such as restricted mobility or limited vision, to use information technology products successfully.

The major accessibility features in this product enable users to do the following actions:

- Use assistive technologies, such as screen-reader software, to hear what is displayed on the screen. Consult the product documentation of the assistive technology for details on using those technologies with this product.
- Operate specific or equivalent features using only the keyboard.
- Magnify what is displayed on the screen.

In addition, the product documentation was modified to include the following features to aid accessibility:

- All documentation is available in HTML formats to give the maximum opportunity for users to apply screen-reader software.
- All images in the documentation are provided with alternative text so that users with vision impairments can understand the contents of the images.

#### Accessibility

The following list includes the major accessibility features in IBM Security Directory Server.

- · Supports keyboard-only operation
- Supports interfaces commonly used by screen readers
- · Keys are tactilely discernible and do not activate just by touching them

The IBM Security Directory Server documentation is accessibility-enabled. The accessibility features of the documentation are described in the online documentation set.

#### Keyboard navigation

Standard shortcut and accelerator keys are used by the product and are documented by the operating system. Refer to the documentation provided by your operating system for more information.

This product uses standard Microsoft Windows navigation keys.

#### Magnifying what is displayed on the screen

You can enlarge information on the product windows using facilities provided by the operating systems on which the product is run. For example, in a Microsoft Windows environment, you can lower the resolution of the screen to enlarge the font sizes of the text on the screen. Refer to the documentation provided by your operating system for more information.

#### IBM and accessibility

See the IBM Human Ability and Accessibility Center for more information about the commitment that IBM has to accessibility: http://www.ibm.com/able

## Index

## A

access, Web Administration Tool configuration 115 accessibility ix, 245 Active Directory start synchronization 209 Active Directory synchronization configuration 209 Active Directory synchronization solution, migration configuration 101 administration server, start or stop general information 153, 166 AIX installation with SMIT 69 AIX utilities, installation language packs 65 AIX utilities, uninstallation language packs 236 AIX, directory server uninstallation with SMIT 228 AIX, directory server autostart configuration 215 general information 213 AIX, disk space requirements directory server, components 3 AIX, GSKit uninstallation with SMIT 233 AIX, installation with installp directory server 71 IBM Global Security Kit 56 AIX, uninstallation with installp directory server 229 GSKit 233 ASCII characters 33 to 126 127 supported encryption seed string 127 autostart directory server, AIX configuration 215 autostart directory server, Linux configuration 215 autostart directory server, Solaris configuration 215 autostart directory server, Windows configuration 213 autostart, directory server general information 213

## С

character set, IANA code page, DB2 125 characters, national language UTF-8 123 client utilities, DB2 database administrator password, configuration 178 client utilities, LDIF data management general information 203 client utilities, links general information 96 code page, DB2 character set, IANA 125 code page, differences UTF-8, locale 124 command, migration web administration tool, idswmigr 103 configuration tool general information 165 Configuration Tool general information 155 Configuration Tool, Active Directory synchronization configuration 210 Configuration Tool, backup general information 184 Configuration Tool, backup database configuration 185 Configuration Tool, backup proxy server configuration 186 Configuration Tool, change log configuration 194 general information 193 Configuration Tool, configuration start or stop administration server 167 start or stop server 167 Configuration Tool, database administrator password general information 177 Configuration Tool, database configuration general information 171 Configuration Tool, database maintenance general information 183 Configuration Tool, database optimization general information 181 Configuration Tool, database unconfiguration general information 180 Configuration Tool, DB2 database configuration 171 unconfiguration 180 Configuration Tool, DB2 database administrator password, configuration 178 Configuration Tool, directory server add suffix, configuration 197 maintain database, configuration 183 manage schema, configuration 201 optimize database, configuration 182 remove suffix, configuration 199 schema validation check, configuration 203

Configuration Tool, disable change log configuration 196

Configuration Tool, export LDIF data configuration 206

Configuration Tool, import LDIF data configuration 204 Configuration Tool, LDIF data management general information 203 Configuration Tool, manage administrator DN, configuration 168 administrator password, configuration 170 Configuration Tool, manage administrator DN configuration 168 Configuration Tool, manage administrator password configuration 170 Configuration Tool, open configuration 166 Configuration Tool, performance tuning directory server 190, 193 Configuration Tool, restore general information 187 Configuration Tool, restore database configuration 187 Configuration Tool, restore proxy server configuration 188 Configuration Tool, schema management general information 200 Configuration Tool, server configuration general information 155 Configuration Tool, start configuration 166 Configuration Tool, start or stop administration server configuration 167 Configuration Tool, start or stop directory server configuration 167 Configuration Tool, start or stop instance general information 166 Configuration Tool, suffix general information 197 Configuration Tool, validate LDIF data configuration 205 configuration, planning database general information 122

## D

data and solution migration general information 97 database, configuration planning access permissions 122 code page 122 general information 122 hierarchy structure 122 DB2 code page locale, IANA 125 DB2 database, configuration Instance Administration Tool 134 DB2 database, Configuration Tool configuration 171 DB2 database, Configuration Tool (continued) password, configuration 178 unconfiguration 180 DB2 database, online backup Instance Administration Tool 134 DB2 database, server utilities configuration 175 DB2 properties file, directory server configuration 243 DB2 uninstallation, DB2 commands general information 232 DB2, directory server general information 51 DB2, migration of data configuration 98 general information 97 default installation locations general information 27 default instance, creation Instance Administration Server 132 default ports, Web Administration Tool general information 110 deployment Web Administration Tool 111 deployment, Web Administration Tool general information 109 WebSphere Application Server 112 directory information, Directory Services Markup Language general information 239 directory instance upgrade 92 directory instance, remote upgrade configuration, idsimigr -u 94 directory server load data 241 packages for installation on Solaris 76 start server 241 start, web application server 114 unconfigure DB2 database 180 directory server instance, creation configuration 143 Instance Administration Server 134 directory server packages, HP-UX general information 80 directory server uninstallation, operating system utilities general information 227 directory server, Active Directory synchronization, general information 16, 208 directory server, Active Directory synchronization configuration 210, 211 directory server, Active Directory synchronization solution migration configuration 101 directory server, add suffix configuration 197, 198 directory server, backup general information 184 directory server, backup database configuration 185 directory server, change log configuration 194, 195

directory server, change log (continued) general information 193 directory server, client and server utilities links, general information 96 directory server, components disk space requirements 3 directory server, Configuration Tool performance tuning 190, 193 directory server, configure DB2 database configuration 171, 175 directory server, copy general information 149 directory server, creation general information 149 system configuration 119 directory server, database administrator password general information 177 directory server, database configuration general information 171 directory server, database maintenance general information 183 directory server, database optimization general information 181 directory server, database unconfiguration general information 180 directory server, DB2 general information 51 directory server, DB2 database maintenance 183, 184 optimization 182 unconfiguration 181 directory server, DB2 database administrator password, configuration 178 directory server, DB2 properties file configuration 243 directory server, delete instance general information 159 directory server, deployment Web Administration Tool 111 directory server, disable change log configuration 196 directory server, export LDIF data configuration 206 directory server, IBM JDK general information 53 directory server, import LDIF data configuration 204 directory server, installation IBM Installation Manager 30 launchpad, configuration 28 operating system utilities 67 prerequisites, general information 15 repository 29 requirements, general information 1 directory server, installation overview general information 3 directory server, installation prerequisites general information 15 directory server, installation with AIX utilities general information 67

directory server, installation with IBM Installation Manager supported operating system, general information 21 directory server, instance addition configuration 150 replication topology 149 directory server, instance administration general information 129 directory server, instance administration tool general information 129 directory server, instance configuration general information 165 directory server, instance creation configuration 143, 153 custom settings 134 default instance 132 general information 129 Instance Administration Tool 132 directory server, instance deletion configuration 159 directory server, LDIF data management general information 203 directory server, log management solution migration configuration 99 directory server, manage administrator DN configuration 168, 169 directory server, manage administrator password configuration 170, 171 directory server, manage configuration general information 155 directory server, manage schema configuration 201, 202 directory server, manual installation Solaris 76 directory server, migration of database configuration 98 directory server, migration of solutions general information 97 directory server, modification general information 39 directory server, modify configuration general information 155 directory server, modify TCP/IP settings configuration 156 general information 156 directory server, naming rules general information 120 users ID, primary group 120 directory server, open Configuration Tool 155 directory server, packages for installation on AIX general information 67 directory server, packages for installation on Linux general information 73 directory server, performance tuning, general information 189 directory server, primary administrator general information 168

directory server, primary administrator password general information 170 directory server, remove suffix configuration 199 directory server, restore general information 187 directory server, restore database configuration 187 directory server, schema management general information 200 directory server, schema validation check configuration 203 directory server, server utilities instance deletion, configuration 160 modify TCP/IP settings, configuration 157 view instance details, configuration 158 directory server, silent installation configuration 35 general information 34 directory server, silent modification configuration 35 general information 34 directory server, silent uninstallation configuration 35, 225, 227 general information 34 directory server, SNMP solution migration configuration 100 directory server, Solaris installation with pkgadd 78 directory server, start or stop general information 153, 166 directory server, status general information 155 directory server, suffix general information 197 directory server, synchronization general information 16, 208 directory server, tuning general information 189 performance, general information 189 directory server, uninstallation general information 223, 224 directory server, uninstallation with AIX utilities general information 228 directory server, upgrade instance general information 89 directory server, users and groups creation, general information 121 general information 119 permissions, general information 121 requirements 119 directory server, validate LDIF data configuration 205 directory server, verification general information 83 Web Administration Tool version 85 directory server, verification on AIX configuration 85 directory server, verification on HP-UX configuration 85

directory server, verification on Linux configuration 85 directory server, verification on Solaris configuration 85 directory server, verification on Windows configuration 83 directory server, view instance details configuration 158 general information 158 Directory Services Markup Language general information 239 directory sever instance creation 131 directory sever, instance creation general information 131 directory structure installation, location 163 directory structure, downloaded files AIX 7 Linux 7 Solaris 7 Windows 7 disk space requirements directory server, components 3

#### Ε

education ix embedded WebSphere Application Server installation 109 Embedded WebSphere Application Server, HTTPS general information 117 environment setup instance upgrade 90

## F

features, modification IBM Security Directory Server features 39 features, uninstallation IBM Security Directory Server 224 features, verification IBM Security Directory Server 83 fix packs 217

# G

GSKit uninstallation, operating system utilities general information 233 GSKit, installation verification UNIX 86 GSKit, verification Windows 86

# Η

HP-UX, disk space requirements directory server, components 3 HP-UX, installation with swinstall directory server 81 IBM Global Security Kit 59 HP-UX, uninstallation with swremove directory server 232 GSKit 235 HTTPS, Embedded WebSphere Application Server general information 117

# 

IBM Software Support ix Support Assistant ix IBM Installation Manager, directory server installation supported operating system, general information 21 IBM Installation Manager, directory server modification general information 39 IBM Installation Manager, directory server uninstallation general information 224 IBM Installation Manager, logs general information 43 locations 43 IBM Installation Manager, start installation directory server 30 IBM JDK, directory server general information 53 IBM Security Directory Server installation scenarios 26 IBM Security Directory Server, components general information 24 IBM Security Directory Server, IBM Installation Manager start installation, configuration 28 start installation, methods 28 IBM Security Directory Server, installation general information 23 prerequisites packages 15 IBM Security Directory Server, installation media general information 6 IBM Security Directory Server, installation packages types, general information 22 IBM Security Directory Server, installation repositories general information 27 IBM Security Directory Server, installation scenarios general information 26 IBM Security Directory Server, modification features 39 IBM Security Directory Server, Passport Advantage download product 7 IBM Security Directory Server, uninstallation features 224 IBM Security Directory Server, verification corequisite product, DB2 83

IBM Security Directory Server, verification (continued) corequisite product, Embedded WebSphere Application Server 83 corequisite product, GSKit 83 features 83 installation directory server packages on Solaris 76 HP-UX utilities 80 manual HP-UX 80 pkgadd command 78 installation components, IBM Security Directory Server general information 24 installation locations default, general information 27 installation media, IBM Security Directory Server general information 6 installation methods general information 18 installation overview, directory server general information 3 installation packages, types general information 22 installation prerequisites general information 15 installation repositories general information 27 installation requirements, IBM Security Directory Server general information 23 installation scenarios, IBM Security Directory Server general information 26 installation verification, GSKit UNIX 86 installation, AIX utilities general information 67 installation, DB2 general information 51 installation, directory server IBM Installation Manager 30 launchpad, configuration 28 operating system utilities 67 repository 29 swinstall command 81 installation, directory server packages on AIX general information 67 installation, directory server packages on Linux general information 73 installation, environment requirements general information 1 installation, GSKit general information 55 package names 55 installation, IBM Global Security Kit Windows 59 installation, IBM Installation Manager general information 21 overview 21 installation, IBM JDK general information 53

installation, installp command directory server 71 IBM Global Security Kit 56 installation, language packs AIX utilities 65 general information 63 Linux utilities 65 Solaris utilities 65 installation, Linux utilities general information 72 installation, location directory structure 163 installation, manual embedded WebSphere Application Server 109 installation, overview IBM Installation Manager 21 installation, pkgadd command IBM Global Security Kit 58 installation, planning general information 1 installation, repository configuration directory server 29 installation, rpm command directory server 75 IBM Global Security Kit 57 installation, SMIT utility directory server 69 installation, Solaris utilities directory server 76 installation, swinstall command IBM Global Security Kit 59 installation, tool IBM Installation Manager 21 installation, Windows IBM Global Security Kit 59 installp installation directory server 71 IBM Global Security Kit 56 installp uninstallation directory server 229 GSKit 233 Instance Administration Server, instance creation custom settings 134 default instance 132 Instance Administration Server, proxy instance creation custom settings 140 Instance Administration Tool upgrade instance 145 Instance Administration Tool, start or stop instance general information 153 Instance Administration Tool, configuration copy instance 150 start or stop administration server 154 start or stop server 154 Instance Administration Tool, copy instance configuration 150 Instance Administration Tool, delete instance general information 159

Instance Administration Tool, instance deletion configuration 159 Instance Administration Tool, modify TCP/IP settings configuration 156 instance 156 Instance Administration Tool, open configuration 130 Configuration Tool 155 Instance Administration Tool, remote upgrade instance with backup data 131 Instance Administration Tool, start configuration 130 Instance Administration Tool, start or stop administration server configuration 154 Instance Administration Tool, start or stop directory server configuration 154 Instance Administration Tool, upgrade remote instance 146 Instance Administration Tool, view instance details configuration 158 general information 158 instance creation, methods general information 129 instance creation, options Instance Administration Tool 132 instance creation, system configuration general information 119 instance upgrade environment setup 90 instance, creation general information 131 instance, users and groups creation, general information 121 permissions, general information 121 instance, Web Administration Tool remote management, configuration 115

## L

language pack, package names operating system 64 language packs, installation general information 63 language packs, operating system supported languages 63 language packs, uninstallation general information 236 launchpad, installation directory server 28 LDIF file, creation UTF-8 values 124 Linux utilities, installation language packs 65 Linux utilities, uninstallation language packs 236 Linux, directory server autostart configuration 215 general information 213 Linux, disk space requirements directory server, components 3 Linux, installation with rpm directory server 75 IBM Global Security Kit 57 Linux, uninstallation with rpm directory server 230 GSKit 234 log locations IBM Installation Manager 43 log management solution, migration configuration 99

### Μ

manual installation, AIX utilities general information 67 manual installation, Linux utilities general information 72 manual uninstallation, AIX utilities general information 228 manual uninstallation, HP-UX utilities general information 231 manual uninstallation, Linux utilities general information 230 manual uninstallation, Solaris utilities general information 231 manual, installation embedded WebSphere Application Server 109 methods of installation general information 18

## Ν

naming rules, directory server instance users ID, primary group 120 national language characters UTF-8 123

# 0

online publications vii terminology vii open, Web Administration Tool configuration 115 operating system utilities, directory server installation general information 67 operating system utilities, directory server uninstallation general information 227 operating system utilities, GSKit uninstallation general information 233 operating system, language pack package names 64 operating systems, update prerequisites packages 15

# Ρ

package names language pack 64 packages for installation, directory server HP-UX 80 Passport Advantage, download IBM Security Directory Server 7 Passport Advantage, IBM Security Directory Server download product 7 pkgadd installation directory server 78 IBM Global Security Kit 58 pkgrm uninstallation directory server 231 GSKit 234 primary administrator password, manage general information 170 primary administrator, manage general information 168 problem-determination ix proxy instance upgrade 92 proxy instance, remote upgrade configuration, idsimigr -u proxy server instance, creation Instance Administration Server 140 proxy server, add suffix configuration 197, 198 proxy server, backup configuration 186 general information 184 proxy server, creation system configuration 119 proxy server, delete instance general information 159 proxy server, instance configuration general information 165 proxy server, instance creation custom settings 140 proxy server, instance deletion configuration 159 proxy server, manage administrator DN configuration 168, 169 proxy server, manage administrator password configuration 170, 171 proxy server, manage configuration general information 155 proxy server, manage schema configuration 201, 202 proxy server, modify configuration general information 155 proxy server, modify TCP/IP settings configuration 156 general information 156 proxy server, open Configuration Tool 155

proxy server, server utilities instance deletion, configuration 160

proxy server, primary administrator

proxy server, primary administrator

general information 168

general information 170

general information 187

proxy server, schema validation check

proxy server, remove suffix

configuration 199

configuration 188

configuration 203

proxy server, restore

password

proxy server, server utilities (continued) modify TCP/IP settings, configuration 157 view instance details, configuration 158 proxy server, status general information 155 proxy server, view instance details configuration 158 general information 158 publications accessing online vii list of for this product vii

## R

remote management, instance Web Administration Tool, configuration 115 remote upgrade, Instance Administration Tool instance with backup data 131 rpm installation directory server 75 IBM Global Security Kit 57 rpm uninstallation directory server 230 GSKit 234

## S

server utilities idsimigr command 92 idsimigr command, -u 94 Instance Administration Tool 145 server utilities, Active Directory synchronization configuration 211 server utilities, backup general information 184 server utilities, change log configuration 195 general information 193 server utilities, command line start or stop server 153 server utilities, configuration copy instance 153 start or stop administration server 154, 167 start or stop server 154, 167 server utilities, copy instance configuration 153 server utilities, creation LDIF file, UTF-8 values 124 server utilities, database administrator password general information 177 server utilities, database configuration general information 171 server utilities, database maintenance configuration 184 general information 183 server utilities, database optimization general information 181 server utilities, database unconfiguration general information 180

server utilities, DB2 database configuration 175 server utilities, DB2 database administrator password, configuration 178 server utilities, directory server add suffix, configuration 198 manage schema, configuration 202 remove suffix, configuration 199 unconfigure DB2 database 181 server utilities, disable change log configuration 196 server utilities, instance creation configuration 143 server utilities, instance deletion configuration 160 server utilities, LDIF data management general information 203 server utilities, LDIF file creation idsbulkload 124 idsdb2ldif 124 idsldif2db 124 server utilities, links general information 96 server utilities, manage administrator DN, configuration 169 administrator password, configuration 171 server utilities, manage administrator DN configuration 169 server utilities, manage administrator password configuration 171 server utilities, modify TCP/IP settings configuration 157 server utilities, optimize database configuration 182 server utilities, primary administrator general information 168 server utilities, primary administrator password general information 170 server utilities, restore general information 187 server utilities, schema management general information 200 server utilities, start or stop administration server configuration 154, 167 server utilities, start or stop directory server configuration 154, 167 server utilities, suffix general information 197 server utilities, view instance details configuration 158 silent installation, IBM Global Security Kit Windows 60 silent installation, response file configuration 35 general information 34 silent installation, Windows IBM Global Security Kit 60 silent modification, response file configuration 35 general information 34

silent uninstallation GSKit 235 silent uninstallation, imcl command configuration 227 silent uninstallation, response file configuration 35, 225 general information 34 SMIT installation directory server 69 SMIT uninstallation directory server 228 GSKit 233 SNMP solution, migration configuration 100 Solaris utilities, installation language packs 65 Solaris utilities, uninstallation language packs 236 Solaris, directory server autostart configuration 215 general information 213 Solaris, disk space requirements directory server, components 3 Solaris, installation with pkgadd IBM Global Security Kit 58 Solaris, uninstallation with pkgrm directory server 231 GSKit 234 start, Web Administration Tool configuration 115 stop application server, web application server configuration 116 supported operating systems upgrade instance, remote 93 swinstall, installation directory server 81 swinstall installation IBM Global Security Kit 59 swremove uninstallation directory server 232 GSKit 235 synchronization Active Directory to Security Directory Server 16, 208

## Τ

terminology vii training ix troubleshooting ix

## U

undeployment, Web Administration Tool configuration 118 uninstallation with operating system utilities, directory server general information 227 uninstallation with operating system utilities, GSKit general information 233 uninstallation, AIX utilities general information 228 uninstallation, DB2 general information 232 uninstallation, directory server general information 223 uninstallation, GSKit command GSKit 235 uninstallation, HP-UX utilities general information 231 uninstallation, IBM Installation Manager IBM Security Directory Server 224 uninstallation, installp command directory server 229 GSKit 233 uninstallation, language packs AIX utilities 236 general information 236 Linux utilities 236 Solaris utilities 236 uninstallation, Linux utilities general information 230 uninstallation, pkgrm command directory server 231 GSKit 234 uninstallation, rpm command directory server 230 GSKit 234 uninstallation, SMIT utility directory server 228 GSKit 233 uninstallation, Solaris utilities general information 231 uninstallation, swremove command directory server 232 GSKit 235 upgrade instance Instance Administration Tool 145 remote, supported operating systems 93 upgrade instance, configuration idsimigr command, -u 94 remotely, idsimigr -u 94 remotely, Instance Administration Tool 146 upgrade instance, remotely general information 93 upgrade remote instance, configuration Instance Administration Tool 146 upgrade, directory instance idsimigr command 92 upgrade, instance general information 89 upgrade, proxy instance idsimigr command 92 user and group, idsldap general information 16 requirements 16 users and groups, database instance owner general information 119 users and groups, database owner general information 119 users and groups, directory server general information 119 users and groups, directory server instance owner general information 119 UTF-8 national language characters 123

# V

verification on AIX, directory server configuration 85 verification on HP-UX, directory server configuration 85 verification on Linux, directory server configuration 85 verification on Solaris, directory server configuration 85 verification on Windows, directory server configuration 83 verification, directory server general information 83 verification, version Web Administration Tool 85

#### W

web address, HTTPS general information 117 web administration tool migrate configuration 102 migrate, general information 102 migration, idswmigr command 103 Web Administration Tool, default ports general information 110 Web Administration Tool, deployment general information 109 WebSphere Application Server 112 Web Administration Tool, undeployment configuration 118 web application server, start configuration 114 web application server, stop application server configuration 116 WebSphere application Server, Web Administration Tool deployment configuration 112 Windows, directory server autostart configuration 213 general information 213 Windows, disk space requirements directory server, components 3 Windows, GSKit verification 86 Windows, installation IBM Global Security Kit 59 Windows, silent installation IBM Global Security Kit 60 Windows, uninstallation GSKit 235

#### Notices

This information was developed for products and services offered in the U.S.A. IBM may not offer the products, services, or features discussed in this document in other countries. Consult your local IBM representative for information on the products and services currently available in your area. Any reference to an IBM product, program, or service is not intended to state or imply that only that IBM product, program, or service may be used. Any functionally equivalent product, program, or service that does not infringe any IBM intellectual property right may be used instead. However, it is the user's responsibility to evaluate and verify the operation of any non-IBM product, program, or service.

IBM may have patents or pending patent applications covering subject matter described in this document. The furnishing of this document does not give you any license to these patents. You can send license inquiries, in writing, to:

IBM Director of Licensing IBM Corporation North Castle Drive Armonk, NY 10504-1785 U.S.A.

For license inquiries regarding double-byte character set (DBCS) information, contact the IBM Intellectual Property Department in your country or send inquiries, in writing, to:

Intellectual Property Licensing Legal and Intellectual Property Law IBM Japan, Ltd. 19-21, Nihonbashi-Hakozakicho, Chuo-ku Tokyo 103-8510, Japan

The following paragraph does not apply to the United Kingdom or any other country where such provisions are inconsistent with local law :

INTERNATIONAL BUSINESS MACHINES CORPORATION PROVIDES THIS PUBLICATION "AS IS" WITHOUT WARRANTY OF ANY KIND, EITHER EXPRESS OR IMPLIED, INCLUDING, BUT NOT LIMITED TO, THE IMPLIED WARRANTIES OF NON-INFRINGEMENT, MERCHANTABILITY OR FITNESS FOR A PARTICULAR PURPOSE.

Some states do not allow disclaimer of express or implied warranties in certain transactions, therefore, this statement might not apply to you.

This information could include technical inaccuracies or typographical errors. Changes are periodically made to the information herein; these changes will be incorporated in new editions of the publication. IBM may make improvements and/or changes in the product(s) and/or the program(s) described in this publication at any time without notice.

Any references in this information to non-IBM Web sites are provided for convenience only and do not in any manner serve as an endorsement of those Web sites. The materials at those Web sites are not part of the materials for this IBM product and use of those Web sites is at your own risk. IBM may use or distribute any of the information you supply in any way it believes appropriate without incurring any obligation to you.

Licensees of this program who wish to have information about it for the purpose of enabling: (i) the exchange of information between independently created programs and other programs (including this one) and (ii) the mutual use of the information which has been exchanged, should contact:

IBM Corporation 2Z4A/101 11400 Burnet Road Austin, TX 78758 U.S.A.

Such information may be available, subject to appropriate terms and conditions, including in some cases payment of a fee.

The licensed program described in this document and all licensed material available for it are provided by IBM under terms of the IBM Customer Agreement, IBM International Program License Agreement or any equivalent agreement between us.

Any performance data contained herein was determined in a controlled environment. Therefore, the results obtained in other operating environments may vary significantly. Some measurements may have been made on development-level systems and there is no guarantee that these measurements will be the same on generally available systems. Furthermore, some measurement may have been estimated through extrapolation. Actual results may vary. Users of this document should verify the applicable data for their specific environment.

Information concerning non-IBM products was obtained from the suppliers of those products, their published announcements or other publicly available sources. IBM has not tested those products and cannot confirm the accuracy of performance, compatibility or any other claims related to non-IBM products. Questions on the capabilities of non-IBM products should be addressed to the suppliers of those products.

All statements regarding IBM's future direction or intent are subject to change or withdrawal without notice, and represent goals and objectives only.

All IBM prices shown are IBM's suggested retail prices, are current and are subject to change without notice. Dealer prices may vary.

This information is for planning purposes only. The information herein is subject to change before the products described become available.

This information contains examples of data and reports used in daily business operations. To illustrate them as completely as possible, the examples include the names of individuals, companies, brands, and products. All of these names are fictitious and any similarity to the names and addresses used by an actual business enterprise is entirely coincidental.

#### COPYRIGHT LICENSE:

This information contains sample application programs in source language, which illustrate programming techniques on various operating platforms. You may copy, modify, and distribute these sample programs in any form without payment to

IBM, for the purposes of developing, using, marketing or distributing application programs conforming to the application programming interface for the operating platform for which the sample programs are written. These examples have not been thoroughly tested under all conditions. IBM, therefore, cannot guarantee or imply reliability, serviceability, or function of these programs. You may copy, modify, and distribute these sample programs in any form without payment to IBM for the purposes of developing, using, marketing, or distributing application programs conforming to IBM's application programming interfaces.

Each copy or any portion of these sample programs or any derivative work, must include a copyright notice as follows:

© (your company name) (year). Portions of this code are derived from IBM Corp. Sample Programs. © Copyright IBM Corp. \_enter the year or years\_. All rights reserved.

If you are viewing this information in softcopy form, the photographs and color illustrations might not be displayed.

#### Trademarks

IBM, the IBM logo, and ibm.com<sup>®</sup> are trademarks or registered trademarks of International Business Machines Corp., registered in many jurisdictions worldwide. Other product and service names might be trademarks of IBM or other companies. A current list of IBM trademarks is available on the Web at "Copyright and trademark information" at www.ibm.com/legal/copytrade.shtml.

Adobe, Acrobat, PostScript and all Adobe-based trademarks are either registered trademarks or trademarks of Adobe Systems Incorporated in the United States, other countries, or both.

IT Infrastructure Library is a registered trademark of the Central Computer and Telecommunications Agency which is now part of the Office of Government Commerce.

Intel, Intel logo, Intel Inside, Intel Inside logo, Intel Centrino, Intel Centrino logo, Celeron, Intel Xeon, Intel SpeedStep, Itanium, and Pentium are trademarks or registered trademarks of Intel Corporation or its subsidiaries in the United States and other countries.

Linux is a trademark of Linus Torvalds in the United States, other countries, or both.

Microsoft, Windows, Windows NT, and the Windows logo are trademarks of Microsoft Corporation in the United States, other countries, or both.

ITIL is a registered trademark, and a registered community trademark of the Office of Government Commerce, and is registered in the U.S. Patent and Trademark Office.

UNIX is a registered trademark of The Open Group in the United States and other countries.

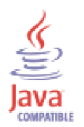

Java and all Java-based trademarks and logos are trademarks or registered trademarks of Oracle and/or its affiliates.

Cell Broadband Engine is a trademark of Sony Computer Entertainment, Inc. in the United States, other countries, or both and is used under license therefrom.

Linear Tape-Open, LTO, the LTO Logo, Ultrium, and the Ultrium logo are trademarks of HP, IBM Corp. and Quantum in the U.S. and other countries.

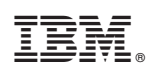

Printed in USA

SC27-2747-02

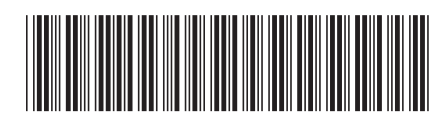